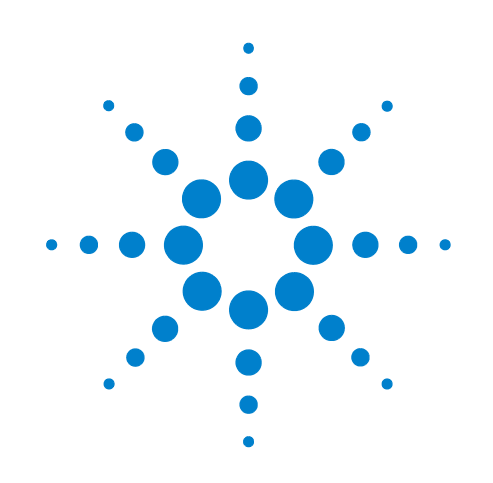

### BenchCel Microplate Handling Workstation X-Series

BenchWorks version24.x

### **User Guide**

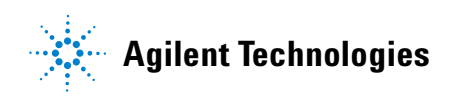

### Notices

© Agilent Technologies, Inc. 2009

No part of this manual may be reproduced in any form or by any means (including electronic storage and retrieval or translation into a foreign language) without prior agreement and written consent from Agilent Technologies, Inc. as governed by United States and international copyright laws.

### **User Guide Part Number**

#### G5400-90002

January 2009 rebranded edition including, June 2008 Labware Rack guide, January 2006 BenchCel Workstation X-series user guide

### **Contact Information**

Agilent Technologies Inc. Automation Solutions 5301 Stevens Creek Blvd. Santa Clara, CA 95051 USA

Technical Support: 1.800.979.4811 or +1.408.345.8011 service.automation@agilent.com

Customer Service: 1.866.428.9811 or +1.408.345.8356 orders.automation@agilent.com

European Service: +44 (0)1763853638 euroservice.automation@agilent.com

Documentation feedback: documentation.automation@agilent.com

Web: www.agilent.com/lifesciences/ automation

### **Acknowledgements**

Microsoft and Windows are registered trademarks of the Microsoft Corporation in the United States and other countries.

### Warranty

The material contained in this document is provided "as is," and is subject to being changed, without notice, in future editions. Further, to the maximum extent permitted by applicable law, Agilent disclaims all warranties, either express or implied, with regard to this manual and any information contained herein, including but not limited to the implied warranties of merchantability and fitness for a particular purpose. Agilent shall not be liable for errors or for incidental or consequential damages in connection with the furnishing, use, or performance of this document or of any information contained herein. Should Agilent and the user have a separate written agreement with warranty terms covering the material in this document that conflict with these terms, the warranty terms in the separate agreement shall control.

### **Technology Licenses**

The hardware and/or software described in this document are furnished under a license and may be used or copied only in accordance with the terms of such license.

### **Restricted Rights Legend**

If software is for use in the performance of a U.S. Government prime contract or subcontract. Software is delivered and licensed as "Commercial computer software" as defined in DFAR 252.227-7014 (June 1995), or as a "commercial item" as defined in FAR 2.101(a) or as "Restricted computer software" as defined in FAR 52.227-19 (June 1987) or any equivalent agency regulation or contract clause. Use, duplication or disclosure of Software is subject to Agilent Technologies' standard commercial license terms, and non-DOD Departments and Agencies of the U.S. Government will receive no greater than Restricted Rights as defined in FAR 52.227-19(c)(1-2) (June 1987). U.S. Government users will receive no greater than Limited Rights as defined in FAR 52.227-14

(June1987) or DFAR 252.227-7015 (b)(2) (November 1995), as applicable in any technical data.

### Safety Noticies

A WARNING notice denotes a hazard. It calls attention to an operating procedure, practice, or the like that, if not correctly performed or adhered to, could result in personal injury or death. Do not proceed beyond a WARNING notice until the indicated conditions are fully understood and met.

A **CAUTION** notice denotes a hazard. It calls attention to an operating procedure, practice, or the like that, if not correctly performed or adhered to, could result in damage to the product or loss of important data. Do not proceed beyond a **CAUTION** notice until the indicated conditions are fully understood and met.

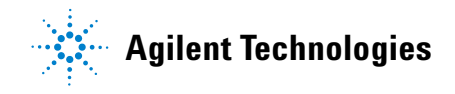

### Letter to our Customers

Dear Customer,

The Agilent Technologies acquisition of Velocity11 resulted in the following changes:

- Creation of Agilent Technologies Automation Solutions, formerly Velocity11
- Renaming of some Velocity11 products
- New Customer Service and Technical Support contact information
- New website address for product information

Please make a note of the following changes as they impact this user guide.

#### Velocity11 product name changes

| Velocity11 product name                       | Changes to                    |
|-----------------------------------------------|-------------------------------|
| Access2 Automated Microplate<br>Loader        | Automated Centrifuge Loader   |
| Element Automation System                     | BioCel 900 System             |
| IWorks Device Driver Programming<br>Interface | Works Device Driver Interface |
| PlatePierce Seal Piercing Station             | Microplate Seal Piercer       |
| VCode Barcode Print and Apply Station         | Microplate Barcode Labeler    |
| Velocity11 Robot                              | 3-Axis Robot                  |
| VHooks Integration Interface                  | VWorks Hooks Interface        |
| VPrep Pipetting System                        | Vertical Pipetting Station    |
| VSpin Microplate Centrifuge                   | Microplate Centrifuge         |
| VStack Labware Stacker                        | Labware Stacker               |

#### **New contact information**

Documentation feedback: documentation.automation@agilent.com Technical Support: 1.800.979.4811 or +1.408.345.8011 service.automation@agilent.com Customer Service: 1.866.428.9811 or +1.408.345.8356 orders.automation@agilent.com European Service: +44 (0)1763853638 euroservice.automation@agilent.com Web: www.agilent.com/lifesciences/automation Letter to our Customers

### Labware Rack Handling Guide

This guide explains how to handle the labware racks safely. The topics are:

- About the labware racks
- Carrying the racks
- Lifting the racks
- Loading labware into the racks
- Accessing product user documentation
- Contacting Velocity11

### About the labware racks

The BenchCel<sup>®</sup> Microplate Handling Workstation and the VStack<sup>®</sup> Labware Stacker use labware racks to store the stacks of labware (microplates, tipboxes, and tube racks) that are processed during a protocol run.

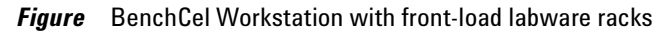

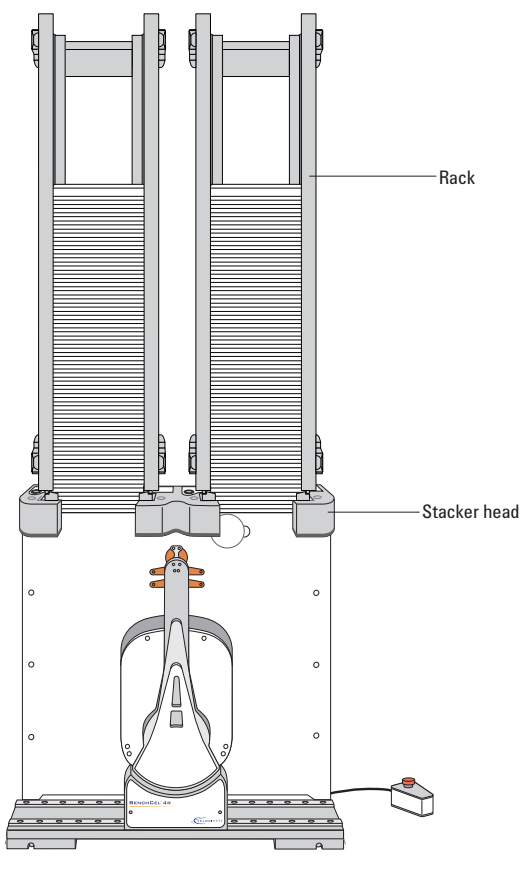

For a description of the BenchCel device or VStack device, see the *BenchCel User Guide* or *VStack User Guide*.

The labware racks are available in three models: standard rack, top-load rack, and front-load rack.

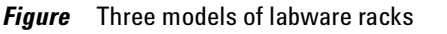

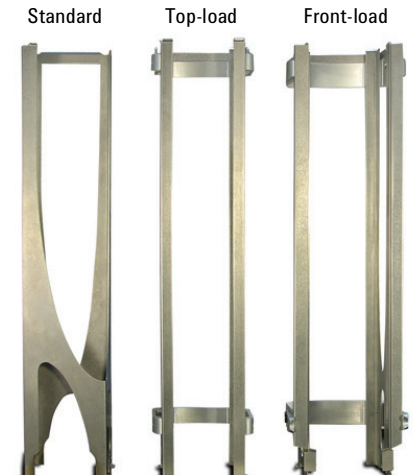

All the rack models have the following basic parts:

- *Carrying handle*. The standard rack has a polished top bar that can be used as a carrying handle. The top-load and front-load racks have fold-down carrying handles.
- *Tabs.* A pair of vertical tabs are located at the bottom sides of the rack. The tabs insert into slots on the device when you mount the rack.
- *Stacker grippers.* A gripper is located on the interior bottom of each tab. The pair of grippers hold a microplate during the labware loading, unloading, downstacking, and upstacking processes. A clamp in the device opens and closes the grippers.

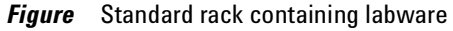

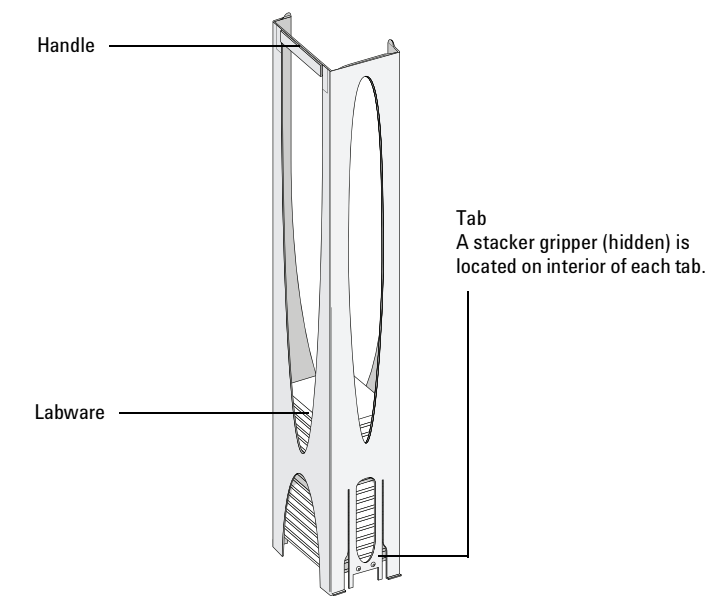

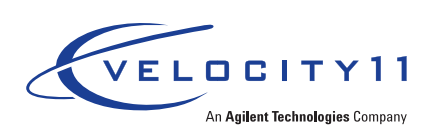

### **Carrying the racks**

WARNING Do not hold a rack by the interior edges. The interior edges can have sharp surfaces that can cause cuts if handled improperly.

**CAUTION** A rack that is fully loaded with labware can be heavy. Grasp the rack handle firmly to prevent the rack from slipping or tilting.

#### To carry a rack:

Firmly grasp the rack by the handle.

*Figure* Carrying a front-load rack

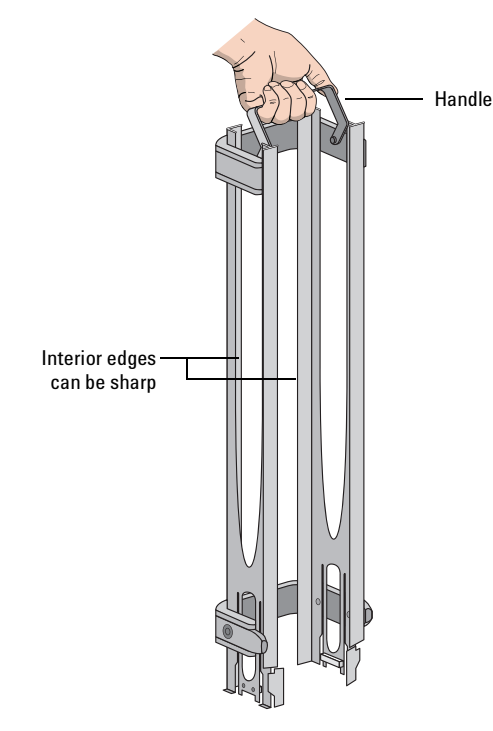

### Lifting the racks

Make sure to use the proper lifting technique when mounting a rack on a device or removing a rack from a device.

#### WARNING Avoid touching the interior edges of a rack when lifting the rack. The interior edges can have sharp surfaces.

**IMPORTANT** See your *BenchCel User Guide* or *VStack User Guide* for the procedure to mount a rack on the device or to release a rack from the device.

#### To lift a rack:

Use both hands to grasp the rack securely around the four corners near the base, as the following figure shows.

*Figure* Lifting a standard rack

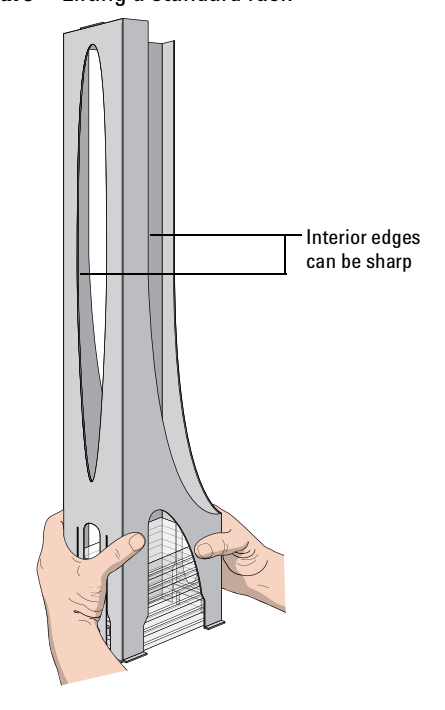

### Loading labware into the racks

Before loading the labware into a rack:

- Position the rack so that the opening is facing you.
- Determine how the microplates should be oriented in the rack.

For example, if the BenchCel orientation-sensing feature is enabled, make sure the A1 wells are oriented in the rack as specified.

### Loading labware in standard and top-load racks

**IMPORTANT** See your *BenchCel User Guide* or *VStack User Guide* for the details on how to release a rack for removal or to prepare for loading a mounted rack.

#### To load labware into a standard or top-load rack:

- **1** If possible, remove the rack from the device, and place the rack on a flat, level surface.
- **2** Using both hands, carefully slide a small stack of labware down through the top of the rack.

You can use one hand to support underneath the labware stack, while the other hand holds the top of the labware to keep it level. See the following figure.

**WARNING** Use care to avoid sliding your hand on the interior edges in the rack. The edges can have sharp surfaces.

Figure Loading a standard rack

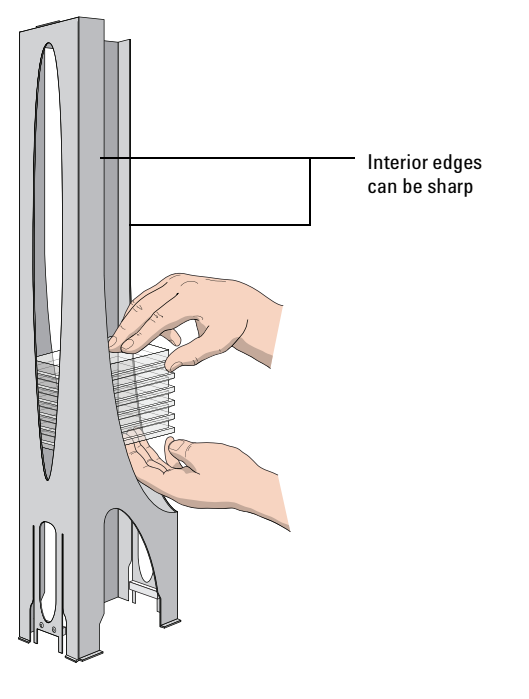

**3** (Standard racks only) When you reach the bottom of the open slot, transfer your hand positions so that you continue supporting the labware through the bottom slot.

Figure Supporting labware through the bottom slot

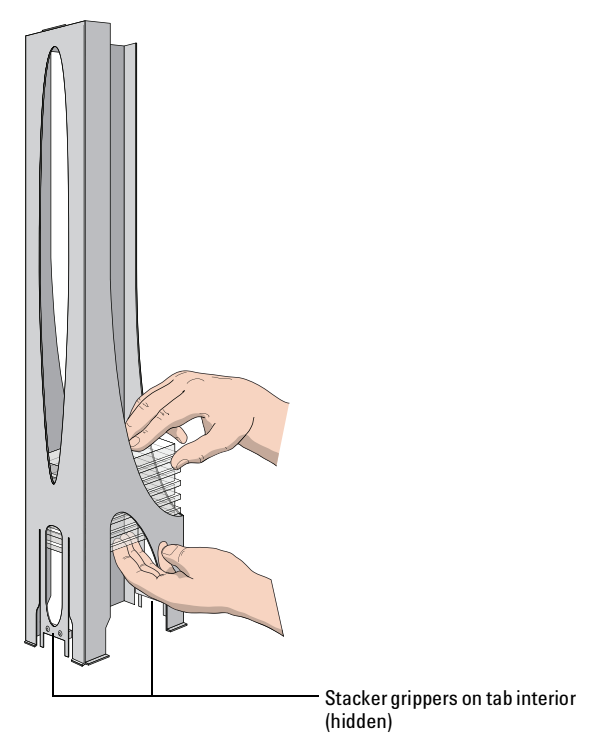

**4** Ensure that the bottom labware in the stack rests on the rack stacker grippers.

### To unload labware from a standard or top-load rack:

With your hands positioned as shown in the previous figures, carefully slide the labware in small stacks up and out of the top of the rack.

### Loading labware in a front-load rack

The doors on the front-load rack provide easy access for loading labware into the front of a rack that is mounted on a device.

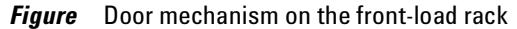

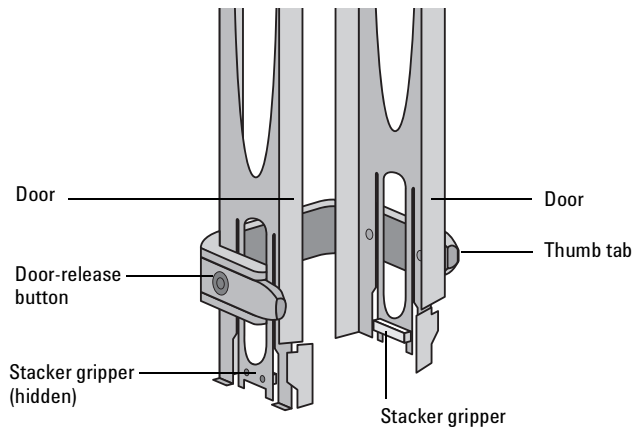

#### To load labware in a front-load rack:

**IMPORTANT** Before you attempt to load the labware in a mounted rack, ensure the device is ready for loading. For example, the clamps in the BenchCel stacker head must be closed (extended). See your device user guide for details.

**1** On each side of the rack, slide the Door-release (black) buttons forward, while pushing outward on the thumb tabs. The rack doors open.

#### *Figure* Opening the front-load rack

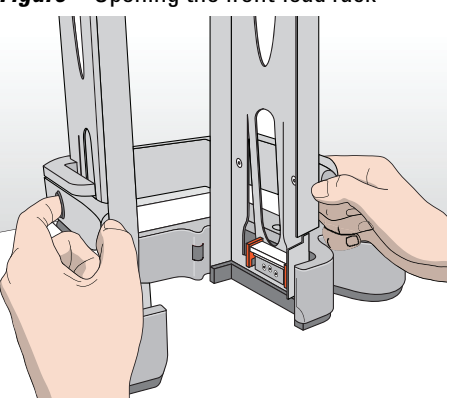

- **2** Place the labware directly through the open rack doors so that the bottom labware rests on the rack stacker grippers. Ensure the labware is level and securely in the rack.
- **3** To close the doors, press the thumb tabs inward until the doors snap shut.

#### To unload labware from a front-load rack:

**IMPORTANT** Before you attempt to unload the labware from a mounted rack, ensure the device is ready for unloading. For details, see your device user guide.

- **1** To open the rack doors, slide the black Door-release buttons forward on each side of the rack, while pressing outward on the thumb tabs.
- **2** Carefully, lift the labware out through the front of the rack.

### Accessing product user documentation

Velocity11 product user documentation is available in the following formats:

- Online help available within the software
- PDF files on the software CD
- Printed books

You can also search the online help or download the latest version of any PDF file from the Velocity11 website at:

 $http://www.velocity11.com/support/knowledge\_base$ 

### **Contacting Velocity11**

- Technical Support: 1.800.979.4811 or +1.650.846.6611
- Customer Service: 1.866.428.9811 or +1.650.846.6601
- Email: info@velocity11.com
- Web: http://www.velocity11.com

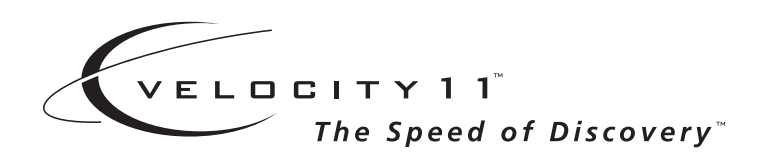

### **BenchCel User Guide**

January 2006

**BenchWorks version 24.x** 

16967.00.00.00\_BenchCelUG\_Jan06

### Copyright 2006 Velocity11

The information provided in this guide is intended to be accurate and reliable. However, Velocity11 does not assume responsibility for its use or for any infringements upon the rights of third parties that may result from its use.

The transfer of this guide, in any manner or form, to a representative of another company is strictly forbidden.

BenchCel, PlateLoc, VCode, Velocity11, VPrep, and VStack are registered trademarks of Velocity11.

BenchWorks, PlatePierce, VersaScan, and VSpin are trademarks of Velocity11.

Microsoft and Windows are registered trademarks of the Microsoft Corporation in the United States and other countries.

All other trademarks are the sole property of their respective owners.

Velocity11 3565 Haven Avenue Menlo Park CA 94025 USA

Phone: 650-846-6600 Fax: 650-846-6620 Service: 1-800-979-4811 Sales: 1-866-428-9811 Email: info@velocity11.com http://www.velocity11.com

i

### Contents

| Chapter 1. Introduction 1                    |
|----------------------------------------------|
| Who should read this guide                   |
| About Velocity11 user guides                 |
| What this guide covers                       |
| What's new in this version                   |
| Finding your software versions               |
| Reporting BenchCel problems                  |
| Safety information                           |
| BenchCel hazard warnings                     |
| Chapter 2. BenchCel overview                 |
| BenchCel description.                        |
| BenchCel configurations                      |
| BenchCel features.                           |
| BenchCel accessories and integration options |
| Laboratory setup requirements                |
| Utility and environmental requirements       |
| The computer and networking 21               |
| Connection panel description                 |
| Stacker-gripper control description          |
| Connecting the controlling PC and BenchCel   |
| Connecting the BenchCel to compressed air    |
| About BenchWorks                             |
| Relationships of BenchWorks components       |
| Chapter 3. Preparing for a run               |
| Workflow for preparing for a run             |
| Turning on the BenchCel                      |
| Logging into the operating system            |
| Starting BenchWorks                          |
| Logging in to BenchWorks                     |
| About tasks, processes, and protocols        |
| Opening a protocol in BenchWorks             |
| Setting general options                      |
| About setting error options                  |
| Setting general error-handling options       |

| Setting up email error notification                                                                                                    | 45<br>47<br>48<br>49<br>51<br>54<br>57<br>59<br>60<br>61<br>63<br>64 |
|----------------------------------------------------------------------------------------------------|----------------------------------------------------------------------|
| Chapter 4. Performing a run                                                                                                    | 67                                                                   |
| About performing a run .         Performing pre-run checks.         Starting a run from BenchWorks         Starting a run from a command line.         Pausing or stopping a run .         Monitoring a run.         Working with the Log toolbar         Cleaning up after a run.         Logging out of BenchWorks         Shutting down the BenchCel                       | 68<br>69<br>70<br>73<br>74<br>76<br>77<br>80<br>81<br>81             |
| Chapter 5. Creating a protocol: basics                                                                                                    | 83                                                                   |
| About protocol files                                                                                                    | 84<br>85<br>87<br>88<br>91<br>92<br>93<br>95<br>96<br>97             |
| Chapter 6. Setting task parameters       1         Setting AliQuot task parameters       1         About setting Apply Label task parameters       1         Setting Apply Label task parameters       1         About combining bar code modifiers       1         Setting Delid/Relid task parameters       1         Setting Downstack and Upstack task parameters       1 | 99<br>.00<br>.01<br>.02<br>.06<br>.08<br>.09                         |

| Setting Incubation task parameters                         | . 112 |
|------------------------------------------------------------|-------|
| Setting Multidrop task parameters                          | . 114 |
| Setting Nanodrop task parameters                           | . 116 |
| Setting Pierce task parameters                             | . 117 |
| Setting Place Labware task parameters                      | . 118 |
| Setting Place Plate task parameters                        | . 120 |
| Setting QFill2 task parameters                             | . 121 |
| Setting Restack task parameters                            | . 122 |
| Setting Seal task parameters                               | . 124 |
| Setting User Message task parameters                       | . 125 |
| Setting Waitfor task and Signal task parameters            | . 127 |
| Setting WellMate task parameters                           | . 128 |
| Setting VSpin with Access2 task parameters                 | . 130 |
| Specifying task order across processes                     | . 132 |
| Chapter 7. Setting pipette task parameters                 | . 135 |
| Configuring a pipette process: example                     | . 136 |
| Adding and configuring a Pipette Process task.             | . 140 |
| Configuring a VPrep shelf as a device                      | . 142 |
| Setting Aspirate pipette task parameters                   | . 144 |
| Setting Change Instance pipette task parameters            | . 146 |
| Setting Change Tips pipette task parameters                | . 148 |
| Setting Dispense pipette task parameters                   | . 150 |
| Setting Dry Tips pipette task parameters                   | . 153 |
| Setting Loop pipette task parameters                       | . 153 |
| Setting Mix pipette task parameters                        | . 155 |
| Setting Pump Reagent pipette task parameters               | . 157 |
| Setting Wash Tips pipette task parameters                  | . 159 |
| Chapter 8. Creating a protocol: advanced topics            | 163   |
| Setting up the Labware Selector plug-in                    | 164   |
| About the FileReader plug-in                               | 164   |
| About the FileReader file format                           | . 166 |
| Using the FileReader plug-in in a protocol                 | . 168 |
| Using JavaScript in BenchWorks                             | . 171 |
| The JavaScript task object and properties                  | . 178 |
| Understanding the configuration settings in a pipette task | . 192 |
| Working with device files                                  | . 195 |
| About bar code reading and tracking.                       | . 197 |
| Using bar code input files                                 | . 198 |
| Using bar code data files                                  | . 200 |

| Chapter 9. Administrator procedures                    | 203 |
|--------------------------------------------------------|-----|
| About user accounts and privileges                     | 204 |
| Adding and deleting a user account                     | 205 |
| Setting up email.                                      | 206 |
| Moving or sending a registry file                      | 208 |
| Obtaining information about the BenchCel network cards | 210 |
| Chapter 10. Defining labware                           | 213 |
| About defining labware in BenchWorks                   | 214 |
| About the labware editor                               | 215 |
| Labware editor overview                                | 216 |
| About the defining labware process                     | 218 |
| Opening the labware editor                             | 219 |
| Adding a labware entry                                 | 221 |
| Deleting a labware entry                               | 222 |
| Renaming a labware entry                               | 223 |
| Copying a labware entry                                | 224 |
| Defining general properties                            | 225 |
| Defining plate properties                              | 226 |
| Defining BenchCel properties                           | 229 |
| Defining stacker properties                            | 230 |
| Inserting an image                                     | 232 |
| Defining labware classes                               | 233 |
| About the Labware Parameters group box                 | 236 |
| Opening the Labware Parameters group box               | 237 |
| Changing labware parameters                            | 238 |
| Chapter 11. Setting liquid-handling definitions        | 243 |
| About the liquid library editor                        | 244 |
| Opening the liquid library editor                      | 246 |
| Creating a liquid class                                | 248 |
| Chapter 12. Using BenchCel Diagnostics                 | 251 |
| About diagnostics                                      | 252 |
| Opening BenchCel Diagnostics                           | 253 |
| About the Controls page                                | 254 |
| Homing the robot                                       | 257 |
| Moving the robot manually                              | 258 |
| Jogging the robot                                      | 259 |
| Changing the robot speed                               | 261 |
| Using Move-To-Position commands                        | 263 |
| About stacker controls                                 | 264 |
| Loading and releasing stacks                           | 265 |
| Extending and retracting stacker clamps                | 267 |

| About teachpoints                             | 269 |
|-----------------------------------------------|-----|
| Adding a teachpoint.                          | 270 |
| Editing a teachpoint                          | 272 |
| Deleting a teachpoint                         | 273 |
| Managing teachpoint files                     | 274 |
| Moving between teachpoints                    | 275 |
| About general settings                        | 277 |
| Changing general settings                     | 278 |
| Making global general settings changes        | 281 |
| About profiles                                | 282 |
| Creating a BenchCel profile                   | 283 |
| Managing profiles                             | 284 |
| Using Multidrop diagnostics                   | 285 |
| Using Nanodrop Diagnostics                    | 288 |
| Using QFill2 Diagnostics                      | 291 |
| Using WellMate Diagnostics                    | 293 |
|                                               |     |
| Chapter 13. Maintenance and troubleshooting   | 299 |
| Routine maintenance                           | 300 |
| About error handling                          | 301 |
| Resolving device initialization errors        | 302 |
| Compilation warnings and errors               | 303 |
| Resolving common problems and error messages  | 304 |
| Checking the arm alignment.                   | 309 |
| Resolving labware problems                    | 310 |
| Resetting the orientation sensors for a plate | 313 |
| Checking the stacker sensors                  | 314 |
| Resolving teachpoint problems.                | 315 |
| Resolving non-VCode bar code reader errors    | 317 |
| Resolving VCode bar code reader errors        | 319 |
| Adjusting the stacker gripper pressure        | 320 |
| Sending a bug report                          | 321 |
|                                               |     |
| Chapter 14. BenchCel ActiveX controls         | 323 |
| Setting up properties                         | 324 |
| Setting up methods.                           | 325 |
|                                               |     |
| Index                                         | 339 |
|                                               |     |

vi Table of Contents BenchCel User Guide

# 

### Introduction

This chapter introduces the *BenchCel User Guide*.

To operate the BenchCel, become familiar with the procedures in this guide as well as the guides for the devices installed on your BenchCel.

### Who should read this guide

| Job role                       | Responsibilities                                                                                                    |  |
|--------------------------------|----------------------------------------------------------------------------------------------------|--|
| Integrator                     | Someone who configures software and<br>hardware to allow integration of the<br>BenchCel into a larger lab automation<br>system. |  |
| Installer                      | Someone who unpacks, puts together,<br>and tests the BenchCel before it is used.                                                |  |
| Lab manager, administrator, or | Someone who is responsible for:                                                                                                 |  |
| technician                     | Managing the BenchCel                                                                                                    |  |
|                                | Developing the applications that are run on it                                                                                  |  |
|                                | Solving the more challenging problems that may arise                                                                            |  |
|                                | Developing training materials and<br>standard operating procedures for<br>Operators                                             |  |
| Operator                       | Someone who performs the daily production work on the BenchCel and solves routine problems.                                     |  |
|                                | Your organization may choose to create<br>its own procedures for operators based<br>on the information in this guide.           |  |

#### **Job roles**

This user guide is for people with the following job roles:

### **Related information**

| For information about        | See                                      |
|------------------------------|------------------------------------------|
| Using Velocity11 user guides | "About Velocity11 user guides" on page 3 |
| Finding firmware version     | "About general settings" on page 277     |
| What this guide covers       | "What this guide covers" on page 5       |
| Starting BenchWorks          | "Starting BenchWorks" on page 34         |

### **About Velocity11 user guides**

| About this topic  | This topic describes the different formats of Velocity11 documentation.                                                                                                    |  |  |
|-------------------|----------------------------------------------------------------------------------------------------|--|--|
|                   | Each Velocity11 user guide is delivered to you as:                                                                                                    |  |  |
|                   | Online help                                                                                                    |  |  |
|                   | □ A PDF file                                                                                                    |  |  |
|                   | A printed book                                                                                                    |  |  |
|                   | The information in each format is the same but each format has different benefits.                                                                                                    |  |  |
| Where to find the | Online help                                                                                                    |  |  |
| user guides       | The online help is automatically added to your computer with the software installation.                                                                                                    |  |  |
|                   | PDF                                                                                                    |  |  |
|                   | The <i>BenchCel User Guide</i> and <i>Device Driver User Guide</i> in PDF format<br>are located on the software CD-ROM, as a files named<br>BenchCelUserGuide_Jan2006.pdf and<br>DeviceDriverUserGuide_Dec2005.pdf. You will need to copy the files<br>onto your computer. They are not automatically installed with the<br>software. |  |  |
|                   | Velocity11 website                                                                                                    |  |  |
|                   | You can download the latest version of any PDF file from our website at www.velocity11.com/techdocs/docdownloadpage.html.                                                                                                    |  |  |
|                   | All of Velocity11 user documentation can be searched from the website at www.velocity11.com/support/support.html.                                                                                                    |  |  |
| Online help       | The online help is the best format to use when you are working at the computer and when you want to perform fast or advanced searches for information. It is also the only format in color.                                                                                                    |  |  |
|                   | To open the online help:                                                                                                    |  |  |
|                   | 1. If you are currently using BenchWorks, press F1.                                                                                                    |  |  |
|                   | <ol> <li>If you are not currently using BenchWorks, open help.html in:<br/>C:\Program</li> </ol>                                                                                                    |  |  |
|                   | Place a shorteut to this file on your desiter for future yes                                                                                                    |  |  |
|                   | r lace a shortcut to this file on your desktop for future use.                                                                                                    |  |  |
|                   | Main features                                                                                                    |  |  |
|                   | The online help includes a navigation pane, content pane, and navigation buttons.                                                                                                    |  |  |

BenchCel User Guide

| Navigation pane                                                                                                    | Content pane                                                                                                    | Navigation buttons                                                                       |
|----------------------------------------------------------------------------------------------------|----------------------------------------------------------------------------------------------------|------------------------------------------------------------------------------------------|
| Contents Index Search Using                                                                                                    | HELP CENTER                                                                                                    |                                                                                          |
| who should read this guide<br>About Velocity11 user guides<br>Supported software versions<br>Finding your software versions                                                                                                    | About Velocity11 user guides                                                                                                    |                                                                                          |
| Reporting VWorks problems                                                                                                    | Introduction                                                                                                    |                                                                                          |
| WWorks overview<br>Basic description<br>Instruments you can use with VWorks<br>Overview of the VWorks user interface<br>Showing and hiding tabs and toolbars in VWorks<br>Relationships of configuration VWorks<br>components                                                                                      | Each Velocity11 <sup>®</sup> user guide is delivered to you as:<br>• Online help<br>• A PDF file<br>• A printed book<br>The information in each format is the same but each has different :<br>effectively it helps to know when it is best to use each format.                                                                                                    | strengths. To work most                                                                  |
| Preparing for a run<br>Workflow for preparing a run<br>Starting VWorks<br>Logging in to VWorks and changing your<br>password<br>About tasks, processes, and protocols<br>Opening a protocol in VWorks<br>Setting general options<br>About setting error-handling options<br>Setting general error-handling options | Where to get the online help and PDF           Online help           The VWorks® online help file is installed separately from the softwa           The file that launches the help is called help.html and is located in           C:/Works Workspace/docs/helpsystem           PDF file of the user guide           C:/Works Workspace/docs           The VWorks user manual in PDF format is located on the software C | re, from the VWorks Help CD_ROM.<br>this directory:<br>D-ROM, as a file that you need to |

#### The content pane displays the online help topics.

Navigation buttons in the content pane allow you to navigate through the pages.

**PDF user guides** Computer requirements

## To open a user guide in PDF format, you need an Acrobat viewer. You can either use the viewer that is built into Adobe Acrobat, or you can download the free Adobe Reader application from http://www.adobe.com/support/downloads/main.html.

### Printing and searching

We provide user guides in PDF format mainly for printing additional copies. You can use them for simple searches from the Find button, although these searches are much slower than online help searches:

### 鋒

### **More information**

For more information about using PDF documents, see the Adobe Acrobat PDF help system that can be accessed from your Acrobat viewer.

### **Related information**

| For information about    | See                                    |
|--------------------------|----------------------------------------|
| Who this guide is for    | "Who should read this guide" on page 2 |
| What this guide covers   | "What this guide covers" on page 5     |
| Finding firmware version | "About general settings" on page 277   |
| Starting BenchWorks      | "Starting BenchWorks" on page 34       |

### What this guide covers

#### **BenchWorks version**

This guide covers the hardware and software operations of the BenchCel. This version of the guide is only for use with BenchWorks product version 3.x.x (file version 24.x) and the following major software components.

*Note:* Your BenchCel may not have all of the components shown in the following screen shot or may have components not shown here.

#### To find version information for your software:

1. Start BenchWorks.

#### 2. Click Help and select About BenchWorks.

The **About** BenchWorks window lists the version number of the software and the version numbers of its major components.

| About BenchWorks                                                                                                    | ×                                                                                                    |  |
|----------------------------------------------------------------------------------------------------|----------------------------------------------------------------------------------------------------|--|
| About BenchWorks BenchWorks product version: BenchWorks file version: 18.0. Copyright © 2000-2005 Velocit AliquotDevice 2.3.2 BenchCelDevice 7.0.2 Biol Cext 40.1 Biol TekWasherDevice 3.0.6 deviceenumerator.dll 5.0.3 Echo550Device 1.1.0 FlexispenseDevice 2.1.1 FlexispenseDevice 3.0.0 MultidropDevice 3.2.1 Multiskan4scentDevice 2.0.0 NanodropDevice 1.1.1                                   | 3.0.0 DK<br>7<br>y11. All rights reserved<br>StackerDevice 8.4.0<br>StoreXDevice 1.8.0<br>TeleshakeHighSpeedDevice 2.3.0<br>UltramarkDevice 31.1<br>V11Liquids.dll 5.0.3<br>V11Security.dll 3.0.2<br>VCode3KDevice 10.1.0<br>VersaScanDevice 2.4.1<br>VickJevice 1.3.1 |  |
| NanodropDevice 1.1.1<br>Driginal/CodeDevice 3.2.1<br>Pipettor5hakeShellDevice 2.3.0<br>PlateLocDevice 6.2.1<br>PlatePierceDevice 4.1.0<br>QFillDevice 3.0.1<br>RempCSPDevice 2.1.0<br>RobotDevice 8.1.13<br>ShuttleRobotDevice 1.1.2<br>ST6StackerDevice 4.1.0                                                                                                    | VLidDevice 1.3.1<br>VMixDevice 3.0.5<br>VPrepDevice 17.3.1<br>VSpinDevice 4.2.2<br>WeighPadDevice 1.1.3<br>WeighPadDevice 1.3.0<br>WeilMateDevice 1.2.2<br>ZeissReaderDevice 2.1.0                                                                                     |  |
|                                                                                                    |                                                                                                    |  |
| This product includes the JavaScript engine and Netscape Portable Runtime<br>(NSPR) libraries distributed as part of the Mozilla project; this software is copyright<br>1998-2001 by Netscape Communications Corporation and others.<br>NSPR code is used under the terms and conditions of the Mozilla Public License,<br>unrefers 1.1 JavaScript and is used under the terms and conditions of the |                                                                                                    |  |
| Netscape Public License, version 1.1.                                                                                                    |                                                                                                    |  |
| Please contact Velocity11 to obtain a copy of the source code for the JavaScript<br>engine and NSPR libraries.                                                                                                    |                                                                                                    |  |

| Supported firmware version | This guide covers firmware version 2.2.8. The firmware version can be determined from the General Settings page of the BenchCel Diagnostics dialog box. |                                       |
|----------------------------|----------------------------------------------------------------------------------------------------|---------------------------------------|
| What this guide does       | This guide does not cover the ope                                                                                                    | eration of the following:             |
| not cover                  | Velocity11 instruments, such as the PlateLoc, VCode, and VPrep<br>when used in stand-alone mode                                                         |                                       |
|                            | Other companies' devices, with the exception of the use of<br>diagnostics software that is developed by Velocity11 for other<br>companies' devices      |                                       |
|                            | For more information about these relevant instruments.                                                                                                  | e topics, see the user guides for the |
| BenchCel versions          | Because the BenchCel is available in different configurations and can<br>be customized, your BenchCel may not be exactly as described in this<br>guide. |                                       |
| <b>Related information</b> |                                                                                                    |                                       |
|                            | For information about                                                                                                    | See                                   |
|                            | Starting BenchWorks                                                                                                    | "Starting BenchWorks" on page 34      |
|                            | Finding firmware version                                                                                                    | "About general settings" on page 277  |
|                            | Finding firmware version                                                                                                    | "About general settings" on page 277  |

### What's new in this version

**About this topic** The following table describes the main new features of BenchWorks (version 24.x) and the BenchCel hardware that it supports since the last *BenchCel User Guide* was released.

#### **New features**

| Feature                                       | Description                                                                                                    | See                                                                   |
|-----------------------------------------------|----------------------------------------------------------------------------------------------------|-----------------------------------------------------------------------|
| WellMate                                      | Newly supported device                                                                                                    | "Using WellMate Diagnostics"<br>on page 293                           |
| QFill2                                        | Newly supported device                                                                                                    | "Using QFill2 Diagnostics" on page 291                                |
| MultiDrop                                     | Newly supported device                                                                                                    | "Using Multidrop diagnostics"<br>on page 285                          |
| Nanodrop                                      | Newly supported device                                                                                                    | "Using Nanodrop Diagnostics"<br>on page 288                           |
| JavaScript methods                            | task.repeat() method added                                                                                                    | "The JavaScript task object and properties" on page 178               |
| Reset script context<br>protocol rule         | New rule that changes the context of global variables                                                                          | "Setting pre-protocol rules" on page 48                               |
| ActiveX controls                              | New                                                                                                    | "BenchCel ActiveX controls" on page 323                               |
| Pre- and post-protocol processes              | Ability to add a pre- and/or a post-<br>protocol process to the run                                                            | "Setting up a pre-protocol or<br>post-protocol process" on<br>page 87 |
| Save All command                              | New ability to save the current<br>protocol file and device file at the<br>same time                                           | Device Driver User Guide                                              |
| Bar code error handling                       | New tab on Task Parameters Toolbar of plate instance                                                                           | "Setting up a plate instance" on<br>page 88                           |
| Bar code task                                 | Renamed to Apply label task                                                                                                    | "Setting Apply Label task<br>parameters" on page 102                  |
| Attempt to put plates away if deadlock occurs | If a deadlock occurs, the plates are<br>moved to the positions they would be<br>in at the end of a successful protocol<br>run. | "Setting general error-handling options" on page 44                   |
| Change Instance pipette<br>task               | New task performs replicate dispense operations                                                                                | "Setting Change Instance<br>pipette task parameters" on<br>page 146   |

### **Related information**

| For information about    | See                            |
|--------------------------|--------------------------------|
| Overview of the BenchCel | "BenchCel overview" on page 13 |

### Finding your software versions

| About this topic           | This topic shows you some ways to find out your versions of BenchWorks and BenchCel Diagnostics. |                                                         |                                            |  |
|----------------------------|--------------------------------------------------------------------------------------------------|---------------------------------------------------------|--------------------------------------------|--|
| From the software          | Yo<br>Be                                                                                         | ou can open the software to<br>enchCel Diagnostics.     | find the version of BenchWorks or          |  |
|                            | Та                                                                                               | o find the BenchWorks ve                                | ersion number:                             |  |
|                            | 1. Start BenchWorks.                                                                             |                                                         |                                            |  |
|                            | 2.                                                                                               | Navigate to <b>Help &gt; About</b>                      | BenchWorks.                                |  |
|                            | Та                                                                                               | o find the diagnostics ver                              | rsion number:                              |  |
|                            | 1. Start BenchWorks.                                                                             |                                                         |                                            |  |
|                            | 2. Open BenchCel Diagnostics.                                                                    |                                                         |                                            |  |
|                            | 3. Read the version number on the title bar.                                                     |                                                         |                                            |  |
| From the files             | Yo                                                                                               | ou can look at the version in                           | formation in the executable files.         |  |
|                            | To find the BenchWorks or diagnostics version number:                                            |                                                         |                                            |  |
|                            | 1. Navigate to C:\Program Files\Velocity11\BenchCel.                                             |                                                         |                                            |  |
|                            | 2.                                                                                               | Right-click BenchWorks.ex<br>select <b>Properties</b> . | e or BenchCel3.ocx (diagnostics) and       |  |
|                            | 3.                                                                                               | Click the <b>Version</b> tab.                           |                                            |  |
| <b>Related information</b> |                                                                                                  |                                                         |                                            |  |
|                            | F                                                                                                | or information about                                    | See                                        |  |
|                            | C                                                                                                | letting help                                            | "About Velocity11 user guides" on page 3   |  |
|                            | C                                                                                                | pening Diagnostics                                      | "Opening BenchCel Diagnostics" on page 253 |  |

Finding firmware version"About general settings" on page 277Starting BenchWorks"Starting BenchWorks" on page 34

### **Reporting BenchCel problems**

| About this topic                 | If you find a bug in the software or have a technical or hardware<br>problem that you can't resolve after reading the chapter on maintenance<br>and troubleshooting, read the information in this topic for how to report<br>problems.                                      |                                                                               |
|----------------------------------|----------------------------------------------------------------------------------------------------|-------------------------------------------------------------------------------|
| Reporting software               | If you find a problem in the Veloci                                                                                                    | ity11 software, let us know by:                                               |
| problems                         | Gending a bug report from wit                                                                                                    | hin BenchWorks                                                                |
|                                  | □ Sending an email to service@<br>euroservice@velocity11.com                                                                                                    | velocity11.com or                                                             |
|                                  | Calling the Velocity11 Service<br>1-650-846-6611                                                                                                    | Center at 1-800-979-4811 or                                                   |
| Reporting hardware problems      | If you have a problem with a hard<br>you cannot resolve, let us know by                                                                                                    | ware component of the BenchCel that<br>y:                                     |
|                                  | □ Sending an email to service@<br>euroservice@velocity11.com                                                                                                    | velocity11.com or                                                             |
|                                  | Calling the Velocity11 Service<br>1-650-846-6611                                                                                                    | Center at 1-800-979-4811 or                                                   |
| Sending files                    | When resolving software bugs or o<br>send device and protocols files ar<br>Windows registry.                                                                                                    | other problems, we may ask you to<br>ad the Velocity11 registry file from the |
| Reporting user guide<br>problems | If you find a problem with this user guide or have suggestions for improvement, please take a minute or two to give us your feedback using the feedback button in the online help. Your comments will be reviewed promptly and used to write the next version of the guide. |                                                                               |
|                                  |                                                                                                    |                                                                               |
| <b>Related information</b>       |                                                                                                    | -                                                                             |
|                                  | For information about                                                                                                    | See                                                                           |
|                                  | Sending a bug report                                                                                                    | "Sending a bug report" on page 321                                            |
|                                  | Sending a registry file                                                                                                    | "Moving or sending a registry file" on page 208                               |

### **S**afety information

| About this topic | This topic gives general information about BenchCel safety hazards.                                                                                                    |  |
|------------------|----------------------------------------------------------------------------------------------------|--|
| Before using     | Before using a BenchCel, your organization should make sure that you are properly trained in:                                                                                                    |  |
|                  | General laboratory safety                                                                                                    |  |
|                  | □ The correct and safe operation of the BenchCel                                                                                                    |  |
|                  | The correct and safe operation of other lab automation systems or<br>components used in combination with the BenchCel                                                                                                    |  |
|                  | If you are the person in your organization responsible for training others<br>on the BenchCel and you have a safety question, please take the time to<br>ask us.                                                                                                    |  |
| Safety labels    | Pay attention to any safety labels printed on your BenchCel. A safety<br>label, shown below, consists of a warning symbol. A description of the<br>warning and information that will help you to avoid the safety hazard is<br>located in the general hazard warning section of the user guide.                                                                                                    |  |
|                  | $\triangle$                                                                                                    |  |
| Chemical hazards | Some chemicals used when working with the BenchCel may be<br>hazardous. Make sure that you follow the recommendations in the MSDS<br>(Material Safety Data Sheet) for every chemical that you plan to use. The<br>manufacturer of the chemical should provide you with the MSDS.                                                                                                    |  |
| Waste disposal   | Remember to dispose of chemicals in accordance with local, state, and federal regulations.                                                                                                    |  |
| Product use      | Velocity11's products must only be used in the manner in which we intend, as described in our user guides. Any other use may damage the product or injure you. Velocity11 is not responsible for damages caused, in whole or part, by unauthorized modifications, or by procedures that are not explicitly described in our user guides. Any modifications or changes to products not expressly approved in Velocity11 user guides could void the warranty. |  |

### **Related information**

|                                   | -                                        |
|-----------------------------------|------------------------------------------|
| For information about             | See                                      |
| General hazard warnings           | "BenchCel hazard warnings" on page 11    |
| Who should read this guide        | "Who should read this guide" on page 2   |
| Reporting a problem to Velocity11 | "Reporting BenchCel problems" on page 9  |
| Using the guide                   | "About Velocity11 user guides" on page 3 |

### BenchCel hazard warnings

| About this topic              | This topic gives more information for some hazard warnings found in<br>this guide. Be aware of these hazards at all times when using the<br>BenchCel.                                                                                                    |  |
|-------------------------------|----------------------------------------------------------------------------------------------------|--|
| Intended use                  | <b>!! INJURY HAZARD !!</b> The BenchCel must be used for its intended purpose as specified in this user guide. Failure to do so will compromise the BenchCel safety features.                                                                                                    |  |
| Moving parts injury<br>hazard | <ul> <li>!! INJURY HAZARD !! Never attempt to touch any of the moving parts or attempt to remove plates while the BenchCel is in operation. Possible pinching, piercing, or bruising can occur.</li> <li>!! INJURY HAZARD !! Do not launch software while touching the machine. Automatic motion begins if the machine is turned on and connected to the PC.</li> <li>!! IN IURY HAZARD !! Keep your fingers hair clothing and</li> </ul> |  |
|                               | jewelry away from the machine while it is in motion.                                                                                                    |  |
|                               | It is possible to be hit by the robot head when it is moving. If this happens, the robot head is designed to immediately stop, minimizing injury, and the likely outcome is minor bruising. However, the robot is particularly powerful in the vertical z-axis and could pierce a hand with one of its grippers.                                                                                                    |  |
|                               | Not all circumstances can be foreseen and more serious injury is<br>possible. It is the responsibility of every operator to follow warnings and<br>safety labels and keep out of the robot's workspace whenever it is likely<br>to move.                                                                                                    |  |

| Removed safety guard injury hazard         | <b>!! INJURY HAZARD !!</b> Operating the BenchCel without safety guards or enclosure covers increases risk of injury.                                                                                                    |
|--------------------------------------------|----------------------------------------------------------------------------------------------------|
|                                            | We recommend that you enclose the BenchCel in a light curtain or<br>safety guard. This restricts access to the BenchCel while it is operating or<br>shuts down the BenchCel if you breach the curtain or open the guard.                                                                                          |
| Safety interlock<br>override hazard        | <b>!! INJURY HAZARD !!</b> Operating the BenchCel without the safety interlock circuit connected to an enclosure increases injury risk.                                                                                                    |
|                                            | The BenchCel has a safety interlock circuit that must be closed for the system to operate. A jumper can be used to close the safety interlock circuit, but European directives regarding the safe operation of machinery require that you always connect the safety interlock to a safety guard or light curtain. |
| User account<br>passwords damage<br>hazard | <b>!! DAMAGE HAZARD !!</b> Only fully trained BenchCel administrators should have access to, and use of, the user account passwords.                                                                                                    |
|                                            | Improper use of the robot by untrained personnel can lead to damage<br>to the machine. For example, the robot grippers could collide with a<br>stacker if a teachpoint is not defined properly.                                                                                                    |
| Improper cleaning<br>hazard                | <b>!! DAMAGE HAZARD !!</b> Do not use harsh abrasives, corrosive cleaning agents, or metal brushes to clean any BenchCel components or accessories. Do not use any concentration of bleach (sodium hypoclorite). Do not allow cleaning agents to contact any electrical or sensitive mechanical components.       |

### **BenchCel overview**

This chapter provides an overview of the BenchCel platform; its operating requirements, available accessories, and integration options.

### **BenchCel description**

| About the BenchCel | BenchCel defined                                                                                                    |  |  |
|--------------------|----------------------------------------------------------------------------------------------------|--|--|
|                    | The BenchCel is a microplate-processing automation platform that is used to store microplates and move them to and from separate instruments.                      |  |  |
|                    | Instruments defined                                                                                                    |  |  |
|                    | Instruments are individual pieces of equipment that sit on either side of the BenchCel and process microplates.                                                    |  |  |
|                    | For example, a VCode instrument can apply a barcode to a microplate, which can then be sealed by a PlateLoc instrument.                                            |  |  |
|                    | In this example, the BenchCel transports the microplate from one of its stacker racks to the VCode, then to the PlateLoc, and then to another stacker rack.        |  |  |
| Basic BenchCel     | Every BenchCel has the following:                                                                                                    |  |  |
| components         | Two to six stacker racks                                                                                                    |  |  |
|                    | A plate-handling robot                                                                                                    |  |  |
|                    | A connection panel                                                                                                    |  |  |
|                    | BenchWorks software                                                                                                    |  |  |
|                    | Computer                                                                                                    |  |  |
| Standard BenchCel  | Included with every standard BenchCel purchase are the following:                                                                                                  |  |  |
| parts              | Plate-handling robot                                                                                                    |  |  |
|                    | Generation Stacker racks                                                                                                    |  |  |
|                    | BenchWorks software                                                                                                    |  |  |
|                    | Computer (if ordered)                                                                                                    |  |  |
|                    | • One power cord                                                                                                    |  |  |
|                    | • One 1/4- to 1/8-inch air hose reducer                                                                                                    |  |  |
|                    | • One 4 foot 1/8-inch air hose                                                                                                    |  |  |
|                    |                                                                                                    |  |  |
|                    | ☐ If you plan to use the serial connection:                                                                                                    |  |  |
|                    | <ul> <li>If you plan to use the serial connection:</li> <li>Serial cables</li> </ul>                                                                               |  |  |
|                    | <ul> <li>If you plan to use the serial connection:</li> <li>Serial cables</li> <li>If you plan to use the Ethernet connection:</li> </ul>                          |  |  |
|                    | <ul> <li>If you plan to use the serial connection:</li> <li>Serial cables</li> <li>If you plan to use the Ethernet connection:</li> <li>Ethernet cables</li> </ul> |  |  |

### **Related information**

| For information about                   | See                                                          |
|-----------------------------------------|--------------------------------------------------------------|
| Available accessories                   | "BenchCel accessories and integration<br>options" on page 17 |
| Connecting the BenchCel to the computer | "Connecting the controlling PC and<br>BenchCel" on page 24   |
| Compatible devices                      | "BenchCel accessories and integration<br>options" on page 17 |

### **BenchCel configurations**

### Available stacker configurations

The BenchCel may be factory assembled with 2, 4, or 6 plate stackers.

| Package     | Contents                                                            |
|-------------|---------------------------------------------------------------------|
| BenchCel 2X | 2 Std Stacker racks<br>BenchWorks (includes OCX)<br>Dell desktop PC |
| BenchCel 4X | 4 Std Stacker racks<br>BenchWorks (includes OCX)<br>Dell desktop PC |
| BenchCel 6X | 6 Std Stacker racks<br>BenchWorks (includes OCX)<br>Dell desktop PC |

See "BenchCel accessories and integration options" on page 17 for additional accessories, options, and available integration packages.

### **BenchCel features**

**About this topic** This topic contains diagrams that display the main features of the BenchCel. These diagrams show a BenchCel with two stacker racks, connected to a PlateLoc and a VCode.

**Front view** 

16

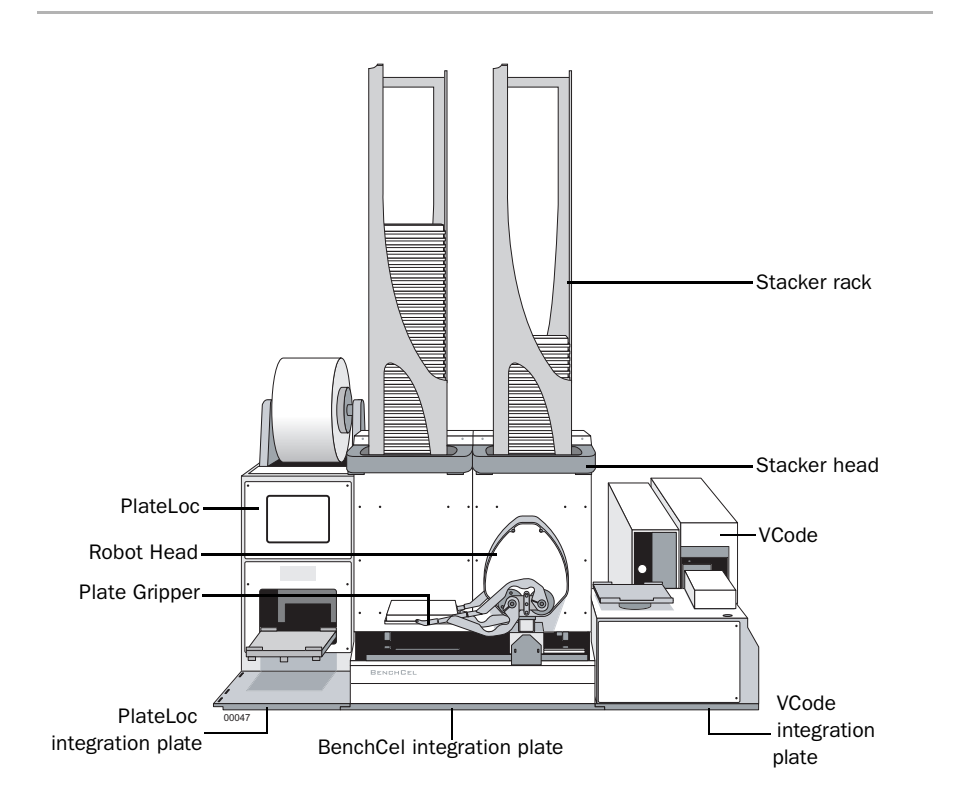

### **Rear view**

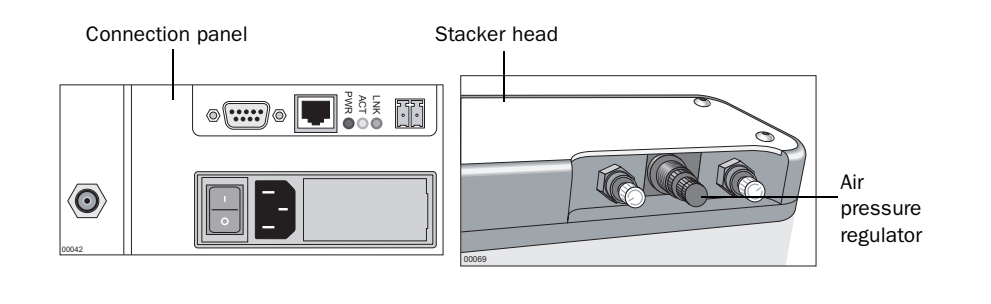

midatlanticsales@velocity11.com

midwestsales@velocity11.com

northeastsales@velocity11.com

southeastsales@velocity11.com

southwestsales@velocity11.com

westsales@velocity11.com

### **BenchCel accessories and integration options**

| About this topic                       | Accessories provide a function without performing tasks themselves. For<br>example, a platepad provides a temporary holding place for a plate.<br>Individual instruments that are mounted on integration plates on either<br>side of the BenchCel can be used by the BenchCel robot to perform<br>tasks with microplates. This topic lists the accessories that are currently<br>available for the BenchCel. |                              |  |
|----------------------------------------|----------------------------------------------------------------------------------------------------|------------------------------|--|
| If an instrument is<br>not listed here | If there is a product not listed here that you would like to add to your lab<br>automation system, please contact your Velocity11 sales representative<br>or email your regional sales contact for customization information.                                                                                                    |                              |  |
|                                        | Regional sales contact                                                                                                    | Email address                |  |
|                                        | Asia                                                                                                    | asiansales@velocity11.com    |  |
|                                        | Europe                                                                                                    | europeansales@velocity11.com |  |

MidAtlantic

Midwest

Northeast

Southeast

Southwest

West

| Compatible  |  |
|-------------|--|
| accessories |  |

| Accessory                    | Description                                                                              |  |  |
|------------------------------|------------------------------------------------------------------------------------------|--|--|
| Stacker racks                | Available in 4 sizes:                                                                    |  |  |
|                              | Extra short (25.4 cm)                                                                    |  |  |
|                              | □ Short (45.7 cm)                                                                        |  |  |
|                              | Standard (66.0 cm)                                                                       |  |  |
|                              | <b>T</b> all (86.4 cm)                                                                   |  |  |
| Laptop<br>computer           | Computer with a smaller footprint than the standard computer provided with the BenchCel. |  |  |
| Platepad                     | Provides a temporary storage place for a plate.                                          |  |  |
| Plate hotel                  | Four platepads that are stacked vertically and configured as shelves in BenchWorks.      |  |  |
| Auxiliary bar<br>code reader | One or more bar code readers attached to a platepad.                                     |  |  |

| Accessory            | Description                                                                                    |
|----------------------|------------------------------------------------------------------------------------------------|
| Integration<br>Plate | Each instrument and platepad requires a different integration plate to attach to the BenchCel. |
| ESTOP                | An emergency stop button connected to the safety interlock circuit.                            |

Compatible integrations

#### **Velocity11 instruments**

The following Velocity11 instruments can be integrated with the BenchCel:

| Instrument         | Description                      |  |
|--------------------|----------------------------------|--|
| PlateLoc           | Thermal plate sealer             |  |
| PlatePierce        | Seal piercing station            |  |
| VCode              | Bar code print and apply station |  |
| VPrep              | Liquid dispenser                 |  |
| VSpin with Access2 | Microplate centrifuge station    |  |

#### Other companies' instruments

The following instruments from other companies can be integrated with the BenchCel. Before purchasing another company's instrument, ask Velocity11 about integration requirements.

This list is updated frequently with new instruments. Check with Velocity11 for the most recent information.

| Instrument                                                  | Description                 |
|-------------------------------------------------------------|-----------------------------|
| ABgene SEAL-IT 100                                          | Adhesive plate sealer       |
| Bio-Tek ELx405 Washer                                       | Microplate washer           |
| Genetix aliQuot                                             | Low volume liquid dispenser |
| Genetix QFill2 Dispenser                                    | Liquid dispenser            |
| Innovadyne Nanodrop                                         | Liquid dispenser            |
| Labcyte Echo 550                                            | Compound reformatter        |
| Liconic STX (StoreX) and STR series                         | Plate incubators            |
| Matrix Wellmate                                             | Liquid dispenser            |
| Molecular Devices instruments using<br>SoftMax Pro software | Plate readers               |
| PerkinElmer FlexDrop                                        | Liquid dispenser            |
| PerkinElmer ViewLux                                         | Microplate imager           |

| Instrument                       | Description          |  |
|----------------------------------|----------------------|--|
| Thermo Electron Multiskan Ascent | Plate reader         |  |
| Thermo Electron Multidrop        | Microplate dispenser |  |

### Laboratory setup requirements

| General bench                  | Ensure that the bend                                                                                                    | ch for the Bench(                                                                                                    | Cel has the follow                                         | ing:                                       |  |  |
|--------------------------------|----------------------------------------------------------------------------------------------------|----------------------------------------------------------------------------------------------------|------------------------------------------------------------|--------------------------------------------|--|--|
| requirements                   | Proximity to utilities                                                                                                    |                                                                                                    |                                                            |                                            |  |  |
|                                | Enough space to accommodate the complete configuration of your<br>BenchCel, which includes the number and size of stacks, computer,<br>and any instruments |                                                                                                    |                                                            |                                            |  |  |
|                                | Enough strength to support the BenchCel and instruments without excessive shaking or movement                                                              |                                                                                                    |                                                            |                                            |  |  |
|                                | □ A fixed position                                                                                                    | A fixed position (no wheels)                                                                                                    |                                                            |                                            |  |  |
|                                | Proper height for any users to comfortably operate the BenchCel and instruments                                                                            |                                                                                                    |                                                            |                                            |  |  |
| BenchCel space<br>requirements | The minimum space<br>stack and instrumer<br>dimensions for a Be                                                                                            | e requirements fonts font configuration. The number of the second second s | r your BenchCel<br>The following tab<br>1X, or 6X stack co | depends on its<br>le gives<br>nfiguration. |  |  |
|                                | Dimension                                                                                                    | 2X                                                                                                    | 4X                                                         | 6X                                         |  |  |
|                                | Height<br>w/short stack<br>w/standard stack<br>w/tall stack                                                                                                | 43 cm<br>91.5 cm<br>107 cm<br>127 cm                                                                                                    | 43 cm<br>91.5 cm<br>107 cm<br>127 cm                       | 143 cm<br>391.5 cm<br>107 cm<br>127 cm     |  |  |
|                                | Width                                                                                                    | 43 cm                                                                                                    | 65 cm                                                      | 130 cm                                     |  |  |
|                                | Depth                                                                                                    | 20 cm                                                                                                    | 20 cm                                                      | 20 cm                                      |  |  |
|                                | Weight                                                                                                    | 21.8 kg                                                                                                    | 28.1 kg                                                    | 32.7 kg                                    |  |  |

### Addition of instruments

20

If you are integrating your BenchCel with a Velocity11 device or another company's device, make sure to include adequate space to accommodate one or more instruments. The following table provides space requirements for some of the more typical configurations.

| Instrument         | Dimensions (cm)<br>L x W x H |
|--------------------|------------------------------|
| VCode              | 28.4 x 28.4 x 61             |
| PlateLoc           | 39.9 x 58.4 x 21.6           |
| VPrep              | 25.9 x 78.7 x 38.1           |
| PlatePierce        | 20.3 x 35.6 x 34.4           |
| VSpin with Access2 | 71.4 x 32.7 x 24.8           |

### **Utility and environmental requirements**

| Electrical requirements     | The BenchCel requires access to the following source of power for the BenchCel, operating computer, and any integrated instruments: |                    |                |
|-----------------------------|----------------------------------------------------------------------------------------------------|--------------------|----------------|
|                             | Utility                                                                                                    | Requirement        |                |
|                             | Electrical                                                                                                    | 100–206 VAC, 50/6  | i0 Hz          |
| Compressed air requirements | The BenchCel requires access to the following source of compressed air.                                                             |                    |                |
|                             | Utility                                                                                                    | Requirement        |                |
|                             | Compressed air                                                                                                    | 28 Lpm at 6 bar (1 | cfm at 80 psi) |
| Environmental<br>operating  | The BenchCel requires the following environmental conditions:                                                                       |                    |                |
| requirements                | Parameter                                                                                                    | Requirement        |                |
|                             | Temperature                                                                                                    | 5–40 ° C           |                |
|                             | Relative humidity                                                                                                    | 10–90%             |                |
|                             | Elevation                                                                                                    | 1–2000 meters      |                |
# The computer and networking

| About this topic               | This topic describes the computer and network connection requirements for running a BenchCel.                                                                                                    |
|--------------------------------|----------------------------------------------------------------------------------------------------|
| Computer functions             | <ul> <li>You need a computer to control the BenchCel and run BenchWorks.</li> <li>The computer you connect to the BenchCel is used to: <ul> <li>Control the BenchCel and its instruments</li> <li>Input bar code labelling instructions</li> <li>Store and export log files</li> <li>Store and export data collected by plate readers</li> <li>Communicate with other computers on your company's network for exchange of files, reporting of errors and accessing email</li> </ul> </li> </ul>                                                                                                    |
| Connecting to the<br>BenchCel  | The BenchCel can be controlled via Ethernet or serial cable.<br>If you connect the BenchCel to the host computer via Ethernet, and the<br>host computer is already connected to a company LAN or other local<br>network, you need a second, separate network card for the BenchCel.<br>This lets the BenchCel and any of its ethernet controlled instruments<br>operate on an isolated network.<br><i>Note:</i> If you purchased your computer from Velocity11, it will have two<br>network cards.<br>If you connect the BenchCel to the host computer with a serial cable,<br>use the standard 9-pin RS-232 connector supplied with the BenchCel. |
| Minimum system<br>requirements | <ul> <li>If you are using your own computer to run the BenchCel, make sure that it has the following minimum requirements:</li> <li>PC system <ul> <li>Pentium 4, 2GHz or better</li> <li>256 MB RAM</li> <li>Windows 2000 or XP Professional operating system</li> <li>50 GB free hard disk space</li> </ul> </li> <li>Communication interface <ul> <li>Dedicated 10BaseT Ethernet port (two network cards if connecting to your company LAN)</li> <li>RS-232 serial port</li> </ul> </li> </ul>                                                                                                    |

Air input -

On/Off switch

6

00042

22

# **Connection panel description**

| About this topic                  | This topic uses an illustration to point out the specif<br>the connection panel at the rear of the BenchCel. | fic connections of                                                                                         |
|-----------------------------------|----------------------------------------------------------------------------------------------------|----------------------------------------------------------------------------------------------------|
| Connection panel for<br>utilities | The diagram and the following table identify the inp<br>the connection panel.                                | puts and outputs on                                                                                        |
| Serial port -<br>Ethernet port -  | Po<br>Co<br>inc<br>Sa<br>Et                                                                                  | ower indicator light<br>ommunication<br>dicator light<br>afety interlock circuit<br>hernet indicator light |
| <b>.</b>                          |                                                                                                    |                                                                                                    |

| Item             | Description                                                                                                    |
|------------------|----------------------------------------------------------------------------------------------------|
| Serial port      | A DB-9 RS-232 serial port that provides serial control of the BenchCel and firmware programming.                       |
|                  | If you connect to the BenchCel using the serial port, you do not need to connect through the Ethernet port.            |
| Ethernet port    | An RJ-45 Ethernet port that provides ethernet control of the BenchCel.                                                 |
|                  | Connect to the host computer with a shielded Cat-5 Ethernet cable.                                                     |
|                  | If you connect to the BenchCel using the Ethernet<br>interface, you do not need to connect through the serial<br>port. |
| Indicator lights | Power indicator light is red when there is power to the BenchCel                                                       |
|                  | Communication indicator light flashes yellow when communicating to the software                                        |
|                  | Ethernet indicator light is green when there is an<br>Ethernet connection                                              |

- AC power entry

Fuse holder

| Item                        | Description                                                                                                    |
|-----------------------------|----------------------------------------------------------------------------------------------------|
| Safety interlock<br>circuit | The BenchCel is equipped with a safety interlock circuit<br>that must be closed for the system to operate. Normally,<br>the BenchCel is shipped with a relay jumper which<br>allows the BenchCel to function without an interlock. |
|                             | An external circuit may be added to provide full ESPTOP<br>(emergency stop) safety. Contact Velocity11 to obtain an<br>ESTOP and connector.                                                                                        |
|                             | This circuit can also be fitted with a light curtain to shut<br>off power to the BenchCel if the light boundary is<br>breached. Light curtains are not currently available from<br>Velocity11.                                     |
| Fuse holder                 | Contains the main fuse.                                                                                                    |
|                             | Use two 250 VAC, 5 A, fast-acting fuses.                                                                                                    |
| AC power entry              | Used to connect a power cord.                                                                                                    |
| On/Off switch               | Switches main power on (I) or off (O).                                                                                                    |
| Air input                   | Used to connect a 1/8-inch air hose to supply the<br>BenchCel with 28 Lpm at 6 bar (1.0 cfm at 80 psi).<br><i>Note:</i> Required air pressure depends on your platform<br>configuration.                                           |

## **Stacker-gripper control description**

| About this topic              | This topic describ                                                                                                    | pes the control knobs for the stacker grippers.             |  |
|-------------------------------|----------------------------------------------------------------------------------------------------|-------------------------------------------------------------|--|
| Controls for stacker grippers | On the back side of every stacker head are control knobs that regulate<br>the stacker grippers. Refer to the diagram and table below for a<br>description. |                                                             |  |
|                               | Stacker head                                                                                                    | Air pressure regulator                                      |  |
|                               | Item                                                                                                    | Description                                                 |  |
|                               |                                                                                                    |                                                             |  |
|                               | Air pressure regulator                                                                                                    | Controls the air pressure to the stacker head.              |  |
|                               | Gripper flow                                                                                                    | Controls the air flow to the grippers to regulate the speed |  |

they grip and retract.

# **Connecting the controlling PC and BenchCel**

control

| About this topic    | The following topic describes how to connect the BenchCel and controlling PC to a main power line and to each other with a serial or Ethernet connection. |
|---------------------|----------------------------------------------------------------------------------------------------|
| Connecting to power | To connect the BenchCel and PC to power:                                                                                                    |
|                     | 1. Plug one end of the power cord into the power entry on the back of the BenchCel and the other end into an appropriate electrical outlet.               |
|                     | 2. Plug one end of the power cord into the power entry on the back of the operating computer and the other end into an appropriate electrical outlet.     |
|                     |                                                                                                    |

| Connecting by serial            | То       | connect                                   | the comp                                                                   | outer to the Bend                                                | chCel with a serial cable:                                                       |
|---------------------------------|----------|-------------------------------------------|----------------------------------------------------------------------------|------------------------------------------------------------------|----------------------------------------------------------------------------------|
| cable                           | 1.       | Plug in a<br>BenchCe                      | standard !<br>l.                                                           | 9–pin male serial c                                              | cable to the RS-232 port on the                                                  |
|                                 | 2.       | Plug the ports.                           | other end                                                                  | of the cable into o                                              | ne of the computer's serial                                                      |
| Connecting by<br>Ethernet cable | To<br>ca | connect<br>ble:                           | the comp                                                                   | outer to the Bend                                                | chCel with an Ethernet                                                           |
|                                 | 1.       | Connect<br>BenchCe                        | Connect one end of an Ethernet cable to the Ethernet port on the BenchCel. |                                                                  |                                                                                  |
|                                 | 2.       | Connect<br>or switch                      | the other                                                                  | end of the Etherne                                               | t cable to your computer, hub                                                    |
|                                 |          | !! IMPO<br>BenchCe<br>connecti<br>through | RTANT !!<br>el, use a c<br>ing the co<br>Ethernet                          | To connect the<br>rossover Etherne<br>omputer to a hub<br>cable. | e computer directly to the<br>et cable. If you are<br>or switch, use a straight- |
|                                 | 3.       | After you<br>turn the l<br>lights.        | connect t<br>BenchCel                                                      | he BenchCel to po<br>on, verify the conr                         | ower and to the computer and<br>nections by checking the status                  |
|                                 |          | Light                                     | Color                                                                      | Activity                                                         | Meaning                                                                          |
|                                 |          | PWR                                       | Red                                                                        | Light turns on                                                   | The system has power                                                             |
|                                 |          | ACT                                       | Yellow                                                                     | Light is blinking                                                | There is Ethernet activity                                                       |
|                                 |          | LNK                                       | Green                                                                      | Light turns on                                                   | An Ethernet link has been<br>established                                         |

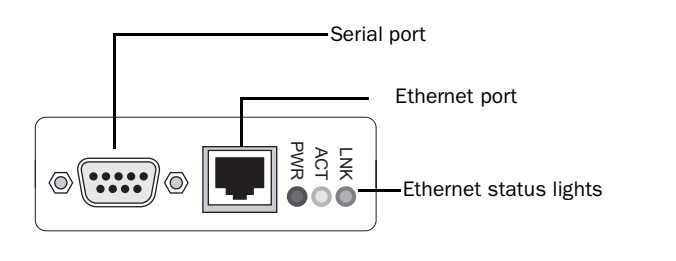

26

## **Connecting the BenchCel to compressed air**

| About this topic | This topic describes the information needed to connect the BenchCel to compressed air. |                                                                                     |                    |  |  |
|------------------|----------------------------------------------------------------------------------------|-------------------------------------------------------------------------------------|--------------------|--|--|
| Air pressure     | The following table lists and associated instrum                                       | ng table lists the air pressure range required for the BenchCel<br>ted instruments. |                    |  |  |
|                  | Unit                                                                                   | Air Pressure (psi)                                                                  | Air Pressure (MPa) |  |  |
|                  | BenchCel                                                                               | 50–90                                                                               | 0.34–0.62          |  |  |
|                  | VPrep                                                                                  | 90–95                                                                               | 0.62–0.65          |  |  |
|                  | PlateLoc                                                                               | 85–90                                                                               | 0.56-0.62          |  |  |
|                  | VCode                                                                                  | 70–75                                                                               | 0.56-0.62          |  |  |
|                  | VSpin with Access2                                                                     | 80–90                                                                               | 0.55–0.59          |  |  |

#### Procedure

#### To connect the BenchCel to the compressed air:

- 1. Connect one end of the air supply tubing to the source of compressed air.
- 2. Connect the other end to the air intake port on the BenchCel.

If you have another instrument connecting to the BenchCel that requires compressed air, split the air supply tubing coming from the source.

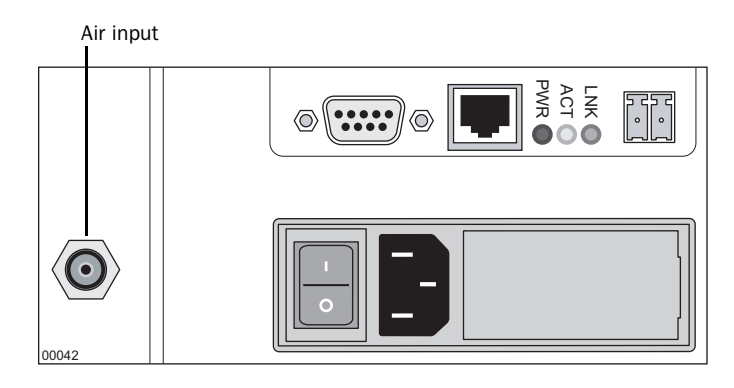

| For information about               | See                                                     |
|-------------------------------------|---------------------------------------------------------|
| Regulating stacker gripper pressure | "Adjusting the stacker gripper pressure"<br>on page 320 |

# **About BenchWorks**

| About this topic                   | This topic gives an overview of BenchWorks, the software that runs the BenchCel.                                                                                                    |
|------------------------------------|----------------------------------------------------------------------------------------------------|
| What BenchWorks<br>does            | BenchWorks is the application that lets you control the BenchCel.<br>Through BenchWorks, you can quickly automate a series of tasks.<br>BenchWorks lets you assemble a modular set of predefined tasks into<br>processes.                                                                                                    |
| BenchWorks<br>prerequisites        | To control the BenchCel with BenchWorks, your computer must be<br>connected to your BenchCel.<br>To connect your BenchCel to your computer, see "Connecting the<br>controlling PC and BenchCel" on page 24.                                                                                                    |
| BenchWorks main<br>window overview | When you open BenchWorks, you are presented with the following<br>control toolbarImage: Control toolbarImage: Con |

All Process Ruid Transfers Errors Notes

| Element         | Description                                   |
|-----------------|-----------------------------------------------|
| Control toolbar | Provides basic BenchWorks commands            |
| BenchWorks page | Displays one of the six main BenchWorks pages |
| Log toolbar     | Displays a log of BenchWorks actions          |

#### **Control toolbar**

There are seven buttons on the Control toolbar.

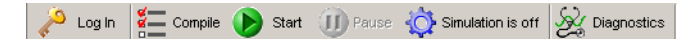

| Button      | Use to                                                                                                    |
|-------------|----------------------------------------------------------------------------------------------------|
| Log In      | Logs a user into BenchWorks. This provides a level of<br>security by controlling access to software security levels.<br>See "Setting protocol rules" on page 49. |
| Log Out     | Logs a user out of BenchWorks.<br>See "Logging out of BenchWorks" on page 81.                                                                                    |
| Compile     | Checks the protocols for errors.<br>See "Compilation warnings and errors" on page 303.                                                                           |
| Start       | Begins a protocol or run.<br>See "Starting a run from BenchWorks" on page 70.                                                                                    |
| Pause       | Interrupts a protocol or run after it has been started.<br>See "Pausing or stopping a run" on page 74.                                                           |
| Simulate    | Helps you find errors that you would encounter during an<br>actual run.<br>See "Simulating a run" on page 97.                                                    |
| Diagnostics | Displays the BenchWorks Device list providing access to<br>diagnostics for all of the installed devices.<br>See "Using BenchCel Diagnostics" on page 251.        |

# **BenchWorks pages** Each BenchWorks page is accessed from a tab in the upper left corner of the page.

Progress Pre-Protocol Editor Protocol Editor Pipette Process Editor Post-Protocol Editor Device Manager

| Page                | Use to                                                                                                    |  |
|---------------------|----------------------------------------------------------------------------------------------------|--|
| Progress            | Display the status of the current protocol.<br>See "Monitoring overall progress" on page 77.                                         |  |
| Pre-Protocol Editor | Create a process to be executed before the<br>protocol runs. See "Setting up a pre-protocol or<br>post-protocol process" on page 87. |  |
| Protocol Editor     | Create and edit protocols and processes. See the following topics:                                                                   |  |
|                     | Creating a protocol: basics" on page 83.                                                                                             |  |
|                     | "Creating a protocol: advanced topics" on<br>page 163.                                                                               |  |

| Page                   | Use to                                                                                                    |
|------------------------|----------------------------------------------------------------------------------------------------|
| Post-Protocol Editor   | Create a process to be executed after the protocol<br>run is completed. See "Setting up a pre-protocol<br>or post-protocol process" on page 87. |
| Pipette Process Editor | Create and edit pipette protocols and processes.                                                                                                |
|                        | This is only used if a VPrep is one of the configured peripheral devices.                                                                       |
|                        | See "Adding and configuring a Pipette Process task" on page 140.                                                                                |
| Device Manager         | Manage and configure devices.                                                                                                    |
|                        | Every device that is added to the platform must be added to the device file.                                                                    |
|                        | See "Working with device files" on page 195.                                                                                                    |

#### Log toolbar

The Log toolbar can display different subsets of log data or display all log data. You can also add a note to a log.

There are five pages in the Log toolbar for different data. The five tabs to access these pages are in the lower left corner of the page.

#### All Process Fluid Transfers Errors Notes

| Page            | Description                                     |
|-----------------|-------------------------------------------------|
| All             | Displays all logs                               |
| Process         | Displays BenchCel process logs                  |
| Fluid Transfers | Displays VPrep fluid transfer logs              |
| Errors          | Displays run errors                             |
| Notes           | Lets you enter a time stamped note into the log |

See "Working with the Log toolbar" on page 77.

30

# **Relationships of BenchWorks components**

| About this topic        | BenchWorks uses four file types to run the application. What they are<br>and how they work together to operate the BenchCel is described below.                                                                              |                                                                                                  |                                            |
|-------------------------|----------------------------------------------------------------------------------------------------|--------------------------------------------------------------------------------------------------|--------------------------------------------|
| What you should<br>know | It is important to understand the way each of the main configuration<br>components in BenchWorks relate. Loading some components<br>automatically loads others. For example, loading a protocol file loads a<br>device file. |                                                                                                  |                                            |
| Definitions             | Refer to the table below for information about these four BenchWorks configuration components:                                                                                                    |                                                                                                  |                                            |
|                         | Component                                                                                                    | Definition                                                                                       | See                                        |
|                         | Protocol file                                                                                                    | A file that contains instructions for performing a run.                                          | "About protocol files"<br>on page 84       |
|                         | Device file                                                                                                    | A file that contains<br>configuration information for<br>configured devices.                     | "Working with device<br>files" on page 195 |
|                         | Profile                                                                                                    | A collection of settings, stored<br>in the registry, that manages<br>how you connect to devices. | "About profiles" on<br>page 282            |
|                         | Teachpoint File                                                                                                    | A file that saves your teachpoint settings.                                                      | "Managing teachpoint<br>files" on page 274 |

#### Configuration component relationships

Refer to the table below to understand the relationships of these four BenchWorks configuration components:

| Component       | Extension | Opening this file loads                   |
|-----------------|-----------|-------------------------------------------|
| Protocol        | .bwl      | BenchWorks (if it is not already running) |
|                 |           | Device file                               |
|                 |           | D Profile                                 |
|                 |           | □ Teachpoint file                         |
| Device file     | .dev      | D Profile                                 |
|                 |           | Teachpoint file                           |
| Profile         | None      | Teachpoint file (you are prompted)        |
| Teachpoint file | .xml      | Teachpoint definitions                    |

# 3

# **Preparing for a run**

This chapter describes how to setup the BenchCel and its instruments within BenchWorks to run an existing protocol. All of the procedures in this chapter can be performed by someone with operator privileges.

### Workflow for preparing for a run

```
About this topic This topic gives the order of recommended tasks before performing a run and tells you where to look for information and procedures for each task.
```

Workflow

32

The general workflow for starting the BenchCel and preparing for a run is listed in the following table:

| Step | Торіс                                                       |
|------|-------------------------------------------------------------|
| 1    | "Turning on the BenchCel" on page 33                        |
| 2    | "Logging into the operating system" on page 34              |
| 3    | "Starting BenchWorks" on page 34                            |
| 4    | "Logging in to BenchWorks" on page 36                       |
| 5    | "Opening a protocol in BenchWorks" on page 40               |
| 6    | "Setting general options" on page 41                        |
| 7    | "Setting general error-handling options" on page 44         |
| 8    | "Setting up email error notification" on page 45            |
| 9    | "Setting protocol error-handling options" on page 47        |
| 10   | "Setting pre-protocol rules" on page 48                     |
| 11   | "Setting protocol rules" on page 49                         |
| 12   | "Setting log options" on page 54                            |
| 13   | "Understanding the protocol" on page 59                     |
| 14   | "Preparing plates, instruments, and accessories" on page 61 |
| 15   | "Setting up a VSpin counterweight plate" on page 63         |
| 16   | "Installing a rack" on page 64                              |

| For information about | See                                                    |
|-----------------------|--------------------------------------------------------|
| Protocols             | "About protocol files" on page 84                      |
| BenchWorks            | "About BenchWorks" on page 27                          |
| BenchWorks components | "Relationships of BenchWorks<br>components" on page 30 |

# **Turning on the BenchCel**

| About this topic                                                                                                    | This topic describes how to turn on the BenchCel and integrated instruments if they are not already on. |                                                                                                    |                                                                     |  |
|----------------------------------------------------------------------------------------------------|----------------------------------------------------------------------------------------------------|----------------------------------------------------------------------------------------------------|---------------------------------------------------------------------|--|
| Procedure                                                                                                    | То                                                                                                    | turn on the BenchCel and                                                                                              | configured instruments:                                             |  |
|                                                                                                    | 1.                                                                                                    | 1. Make sure that the main power line, air line, and Ethernet or serial cables are plugged into the connection panel. |                                                                     |  |
|                                                                                                    |                                                                                                    | <b>!! INJURY HAZARD !!</b> Ke<br>jewelry away from the mac                                                            | ep your fingers, hair, clothing, and<br>hine while it is in motion. |  |
|                                                                                                    | 2.                                                                                                    | Power-on any connected instr<br>guides for power switch locati                                                        | uments. See their respective user ons.                              |  |
|                                                                                                    | 3.                                                                                                    | On the connection panel, pre-<br>position.                                                                            | ss the power switch to the <b>on (I)</b>                            |  |
|                                                                                                    |                                                                                                    | The robot homes.                                                                                                    |                                                                     |  |
| <i>Note:</i> If the BenchCel robot does not home or if the power in lights do not come on, turn off the BenchCel, check the con and turn it on again. |                                                                                                    | not home or if the power indicator<br>e BenchCel, check the connections                                               |                                                                     |  |
| <b>Related information</b>                                                                                                    |                                                                                                    |                                                                                                    |                                                                     |  |
|                                                                                                    | For information about See                                                                               |                                                                                                    | See                                                                 |  |
|                                                                                                    | In                                                                                                    | dicator lights                                                                                                    | "Connection panel description" on page 22                           |  |
|                                                                                                    | W                                                                                                    | here this step fits in to the                                                                                         | "Workflow for preparing for a run" on                               |  |

page 32

page 34

"Logging into the operating system" on

preparing for a run process

The next step

# Logging into the operating system

| About this topic    | Aft<br>sys                | er turning on the BenchCel, you<br>tem on the computer. This topi                            | a may log in to the Windows operating c describes how to do that.                       |
|---------------------|---------------------------|----------------------------------------------------------------------------------------------|-----------------------------------------------------------------------------------------|
| Procedure           | То                        | log in to the Windows oper                                                                   | rating system:                                                                          |
|                     | 1.                        | At the Welcome to Windows                                                                    | screen, press CTRL + ALT + DELETE.                                                      |
|                     | 2.                        | At the <b>Log On to Windows</b> sc password.                                                 | reen, type your user name and                                                           |
|                     | 3.                        | If necessary, in the <b>Log on to</b> t<br>domain to which your Bench                        | ext box, type the name of the network<br>Cel is connected.                              |
|                     |                           | Contact your network administ<br>domain name. You should on<br>because the system will remen | trator if you do not know your network<br>ly need to type in this name once<br>nber it. |
|                     | 4.                        | Click <b>OK</b> .                                                                            |                                                                                         |
| Related information |                           |                                                                                              |                                                                                         |
|                     | For information about See |                                                                                              | See                                                                                     |
|                     | Th<br>be                  | e workflow this procedure<br>clongs to                                                       | "Workflow for preparing for a run" on page 32                                           |

"Starting BenchWorks" on page 34

# Starting BenchWorks

The next step

| When to start<br>BenchWorks | Start BenchWorks after you have turned on the BenchCel and computer and logged on to the computer operating system.                                                                      |
|-----------------------------|----------------------------------------------------------------------------------------------------|
| Starting                    | To start BenchWorks:                                                                                                    |
| BenchWorks 1.<br>2.         | 1. Make sure that everyone is clear of the BenchCel and that there are no objects that could obstruct the robot.                                                                         |
|                             | <b>!! INJURY HAZARD !!</b> When BenchWorks starts, robot and instrument parts may unexpectedly move to their home positions.                                                             |
|                             | 2. Double-click the shortcut to BenchWorks on the Windows desktop.                                                                                                    |
|                             | <i>Note:</i> If the shortcut has been deleted, open the folder C:\Program Files\Velocity11\BenchWorks and create a new shortcut from the executable file BenchWorks <i>version</i> .exe. |
|                             | The BenchWorks splash screen opens.                                                                                                    |

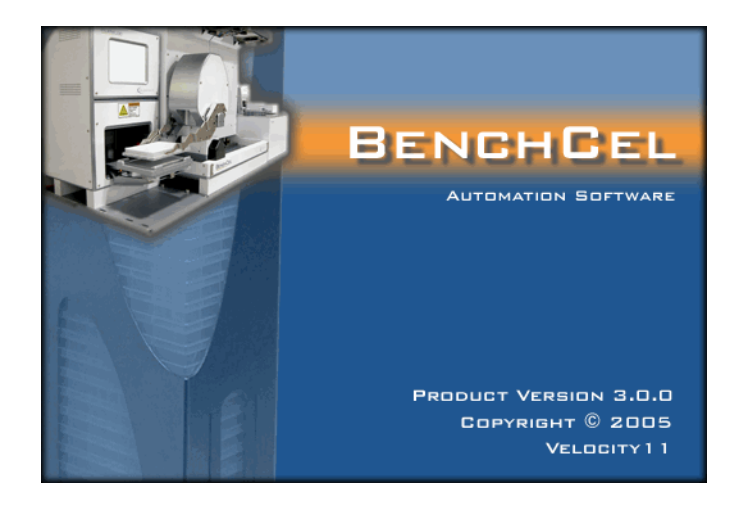

BenchWorks opens at the **Progress** tab, and you are logged in with guest privileges.

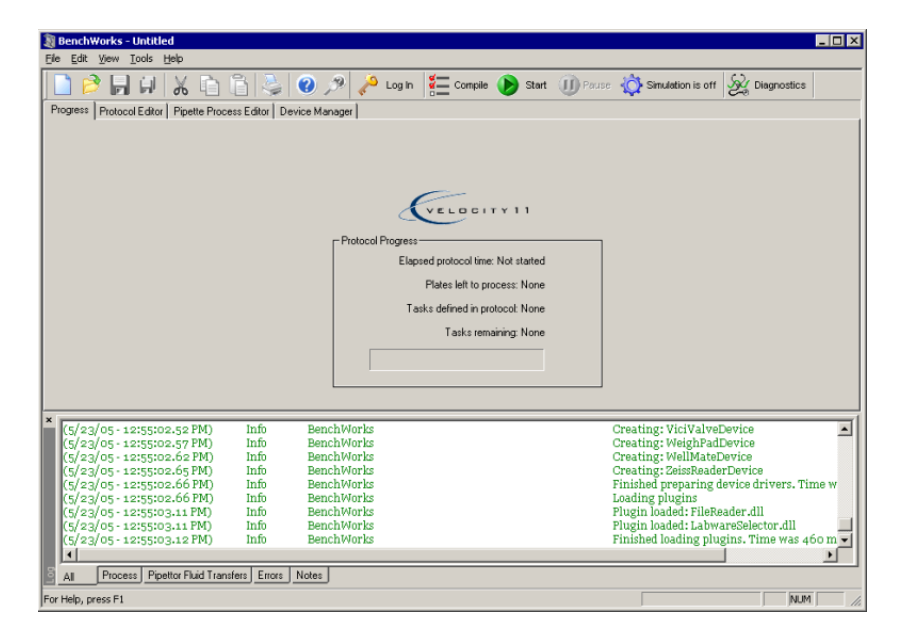

| For information about                  | See                                           |
|----------------------------------------|-----------------------------------------------|
| The workflow this procedure belongs to | "Workflow for preparing for a run" on page 32 |
| The next step                          | "Logging in to BenchWorks" on page 36         |

36

# Logging in to BenchWorks

| About this topic | To log in to BenchWorks you need a user account, created by an administrator. This topic describes how to log in and change your password once you have a user account. |  |  |
|------------------|----------------------------------------------------------------------------------------------------|--|--|
| Logging in       | To log in to BenchWorks:                                                                                                    |  |  |
|                  | 1. Click <b>Login</b> .                                                                                                    |  |  |
|                  | Log In                                                                                                    |  |  |
|                  | 2. Select your account <b>User Name</b> from the list box.                                                                                                    |  |  |
|                  | User Authentication                                                                                                    |  |  |
|                  | User Name:<br>Example User<br>Password:<br>Cancel<br>Cancel<br>Cancel<br>Cancel<br>Cancel                                                                               |  |  |
|                  | 3. Enter your password and click <b>OK</b> .                                                                                                    |  |  |
| Changing your    | You can change the password for your user account at any time.                                                                                                    |  |  |
| passworu         | To change your user account password:                                                                                                    |  |  |
|                  | 1. Click the <b>Login</b> button.                                                                                                    |  |  |
|                  | 2. Select your account <b>User Name</b> from the list box.                                                                                                    |  |  |
|                  | 3. Click the <b>Change Password</b> button.                                                                                                    |  |  |
|                  | 4. In the <b>Change Password</b> dialog box:                                                                                                    |  |  |

a. Type your old password in the **Old** text box.

If the **Old** text box field is gray if there is no password currently selected for the account.

- b. Type your new password in the **New** text box.
- c. Type your new password again in the **Confirm New** text box.
- d. Click OK.
- 5. Click OK.

#### **Related information**

| For information about              | See                                                   |
|------------------------------------|-------------------------------------------------------|
| Workflow this procedure belongs to | "Workflow for preparing for a run" on page 32         |
| The next step                      | "About tasks, processes, and protocols"<br>on page 37 |
| Creating user accounts             | "Adding and deleting a user account"<br>on page 205   |
| User permissions                   | "About user accounts and privileges" on page 204      |
| Job roles and responsibilities     | "Who should read this guide" on page 2                |

# About tasks, processes, and protocols

| About this topic   | This topic defines some terms that you need to know before you can<br>understand or create protocols.                                                                                                    |  |  |
|--------------------|----------------------------------------------------------------------------------------------------|--|--|
| Plate icon defined | A plate icon represents the basic information about a plate or collection<br>of plates and is the first icon in a process displayed in the protocol<br>editor. It has associated parameters that are defined in the Task<br>Parameters toolbar. |  |  |
|                    | The information it represents includes the type of labware used in the process, how many plates are available for processing at one time, whether the plates have lids, and so on.                                                              |  |  |
|                    | The following example icon represents a plate icon for a tipbox.                                                                                                    |  |  |
|                    |                                                                                                    |  |  |
|                    | V11 Tip Box 96d60<br>called Test                                                                                                    |  |  |
| Task defined       | A task is an operation that is performed on one or more plates and is<br>represented by an icon in the protocol editor. It has associated<br>parameters that are defined in the Task Parameters toolbar.                                        |  |  |
|                    | The following example icon represents a task for downstacking plates.                                                                                                    |  |  |
|                    | AT .                                                                                                    |  |  |
|                    | Downstack from                                                                                                    |  |  |
|                    | BenchCel Stack #2                                                                                                    |  |  |

#### **Process defined**

38

A process is a sequence of tasks that are performed on a plate icon. The following diagram shows a process with one plate icon and four task icons.

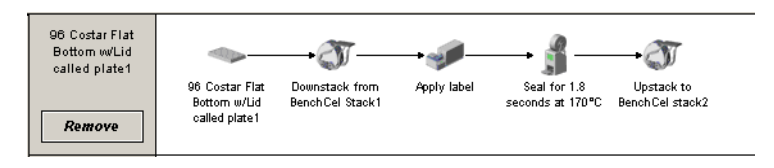

#### How a plate icon and task differ

Although the icon for a plate icon looks like a task icon, its function is different because it does not represent an action in a protocol. This distinction becomes important when you are interpreting error messages. Consider the following example protocol and error message.

The error refers to task 2, which is the Pipette Process task in the following diagram, and not the Downstack task. The first icon is the plate icon.

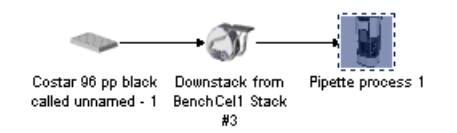

Error in Test, task 2: Pipette process 1 is required to process Test but does not

#### **Protocol defined**

A protocol is a collection of processes that run at the same time, as defined in the process editor.

The following diagram shows one protocol with two processes.

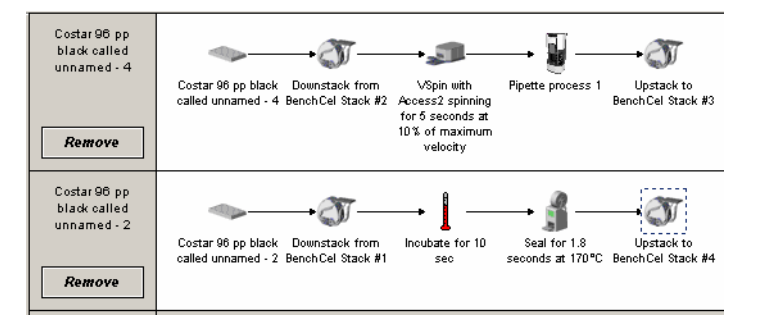

#### **Pre-protocol defined**

**d** A pre-protocol is a collection of processes that are executed once, before the protocol. The processes are created in the pre-protocol editor which is accessed by clicking the Pre-Protocol Editor tab in the main BenchWorks window.

Priming reservoir pumps is an example of a pre-protocol task.

When you click Start, if there is a pre-protocol, it is executed first, followed by the protocol.

| Post-protocol<br>defined        | A post-protocol is a collection of processes, which are executed once<br>after the protocol. The processes are created in the Post-Protocol editor<br>which is accessed by clicking the Post-Protocol Editor tab in the main<br>BenchWorks window.                                         |
|---------------------------------|----------------------------------------------------------------------------------------------------|
|                                 | A post-protocol is typically used to clean the system after a protocol run.                                                                                                    |
|                                 | When you click Start, a pre-protocol may run first, followed by the protocol and then any post-protocol processes.                                                                                                    |
| Pipette process task<br>defined | A Pipette Process task is the parent of a sequence of pipette tasks that<br>perform liquid handling procedures using a VPrep or Multimek. A<br>pipette process is sufficiently complex that it has to be defined by a<br>group of separate sub-tasks, each with its own parameters.        |
|                                 | An icon for a pipette process task is shown below.                                                                                                    |
|                                 | Pipette process 1                                                                                                    |
| Run defined                     | A run is a single protocol, which includes any pre-protocol and post-<br>protocol processes, that is performed one or more times in a series.                                                                                                    |
|                                 | When you start a run, you are prompted to enter the number of cycles<br>that you want to run. The value that you enter represents the number of<br>times the protocol executes before the run ends. For example, a value of<br>four means that the protocol runs four times in the series. |
| Pipette process link<br>icon    | The pipette process link icon is always the first icon in a pipette process.<br>The icon performs a similar function to a plate icon in that it does not<br>represent a task itself but is the first icon in a pipette process.                                                            |
|                                 | The pipette process link icon's function is to link a pipette process task<br>in the protocol editor to a pipette process in the pipette process editor.                                                                                                    |
|                                 | Pipette process 1                                                                                                    |
| Pipette task defined            | A pipette task is an operation that is performed on one or more plates by<br>a VPrep or a Multimek. It is represented by an icon in the pipette process<br>editor.                                                                                                    |
|                                 | The following diagram shows a pipette task.                                                                                                    |
|                                 | Mix 10.00 µL 3<br>times at Plate 1<br>quadrant 1                                                                                                    |

#### Pipette process defined

40

A pipette process is a sequence of pipette tasks that is performed on a specific plate, as defined in the process editor. It is a subroutine of a pipette process task.

The following diagram describes the relationship between a task, pipette process task, and a pipette process.

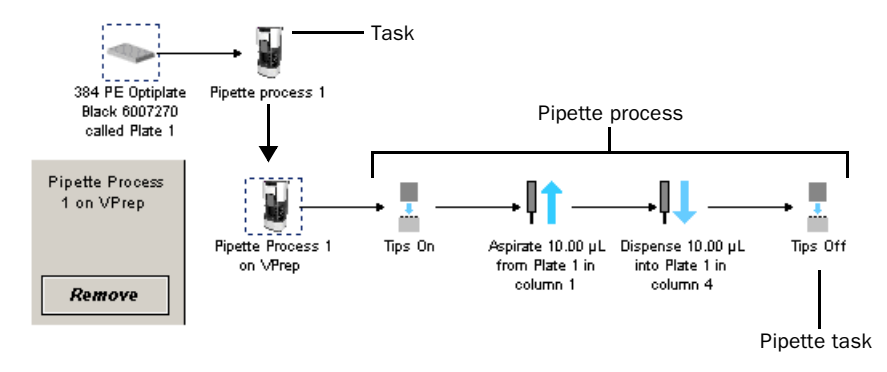

#### **Related information**

| For information about                  | See                                              |
|----------------------------------------|--------------------------------------------------|
| The workflow this procedure belongs to | "Workflow for preparing for a run" on page 32    |
| The next step                          | "Opening a protocol in BenchWorks"<br>on page 40 |

### **Opening a protocol in BenchWorks**

| About this topic | All runs on the BenchCel require a protocol. This topic describes how to open a protocol that has already been created.                                |  |
|------------------|----------------------------------------------------------------------------------------------------|--|
| Procedure        | To open a protocol:                                                                                                    |  |
|                  | 1. Select <b>File &gt; Protocol File &gt; Open</b> .                                                                                                   |  |
|                  | 2. Navigate to the folder containing the protocol file.                                                                                                |  |
|                  | 3. Select the protocol file and click <b>OK</b> .                                                                                                    |  |
|                  | You can also open a protocol by navigating to the <b>.bwl</b> file in Windows and double-clicking it. This launches BenchWorks and opens the protocol. |  |

#### **Related information**

| For information about                  | See                                           |
|----------------------------------------|-----------------------------------------------|
| The workflow this procedure belongs to | "Workflow for preparing for a run" on page 32 |
| The next step                          | "Setting general options" on page 41          |

# **Setting general options**

| About this topic | This topic describes how to configure the general options in the BenchWorks Options dialog box.                                                                                                    |  |  |
|------------------|----------------------------------------------------------------------------------------------------|--|--|
|                  | General options include the following:                                                                                                    |  |  |
|                  | Location of the bar code input or data file                                                                                                    |  |  |
|                  | Maximum robot speed                                                                                                    |  |  |
|                  | Usibility of task icons                                                                                                    |  |  |
|                  | Release of BenchCel stackers                                                                                                    |  |  |
| When to use      | Review general options after you open a protocol but before starting a run.                                                                                                    |  |  |
|                  | <b>!! IMPORTANT !!</b> Protocols do not store Options dialog box settings as part of the protocol. This means that all protocols use the settings that are currently selected in the Options dialog box. |  |  |
| Procedure        | You may decide to keep all or many of the options the same for every run.                                                                                                    |  |  |
|                  | <b>!! IMPORTANT !!</b> If you use bar code data files, remember to select the correct file for every run.                                                                                                |  |  |
|                  | To set general options:                                                                                                    |  |  |
|                  | 1. Select <b>Tools &gt; Options</b> .                                                                                                    |  |  |
|                  | 2. Make sure that the <b>Options</b> page of the <b>BenchWorks Options</b> dialog box is selected.                                                                                                    |  |  |
|                  | 3. If you are using a bar code file, select its location:                                                                                                    |  |  |
|                  | a. In the <b>Bar Code Settings</b> group box, click the ellipsis button () next to the appropriate type of bar code file.                                                                                |  |  |
|                  | b. In the <b>Open</b> dialog box, navigate to the folder that contains the bar code file.                                                                                                    |  |  |
|                  | <ul> <li>c. Select the file (with a .bar filename extension for an input file<br/>and a .dat filename extension for a database file) and click<br/>Open.</li> </ul>                                      |  |  |

4. In the **Robot Settings** group box, select the desired maximum speed of the robot movement.

If the plate-specific robot speed (set in the **Maximum Robot Handling Speed** group box of the Labware editor) is different from the general robot speed, the slower of the two speeds is used.

**!! DAMAGE HAZARD !!** If you are testing a new protocol or learning to use the BenchCel, run the robot at a slow or medium speed to reduce the risk of damage in the event of a crash.

5. Select an option in the **Protocol Editor Settings** group box, if desired.

It is strongly recommended that you select the **Hide icons for nonconfigured device types** check box. This makes sure you choose the right icons for the devices available to you. This is especially important where similar icons are used for different tasks.

- 6. In the **BenchCel Settings** group Box, select **Release BenchCel stackers when filled during run** to be able to remove the stackers after they have been filled.
- 7. Click **OK** to close the **BenchWorks Options** dialog box.

| For information about                  | See                                           |
|----------------------------------------|-----------------------------------------------|
| The workflow this procedure belongs to | "Workflow for preparing for a run" on page 32 |
| The next step                          | "About setting error options" on page 43      |

"Setting up email error notification" on page 45

# **About setting error options**

Error notification

| About this topic                            | This topic provides an overview the types of error handling options available when running a protocol with the BenchCel.                  |                                                                                |  |
|---------------------------------------------|----------------------------------------------------------------------------------------------------|--------------------------------------------------------------------------------|--|
|                                             | Review error options after you o options before starting a run. Yo                                                                        | pen a protocol, and review general<br>u may not need to do this for every run. |  |
| What error handling                         | General error options                                                                                                    |                                                                                |  |
| options include                             | <ul> <li><i>Error reporting</i>. Choose f reported.</li> </ul>                                                                            | rom a list of error types that you want                                        |  |
|                                             | <ul> <li>Error handling. Direct the BenchCel on how to handle errors<br/>encountered during the run.</li> </ul>                           |                                                                                |  |
|                                             | <ul> <li>Scheduler error behavior. Direct the BenchWorks scheduler on<br/>how to handle errors encountered during the run.</li> </ul>     |                                                                                |  |
|                                             | □ <i>Error notification options</i> . Set up email notification in BenchCel to email or page you when a run error occurs.                 |                                                                                |  |
|                                             | □ <i>Protocol error handling options.</i> Specify how the BenchCel should behave if it encounters an error while executing your protocol. |                                                                                |  |
| Related information                         |                                                                                                    |                                                                                |  |
|                                             | For information about                                                                                                    | See                                                                            |  |
|                                             | The workflow this procedure belongs to                                                                                                    | "Workflow for preparing for a run" on page 32                                  |  |
| The next step "Setting general e on page 44 |                                                                                                    | "Setting general error-handling options"<br>on page 44                         |  |
|                                             | Protocol error-handling options                                                                                                    | "Setting protocol error-handling options" on page 47                           |  |

44

# **Setting general error-handling options**

| About this topic | This topic describes the handling of general error options. See "Related information" on page 45 for information about protocol error options and email error notification. |                                                                                                    |                                                                                                    |
|------------------|----------------------------------------------------------------------------------------------------|----------------------------------------------------------------------------------------------------|----------------------------------------------------------------------------------------------------|
| Procedure        | То                                                                                                    | set general error handling                                                                             | options:                                                                                                    |
|                  | 1.                                                                                                    | Select Tools > Options.                                                                                |                                                                                                    |
|                  | 2.                                                                                                    | Click the <b>Error Handling</b> tab box.                                                               | of the <b>BenchWorks Options</b> dialog                                                                                                    |
|                  | 3.                                                                                                    | In the <b>Error Reporting</b> group want to report errors.                                             | box, select the devices for which you                                                                                                    |
|                  |                                                                                                    | Typically, all of the devices are<br>perform a test run without plat<br>in the protocol that would oth | e selected for a run. If you want to<br>tes, clear the options for devices used<br>erwise report errors.                                                 |
|                  | 4.                                                                                                    | ons in the <b>Error Handling</b> group box:                                                            |                                                                                                    |
|                  |                                                                                                    | Option                                                                                                 | When checked                                                                                                    |
|                  |                                                                                                    | Send Email when errors occur                                                                           | The people listed in the <b>Email Setup</b><br>tab of the <b>BenchWorks Options</b><br>dialog box will receive an email for<br>every error notification. |
|                  |                                                                                                    | Halt on barcode misreads                                                                               | The robot will halt the run if it encounters a bar code misread.                                                                                         |
|                  |                                                                                                    | Halt on barcode database<br>lookup errors                                                              | The robot will halt the run if the bar<br>code found in the database does not<br>match the plate bar code.                                               |
|                  |                                                                                                    | Launch program if error occurs                                                                         | A program that you specify is launched.                                                                                                    |
|                  |                                                                                                    |                                                                                                    | You must specify the program by                                                                                                    |

|                                             | maten the plate bar code.                                                                                                    |
|---------------------------------------------|----------------------------------------------------------------------------------------------------|
| Launch program if error<br>occurs           | A program that you specify is launched.                                                                                                    |
|                                             | You must specify the program by<br>clicking the ellipsis button () and<br>browsing to the program's executable.<br>With the appropriate script, this<br>function can be used to send a page or<br>an email. |
|                                             | If you want to pass the text of the error<br>message to the program, select the<br><b>Add error text as command line</b><br><b>argument</b> check box.                                                      |
| Halt if available disk space falls<br>below | The robot completes the currently<br>scheduled step and then stops if the<br>percentage of available hard disk<br>space is less than the percentage<br>specified in the text box.                           |
| Sound alarm on output                       | Not for use with the BenchCel.                                                                                                    |

5. In the **Scheduler Error Behavior** group box, select one of the following options:

| Option                                                    | When selected, in the event of an error                                                                                                    |
|-----------------------------------------------------------|----------------------------------------------------------------------------------------------------|
| Process as many plates as possible                        | As many tasks as possible, given the error, are completed.                                                                                        |
| Continue processing<br>without starting any new<br>plates | Tasks involving plates that are currently in<br>the system continue. Other tasks are not<br>scheduled.                                            |
| Stop scheduler                                            | The scheduler stops scheduling new tasks,<br>even if plates are currently available to the<br>robot. The current task continues to<br>completion. |

6. Click **OK** to close the **BenchWorks Options** dialog box.

#### **Related information**

| For information about                  | See                                                  |
|----------------------------------------|------------------------------------------------------|
| The workflow this procedure belongs to | "Workflow for preparing for a run" on page 32        |
| The next step                          | "Setting up email error notification" on page 45     |
| Protocol error-handling options        | "Setting protocol error-handling options" on page 47 |
| Error options                          | "About setting error options" on page 43             |

# Setting up email error notification

| About this topic                | This topic describes how to add an email address to BenchWorks so you can be notified by email or pager when there is a run error. |  |  |
|---------------------------------|----------------------------------------------------------------------------------------------------|--|--|
|                                 | Email setup in BenchWorks enables you to do the following tasks:                                                                   |  |  |
|                                 | Automatically be notified by email or pager when errors occur<br>during a protocol run                                             |  |  |
|                                 | Send a bug report to Velocity11                                                                                                    |  |  |
| Requirements for<br>email setup | Before you can send an email from BenchWorks:                                                                                      |  |  |
|                                 | The BenchCel computer must be connected to a network with internet access                                                          |  |  |
|                                 | □ The outgoing email server must be set up on the system's computer                                                                |  |  |

#### **Setting up email** To set up the outgoing email server:

- 1. Select **Tools** > **Options**.
- 2. In the **BenchWorks Options** dialog box, click the **Email Setup** tab.
- 3. In the **Mail Server Setup** group box, enter the name of your **SMTP** server name (outgoing email server).
- 4. If the server requires a user name and password:
  - a. Select the **Server requires authentication** check box.
  - b. Enter the **User name** and **Password** that you use to access email on the network.

| Mail Server Setup<br>SMTP server name:<br>MainServer | Error Notifications<br>Recipient list for error notifications:<br>abc@wigit.com |
|------------------------------------------------------|---------------------------------------------------------------------------------|
| Server requires authentication                       |                                                                                 |
| abc                                                  |                                                                                 |
| Password:                                            |                                                                                 |
|                                                      | Add Remove                                                                      |

This information only needs to be set up once, provided the email account remains active. All email sent from BenchWorks is authenticated using this account.

| For information about                       | See                                                  |
|---------------------------------------------|------------------------------------------------------|
| The workflow that this procedure belongs to | "Workflow for preparing for a run" on page 32        |
| The next step                               | "Setting protocol error-handling options" on page 47 |
| How to setup the outgoing mail server       | "Setting up email" on page 206                       |
| How to send a bug report using email        | "Sending a bug report" on page 321                   |
|                                             |                                                      |

### **Setting protocol error-handling options**

#### **About this topic**

This topic describes the error-handling options available in the Protocol Options dialog box.

There are four groups of protocol options.

| Protocol Option   | See                                          |
|-------------------|----------------------------------------------|
| Device File       | "Working with device files" on page 195      |
| Description/Notes | "Compiling and saving protocols" on page 93  |
| Rules             | "Using JavaScript in BenchWorks" on page 171 |
|                   | "Setting pre-protocol rules" on page 48      |
|                   | "Setting protocol rules" on page 49          |
| Error Handling    | This topic                                   |

#### Setting protocol error handling options

#### To set protocol error handling options:

- 1. Select **Tools > Protocol Options**.
- 2. In the **Error Handling** group box, select any or all of the following options:

| Option                                        | Description                                                                                                    |
|-----------------------------------------------|----------------------------------------------------------------------------------------------------|
| Attempt to put plates away if deadlock occurs | If a deadlock occurs, any lids are<br>replaced and the plates are moved to<br>the positions they would be in at the<br>end of a successful protocol run. |
| Abort run if stacker runs out of plates       | If the stacker runs out of plates before<br>the run is finished, the run is aborted.<br>Aborting a run permanently terminates<br>the run.                |

| For information about                  | See                                           |
|----------------------------------------|-----------------------------------------------|
| The workflow this procedure belongs to | "Workflow for preparing for a run" on page 32 |
| The next step                          | "Setting pre-protocol rules" on page 48       |

# **Setting pre-protocol rules**

| About this topic                    | This topic describes the pre-pro<br>Options dialog box.                                                       | otocol rules available in the Protocol            |  |
|-------------------------------------|----------------------------------------------------------------------------------------------------|---------------------------------------------------|--|
| Pre-protocol rules                  | There are two rules in the Pre-P                                                                              | rotocol Rules group box:                          |  |
| include                             | □ Reset script context (erase all variables) before protocol executes                                         |                                                   |  |
|                                     | Automatically load stacker                                                                                    | racks                                             |  |
|                                     | Pre-protocol Rules Reset script context (erase all variables) before protoco Automatically load stacker racks | l executes                                        |  |
| Reset script context                | Select this option if you want all variables to be cleared before the next protocol is executed.              |                                                   |  |
| Automatically load<br>stacker racks | Select this option if you want al<br>before the next protocol is exec                                         | l racks on stacks to automatically load<br>cuted. |  |
| Related information                 |                                                                                                    |                                                   |  |
|                                     | For information about                                                                                         | See                                               |  |
|                                     | The workflow this procedure belongs to                                                                        | "Workflow for preparing for a run" on page 32     |  |
|                                     | The next step                                                                                                 | "Setting protocol rules" on page 49               |  |
|                                     | Using and resetting scripts                                                                                   | "Using JavaScript in BenchWorks" on page 171      |  |
|                                     | General options                                                                                               | "Setting general options" on page 41              |  |
|                                     | L                                                                                                    |                                                   |  |

### **Setting protocol rules**

| About this topic          | This topic describes the protocol rules in the Protocol Options dialog box.                                                                                                    |
|---------------------------|----------------------------------------------------------------------------------------------------|
| Protocol rules<br>include | <ul> <li>There are three rules in the Protocol Rules group box:</li> <li>Pipette plates in instance order</li> <li>Handle plates in instance order</li> <li>Automatically release stacker racks after protocol finishes</li> </ul> |

Pipette plates in instance order

#### Default setting

The default setting for the Pipette plates in instance order rule is for it to be checked, and it should be left checked for most protocols.

#### When to clear the rule

If your protocol has all of the following attributes, consider clearing this check box:

- □ The protocol has more than one pipette process that uses the same VPrep.
- □ The duration of one of the pipetting operations is much longer than another.

#### Explanation

Consider an example in which a protocol has two processes and both have a pipetting operation that uses the same VPrep. When the check box is selected, the pipetting operations for one process are completed before the pipetting operations begin for the other process.

Now consider what happens when the first pipetting operation takes significantly longer to complete than the second operation, and the protocol is run several times in succession. The overall time taken for the protocol to complete is much greater than it needs to be because during each cycle the system had to wait for the slower pipetting operations to complete for all the plates in the process before it could continue.

If the rule is turned off, a plate from the fast pipetting process can be delivered to the VPrep after a plate from the slow pipetting process, followed by another plate from the slow pipette process, and so on. This reduces the bottleneck at the VPrep because it allows the faster process to continue, and its second cycle in the series to start before the first cycle is complete.

| Handle plates in                        | Default setting                                                                                                    |                                               |  |
|-----------------------------------------|----------------------------------------------------------------------------------------------------|-----------------------------------------------|--|
| instance order                          | The default setting for the Handle plates in instance order rule is for it not to be selected.                                                                              |                                               |  |
|                                         | When to select the rule                                                                                                    |                                               |  |
|                                         | Use this rule if you need the plates to be handled in the order in which they enter the system.                                                                             |                                               |  |
|                                         | Explanation                                                                                                    |                                               |  |
|                                         | Consider a situation in which you are using BenchCel to seal plates using two PlateLocs and the first one runs out of seal, stopping on plate 5.                            |                                               |  |
|                                         | If this option is not selected, the second sealer continues sealing and upstacking plates but plate 5 would be omitted and thus out of order.                               |                                               |  |
|                                         | If this option is selected, the second sealer stops until you reload a new roll of seal and start the first sealer again and plate 5 is upstacked to its position in order. |                                               |  |
| Automatically                           | Default setting                                                                                                    |                                               |  |
| release stacker<br>racks after protocol | The default setting for the "Automatically release stacker racks after protocol finishes" setting is for it not to be checked.                                              |                                               |  |
| finishes When to select the rule        |                                                                                                    |                                               |  |
|                                         | Use this rule if you have one or more stackers and you want all them to release their racks at the end of the protocol.                                                     |                                               |  |
| Related information                     |                                                                                                    |                                               |  |
|                                         | For information about                                                                                                    | See                                           |  |
|                                         | The workflow this procedure belongs to                                                                                                    | "Workflow for preparing for a run" on page 32 |  |
|                                         | The next step                                                                                                    | "Setting log options" on page 54              |  |

### About log and data files

| About this topic               | This topic describes the different types of logs that BenchWorks creates.                                                                                                    |                                                                                                    |                  |
|--------------------------------|----------------------------------------------------------------------------------------------------|----------------------------------------------------------------------------------------------------|------------------|
| Types of log and<br>data files | Log files record event and error information in text files that can be<br>useful for troubleshooting. Data files record data collected by devices<br>such as plate readers.                                                                                                    |                                                                                                    |                  |
|                                | The location of the three log<br>Log Options page of the Ben<br>Max number of each log file to maintain: 10<br>Protocol log:<br>protocol log.txt<br>Pipettor transfer log:<br>piplog.txt<br>Bar code log:<br>barcodelog.txt<br>Reader output file:<br>Reader.dat<br>Image file root folder: (VersaScan only)<br> | ; files, a data file, and a folde<br>achWorks Options dialog box<br>□ Create new logs for every run<br>☑ Append timestamps to filenames | r are set in the |

These are listed in the following table and described in more detail later in this topic:

| File                       | Default file or folder name |
|----------------------------|-----------------------------|
| Protocol log file          | log.txt                     |
| Pipettor transfer log file | piplog.txt                  |
| Bar code log file          | barcodelog.txt              |
| Reader output file         | Reader.dat                  |
| Image file root folder     | A folder that you select    |

*Note:* You can change the default filenames to suit your own needs, but they are referred to using their default names throughout this guide.

About opening log files You can open a log file in any text editor, but we recommend that you use the Windows application Notepad because with Notepad you can open the file during a run as the file is being written.

#### **Protocol log file**

52

The protocol log file records all available event and error information. The information recorded in the protocol log file cannot be modified.

| <i>ब</i> ्च ह | rotoc        | ol log(M | londay, N | 1ay 9,         | 2005 @ 4_ | _38_58 PM).txt - Note | epad      |                              |
|---------------|--------------|----------|-----------|----------------|-----------|-----------------------|-----------|------------------------------|
| Eile          | Edit         | Format   | Help      |                |           |                       |           |                              |
| (5/           | <u>′9/05</u> | - 4:     | 39:06.    | 69 PN          | 1) Into   | BénchWorks            | Creating: | OriginalVCodeDevice          |
| (5/           | ′9/05        | - 4:     | 39:06.    | 70 PN          | 1) Info   | BenchWorks            | Creating: | PipettorFilterShelfDevi      |
| (5/           | ′9/05        | - 4:     | 39:06.    | 70 PN          | 1) Info   | BenchWorks            | Creating: | PipettorReagentShelfDev      |
| (5/           | ′9/05        | - 4:     | 39:06.    | 71 PN          | 1) Info   | Benchworks            | Creating: | PipettorServoShelfDevic      |
| (5/           | (9/05        | - 4:     | 39:06.    | 71 PN          | 1) Info   | Benchworks            | Creating: | PipettorShakeShelfDevic      |
| (5/           | (9/05        | - 4:     | 39:06.    | 81 PN          | 1) Info   | BenchWorks            | Creating: | PipettorStandardShelfDe      |
| (5/           | (9/05        | - 4:     | 39:06.    | 81 PN          | 1) Info   | Benchworks            | Creating: | PipettorTipChuteShelfDe      |
| - [Ç5/        | (9/05        | - 4:     | 39:06.    | 81 PN          | 1) Info   | Benchworks            | Creating: | PipettorTipboxShelfDevi      |
| 1957          | 9/05         | - 4:     | 39:06.    | 81 PN          | Ŋ Info    | BenchWorks            | Creating: | PipettorVacuumShelfDevi      |
| 1957          | 9/05         | - 4:     | 39:06.    | 81 PN          | Ŋ Info    | Benchworks            | Creating: | PlateLocDevice               |
| 1927          | 9/05         | - 4:     | 39:06.    | 92 PN          | Ŋ Info    | BenchWorks            | Creating: | PlatePierceDevice            |
| 1927          | 9/05         | - 4:     | 39:06.    | 95 PN          | Ų Info    | BenchWorks            | Creating: | QFillDevice                  |
| 1927          | 9/05         | - 4:     | 39:07.    | 29 PN          | Ų Info    | Benchworks            | Creating: | RempCSPDevice                |
| 192/          | 9/05         | - 4:     | 39:07.4   | 40 PN          | l) Into   | Benchworks            | Creating: | RobotDevice                  |
| 1927          | 9/05         | - 4:     | 39:07.    | 61 PN          | lֻ Into   | BenchWorks            | Creating: | STOStackerDevice             |
| 1927          | 9/05         | - 4:     | 39:07.    | 66 PN          | Ų Into    | Benchworks            | Creating: | ShuttleRobotDevice           |
| 1927          | 9/05         | - 4:     | 39:07.    | 73 PN          | lý Into   | Benchworks            | Creating: | spectratiuordevice           |
| 152/          | 9/05         | - 4:     | 39:07.    | 74 PN          | lý Info   | Benchworks            | Creating: | Stackerbevice                |
| 152/          | 9/05         | - 4:     | 39:07.    | 80 PM          | lý Into   | Benchworks            | Creating: | StandardPlatePadDevice       |
| 152/          | 9/05         | - 4:     | 39:07.    | 80 PR          | i into    | Benchworks            | Creating: | StorexDevice                 |
| 152/          | 9/05         | - 4:     | 39:07.    | 80 PR          | Y INTO    | Benchworks            | Creating: | StorexioPadDevice            |
| 152/          | 9/05         | - 4:     | 39:07.    | 80 PM          | y into    | Benchworks            | Creating: | TeleshakeDevice              |
| 1527          | 9/05         | - 4:     | 39:07.    | 89 PM<br>06 DM | y into    | Benchworks            | Creating: | The snaken ignspeedbevic     |
| 1527          | 9/05         | - 4:     | 20:07.    | 90 PM<br>00 DM | N INTO    | Benchworks            | Creating: | ultnamenkopyice              |
| 1527          | 9/03         | - 4:     | 39:07.    | 90 PM          | K TULO    | Benchworks            | Creating: | VTede 2KD eviden             |
| 1527          | 9/03         | - 4.     | 20.00     | 07 PM<br>17 DM | N INTO    | Benchworks            | Creating. | VCOUESKDEVICE                |
| 182           | 9/03         | - 4:     | 20.00.    | 17 PF<br>20 DN | V INTO    | Benchworks            | Creating: | videvice<br>MidstationDovico |
| 182           | 9/03         | - 4.     | 20.00     | 20 PM<br>20 DM | U INTO    | Benchworks            | Creating: | MixDovico                    |
| 122           | 0/0J         | - 7:     | 20.00     | 20 61          | U INTO    | Benchworks            | Creating: | VPrepDevice                  |
| 1257          | /9//05       | - 4 -    | 39.08     | 20 FM<br>24 PM | 1) Info   | Benchworks            | Creating. | VSninAccess2Device           |

During a run, you can type notes that are added to this log file.

# Pipettor transfer logThe pipettor transfer log file is a tab-delimited text file that records VPrepfilepipetting information on a BenchCel that has a VPrep.

*Note:* This log is not the same as the log generated by the VPrep.

Part of a pipettor transfer log file, opened in Notepad is shown in the following diagram.

| )3 -<br>1 | 12:       | 53:56.<br>(5/2       | 60 P<br>22/03 | M)<br>- | 12:54      | VPrep 1<br>:04.71 | . (96<br>PM) | channels)<br>Interr | Q1Sour<br>mediateA : | ce 1<br>1 IntA101 | MasterA0<br>IntA001 | 004<br>No bar | NO bar<br>code | code<br>No bar | NO bar<br>code | code<br>1      | N<br>1  |
|-----------|-----------|----------------------|---------------|---------|------------|-------------------|--------------|---------------------|----------------------|-------------------|---------------------|---------------|----------------|----------------|----------------|----------------|---------|
| )3 -<br>1 | 12:       | 54:12.<br>(5/2       | 78 P<br>22/03 | M)<br>_ | \<br>12:54 | VPrep 1<br>:20.60 | (96<br>PM)   | channels)<br>Interr | Q1Sour<br>mediateB : | ce 1<br>1 IntB101 | MasterA0<br>IntB001 | 004<br>No bar | No bar<br>code | code<br>No bar | No bar<br>code | code<br>1      | N<br>1  |
| )3 -<br>1 | 12::<br>0 | 54:27.<br>(5/2<br>ОК | 40 P<br>22/03 | M)<br>_ | \<br>12:54 | VPrep 1<br>:40.76 | (96<br>PM)   | channels)<br>Q1Sour | Q1Sour<br>rce 1      | ce 1<br>MasterA   | MasterA0<br>0004    | 004<br>No bar | No bar<br>code | code<br>No bar | No bar<br>code | code<br>No bar | N<br>CO |
| )3 -<br>1 | 12:       | 54:27.<br>(5/2       | 40 P<br>22/03 | M)<br>_ | 12:54      | VPrep 1<br>:49.03 | . (96<br>PM) | channels)<br>Interr | Q1Sour<br>MediateC : | ce 1<br>1 IntC101 | MasterA0<br>IntC001 | 004<br>No bar | NO bar<br>code | code<br>No bar | NO bar<br>code | code<br>1      | N<br>1  |

The pipettor transfer log contains the following information, separated by tabs:

- □ Aspiration timestamp
- Pipettor name
- □ Name of the plate aspirated from
- □ North bar code (of plate aspirated from)
- □ East bar code (of plate aspirated from)
- □ South bar code (of plate aspirated from)
- □ West bar code (of plate aspirated from)

|                                     | Bar code labeling                                                                                                    | "Setting Apply Label task parameters" on page 102                                                                         |  |  |  |  |  |
|-------------------------------------|----------------------------------------------------------------------------------------------------|----------------------------------------------------------------------------------------------------|--|--|--|--|--|
|                                     | Adding a note                                                                                                    | "Working with the Log toolbar" on page 77                                                                                 |  |  |  |  |  |
|                                     | The next step                                                                                                    | "Setting log options" on page 54                                                                                          |  |  |  |  |  |
|                                     | For information about                                                                                                    | See                                                                                                    |  |  |  |  |  |
| <b>Related information</b>          |                                                                                                    |                                                                                                    |  |  |  |  |  |
| VersaScan image file<br>root folder | The image root folder sets the fo<br>are automatically stored.                                                                                       | lder in which images from a VersaScan                                                                                     |  |  |  |  |  |
| Reader output file                  | The reader output file defines th <i>name</i> >.dat) for a plate reader.                                                                             | e location of the data file ( <i><file< i=""></file<></i>                                                                 |  |  |  |  |  |
| Bar code log file                   | The bar code log file contains th<br>is applied and the text of each fi<br>human readable form.                                                      | e date and time at which each bar code<br>eld. Bar code fields are displayed in                                           |  |  |  |  |  |
|                                     | <i>Note:</i> One log entry is created fo<br>if 20 $\mu$ L are aspirated and half is<br>another plate, two piplog entries<br>two dispense task pairs. | r every dispense task pair. For example,<br>dispensed to one plate and half to<br>are created. This example is treated as |  |  |  |  |  |
|                                     | Values are ERROR or OK. Th<br>verification and not the disp                                                                                          | Values are ERROR or OK. These refer to the status of the bar code verification and not the dispense itself.               |  |  |  |  |  |
|                                     |                                                                                                    |                                                                                                    |  |  |  |  |  |
|                                     | in microliters                                                                                                    |                                                                                                    |  |  |  |  |  |
|                                     | Quadrant of the plate dispensed to (number 1–16)                                                                                                    |                                                                                                    |  |  |  |  |  |
|                                     | U West bar code (of plate disp                                                                                                    | ensed to)                                                                                                    |  |  |  |  |  |
|                                     | □ South bar code (of plate disp                                                                                                    | pensed to)                                                                                                    |  |  |  |  |  |
|                                     | □ East bar code (of plate dispe                                                                                                    | ensed to)                                                                                                    |  |  |  |  |  |
|                                     | □ North bar code (of plate disp                                                                                                    | pensed to)                                                                                                    |  |  |  |  |  |
|                                     | □ Name of the plate dispensed                                                                                                    | to                                                                                                    |  |  |  |  |  |
|                                     | Dispense timestamp                                                                                                    |                                                                                                    |  |  |  |  |  |
|                                     | <b>Quadrant</b> of the plate aspirat                                                                                                    | ted from (number 1–16)                                                                                                    |  |  |  |  |  |

# **Setting log options**

| About this topic  | This topic explains how to configure the log options page of the<br>BenchWorks Options dialog box. You may not need to configure these<br>options for every run.                                  |
|-------------------|----------------------------------------------------------------------------------------------------|
| Available options | <ul><li>The following types of log options are available in BenchWorks:</li><li>The type of log information to show in the Log toolbar of BenchWorks</li></ul>                                    |
|                   | Screen settings         ☑ Log "task begin" events on screen         ☑ Log robot motions on screen                                                                                                 |
|                   | General settings that pertain to log and data file maintenance                                                                                                    |
|                   | Max number of each log file to maintain: 10 Create new logs for every run Append timestamps to filenames                                                                                          |
|                   | □ The folders in which to store log and data files                                                                                                    |
|                   | Protocol log:<br>protocol log.txt<br>Pipettor transfer log:<br>piplog.txt<br>Bar code log:<br>barcodelog.txt<br>Reader output file:<br>Reader.dat<br>Image file root folder: (VersaScan only)<br> |
|                   | Checking the database connection and enabling plate tracking                                                                                                    |
|                   | Database connection string: Test & Save Enable plate tracking in simulation mode                                                                                                    |

| How messages<br>displayed in the Log<br>toolbar are<br>controlled | Event and error messages are displayed in the log toolbar. With all message options turned on, a large number of messages are displayed. For simplicity, you can hide types of messages that are not important to you. |                                                                                       |  |  |
|-------------------------------------------------------------------|----------------------------------------------------------------------------------------------------|---------------------------------------------------------------------------------------|--|--|
|                                                                   |                                                                                                    | Selecting screen settings options (in the Tools > Options dialog box)<br>before a run |  |  |
|                                                                   |                                                                                                    | Clicking tabs in the Log toolbar during a run                                         |  |  |

*Note:* Screen display settings do not affect the information saved in log files. All error and event information is always saved.

Setting log options procedure

#### To set log file options:

- 1. Select **Tools > Options**.
- 2. Click the **Log Options** tab.
- 3. In the **Screen settings** group box, select one or more of the following options, as needed:

| Log Option                           | Writes to sereen and file                                                                              |
|--------------------------------------|----------------------------------------------------------------------------------------------------|
|                                      | writes to screen and me                                                                                |
| Log "task begin" events on screen    | Messages at the time that process<br>tasks are scheduled (not at the time<br>that they are performed). |
|                                      | This applies only to the protocol log file.                                                            |
| Log "task complete" events on screen | Messages that confirm when process tasks are completed.                                                |
|                                      | This applies only to the protocol log file.                                                            |
| Log robot motions on screen          | Robot motion events as they happen.                                                                    |
|                                      | This applies only to the protocol log file.                                                            |
| Log pipettor debug messages          | Event messages that are generated by VPrep pipettors.                                                  |
|                                      | This applies only to the protocol log file.                                                            |

- 4. In the **File Settings** group box:
  - a. In the **Max number of each log file to maintain** text box, type the maximum number of log files that you want to store.

**!! IMPORTANT !!** After this number has been reached, each new log file replaces the oldest existing log file.

b. Select one or more of the following options, as needed:

| Log options                         | Description                                                                                                    |
|-------------------------------------|----------------------------------------------------------------------------------------------------|
| Create new logs for every run       | A separate log file is created for every run.                                                                                              |
|                                     | If the check box is cleared, each<br>run appends data to the same log<br>file and a new log file is created<br>when BenchWorks is started. |
|                                     | This affects all log files.                                                                                                    |
| Append timestamps to log file names | The date and time of the run is<br>appended to the name of the log<br>file.                                                                |
|                                     | This affects all log files.                                                                                                    |

c. Click the ellipsis button for a log file or folder.

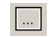

- d. Navigate to the folder to which you want to save the log file.
- e. Click Save.
- 5. In the **BenchWorks Options** dialog box, click **OK**.

*Note:* Checking the database connection and enabling plate tracking, requires that you have an inventory management system. Please contact Velocity11 for more information.

| For information about                  | See                                                             |  |  |  |
|----------------------------------------|-----------------------------------------------------------------|--|--|--|
| The workflow this procedure belongs to | "Workflow for preparing for a run" on page 32                   |  |  |  |
| The next step                          | "Understanding the protocol" on page 59                         |  |  |  |
| Log and data files                     | <ul> <li>"Setting pre-protocol rules" on<br/>page 48</li> </ul> |  |  |  |
|                                        | "Working with the Log toolbar" on page 77                       |  |  |  |
|                                        |                                                                 |  |  |  |
## Importing a log file to Excel

**About this topic** This topic describes how to import a log file into Microsoft Excel.

Because comma-delimited and tab-delimited text files contain structured data, you can quickly import them into Microsoft Excel, automatically organizing their data into columns.

This feature is helpful for making it easier to analyze the data in log files.

#### Procedure

#### To import a log file to Excel:

- 1. Open Microsoft Excel.
- 2. Drag the file onto the Excel window.

The data is imported.

| M    | 🔀 Microsoft Excel - ProcessLog(Thursday, February 12, 2004 @ 6_32_21 PM).txt |              |                |               |           |                 |               |                     |                |                  |         |                |       |         |        |        |        |        |        |       |                  |     |        |
|------|------------------------------------------------------------------------------|--------------|----------------|---------------|-----------|-----------------|---------------|---------------------|----------------|------------------|---------|----------------|-------|---------|--------|--------|--------|--------|--------|-------|------------------|-----|--------|
|      | Eile                                                                         | <u>E</u> dit | : <u>V</u> ie  | w <u>I</u> n: | sert      | F <u>o</u> rmat | <u>T</u> ools | <u>D</u> ata        | <u>W</u> indow | <u>H</u> elp     | Ado     | <u>p</u> e PDI | F     |         | T      | Гуре а | a ques | tion f | or hel | p •   | - 6              | 5   | ×      |
|      | <b>2</b>                                                                     |              | ю <del>,</del> | 2             | »         | Arial           |               | <b>-</b> 1          | 0 🔻            | BZ               | U       | <b>F</b> 3     | = =   |         | \$     | %      |        |        |        | 🔊 -   | <mark>A</mark> - |     | »<br>• |
| 1    |                                                                              |              | 2 6            | a 🌆           | 2         | ₽ @             | <b>₩</b> ∂Rep | ly with $\subseteq$ | nanges         | . E <u>n</u> d F | leview. | . <b>.</b>     |       |         |        |        |        |        |        |       |                  |     |        |
| 1    |                                                                              |              |                |               |           |                 |               |                     |                |                  |         |                |       |         |        |        |        |        |        |       |                  |     |        |
|      | A1 ▼ f (2/12/04 - 6:32:21.28 PM)                                             |              |                |               |           |                 |               |                     |                |                  |         |                |       |         |        |        |        |        |        |       |                  |     |        |
|      |                                                                              |              | A              |               |           | B               |               | C                   |                | )                |         |                |       |         |        | E      |        |        |        |       |                  | ł   | Ξ      |
| 1    | (2/12                                                                        | 2/04         | - 6:32         | :21.28        | PM        | ) Info          | Scheo         | Juler               |                |                  | 7326N   | 1B (4          | 11.89 | 9%) o   | f disk | spa    | ce rei | main   | s on   | volur | me c:            |     |        |
| 2    | (2/12                                                                        | 2/04         | - 6:32         | :21.63        | PM        | ) Info          | Scheo         | luler               |                |                  | Check   | ing t          | that  | all sta | acker  | s are  | prop   | erly   | loade  | ed.   |                  |     |        |
| 3    | (2/12                                                                        | 2/04         | - 6:32         | :28.95        | E PM      | ) User          | Admir         | nistrator           |                |                  | Startin | ng pri         | otoc  | ol      |        |        |        |        |        |       |                  |     |        |
| 4    | (2/12                                                                        | 2/04         | - 6:32         | :28.99        | PM)       | ) Event         | Stack         | er1                 | Sourc          | e 1              | Down    | stack          | < Co  | star 3  | 184 pc | olypro | o rour | nd bo  | ottom  | n     |                  |     |        |
| 5    | (2/12                                                                        | 2/04         | - 6:32         | :31.70        | PM)       | ) Event         | Stack         | er1                 | Sourc          | e 1              | Down:   | stack          | ( 00) | mplet   | e      |        |        |        |        |       |                  |     |        |
| 6    | (2/12                                                                        | 2/04         | - 6:32         | :31.75        | 5 PM      | ) Event         | VPrep         | 1                   |                |                  | Startir | ng pip         | pette | e proc  | ess 1  |        |        |        |        |       |                  |     |        |
| 7    | (2/12                                                                        | 2/04         | - 6:32         | :31.75        | <u>PM</u> | ) Event         | Wash          | Shelf               | Wash           | Shelf            | Aspira  | ite 40         | ΟµL · | from 1  | 1 qua  | drant  | :(s)   |        |        |       |                  |     |        |
| 8    | (2/12                                                                        | 2/04         | - 6:32         | :31.78        | PM        | ) Event         | Shelf         | 2                   | Sourc          | e 1              | Transt  | er             |       |         |        |        |        |        |        |       |                  |     |        |
| 9    | (2/12                                                                        | 2/04         | - 6:32         | :31.81        | PM        | ) Event         | Robot         |                     | Sourc          | e 1              | Fetch   | ng p           | late  | from    | Stack  | (er1 a | and p  | lacir  | ig at  | Shel  | f2               | _   |        |
| 10   | (2/12                                                                        | 2/04         | - 6:32         | :36.83        | PM        | ) Info          | VPrep         | I                   |                |                  | Aspira  | te 40          | 0.00  | μL fro  | m rov  | v 1 c  | olum   | n 1 9  | Shelf  | 5     |                  | _   |        |
| 11   | (2/12                                                                        | 2/04         | - 6:32         | :38.61        | PM        | ) Event         | Wash          | Shelf               | Wash           | Shelf            | Comp    | leted          | l Asp | pirate  | 40µL   | from   | n 1 qu | ladra  | int(s) | )     |                  |     |        |
| 12   | (2/12                                                                        | 2/04         | - 6:32         | :38.63        | PM        | ) Event         | Shelf         | 2                   | Sourc          | e 1              | Dispe   | nse 1          | 10µL  | . into  | 4 qua  | drant  | t(s)   |        |        |       |                  |     |        |
| 13   | (2/12                                                                        | 2/04         | - 6:32         | :43.36        | EPM       | ) Info          | VPrep         | 1                   |                |                  | Dispe   | nse 1          | 10.00 | DµL to  | o row  | 1 co   | lumn   | 1 Sł   | nelf 2 | 2     |                  |     |        |
| 14   | (2/12                                                                        | 2/04         | - 6:32         | :45.83        | PM        | ) Info          | VPrep         | 1                   |                |                  | Dispe   | nse 1          | 10.00 | DµL to  | o row  | 1 co   | lumn   | 2 Sł   | nelf 2 | ?     |                  |     |        |
| 15   | (2/12                                                                        | 2/04         | - 6:32         | :48.36        | <u>PM</u> | ) Info          | VPrep         | 1                   |                |                  | Dispe   | nse 1          | 10.00 | DµL to  | o row  | 2 co   | lumn   | 1 Sł   | nelf 2 | ?     |                  | _   |        |
| 16   | (2/12                                                                        | 2/04         | - 6:32         | :50.88        | PM        | ) Info          | VPrep         | 1                   |                |                  | Dispe   | nse 1          | 10.00 | DµL to  | o row  | 2 co   | lumn   | 2 Sł   | nelf 2 | 2     |                  |     |        |
| 17   | (2/12                                                                        | 2/04         | - 6:32         | :52.88        | PM        | ) Event         | Shelf         | 2                   | Sourc          | e 1              | Comp    | leted          | l Dis | pense   | e 10µ  | L into | 54 գւ  | Jadra  | ant(s) | )     |                  |     |        |
| 18   | (2/12                                                                        | 2/04         | - 6:32         | :52.89        | PM        | ) Event         | Stack         | er1                 | Sourc          | e 1              | Upsta   | ck. F          | Proc  | ess ti  | me w   | as 23  | 3 sec  |        |        |       |                  |     |        |
| 19   | (2/12                                                                        | 2/04         | - 6:32         | :52.89        | PM        | ) Event         | VPrep         | 1                   |                |                  | Comp    | leted          | l pip | ette p  | roces  | s 1    |        |        |        |       |                  | _   |        |
| 20   | (2/12                                                                        | 2/04         | - 6:32         | :52.92        | 2 PM      | ) Event         | Robot         |                     | Sourc          | e 1              | Fetch   | ng p           | late  | from    | Shelf  | 2 an   | d pla  | cing   | at St  | tacke | er1              |     |        |
| 21   | (2/12                                                                        | 2/04         | - 6:32         | :59.30        | PM        | ) Event         | Stack         | er1                 | Sourc          | e 1              | Upsta   | ck co          | omp   | lete    |        |        |        |        |        |       |                  | _   |        |
| 22   | (2/12                                                                        | 2/04         | - 6:32         | :59.33        | PM        | ) Event         | Schee         | luler               |                |                  | Proto   | col co         | omp   | leted   |        |        |        |        |        |       |                  |     |        |
| 23   |                                                                              |              |                |               |           |                 |               |                     |                |                  |         |                |       |         |        |        |        |        |        |       |                  |     | •      |
|      |                                                                              | l ∖Pr        | ocess          | Log(T         | hurse     | day, Febru      | jary 1 /      |                     |                |                  |         |                |       |         |        |        |        |        |        |       | 0                | ٠IJ |        |
| Read | eady                                                                         |              |                |               |           |                 |               |                     |                |                  |         |                |       |         |        |        |        |        |        |       |                  |     |        |

## Protocol log file information

The information given in a protocol log file is explained in the following table. Refer to the screenshot of the Excel file for the column letters.

| Spreadsheet column | Information                                                                                                    |
|--------------------|----------------------------------------------------------------------------------------------------|
| А                  | Date and time that the entry was added                                                                            |
| В                  | Type of information:         Error         Event         Info         Script         User                         |
| С                  | Origin of the information                                                                                         |
| D                  | <ul> <li>Either the:</li> <li>Name of the plate</li> <li>Name of the device, if it refers to a reagent</li> </ul> |
| E                  | Description of the log entry                                                                                      |

| For information about                  | See                                           |
|----------------------------------------|-----------------------------------------------|
| The workflow for preparing to do a run | "Workflow for preparing for a run" on page 32 |
| The next step                          | "Understanding the protocol" on page 59       |
| Log and data files                     | Getting pre-protocol rules" on page 48        |
|                                        | "Working with the Log toolbar" on page 77     |
| Setting log options                    | "Setting log options" on page 54              |

## **Understanding the protocol**

| About this topic | This topic gives an overview of the information you should become familiar with when running a protocol.                                                                                  |  |  |  |  |  |
|------------------|----------------------------------------------------------------------------------------------------|--|--|--|--|--|
| What you should  | At a minimum, you should be familiar with the following:                                                                                                    |  |  |  |  |  |
| know             | Which instruments you need to prepare                                                                                                    |  |  |  |  |  |
|                  | Where you need to position the plates before the run and where<br>they are moved to during the run                                                                                        |  |  |  |  |  |
|                  | Whether User Message tasks prompt you to perform certain actions<br>after you start the run or whether you need to perform the actions on<br>your own initiative before you start the run |  |  |  |  |  |
|                  | □ Whether you need to replace fluids and empty waste during the run                                                                                                    |  |  |  |  |  |
|                  | □ Whether you need to remove and add plates during the run                                                                                                    |  |  |  |  |  |
|                  | Which liquids you need to prepare, where they should be placed,<br>and in what kinds of reservoir                                                                                         |  |  |  |  |  |

| For information about                  | See                                                         |
|----------------------------------------|-------------------------------------------------------------|
| Where this topic fit into the workflow | "Workflow for preparing for a run" on page 32               |
| The next step                          | "Preparing plates, instruments, and accessories" on page 61 |
| Printing a protocol                    | "Printing a protocol" on page 60                            |

60

## **Printing a protocol**

| About this topic    | You can print a description of a protocol, which will help you to analyze<br>the sequence of tasks. This topic describes how to print a copy of the<br>protocol.                                             |  |  |  |  |  |  |
|---------------------|----------------------------------------------------------------------------------------------------|--|--|--|--|--|--|
| Printing a protocol | It may help you to refer to a printout of the protocol steps as you analyze the protocol.                                                                                                    |  |  |  |  |  |  |
|                     | To set up the printer:                                                                                                    |  |  |  |  |  |  |
|                     | 1. Select <b>File &gt; Print Setup</b> .                                                                                                    |  |  |  |  |  |  |
|                     | 2. Select the printer you want to print to and configure the print dialog box as required.                                                                                                    |  |  |  |  |  |  |
|                     | To print a protocol:                                                                                                    |  |  |  |  |  |  |
|                     | 1. Navigate to <b>File &gt; Print Preview</b> .                                                                                                    |  |  |  |  |  |  |
|                     | 2. View the preview and, if it is satisfactory, click <b>Print</b> .                                                                                                    |  |  |  |  |  |  |
|                     | <i>Note:</i> If you try to print a protocol before a network printer driver is installed on the BenchCel computer, you will receive an error. If this happens, contact your network administrator for help.  |  |  |  |  |  |  |
|                     | An example of a printed process that includes a pipette process is shown here.                                                                                                    |  |  |  |  |  |  |
|                     | BenchWorks: (6/5/03 - 9:42:30.48 AM)                                                                                                    |  |  |  |  |  |  |
|                     | 384 ABGene deepwell called Test Plate:<br>Pipet process 1<br>Downstack from Stacker 2                                                                                                    |  |  |  |  |  |  |
|                     | Pipet Process 1:<br>Aspirate 10.0 μL from Test Plate quadrant 1<br>Dispense 10.0 μL to VPrep 1 Shelf 3 quadrant 1 using 384 Disposable Tip 01ul - 05ul<br>Mix 10.00 μL 3 times at VPrep 1 Shelf 5 quadrant 1 |  |  |  |  |  |  |
|                     |                                                                                                    |  |  |  |  |  |  |

| For information about                       | See                                     |
|---------------------------------------------|-----------------------------------------|
| Information you should know about protocols | "Understanding the protocol" on page 59 |

## Preparing plates, instruments, and accessories

| About this topic                        | This topic provides a quick reference for use when preparing<br>instruments and accessories for use on the BenchCel. Do not use this<br>topic as a substitute for the manuals for the individual instruments. This<br>topic is intended for quick reference only.                                                                                                    |  |  |  |  |  |
|-----------------------------------------|----------------------------------------------------------------------------------------------------|--|--|--|--|--|
|                                         | The procedures in this topic assume that the instruments are already<br>turned on and that you are familiar with the operation of the individual<br>instruments connected to your BenchCel.<br>Prepare instruments and accessories after you have become familiar<br>with the protocol.                                                                                                    |  |  |  |  |  |
|                                         |                                                                                                    |  |  |  |  |  |
| Set up order                            | You would typically prepare the BenchCel instruments and accessories<br>in the order presented in this topic. Using this order, you first set up<br>instruments and accessories that have no time-sensitive elements and<br>can therefore be set up the night before the run. Leave the more<br>complex preparations, which may use expensive and unstable reagents,<br>until last.<br><i>Note:</i> If the protocol includes User Message tasks to prompt you to<br>perform some setup steps, such as placing counterweight plates, don't<br>include these steps in the setup. |  |  |  |  |  |
|                                         |                                                                                                    |  |  |  |  |  |
| PlateLoc set up<br>process              | The general process of preparing a PlateLoc is described here. For more detailed procedures, see the <i>PlateLoc User Guide</i> .                                                                                                    |  |  |  |  |  |
| • • • • • • • • • • • • • • • • • • • • | 1. Make sure that there is enough seal stock on the roll for the run.                                                                                                    |  |  |  |  |  |
|                                         | 2. Make sure that the right support insert is installed for the plates you are using.                                                                                                    |  |  |  |  |  |
|                                         | 3. Select the profile that you want to use from the PlateLoc Diagnostics software.                                                                                                    |  |  |  |  |  |
| VCode set up<br>process                 | The general process for preparing a VCode for a run is described here.<br>For more detailed procedures, see the <i>VCode User Guide</i> .                                                                                                    |  |  |  |  |  |
|                                         | 1. Make sure that there is enough label stock in the label source roll.                                                                                                    |  |  |  |  |  |
|                                         | 2. Make sure that there is enough media stock in the media source roll.                                                                                                    |  |  |  |  |  |
|                                         | 3. If the radius width of the label backing on the take-up roll is more than 1 inch (2.5 cm) wide, remove the label backing from the take-up roll, cut it, and reattach the end.                                                                                                    |  |  |  |  |  |
|                                         | Too much label backing on the take-up roll can interfere with the operation of the VCode.                                                                                                    |  |  |  |  |  |
|                                         | 4. Use VCode Diagnostics software to perform a plate labelling test label.                                                                                                    |  |  |  |  |  |
|                                         | For more information, see the VCode User Guide.                                                                                                    |  |  |  |  |  |

| VPrep set up<br>process | The<br>For          | general process for preparing a VPrep for a run is described here.<br>more detailed procedures, see the <i>VPrep User Guide</i> .                                                      |  |  |  |  |  |  |
|-------------------------|---------------------|----------------------------------------------------------------------------------------------------|--|--|--|--|--|--|
|                         | The<br>that<br>rese | The BenchCel robot has access to VPrep shelves 2, 4, 6 and 8, meaning that only these shelves can hold sample plates. Shelves 1, 3, 5, and 7 are reserved for reservoirs and tipboxes. |  |  |  |  |  |  |
|                         | 1.                  | If you are changing the reagent type in a particular reservoir:                                                                                                    |  |  |  |  |  |  |
|                         |                     | a. Remove and wash any reservoirs.                                                                                                    |  |  |  |  |  |  |
|                         |                     | b. Detach and wash reservoir tubing.                                                                                                    |  |  |  |  |  |  |
|                         |                     | c. Replace the tubing and reinstall the reservoir.                                                                                                    |  |  |  |  |  |  |
|                         |                     | d. Remove and wash any MicroWash trays.                                                                                                    |  |  |  |  |  |  |
|                         |                     | e. Detach and wash MicroWash tray tubing.                                                                                                    |  |  |  |  |  |  |
|                         |                     | f. Replace the tubing and reinstall the tray.                                                                                                    |  |  |  |  |  |  |
|                         | 2.                  | Make sure that the reservoir and tray tubing allows the shelves to move to their fully engaged position.                                                                               |  |  |  |  |  |  |
|                         | 3.                  | Install tubing into the correct pumps.                                                                                                    |  |  |  |  |  |  |
|                         | 4.                  | Fill the fluid reservoir bottle, replace the cap, and attach the fluid line to the cap connector.                                                                                      |  |  |  |  |  |  |
|                         |                     | Make sure you attach the fluid line that pumps towards the VPrep.                                                                                                    |  |  |  |  |  |  |
|                         | 5.                  | Empty the waste container, replace the cap, and attach the fluid line to the cap connector.                                                                                            |  |  |  |  |  |  |
|                         |                     | Make sure that you attach the fluid line that pumps away from the VPrep.                                                                                                    |  |  |  |  |  |  |
|                         | 6.                  | Use the VPrep diagnostics software to prime the fluid lines between<br>the pump and VPrep reservoirs by filling the lines with the<br>appropriate fluid.                               |  |  |  |  |  |  |
|                         | 7.                  | Calibrate the Weigh Shelf if:                                                                                                    |  |  |  |  |  |  |
|                         |                     | • You are changing the liquid type used in the reservoir on the Weigh Shelf.                                                                                                    |  |  |  |  |  |  |
|                         |                     | • The pump module connected to the Weigh Shelf has been turned off.                                                                                                    |  |  |  |  |  |  |
|                         |                     | • If you haven't calibrated it for a while.                                                                                                    |  |  |  |  |  |  |
|                         | 8.                  | If you are using disposable tips, you may need to attach them before starting the run. If so:                                                                                          |  |  |  |  |  |  |
|                         |                     | a. Place a tipbox on the tipbox shelf.                                                                                                    |  |  |  |  |  |  |
|                         |                     | b. Use the VPrep diagnostics software to install the tips.                                                                                                    |  |  |  |  |  |  |
|                         |                     | c. Remove the tipbox.                                                                                                    |  |  |  |  |  |  |
|                         |                     | Attaching tips is an important step. Please refer to the <i>VPrep User Guide</i> for more information.                                                                                 |  |  |  |  |  |  |
|                         |                     |                                                                                                    |  |  |  |  |  |  |

#### **Related information**

| For information about                  | See                                                     |
|----------------------------------------|---------------------------------------------------------|
| The workflow this procedure belongs to | "Workflow for preparing for a run" on page 32           |
| Next step (if you are using a VSpin)   | "Setting up a VSpin counterweight plate" on page 63     |
| Next step (if you are not using VSpin) | "Installing a rack" on page 64                          |
| User message tasks                     | "Specifying task order across<br>processes" on page 132 |

## Setting up a VSpin counterweight plate

| About this topic                      | The general process of preparing a Vspin with Access2 is described here. For more detailed procedures, see the <i>Access2 User Guide</i> .                                                                                                    |  |  |  |
|---------------------------------------|----------------------------------------------------------------------------------------------------|--|--|--|
| About counterweight<br>plates         | If you are using a VSpin in a protocol, you need a counterweight plate to<br>balance a sample plate when centrifuging in a VSpin. This means that<br>only one sample plate can be centrifuged at one time in a protocol.<br>(Although if you are using the VSpin as a stand-alone instrument, then<br>two sample plates can be centrifuged together.) |  |  |  |
|                                       | Using a counterweight plate and centrifuging one sample plate at a time<br>does not typically increase the length of a protocol run, compared to<br>spinning two sample plates at one time. This is because the centrifuge<br>task is not typically the time-limiting step of a protocol.                                                             |  |  |  |
| Counterweight plate<br>defined        | A counterweight plate is the same as a sample plate except that it is<br>empty, or contains water to provide a more accurate balance. If a<br>counterweight is not used, a load imbalance error will result. The load<br>imbalance tolerance is 5 grams at 3000 rpm.                                                                                  |  |  |  |
| About loading<br>counterweight plates | A counterweight plate is required for each plate type that is used in a protocol. For example, if three different types of plates are centrifuged during a protocol, then you need three different counterweight plates.                                                                                                    |  |  |  |
|                                       | software to open and close the centrifuge door and move the robot.                                                                                                    |  |  |  |

| Manually loading           | To load a counterweight by hand: |                                                                                                    |                                                                                                    |  |  |  |  |
|----------------------------|----------------------------------|----------------------------------------------------------------------------------------------------|----------------------------------------------------------------------------------------------------|--|--|--|--|
| counterweight plates       | 1.                               | Open VSpin Diagnostics.                                                                                                 | en VSpin Diagnostics.                                                                                               |  |  |  |  |
|                            |                                  | The VSpin Control dialog box                                                                                            | The <b>VSpin Control</b> dialog box opens.                                                                          |  |  |  |  |
|                            | 2.                               | Follow the directions in the <i>VSpin User Guide</i> to open the VSpin door and load the counterweight.                 |                                                                                                    |  |  |  |  |
|                            |                                  | <b>!! DAMAGE HAZARD !!</b> T<br>place the counterweight in<br>open with bucket 1 at the f<br>be moved to bucket 1 by th | To avoid a robot crash, always<br>to bucket 2 and leave the door<br>ront. The sample plate will always<br>he robot. |  |  |  |  |
| <b>Related information</b> | г                                | • • •                                                                                                    |                                                                                                    |  |  |  |  |
|                            | Fo                               | or information about                                                                                                    | See                                                                                                    |  |  |  |  |
|                            | Tł<br>be                         | ne workflow this procedure<br>elongs to                                                                                 | "Workflow for preparing for a run" on page 32                                                                       |  |  |  |  |
|                            | Tł                               | ne next step                                                                                                    | "Installing a rack" on page 64                                                                                      |  |  |  |  |
|                            | Se                               | etting Access2 task parameters                                                                                          | "Setting VSpin with Access2 task<br>parameters" on page 130                                                         |  |  |  |  |

| For information about                  | See                                                         |  |
|----------------------------------------|-------------------------------------------------------------|--|
| The workflow this procedure belongs to | "Workflow for preparing for a run" on page 32               |  |
| The next step                          | "Installing a rack" on page 64                              |  |
| Setting Access2 task parameters        | "Setting VSpin with Access2 task<br>parameters" on page 130 |  |
| Using the VSpin with Access2           | Access2 User Guide                                          |  |
| Using Access2 diagnostics              | Access2 User Guide                                          |  |

## Installing a rack

| About this topic | This topic explains how to install a rack.<br>Before you can perform a run, you load the BenchCel with racks<br>containing plates specific to your application. |  |  |
|------------------|----------------------------------------------------------------------------------------------------|--|--|
| Procedure        | To install a rack:                                                                                                    |  |  |
|                  | 1. Verify that the clamps are extended in the stacker that you want to install the rack onto. You can do this by visual inspection of the stacker.              |  |  |
|                  | If the rack does not easily fit onto the stacker head, then you may need to extend the clamps.                                                                  |  |  |
|                  | 2. Place a rack on the base unit, lowering it so that the rectangular tabs drop into the slots in the gripper unit.                                             |  |  |
|                  | The rack can be placed with the open corner at the front or back.                                                                                               |  |  |

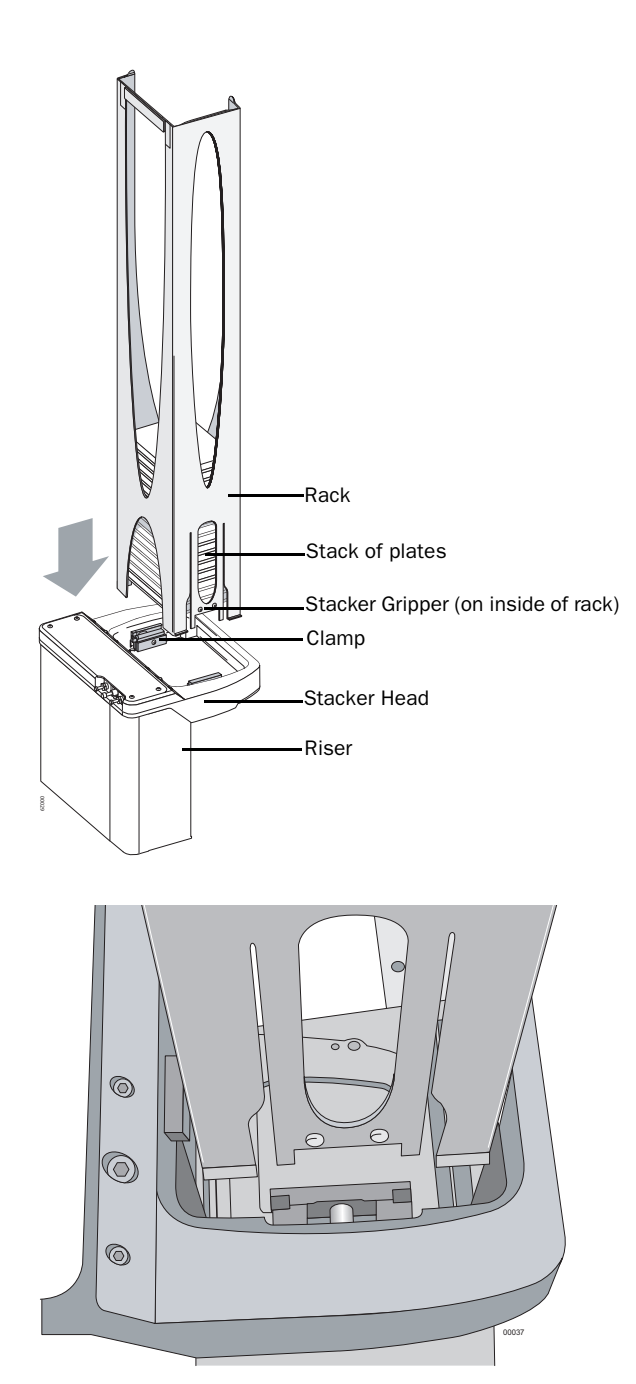

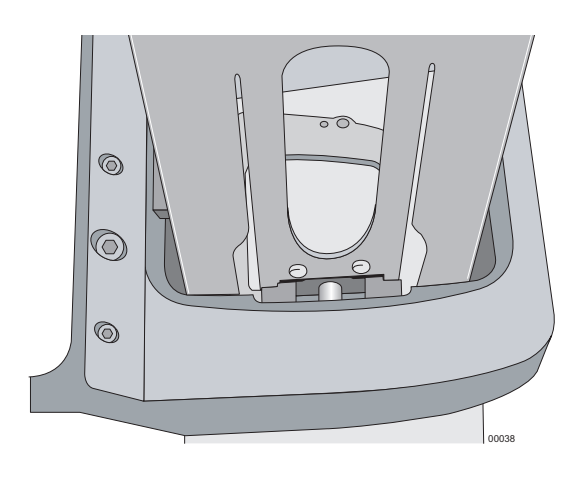

## Plate orientation with stacker

Always place plates so that the A1 well is in the far left corner, as viewed by someone standing in front of the BenchCel.

*Note:* With some VPrep integrations, this orientation may be shifted such that A1 will be located on the lower right corner.

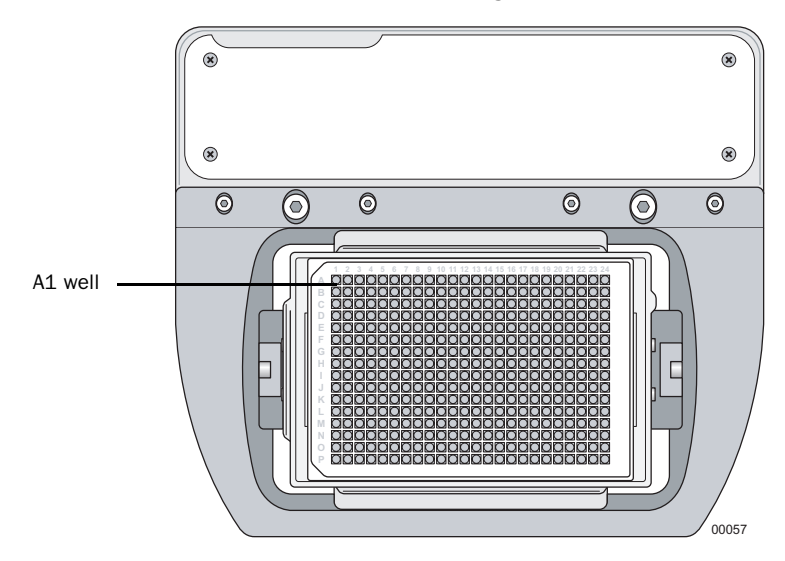

| For information about                  | See                                                      |  |
|----------------------------------------|----------------------------------------------------------|--|
| The workflow this procedure belongs to | "Workflow for preparing for a run" on page 32            |  |
| Extending or retracting clamps         | "Extending and retracting stacker<br>clamps" on page 267 |  |

# 4

## **Performing a run**

A run is a single protocol that is performed one or more times in a series. This chapter describes how to run an existing protocol on the BenchCel. All of the procedures in this chapter can be performed by someone with operator privileges.

## About performing a run

| About this topic     | This topic tells you where to find the information about starting a run<br>and performing tasks associated with running a protocol. |                                                    |  |  |
|----------------------|----------------------------------------------------------------------------------------------------|----------------------------------------------------|--|--|
| Ways to set up a run | There are two ways to start a run.                                                                                                  |                                                    |  |  |
|                      | Method                                                                                                    | See                                                |  |  |
|                      | Set up a single protocol run and<br>manually start it by clicking the Start<br>button in the BenchWorks                             | "Starting a run from BenchWorks"<br>on page 70     |  |  |
|                      | Set up a single protocol in advance<br>and manually start it from a command<br>line                                                 | "Starting a run from a command<br>line" on page 73 |  |  |
| Taska associated     |                                                                                                    |                                                    |  |  |
| with a run           | Task                                                                                                    | See                                                |  |  |
|                      | Perform pre-run checks                                                                                                    | "Performing pre-run checks" on page 69             |  |  |
|                      | Start a run                                                                                                    | "Starting a run from<br>BenchWorks" on page 70     |  |  |

#### т V

| Task                   | See                                                                                                    |
|------------------------|----------------------------------------------------------------------------------------------------|
| Perform pre-run checks | "Performing pre-run checks" on page 69                                                                                           |
| Start a run            | <ul> <li>"Starting a run from<br/>BenchWorks" on page 70</li> <li>"Starting a run from a<br/>command line" on page 73</li> </ul> |
| Monitor a run          | <ul> <li>"Monitoring a run" on page 76</li> <li>"Working with the Log toolbar" on page 77</li> </ul>                             |
| Pause a run            | "Pausing or stopping a run" on page 74                                                                                           |
| Clean up               | "Cleaning up after a run" on page 80                                                                                             |

0.55-0.59

## **Performing pre-run checks**

| About this topic                                                                                                    | This topic describes how to perform a preliminary check of the equipment.                       |                                                                  |                                                 |                                                   |  |
|----------------------------------------------------------------------------------------------------|-------------------------------------------------------------------------------------------------|------------------------------------------------------------------|-------------------------------------------------|---------------------------------------------------|--|
| Procedure                                                                                                    | То                                                                                              | To check that the BenchCel is ready for a run:                   |                                                 |                                                   |  |
|                                                                                                    | <ol> <li>Make sure that there are no stray plates in robot-access<br/>These include:</li> </ol> |                                                                  |                                                 | pot-accessible places.                            |  |
|                                                                                                    |                                                                                                 | ♦ Platepads                                                      |                                                 |                                                   |  |
|                                                                                                    |                                                                                                 | <ul> <li>VCode plate stages</li> </ul>                           |                                                 |                                                   |  |
|                                                                                                    |                                                                                                 | • VPrep plate stages                                             |                                                 |                                                   |  |
|                                                                                                    |                                                                                                 | PlateLoc plate stage                                             | es                                              |                                                   |  |
|                                                                                                    | 2.                                                                                              | Make sure that the instr<br>the table below.                     | ument air pressures li                          | e within the ranges in                            |  |
| To check the BenchCel air pressure, you need<br>from each stacker in the <b>Stacker Sensors</b> gro<br><b>BenchCel Diagnostics Controls</b> page. |                                                                                                 |                                                                  | d to read the values<br>oup box of the          |                                                   |  |
|                                                                                                    |                                                                                                 | You only need to do this<br>To check the air pressur<br>manuals. | s occasionally, depend<br>re for other modules, | ding on the application.<br>refer to the relevant |  |
|                                                                                                    |                                                                                                 | Unit                                                             | Air Pressure (psi)                              | Air Pressure (MPa)                                |  |
|                                                                                                    |                                                                                                 | BenchCel                                                         | 50-90                                           | 0.34-0.62                                         |  |
|                                                                                                    |                                                                                                 | VPrep                                                            | 90–95                                           | 0.62-0.65                                         |  |
|                                                                                                    |                                                                                                 | PlateLoc                                                         | 85–90                                           | 0.56-0.62                                         |  |
|                                                                                                    | VCode 70–75 0.48–0.52                                                                           |                                                                  |                                                 |                                                   |  |

VSpin with Access2

#### **Related information**

| For information about        | See                                        |  |
|------------------------------|--------------------------------------------|--|
| Checking stacker sensors     | "Checking the stacker sensors" on page 314 |  |
| Opening BenchCel Diagnostics | "Opening BenchCel Diagnostics" on page 253 |  |

80-90

## **Starting a run from BenchWorks**

| About this topic | This topic describes how to start a run using the Start button in<br>BenchWorks. Start a run after performing pre-run checks and opening a<br>protocol.                                 |  |  |  |
|------------------|----------------------------------------------------------------------------------------------------|--|--|--|
| Procedure        | To start a run:                                                                                                    |  |  |  |
|                  | 1. Make sure that all instruments used in the protocol are in their home positions.                                                                                                    |  |  |  |
|                  | Refer to the instrument user guides for more information about homing.                                                                                                    |  |  |  |
|                  | 2. In BenchWorks, click <b>Start</b> .                                                                                                    |  |  |  |
|                  | If this is the first run with this device file, BenchWorks confirms communication with all devices and instructs the devices to home.                                                   |  |  |  |
|                  | If there are no protocol compilation errors, the <b>Number of Cycles</b> dialog box opens.                                                                                              |  |  |  |
|                  | 3. If you selected <b>from plug-in</b> as the plate type, the <b>Labware</b> dialog box opens asking you to select the labware type: select the appropriate labware type from the list. |  |  |  |
|                  | 🖼, Labware                                                                                                    |  |  |  |
|                  | Please select the labware to use:                                                                                                    |  |  |  |
|                  | 96 Costar Flat Bottom w/Lid                                                                                                    |  |  |  |

ΟK

contains the bar code label data.

dialog box. and click **Open**.

Cancel

4. If you are running a VCode and are using the **FileReader** plug-in, the **Open** dialog box opens asking you to select the text file that

a. Select the plug-in text file that contains the data from the **Open** 

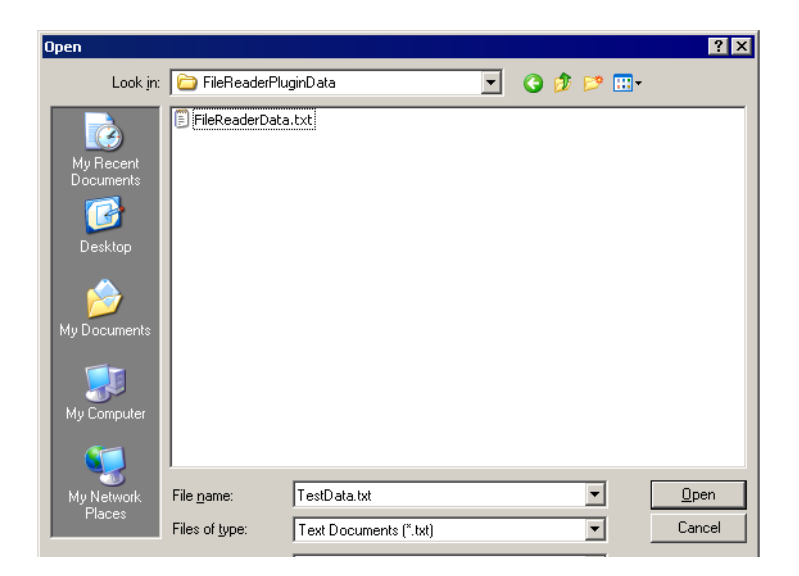

b. In the new dialog box that opens, inspect the list of names of the columns of the text file and the total number of rows in the file.

In the following screenshot, the first six columns of the plug-in file are repeated for each side of the plate.

| FileReaderDll 🛛 🔀                                                                                                    |
|----------------------------------------------------------------------------------------------------|
| Field 1: South1<br>Field 2: South2<br>Field 3: South3<br>Field 4: South4<br>Field 5: South5<br>Field 6: South6<br>There are 19 lines |
| ОК                                                                                                    |

c. Click OK.

If the file is not the one you intend to use, you can cancel the run at the next step if needed.

5. In the **Number of Cycles** dialog box, type in the number of times that you want to execute the protocol during the run.

If you want to run an indefinite number of plates see "Running the protocol until you are done" on page 72 below.

| Number of Cycles                 | ×      |
|----------------------------------|--------|
| Number of times to run protocol: | ОК     |
| 1                                | Cancel |

6. Click OK.

The run starts.

|                                            | <ol> <li>If User Message tasks are included in the protocol, you are<br/>prompted to respond to them as they execute.</li> </ol>                                                                                                    |                                                                                       |  |
|--------------------------------------------|----------------------------------------------------------------------------------------------------|---------------------------------------------------------------------------------------|--|
|                                            | If there are no <b>User Messag</b><br>waste containers and refill l<br>reminders using lab timers.                                                                                                    | <b>e</b> tasks to remind you to empty liquid<br>iquid source containers, set your own |  |
| Running the protocol<br>until you are done | For convenience, you can force the protocol to continue running by<br>entering a sufficiently large value in the Number of times to run protocol<br>field. When the downstack becomes empty, or the upstack becomes fu<br>you will be prompted with the option of adding or removing plates. The<br>feature saves you the time of having to restart the protocol when you a<br>processing a large number of plates or when you are running plates<br>intermittently. |                                                                                       |  |
| What happens after                         | After you start the run, the following events occur:                                                                                                    |                                                                                       |  |
| a run starts                               | The Start button becomes unavailable and the Pause button becomes available.                                                                                                    |                                                                                       |  |
|                                            | □ Log messages on the Log toolbar indicate the start of the run. Also, log files record events as they are performed on all plates in the run, according to the selected log file options.                                                                                                    |                                                                                       |  |
|                                            | $\Box$ The first instructions of the p                                                                                                    | protocol are executed.                                                                |  |
|                                            | If User Message tasks are included in the protocol, you are prompted to respond to them.                                                                                                    |                                                                                       |  |
| <b>Related information</b>                 |                                                                                                    |                                                                                       |  |
|                                            | For information about                                                                                                    | See                                                                                   |  |
|                                            | Pausing a run                                                                                                    | "Pausing or stopping a run" on page 74                                                |  |
|                                            | Monitoring the log                                                                                                    | "Working with the Log toolbar" on page 77                                             |  |

## Starting a run from a command line

Monitoring a run

| About this topic    | Th:<br>fro | his topic describes how to start BenchWorks and initiate a run directly<br>rom a command line.                                                                                                    |                                                                                                    |  |
|---------------------|------------|----------------------------------------------------------------------------------------------------|----------------------------------------------------------------------------------------------------|--|
| Procedure           | То         | start BenchWorks from a c                                                                                                    | command line:                                                                                                    |  |
|                     | 1.         | In Windows, select <b>Start &gt; Ru</b>                                                                                                    | n.                                                                                                    |  |
|                     | 2.         | In the <b>Run</b> text box, type cmd                                                                                                    | and click <b>OK</b> .                                                                                               |  |
|                     |            | The command prompt opens.                                                                                                    |                                                                                                    |  |
|                     | 3.         | At the command prompt, cha<br>BenchWorks workspace that c                                                                                                    | nge the current directory to<br>contains the protocol file by typing:                                               |  |
|                     |            | cd \Program Files\Ve                                                                                                    | locity11\BenchWorks                                                                                                 |  |
|                     | 4.         | Press ENTER.                                                                                                    |                                                                                                    |  |
|                     | 5.         | Type the name of the BenchW for the switches that specify:                                                                                                    | Yorks protocol file followed by values                                                                              |  |
|                     |            | • The protocol to run                                                                                                    |                                                                                                    |  |
|                     |            | ♦ Your user name                                                                                                    |                                                                                                    |  |
|                     |            | ◆ Your password                                                                                                    |                                                                                                    |  |
|                     |            | • The number of cycles for                                                                                                    | which to run the protocol                                                                                           |  |
|                     |            | An example is:                                                                                                    |                                                                                                    |  |
|                     |            | myprotocol.bwl /user:your use<br>runs:number of run cycles                                                                                                    | er name /password:your password /                                                                                   |  |
|                     | 6.         | Press ENTER to start the run.                                                                                                    |                                                                                                    |  |
|                     |            | The following screenshot show completed command prompt                                                                                                    | ws a generic examples of the                                                                                        |  |
|                     |            | GN ELWINDOWS\system32\cmd.exe<br>Microsoft Windows XP [Version 5.1.24<br>(C) Copyright 1985-2001 Microsoft C<br>C:\Documents and Settings\jday>cd \J<br>C:\Program Files\Velocity11\BenchWor<br>rd:nypsswd /runs:2<br>C:\Program Files\Velocity11\BenchWor | L□×<br>5001<br>prp.<br>Program Files\Velocity11\BenchWorks<br>rks>protocolfile.bwl /user:myusername /passwo<br>rks> |  |
| Related information |            |                                                                                                    |                                                                                                    |  |
|                     | Fo         | or information about                                                                                                    | See                                                                                                    |  |
|                     | St<br>bu   | arting a run using the start<br>utton                                                                                                    | "Starting a run from BenchWorks" on page 70                                                                         |  |
|                     | Pa         | ausing a run                                                                                                    | "Pausing or stopping a run" on page 74                                                                              |  |

"Monitoring a run" on page 76

74

### Pausing or stopping a run

**About this topic** This topic describes when and how to stop or pause a protocol that is running.

Use this procedure to:

- Pause and continue a run, for example, when you want to:
  - Add or remove labware
  - Clean up a spill
  - Add buffer to a reservoir
  - Diagnose a problem that you notice
  - Perform an operation that is not part of the protocol
- □ Abort a run in a non-emergency situation

#### Procedure

#### To pause or stop a run using BenchWorks:

1. In BenchWorks, click Pause.

The **Stop** dialog box opens and the currently scheduled task continues to completion. This may take a minute or more. After that, no more tasks are performed.

| <u>C</u> ontinue    | STOP |
|---------------------|------|
| <u>D</u> iagnostics |      |
| Abort Process       |      |
| Scheduler paused.   |      |
| Abort Process       |      |

2. You now have three choices:

| If you want to                                       | Then                                                                                                    |
|------------------------------------------------------|----------------------------------------------------------------------------------------------------|
| Continue with the run                                | Click <b>Continue</b> .                                                                                                    |
| Troubleshoot a problem or perform a manual operation | Click <b>Diagnostics</b> , and select the module that caused the error.                                                                                                    |
|                                                      | This opens the diagnostics<br>software for that module, allowing<br>you to troubleshoot the problem.<br>For more information, see "Using<br>BenchCel Diagnostics" on<br>page 251. |
| Abort the protocol                                   | Click Abort Process.                                                                                                    |

## **!! IMPORTANT !!** Before continuing with a run, make sure that the system is in a valid state for the protocol.

Make sure that you have not made changes that will cause an error, such as moving a plate to a position that should not have a plate or causing samples to be switched around.

| For information about | See                                                |
|-----------------------|----------------------------------------------------|
| Starting a run        | "Starting a run from BenchWorks"<br>on page 70     |
|                       | "Starting a run from a command<br>line" on page 73 |
| Monitoring a run      | "Monitoring a run" on page 76                      |
| Using the Log toolbar | "Working with the Log toolbar" on page 77          |

## Monitoring a run

| About this topic | This topic describes what operations you need to monitor and how to view the progress of a run.                                                                                                    |  |
|------------------|----------------------------------------------------------------------------------------------------|--|
| What to monitor  | After starting a run, monitor the operation of the BenchCel. Exactly what you do to monitor a run depends on the protocol that you are using. For example, you might need to:                                                                                                    |  |
|                  | Compare the motions of the robot to the protocol tasks being completed.                                                                                                    |  |
|                  | You can identify the task that is currently being performed from the<br>position of the green ball in the process panes. Because<br>BenchWorks can schedule more than one task at a time, there may<br>be more than one green ball displayed.                                                                                                    |  |
|                  | Dispense 50.0 µL<br>to 03 Sand Future<br>quadrant 1 using<br>384 Disposable Tip                                                                                                    |  |
|                  | Add and remove labware.                                                                                                    |  |
|                  | Empty liquid waste containers.                                                                                                    |  |
|                  | □ Fill liquid reservoirs.                                                                                                    |  |
|                  | □ Replace an empty roll of PlateLoc seal or bar code labels.                                                                                                    |  |
|                  | !! IMPORTANT !! No errors are reported when a liquid waste<br>container becomes full or a liquid reservoir becomes empty.<br>(Exceptions to this are reservoirs on a VPrep Weigh Shelf.)                                                                                                    |  |
|                  | To guard against the problem of a full waste container or empty reservoir<br>container, the protocol writer can incorporate User Message tasks into<br>the protocol to remind the operator at the appropriate steps in the<br>protocol. Alternatively, operators can set timer alarms to remind them to<br>fill reservoirs and empty the waste container at the appropriate time. |  |
|                  |                                                                                                    |  |

#### Monitoring overall progress

You can monitor overall progress of the run on the Progress page of BenchWorks.

| VELD CITY 11                       |
|------------------------------------|
| Protocol Progress                  |
| Elapsed protocol time: 0:20:31 sec |
| Plates left to process: 516        |
| Tasks remaining: 4014              |
| Tasks defined in protocol: 4140    |
| 3.04%                              |
|                                    |

## Closing unneededYou can close unneeded toolbars to create more room on the screen for<br/>you to monitor a run by clicking the close box.

#### **Related information**

| For information about            | See                                                |
|----------------------------------|----------------------------------------------------|
| Pausing a run                    | "Pausing or stopping a run" on page 74             |
| Starting a run                   | "Starting a run from BenchWorks"<br>on page 70     |
|                                  | "Starting a run from a command<br>line" on page 73 |
| What to do when you get an error | "Maintenance and troubleshooting" on page 299      |

## Working with the Log toolbar

| About this topic | This topic gives an overview of what the Log toolbar does and how to use its features.                                                                                                    |
|------------------|----------------------------------------------------------------------------------------------------|
|                  | Event and error messages are displayed in the BenchWorks Log toolbar of the BenchWorks window.                                                                                                    |
|                  | With all message options turned on, a large number of messages are<br>displayed during a run. For ease of use, you can hide types of messages<br>that are not important to you. The messages displayed during a run are<br>controlled by: |
|                  | Selecting Screen Setting options in the Log Options dialog box<br>before a run                                                                                                    |
|                  |                                                                                                    |

Clicking tabs at the bottom of the display during a run

78

| Viewing the Log     | To view the Log tooll                                                                            | bar:                                                                                                    |  |
|---------------------|--------------------------------------------------------------------------------------------------|----------------------------------------------------------------------------------------------------|--|
| toolbar             | <ol> <li>If the toolbar is not showing, from the View menu, select Toolbars &gt; Log.</li> </ol> |                                                                                                    |  |
|                     | The toolbar opens at the bottom of the screen.                                                   |                                                                                                    |  |
|                     | 2. Refer to the table below to view different kinds of log data.                                 |                                                                                                    |  |
| Log toolbar options | The following options are available for displaying screen messages.                              |                                                                                                    |  |
|                     | BenchWorks log tab                                                                               | Displays                                                                                                    |  |
|                     | All                                                                                              | All event and error messages.                                                                                                    |  |
|                     |                                                                                                  | This is the data that is recorded in the log.txt file.                                                                                   |  |
|                     | Process                                                                                          | Event messages, including fluid transfer messages.                                                                                       |  |
|                     | Pipettor Fluid Transfers                                                                         | Event messages reported by VPrep.                                                                                                    |  |
|                     |                                                                                                  | This is the same data that is recorded in the pipettor transfer log file, but is presented in sentence rather than tab-delimited format. |  |
|                     |                                                                                                  | Event messages can be disabled by deselecting the "Record in transfer log"                                                               |  |
|                     |                                                                                                  | option in the aspirate and dispense pipette task parameters.                                                                             |  |
|                     | Errors                                                                                           | Error messages that appear as alert boxes on the                                                                                         |  |

Searching the Log toolbar

You can search for specific text in the Log toolbar.

screen.

This data is not saved in a separate log, but is

included in the log.txt file.

Notes that you add.

#### To perform a search in the Log toolbar:

- 1. Select the appropriate tab in the Log toolbar.
- 2. Click in the toolbar pane.

Notes

3. Click CTRL + F3 or CTRL + F.

The **Find** dialog box opens.

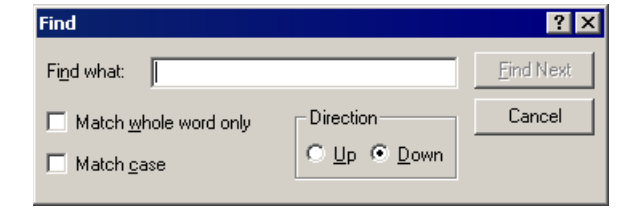

Adding a note You can type notes into the message display pane during a run. Any notes that you type are also incorporated into the log.txt file.

#### To add a note to the Log toolbar and log.txt file:

- 1. At the bottom of the message display pane, click the **Notes** tab.
- 2. Click in the display pane wherever you want to add the note.
- 3. Type the note.
- 4. Press **ENTER** on the keyboard

A timestamp is appended to the note.

## Message color coding

The BenchWorks log color-coding scheme is listed here.

| Color      | Meaning                                               |
|------------|-------------------------------------------------------|
| Black      | Standard events with a date stamp or user-added notes |
| Blue       | Liquid transfer events                                |
| Red        | Warnings                                              |
| Lime green | General information                                   |

| For information about                       | See                                           |
|---------------------------------------------|-----------------------------------------------|
| Setting screen message options before a run | "About log and data files" on page 51         |
| Importing a log file                        | "Importing a log file to Excel" on<br>page 57 |

### **Cleaning up after a run**

| About this topic | This topic describes the tasks you should perform when you have finished a protocol run. |
|------------------|------------------------------------------------------------------------------------------|
|                  |                                                                                          |

Procedure

#### To clean up after a run:

1. Click **Yes** in the dialog box that prompts you to release all stacker racks.

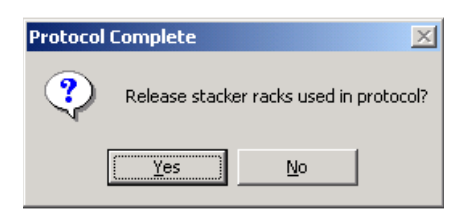

- 2. Remove used sample plates from the racks.
- 3. Remove manually placed plates from platepads, VPrep module shelves, and VSpin.
- 4. Wash items such as reservoirs, tubes, and manifolds that were contacted by liquid.
- 5. If necessary, use the VPrep diagnostics software to remove pipette tips.
- 6. Check run logs for errors.
- 7. If you have administrator or technician privileges and you have modified the protocol, including selected options, you can save the protocol.
- 8. Log out of BenchWorks.
- 9. Optionally shut down the BenchCel.

| For information about | See                                           |
|-----------------------|-----------------------------------------------|
| Run logs              | "About log and data files" on page 51         |
| Protocols             | "Workflow for creating a protocol" on page 85 |
| Logging out           | "Logging out of BenchWorks" on page 81        |
| Using the Log toolbar | "Working with the Log toolbar" on page 77     |
| Shutting down         | "Shutting down the BenchCel" on page 81       |

## Logging out of BenchWorks

| About this topic | This topic describes how to log out of BenchWorks.<br>Logging out of BenchWorks ensures that unauthorized users do not use<br>your account to control the BenchCel or its devices. For example, an<br>administrator should log out after making changes in the plate editor. |
|------------------|----------------------------------------------------------------------------------------------------|
| Procedure        | To log out:         1. Click Log Out.         State Log Out                                                                                                    |

| For information about | See                                                 |
|-----------------------|-----------------------------------------------------|
| Managing users        | "Adding and deleting a user account"<br>on page 205 |
| User privileges       | "About user accounts and privileges" on page 204    |

## Shutting down the BenchCel

| About this topic  | This topic describes when and how to shut down the BenchCel.                                                              |  |
|-------------------|----------------------------------------------------------------------------------------------------|--|
| When to shut down | Shut down the BenchCel if you intend to:                                                                                  |  |
|                   | Move it                                                                                                    |  |
|                   | Leave it unused overnight                                                                                                 |  |
| Procedure         | o shut down the BenchCel:                                                                                                 |  |
|                   | Make sure that the post-run clean up procedure was followed after the last run.                                           |  |
|                   | Select <b>File &gt; Exit</b> to shut down the BenchWorks application.                                                     |  |
|                   | If you use instruments that require a vacuum pump, turn off power at<br>the pump if the pump module has an on/off switch. |  |
|                   | Turn off the air supply to the BenchCel and other instruments.                                                            |  |
|                   | On the connection panel, turn the main power switch to the off position.                                                  |  |
|                   | Turn the power off on any instrument integrated with the BenchCel.                                                        |  |

82

| For information about | See                                       |
|-----------------------|-------------------------------------------|
| Clean up after a run  | "Cleaning up after a run" on page 80      |
| Power connections     | "Connection panel description" on page 22 |

## Creating a protocol: basics

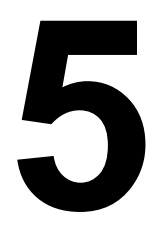

83

This chapter is for people with technician and administrator privileges. It describes the process of creating a protocol and explains the parameters used to define each protocol task. Before reading this chapter you should be familiar with the concepts presented in "Performing a run" on page 67.

This chapter is not a tutorial on writing protocols—it provides the basic reference information you need to create protocols.

## **About protocol files**

| About this top | <b>ic</b> This topic provides an overview of the protocol file format.                                                                                                    |
|----------------|----------------------------------------------------------------------------------------------------|
| File format    | Protocols are created in the drag-and-drop protocol editor. When they are saved, the information is written to a file in XML format. In XML, the elements indicate the protocol's properties, and text within the markup tags gives the properties' values.                                                                                                    |
|                | Most users create and edit protocols in the protocol editor. Advanced<br>users have the option of creating and editing protocols directly in XML.<br>The XML files can also be useful for troubleshooting because you can,<br>for example, see which device file is associated with the protocol.                                                                                                    |
| XML example    | A protocol file viewed in an XML editor that color-codes text is shown below.                                                                                                    |
|                | <pre> *?xnl version="1.0" encoding="ASCI"?&gt; *Velocty11 file="Protocol_Data" mdSsum="751d03b4f689f38547085c6da8dd1706" version="1.0"&gt; *Device_FileFile_Name="C:Voocuments and Settings/ne/Desktop/ma.dev"/&gt; *Description Description=""&gt; *Process Mutipler="1" Processes_To_Spawn="1" Tip_Box_Process="0"&gt; *Bar_Code_File=""&gt; *Process Mutipler="1" Processes_To_Spawn="1" Tip_Box_Process="0"&gt; *Bar_Code_File=""&gt; *Process Mutipler="1" Processes_To_Spawn="1" Tip_Box_Process="0"&gt; *Bar_Code_File=""&gt; *Process Mutipler="1" Processes_To_Spawn="1" Tip_Box_Process="0"&gt; *Bar_Code_File=""&gt; *Process Mutipler="1" Processes_To_Spawn="1" Tip_Box_Process="0"&gt; *Bar_Code_File=""&gt; *Bar_Code_File=""&gt; *Bar_Code_File=""&gt; *Bar_Code_File=""&gt; *Bar_Code_File=""&gt; *Bar_Code_File="&gt; *Bar_Code_File="&gt; *Bar_Code=File="&gt; *Bar_Code=File="&gt; *Bar_Code_File="&gt; *Bar_Code=File="&gt; *Bar_Code=File="&gt;</pre> |
| XML schema     | To create and edit protocols directly in XML, you need to have the XML schema that defines the logical rules of a BenchWorks protocol. If you want the schema, please contact the Velocity11 Service Center.                                                                                                    |

#### **Related information**

| For information about            | See                                           |
|----------------------------------|-----------------------------------------------|
| Workflow for creating a protocol | "Workflow for creating a protocol" on page 85 |
| Using JavaScript in protocols    | "Using JavaScript in BenchWorks" on page 171  |

## Workflow for creating a protocol

| About this topic | This topic gives the steps used to make a protocol and a cross-reference to the topic that describes each step. |  |
|------------------|----------------------------------------------------------------------------------------------------|--|
| Who creates      | People who have technician and administrator level user accounts have                                           |  |
| protocols?       | the necessary privileges to create protocols.                                                                   |  |

#### Workflow

| Step | Торіс                                                                     | See                                                             |
|------|---------------------------------------------------------------------------|-----------------------------------------------------------------|
| 1.   | Preparing back-end bar code label data to use with a plug-in (optional).  | "About the FileReader plug-in" on page 164                      |
|      |                                                                           | "Using the FileReader plug-in in a protocol" on page 168        |
| 2.   | Writing JavaScript scripts to dynamically set task parameters (optional). | "Using JavaScript in BenchWorks" on<br>page 171                 |
|      |                                                                           | "The JavaScript task object and<br>properties" on page 178      |
| 3.   | Creating a pre-protocol process (optional).                               | "Setting up a pre-protocol or post-protocol process" on page 87 |

| Step | Торіс                                                                       | See                                                             |
|------|-----------------------------------------------------------------------------|-----------------------------------------------------------------|
| 4.   | 4. Creating a protocol process which includes:                              |                                                                 |
|      | Setting up a plate instance.                                                | "Setting up a plate instance" on page 88                        |
|      | Deciding the number of simultaneous plates to set.                          | "Setting the number of simultaneous plates"<br>on page 91       |
|      | Adding tasks.                                                               | "Adding and deleting tasks and pipette tasks" on page 92        |
|      | Setting task parameters.                                                    | "About setting task parameters" on page 95                      |
|      |                                                                             | • "Setting task parameters" on page 99                          |
|      | Optionally, entering JavaScript scripts to dynamically set task parameters. | "Using JavaScript in BenchWorks" on page 171                    |
|      |                                                                             | "The JavaScript task object and<br>properties" on page 178      |
| 5.   | Creating a pipette process (optional), which includes:                      |                                                                 |
|      | Linking a Pipette Process task icon to a pipette processes.                 | "About setting pipette task parameters" on page 96              |
|      | Adding pipette tasks.                                                       | "Adding and configuring a Pipette Process<br>task" on page 140  |
|      | Setting pipette process task parameters.                                    | "Setting pipette task parameters" on page 135                   |
| 6.   | Creating additional processes and pipette processes.                        | This table, step 4 and step 5                                   |
| 7.   | Creating a post-protocol process (optional).                                | "Setting up a pre-protocol or post-protocol process" on page 87 |
| 8.   | Adding user message tasks where needed.                                     | "Setting User Message task parameters" on page 125              |
| 9.   | Compiling and saving the protocol.                                          | "Compiling and saving protocols" on page 93                     |
| 10.  | Testing the protocol with the simulator.                                    | "Simulating a run" on page 97                                   |
| 11.  | Running the protocol.                                                       | "Performing a run" on page 67                                   |

| For information about                     | See                                                   |
|-------------------------------------------|-------------------------------------------------------|
| Protocols, including definitions of terms | "About tasks, processes, and protocols"<br>on page 37 |
| Privileges                                | "About user accounts and privileges" on page 204      |

## Setting up a pre-protocol or post-protocol process

| About this topic | This topic describes how to set up a pre-protocol and post-protocol process.                                                                                                |  |  |
|------------------|----------------------------------------------------------------------------------------------------|--|--|
|                  | Pre-protocols and post-protocols are processes that are carried out before and after the protocol is executed.                                                              |  |  |
|                  | Use the pre-protocol editor when you want a task performed, before the protocol runs. For example, if you are dispensing reagents, you may want to prime a pump with fluid. |  |  |
|                  | Use the post-protocol editor when you want to perform a task, after the protocol runs. For example, you may want to flush lines with a buffer or cleaning agent.            |  |  |
| Procedure        | To set up a pre-protocol or post-protocol process:                                                                                                    |  |  |
|                  | 1. Click the <b>Pre-Protocol</b> or <b>Post-Protocol Editor</b> tab.                                                                                                    |  |  |
|                  | If the tab is not available:                                                                                                    |  |  |
|                  | a. Select <b>Tools &gt; Options</b> .                                                                                                    |  |  |
|                  | b. Select the <b>Show Pre/Post Protocol Editor</b> check box.                                                                                                    |  |  |
|                  | c. Click <b>OK</b> .                                                                                                    |  |  |
|                  | 2. Click Add.                                                                                                    |  |  |
|                  | A pre-protocol process icon appears in the <b>Pre-Protocol</b> or <b>Post-</b><br><b>Protocol Editor</b> window.                                                            |  |  |
|                  | unnamed - 1                                                                                                    |  |  |
|                  | 3. If the <b>Task Parameters</b> toolbar is not showing, select <b>View &gt;</b><br><b>Toolbars &gt; Protocol Parameters</b> .                                              |  |  |
|                  | 4. Type in a name for the process in the <b>Process name</b> field.                                                                                                    |  |  |
|                  | 5. Create the pre-protocol process as you would a protocol process, by adding tasks and then setting the task parameters.                                                   |  |  |
|                  | 6. When you are finished, compile and check your pre-protocol.                                                                                                    |  |  |
|                  |                                                                                                    |  |  |

#### **Related information**

88

| For information about                       | See                                                         |
|---------------------------------------------|-------------------------------------------------------------|
| Creating a protocol process                 | "Setting up a plate instance" on page 88                    |
|                                             | "Setting the number of<br>simultaneous plates" on page 91   |
|                                             | "Adding and deleting tasks and<br>pipette tasks" on page 92 |
| Compiling a protocol                        | "Compiling and saving protocols" on page 93                 |
| Running a protocol in simulation mode       | "Simulating a run" on page 97                               |
| The workflow that this procedure belongs to | "Workflow for creating a protocol" on page 85               |

## Setting up a plate instance

Add

# About this topic This topic describes how to set up a plate instance when creating a protocol. See Related information at the end of this topic for where to find a definition of plate instance. Procedure To set up a plate instance: 1. Click the Protocol Editor tab. This page is referred to as the protocol editor. 2. Click Add.

A plate icon appears in the protocol editor window.

3. If the **Task Parameters** toolbar is not showing, select **View** > **Toolbars** > **Protocol Task Parameters**.

| Protocol Task P                             | arameters                                            | × |  |  |
|---------------------------------------------|------------------------------------------------------|---|--|--|
| Task Settings                               | Advanced Settings                                    |   |  |  |
| Plate name:                                 | unnamed - 3                                          |   |  |  |
| Plate type:                                 | Costar 96 pp black 🔹                                 |   |  |  |
|                                             | Edit labware settings                                |   |  |  |
| Plugin:                                     | <no plugin=""></no>                                  |   |  |  |
| Simultaneous<br>plates:                     | 1                                                    |   |  |  |
|                                             | Plates have lids                                     |   |  |  |
|                                             | Plates enter the system sealed                       |   |  |  |
|                                             | Use single instance of plate                         |   |  |  |
| Bar code                                    | control Special error handling                       |   |  |  |
| Incoming plates have bar codes on south :   |                                                      |   |  |  |
| Bar Codes NOT in file 🔹                     |                                                      |   |  |  |
| □ Incoming plates have bar codes on west si |                                                      |   |  |  |
| Bar Codes NOT in file 💌                     |                                                      |   |  |  |
| □ Incoming plates have bar codes on north s |                                                      |   |  |  |
| Bar Codes NOT in file 👻                     |                                                      |   |  |  |
| ☐ Incoming plates have bar codes on east si |                                                      |   |  |  |
| 🗖 Inco                                      | ming plates have bar codes on east si                |   |  |  |
| Bar Co                                      | ming plates have bar codes on east sides NOT in file |   |  |  |

- 4. In the Task Settings page of the Protocol Task Parameters toolbar:
  - a. Type a name for the plate in the **Plate name** text box.
  - b. In the **Plate type** list box, select the type of plate you want to use.
  - c. If you want to add or modify a plate definition, click **Edit labware settings** to open the labware editor.
  - d. If you are using a plug-in, select it from the **Plug-in** list box.

If the plug-in is not available for selection, it may be because the *file\_name*.dll file is not in the plug-ins folder in the same folder as the BenchWorks executable.

- e. In the **Simultaneous plates** text box, type the maximum number of plates of this type that the system is allowed to operate on at any given time.
- f. If the plates entering the system have lids, select the **Plates have lids** check box.

*Note:* This option is only available if the plate you selected is capable of using a lid, as defined in the labware editor.

- g. If the sample plates in the protocol have seals when they are loaded onto the BenchCel, select the **Plates enter the system sealed** check box.
- h. If you have only one instance of a plate type and want it to be used repeatedly, select the **Use single instance of plate** check box. For example, you may have one source plate from which you want to repeatedly aspirate a given volume and dispense it into a different receiving plates.

- 5. In the **Bar code control** sub-page:
  - a. If the incoming plates have bar codes, select the appropriate **Incoming plates have bar codes...** check box.
  - b. If you want to check the bar codes on the incoming plates against a series of bar codes in a bar code input file, select the name of the bar code series you want to use.

| Incoming plates have bar cod | les on south side |
|------------------------------|-------------------|
| Bar Codes NOT in file        | ▼                 |
| Bar Codes NOT in file        |                   |
| Set1                         |                   |
| Set2                         | NE .              |

For more information about bar codes input from file, see Related information at the end of this topic.

- 6. In the **Special error handling** sub-page:
  - a. Select one or more devices that you want to use as quarantine stations and click **Add**.

The device names are moved to the bottom quarantine list.

A quarantine station is a place that plates will be placed if the plate has a bar code mismatch error.

b. Check, or leave clear, the **Quarantine plate after process completed** check box, based on the following descriptions.

If the check box is left clear, a plate that gives a bar code misread error is immediately moved to a quarantine station and a new plate takes the place of the quarantined plate in the processing sequence.

If the check box is selected, plates that give a bar code misread are processed as normal, but are then moved to quarantine instead of moving to the final destination specified in the protocol.

| For information about                       | See                                                    |
|---------------------------------------------|--------------------------------------------------------|
| Using plug-ins                              | "About the FileReader plug-in" on page 164             |
| Definition of a plate instance              | "About tasks, processes, and protocols"<br>on page 37  |
| Setting the number of simultaneous plates   | "Setting the number of simultaneous plates" on page 91 |
| Using bar codes                             | "About bar code reading and tracking"<br>on page 197   |
| The workflow that this procedure belongs to | "Workflow for creating a protocol" on page 85          |

## Setting the number of simultaneous plates

| About this topic        | This topic describes the concept of simultaneous plates and how to set the simultaneous plate number.                                                                                                    |  |
|-------------------------|----------------------------------------------------------------------------------------------------|--|
|                         | The number of simultaneous plates is the maximum number of plates belonging to a single process that are in the system at one time.                                                                                                    |  |
|                         | Plates that are in the system could be in the robot gripper, on platepads, VPrep module shelves, plate hotels, and so on. Simultaneous plates do not include counterweight plates.                                                                                                    |  |
|                         | Setting the number of simultaneous plates is part of the process of setting up a plate instance.                                                                                                    |  |
| Selecting the<br>number | In general, the number of simultaneous plates to select for a plate instance depends on how many:                                                                                                    |  |
|                         | Tasks there are in the protocol.                                                                                                    |  |
|                         | In general, one simultaneous plate can be used for every task in the protocol. This is because, in general, each task uses one plate position. As an example, a protocol with three tasks can have three plates on the table at once. There are exceptions to this, though, such as cases where the same plate position is used for more than one of the tasks and when a VPrep is used. Several plates can be positioned on a VPrep at the same time. |  |
|                         | Positions there are in the system that will incubate plates.                                                                                                    |  |
|                         | Plates there are in a restack task.                                                                                                    |  |
|                         | If the protocol includes a restack task, the number of simultaneous plates must be equal to, or greater than, the number of plates in the restack task.                                                                                                    |  |
|                         | If the number of simultaneous plates is set too high, the protocol may be<br>slowed down because the robot will move around to avoid a deadlock.<br>In cases where too many plates are in the system and there is no way to<br>move plates around further, this can result in a deadlock at which point<br>the protocol stops.                                                                                                    |  |
|                         | If the number of simultaneous plates is set too low, the time for the protocol run could be extended. Optimizing the number of simultaneous plates is therefore critical for maximizing efficiency.                                                                                                    |  |
|                         | A typical BenchCel protocol has 5–30 simultaneous plates, but it could<br>be many more than that. A safe number to start with when testing a new<br>protocol is 1–2. Run the protocol in simulation to optimize the number<br>of simultaneous plates.                                                                                                    |  |

#### **Related information**

| For information about                       | See                                                           |
|---------------------------------------------|---------------------------------------------------------------|
| Recovering from deadlock                    | "Resolving common problems and<br>error messages" on page 304 |
| Definition of a plate instance              | "About tasks, processes, and protocols"<br>on page 37         |
| Setting up a plate instance                 | "Setting up a plate instance" on page 88                      |
| The workflow that this procedure belongs to | "Workflow for creating a protocol" on page 85                 |

## Adding and deleting tasks and pipette tasks

| About this topic | This topic describes how to add and delete tasks and pipette tasks.<br>After you have set up a plate instance for a process, you can start adding tasks and pipette tasks. |  |  |  |
|------------------|----------------------------------------------------------------------------------------------------|--|--|--|
| Adding a task    | You must always add a task to a process before you can define its task parameters.                                                                                         |  |  |  |
|                  | To add a task:                                                                                                    |  |  |  |
|                  | <ol> <li>If the Protocol Tasks toolbar is not showing, select View &gt;<br/>Toolbars &gt; Protocol Tasks.</li> </ol>                                                       |  |  |  |
|                  | 2. There are various ways to add tasks to the protocol:                                                                                                    |  |  |  |
|                  | <ul> <li>Click on a task icon and drag it from the task list to the protocol<br/>editor window until a vertical, dashed line appears.</li> </ul>                           |  |  |  |
|                  | • Double-click the icon.                                                                                                    |  |  |  |
|                  | • Copy (or cut) and paste task icons in the protocol.                                                                                                    |  |  |  |
| Deleting a task  | To delete a task:                                                                                                    |  |  |  |
|                  | 1. In a protocol editor, select a task that is in a protocol process.                                                                                                    |  |  |  |
|                  | 2. Press the DELETE key on the keyboard.                                                                                                    |  |  |  |
|                  | 3. Click <b>Yes</b> in the <b>Delete Task</b> dialog box to delete the task.                                                                                               |  |  |  |
|                  |                                                                                                    |  |  |  |
**Moving tasks** When editing a protocol, drag-and-drop or use cut-and-paste commands to move tasks and groups of tasks.

#### To move tasks in a protocol:

- 1. In a protocol editor, select a task or a group of tasks in a protocol process.
- 2. Do one of the following:
  - Drag and drop the tasks to a new location in the protocol.
  - Use the **Cut** or **Copy** and **Paste** commands on the **Edit** menu to move the tasks.

#### **Related information**

| For information about                       | See                                                    |
|---------------------------------------------|--------------------------------------------------------|
| The workflow that this procedure belongs to | "Workflow for creating a protocol" on page 85          |
| Setting up a plate instance                 | "Setting up a plate instance" on page 88               |
| Setting the number of simultaneous plates   | "Setting the number of simultaneous plates" on page 91 |

### **Compiling and saving protocols**

| About this topic     | This topic describes how to compile and save a protocol.<br>When you compile a protocol, BenchWorks checks to make sure that<br>your protocol makes logical sense. |
|----------------------|----------------------------------------------------------------------------------------------------|
| Compiling a protocol | To compile a protocol:                                                                                                    |
|                      | 1. Click <b>Compile</b> .                                                                                                    |
|                      | Compile                                                                                                    |
|                      | Errors are reported in the Log toolbar.                                                                                                    |

*Note:* Whenever you start a protocol, BenchWorks automatically compiles it and checks for errors.

| Saving a protocol               | To save a protocol you must be logged on with an administrator or technician user account.                                                                                             |  |  |
|---------------------------------|----------------------------------------------------------------------------------------------------|--|--|
|                                 | <b>!! IMPORTANT !!</b> When you edit a protocol, the changes take effect immediately. However, unless you explicitly save the protocol, the changes are lost when you exit BenchWorks. |  |  |
|                                 | To save a protocol:                                                                                                    |  |  |
|                                 | 1. Select <b>File &gt; Save As</b> .                                                                                                    |  |  |
|                                 | 2. In the <b>Save As</b> dialog box, navigate to the folder in which you want to save the protocol.                                                                                    |  |  |
|                                 | 3. In the <b>File name</b> text box, replace the selected file name with a name of your choice.                                                                                        |  |  |
| Adding notes about the protocol | You can add a description of your protocol to remind yourself of its features or for BenchCel operators to review before performing a run.                                             |  |  |
|                                 | To add notes about your protocol:                                                                                                    |  |  |
|                                 | 1. Click <b>Tools</b> and select <b>Protocol Options</b> .                                                                                                    |  |  |
|                                 | 2. Type your notes into the <b>Description/Notes</b> text box.                                                                                                    |  |  |
|                                 | Description / Notes<br>This is a description of my latest protocol.                                                                                                    |  |  |

*Note:* When you open a new protocol, its associated description replaces the description of the previous protocol.

#### **Related information**

| For information about                       | See                                                    |
|---------------------------------------------|--------------------------------------------------------|
| The workflow that this procedure belongs to | "Workflow for creating a protocol" on page 85          |
| Setting up a plate instance                 | "Setting up a plate instance" on page 88               |
| Resolving protocol compilation errors       | "Compilation warnings and errors" on page 303          |
| Setting the number of simultaneous plates   | "Setting the number of simultaneous plates" on page 91 |
|                                             |                                                        |

### About setting task parameters

| About this topic           | This topic describes what task parameters are and what they do.                                                                                                    |                                                                |  |
|----------------------------|----------------------------------------------------------------------------------------------------|----------------------------------------------------------------|--|
| Task parameters<br>defined | After you have added a task, you can set parameters for it. Most tasks require you to set parameters. The parameters specify the details of the task. As you set the parameters, the text underneath the task icons change to reflect the new parameters. |                                                                |  |
| Related information        |                                                                                                    |                                                                |  |
|                            | For information about                                                                                                    | See                                                            |  |
|                            | Pipette task parameters                                                                                                    | "About setting pipette task parameters" on page 96             |  |
|                            | AliQuot task parameters                                                                                                    | "Setting AliQuot task parameters" on page 100                  |  |
|                            | Apply Label task parameters                                                                                                    | "About setting Apply Label task<br>parameters" on page 101     |  |
|                            | Delid/Relid task parameters                                                                                                    | "Setting Delid/Relid task parameters" on page 108              |  |
|                            | Downstack and Upstack task parameters                                                                                                    | "Setting Downstack and Upstack task<br>parameters" on page 109 |  |
|                            | Incubate task parameters                                                                                                    | "Setting Incubation task parameters" on page 112               |  |
|                            | Multidrop task parameters                                                                                                    | "Setting Multidrop task parameters" on page 114                |  |
|                            | Nanodrop task parameters                                                                                                    | "Setting Nanodrop task parameters" on page 116                 |  |
|                            | Pierce task parameters                                                                                                    | "Setting Pierce task parameters" on<br>page 117                |  |
|                            | Place Plate task parameters                                                                                                    | "Setting Place Plate task parameters" on page 120              |  |
|                            | QFill2 task parameters                                                                                                    | "Setting QFill2 task parameters" on page 121                   |  |
|                            | Restack task parameters                                                                                                    | "Setting Restack task parameters" on page 122                  |  |
|                            | Seal task parameters                                                                                                    | "Setting Seal task parameters" on page 124                     |  |
|                            | User Message task parameters                                                                                                    | "Setting User Message task parameters" on page 125             |  |

| For information about                 | See                                                           |
|---------------------------------------|---------------------------------------------------------------|
| Waitfor and Signal task parameters    | "Setting Waitfor task and Signal task parameters" on page 127 |
| WellMate task parameters              | "Setting WellMate task parameters" on page 128                |
| VSpin with Access2 task parameters    | "Setting VSpin with Access2 task parameters" on page 130      |
| Setting the order of tasks            | "Specifying task order across processes" on<br>page 132       |
| Checking for protocol errors          | "Simulating a run" on page 97                                 |
| Individual modules that perform tasks | "About BenchWorks" on page 27                                 |

### About setting pipette task parameters

| About this topic              | This topic describes the opposite the provides cross references                   | differences between tasks and pipette tasks and s to topics about specific pipette tasks. |
|-------------------------------|-----------------------------------------------------------------------------------|-------------------------------------------------------------------------------------------|
| Pipette tasks versus<br>tasks | Pipette tasks differ from t                                                       | asks in the following ways:                                                               |
|                               | Pipette tasks are added in the pipette process editor and not the protocol editor |                                                                                           |
|                               | D Pipette tasks refer to a                                                        | settings in the liquid library editor                                                     |
|                               | Pipette tasks may req<br>device manager                                           | uire you to configure a VPrep shelf in the                                                |
| Related information           | For information about the following topics:                                       | e specific types of pipette tasks, see the                                                |
|                               | For information about                                                             | See                                                                                       |
|                               | Aspirate task parameters                                                          | "Setting Aspirate pipette task parameters" on page 144                                    |
|                               | Change instance pipette<br>task parameters                                        | "Setting Change Instance pipette task<br>parameters" on page 146                          |
|                               | Change tips pipette task parameters                                               | "Setting Change Tips pipette task parameters" on page 148                                 |
|                               | Dispense pipette task<br>parameters                                               | "Setting Dispense pipette task parameters" on page 150                                    |

| For information about                   | See                                                        |
|-----------------------------------------|------------------------------------------------------------|
| Dry tips pipette task<br>parameters     | "Setting Dry Tips pipette task parameters" on page 153     |
| Loop pipette task<br>parameters         | "Setting Loop pipette task parameters" on page 153         |
| Mix pipette task<br>parameters          | "Setting Mix pipette task parameters" on page 155          |
| Pump reagent pipette<br>task parameters | "Setting Pump Reagent pipette task parameters" on page 157 |
| Wash tips pipette task<br>parameters    | "Setting Wash Tips pipette task parameters" on page 159    |

### Simulating a run

| About this topic   | This topic provides suggestions on how to check for errors in a protocol after it is compiled.                                                                                                    |
|--------------------|----------------------------------------------------------------------------------------------------|
| Simulating the run | After making sure that there are no compiler errors in the protocol, you can check for other types of problems by running the protocol through the simulator. The simulator allows you to confirm that steps are done and sequenced correctly and to find problems such as: |
|                    | Deadlocks                                                                                                    |
|                    | Periods of inefficiency, such as when the robot is not being used                                                                                                    |
|                    | □ Plates spending different times at critical steps when they should be run under identical conditions                                                                                                    |
|                    | A number of simultaneous plates that is too high or too low                                                                                                    |
|                    | The simulator does not move any instruments. It performs a "virtual run" based on the estimated task execution times displayed for each task. You can change the execution times for tasks to make the simulation more accurate for your protocol.                          |
|                    | One approach you can use for testing is the following:                                                                                                    |
|                    | 1. Run the simulator with the default task execution times and the same number of plates expected for a run to identify deadlocks and rate limiting tasks.                                                                                                    |
|                    | 2. Resolve any major problems with the protocol.                                                                                                    |
|                    | 3. Perform a real, dry run with a plate.                                                                                                    |
|                    | 4. Use the times recorded in the Log toolbar to edit the task execution times for each task.                                                                                                    |
|                    |                                                                                                    |

|                          | 5. Run the simulator with the more accurate task execution times.                                           |
|--------------------------|----------------------------------------------------------------------------------------------------|
|                          | 6. Fine-tune the protocol based on the results of the simulation.                                           |
| Running the              | To run the simulator:                                                                                       |
| simulator                | 1. Turn the <b>Simulator</b> on by clicking the <b>Simulation is off</b> button on the toolbar.             |
|                          | Simulation is off                                                                                           |
|                          | The button changes to read <b>Simulation is on</b> .                                                        |
|                          | Simulation is on                                                                                            |
|                          | 2. Click the <b>Start</b> button to run the protocol.                                                       |
| Changing execution times | Not all tasks have adjustable execution times, but for those that do, follow this procedure to change them. |
|                          | To change the default task execution times:                                                                 |
|                          | 1. Select a task in a protocol sequence.                                                                    |
|                          | 2. In the <b>Protocol Task Parameters</b> toolbar, click the <b>Advanced</b><br><b>Settings</b> tab.        |
|                          | 3. At the bottom of the toolbar, enter a new value for the <b>Estimated task-execution time</b> .           |
|                          |                                                                                                    |

Estimated task-execution time (sec) 7

#### **Related information**

| For information about                       | See                                           |
|---------------------------------------------|-----------------------------------------------|
| Compiling and saving a protocol             | "Compiling and saving protocols" on page 93   |
| Resolving errors                            | "Compilation warnings and errors" on page 303 |
| The workflow that this procedure belongs to | "Workflow for creating a protocol" on page 85 |

# Setting task parameters

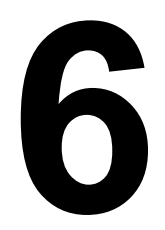

This chapter gives the procedures for configuring the parameters for individual tasks in a protocol.

### Setting AliQuot task parameters

| Aliquot task defined | The AliOuot task moves a plate to an AliOuot where liquid is dispensed                                                                                                    |  |  |
|----------------------|----------------------------------------------------------------------------------------------------|--|--|
| •                    | into the plate.                                                                                                    |  |  |
| Procedure            | To set AliQuot task parameters:                                                                                                    |  |  |
|                      | 1. Add the <b>AliQuot</b> task to the protocol.                                                                                                    |  |  |
|                      | 2. In the <b>Task Settings</b> page of the <b>Protocol Task Parameter</b> toolbar, type the volume of liquid that you want to dispense in the <b>Enter dispense volume</b> text box. |  |  |
|                      | 3. In the <b>Available devices</b> list, select the AliQuot device that you want to use for this task and click <b>Add</b> .                                                         |  |  |
|                      | The name of the device moves to the <b>Devices to use</b> list.                                                                                                    |  |  |
|                      | 4. If you intend to use a filter plate:                                                                                                    |  |  |
|                      | a. Select the <b>Use filtration</b> check box.                                                                                                    |  |  |
|                      | b. Complete the <b>Begin filtration</b> sentence to enter the remaining parameters.                                                                                                  |  |  |
|                      | The <b>After filtration delay</b> is the time after the filtration has stopped before the plate can be picked up.                                                                    |  |  |
|                      | <b>!! DAMAGE HAZARD !!</b> If the After filtration delay is too short, the robot may crash.                                                                                          |  |  |

| For information about     | See                                                      |
|---------------------------|----------------------------------------------------------|
| Adding and deleting tasks | "Adding and deleting tasks and pipette tasks" on page 92 |
| Pipette task parameters   | "About setting pipette task<br>parameters" on page 96    |
| Creating protocols        | "Workflow for creating a protocol" on page 85            |

### **About setting Apply Label task parameters**

| you ma                                                                                                    | This topic provides some information about the Apply Label task to help<br>you make choices about bar code labeling.                                                                                                    |                                                                                                    |  |  |  |
|----------------------------------------------------------------------------------------------------|----------------------------------------------------------------------------------------------------|----------------------------------------------------------------------------------------------------|--|--|--|
| Apply Label taskThe Apply to a pladefinedto a pla                                                                                                    | The Apply Label task uses a VCode to print a bar code label and apply it to a plate.                                                                                                    |                                                                                                    |  |  |  |
| Bar code labelling Before g<br>decisions keeping                                                                                                    | you add an Apply Lab<br>g and automation nee                                                                                                    | el task to a protocol, consider your record-<br>ds. For example:                                                                                                    |  |  |  |
| Dog<br>from                                                                                                    | you need each bar co<br>n run to run?                                                                                                    | de label to be unique within a run, but not                                                                                                    |  |  |  |
| Do 1                                                                                                    | you need each bar co                                                                                                    | de label to be unique across all runs?                                                                                                    |  |  |  |
| U Will (LIN                                                                                                    | you be using a Labor<br>(IS) for barcoding info                                                                                                    | ratory Information Management System<br>prmation and record-keeping?                                                                                                    |  |  |  |
| 🖵 What                                                                                                    | at human-readable fie                                                                                                    | lds do you want to include on the label?                                                                                                    |  |  |  |
| Do 1                                                                                                    | you want to use a bar                                                                                                    | code input file?                                                                                                    |  |  |  |
|                                                                                                    | Do you want to use a bar code data file?                                                                                                    |                                                                                                    |  |  |  |
|                                                                                                    |                                                                                                    |                                                                                                    |  |  |  |
| Bar code format When so format, fields the                                                                                                    | etting Apply Label tasl<br>which specifies the ty<br>at are printed on bar                                                                                                    | x parameters, you need to select a bar code<br>rpe, number, properties, and location of<br>code labels.                                                                                                    |  |  |  |
| Bar code format When sufformat,<br>fields the<br>Some for<br>according<br>you ent                                                                                                    | etting Apply Label tasl<br>which specifies the ty<br>at are printed on bar<br>ormats are provided w<br>ng to your needs. Eac<br>er when setting up an                                                                                                    | a parameters, you need to select a bar code<br>rpe, number, properties, and location of<br>code labels.<br>with the VCode, but you can define others<br>th format is identified by a number, which<br>Apply Label task.                                                                                                    |  |  |  |
| Bar code format When sufformat, fields the Some for according you enter Related information                                                                                                    | etting Apply Label task<br>which specifies the ty<br>at are printed on bar<br>ormats are provided w<br>ng to your needs. Eac<br>er when setting up an                                                                                                    | a parameters, you need to select a bar code<br>rpe, number, properties, and location of<br>code labels.<br>With the VCode, but you can define others<br>th format is identified by a number, which<br>Apply Label task.                                                                                                    |  |  |  |
| Bar code formatWhen suffermat,<br>format,<br>fields the<br>Some for<br>according you entRelated informationFor inf                                                                                                    | etting Apply Label tasl<br>which specifies the ty<br>at are printed on bar<br>ormats are provided w<br>ng to your needs. Eac<br>er when setting up an<br><b>ormation about</b>                                                                                                    | A parameters, you need to select a bar code<br>type, number, properties, and location of<br>code labels.<br>With the VCode, but you can define others<br>th format is identified by a number, which<br>Apply Label task.                                                                                                    |  |  |  |
| Bar code format<br>When so<br>format,<br>fields th<br>Some for<br>according<br>you ent<br>Related information<br>For inf<br>Using b                                                                                                    | etting Apply Label task<br>which specifies the ty<br>at are printed on bar<br>ormats are provided w<br>ng to your needs. Eac<br>er when setting up an<br><b>ormation about</b><br>Par code modifiers                                                                                      | <ul> <li>A parameters, you need to select a bar code type, number, properties, and location of code labels.</li> <li>with the VCode, but you can define others the format is identified by a number, which Apply Label task.</li> <li>See</li> <li>"About combining bar code modifiers" on page 106</li> </ul>                                                                                                    |  |  |  |
| Bar code format<br>When sufformat,<br>fields the<br>Some for<br>according<br>you ent<br>Related information<br>For inf<br>Using b<br>Creatin                                                                                                    | etting Apply Label task<br>which specifies the ty<br>at are printed on bar<br>ormats are provided w<br>ng to your needs. Eac<br>er when setting up an<br><b>ormation about</b><br>Par code modifiers<br>g a bar code input file                                                           | A parameters, you need to select a bar code<br>rpe, number, properties, and location of<br>code labels.<br>with the VCode, but you can define others<br>th format is identified by a number, which<br>Apply Label task.<br>See<br>"About combining bar code modifiers" on<br>page 106<br>"Using bar code input files" on page 198                                                                                                    |  |  |  |
| Bar code format<br>When suffermat,<br>fields the<br>Some for<br>according<br>you ent<br>Related information<br>For information<br>Creation<br>Using the<br>Using the                                                                                                    | etting Apply Label task<br>which specifies the ty<br>at are printed on bar<br>ormats are provided w<br>ng to your needs. Eac<br>er when setting up an<br><b>formation about</b><br>Par code modifiers<br>g a bar code input file<br>par code data files                                   | A parameters, you need to select a bar code<br>rpe, number, properties, and location of<br>code labels.<br>With the VCode, but you can define others<br>the format is identified by a number, which<br>Apply Label task.<br>See<br>"About combining bar code modifiers" on<br>page 106<br>"Using bar code input files" on page 198<br>"Using bar code data files" on page 200                                                                                                    |  |  |  |
| Bar code format<br>When set<br>format,<br>fields th<br>Some for<br>according<br>you ent<br>Related information<br>For inf<br>Using th<br>Creatinn<br>Using th<br>General                                                                                                    | etting Apply Label task<br>which specifies the ty<br>at are printed on bar<br>ormats are provided w<br>ng to your needs. Eac<br>er when setting up an<br><b>ormation about</b><br>aar code modifiers<br>g a bar code input file<br>aar code data files<br>l options                       | A parameters, you need to select a bar code<br>rpe, number, properties, and location of<br>code labels.<br>with the VCode, but you can define others<br>th format is identified by a number, which<br>Apply Label task.<br>See<br>"About combining bar code modifiers" on<br>page 106<br>"Using bar code input files" on page 198<br>"Using bar code data files" on page 200<br>"Setting general options" on page 41                                                                                               |  |  |  |
| Bar code format<br>When suffermat,<br>fields the<br>Some for<br>according<br>you ent<br>Related information<br>For information<br>Creation<br>Using the<br>General<br>Creation                                                                                                    | etting Apply Label tasl<br>which specifies the ty<br>at are printed on bar<br>ormats are provided w<br>ng to your needs. Eac<br>er when setting up an<br><b>ormation about</b><br>var code modifiers<br>g a bar code input file<br>var code data files<br>l options<br>g a plate instance | A parameters, you need to select a bar code<br>rpe, number, properties, and location of<br>code labels.<br>With the VCode, but you can define others<br>the format is identified by a number, which<br>Apply Label task.<br>See<br>"About combining bar code modifiers" on<br>page 106<br>"Using bar code input files" on page 198<br>"Using bar code data files" on page 200<br>"Setting general options" on page 41<br>"Setting up a plate instance" on page 88                                                  |  |  |  |
| Bar code format<br>When suffermat,<br>fields the<br>Some for<br>according<br>you ent<br>Related information<br>For inf<br>Using the<br>Creation<br>Using the<br>General<br>Creation<br>Using pressions of the<br>Using pression of the<br>Using pression of the<br>Us | etting Apply Label task<br>which specifies the ty<br>at are printed on bar<br>ormats are provided w<br>ng to your needs. Eac<br>er when setting up an<br><b>ormation about</b><br>ar code modifiers<br>g a bar code input file<br>var code data files<br>l options<br>g a plate instance  | <ul> <li>A parameters, you need to select a bar code type, number, properties, and location of code labels.</li> <li>With the VCode, but you can define others the format is identified by a number, which Apply Label task.</li> <li>See</li> <li>"About combining bar code modifiers" on page 106</li> <li>"Using bar code input files" on page 198</li> <li>"Using bar code data files" on page 200</li> <li>"Setting general options" on page 41</li> <li>"Setting up a plate instance" on page 164</li> </ul> |  |  |  |

### **Setting Apply Label task parameters**

| About this topic | This topic describes how to set the parameters for the Apply Label task.<br>Read this topic if you are:             |  |  |  |  |
|------------------|----------------------------------------------------------------------------------------------------|--|--|--|--|
|                  |                                                                                                    |  |  |  |  |
|                  | An administrator or technician who writes protocols that uses a VCode                                               |  |  |  |  |
|                  | An operator who needs to specify parameters for one or more of the apply label tasks                                |  |  |  |  |
| Before you start | Before working with Apply Label tasks, read the <i>VCode User Guide</i> to learn about bar codes and label formats. |  |  |  |  |
| Procedure        | To set Apply Label task parameters:                                                                                 |  |  |  |  |
|                  | 1. Add the <b>Apply Label</b> task to a protocol process.                                                           |  |  |  |  |
|                  | 2. In the <b>Protocol Task Parameters</b> toolbar, click a tab corresponding to a side of the plate.                |  |  |  |  |
|                  | The options are South, West, North, and East.                                                                       |  |  |  |  |
|                  | Protocol Task Parameters ×<br>Task Settings Advanced Settings                                                       |  |  |  |  |

| Protocol Task Paramete                   | rs           | ×          |  |  |
|------------------------------------------|--------------|------------|--|--|
| Task Settings Advan                      | ced Settings |            |  |  |
| South West Nort                          | th East      |            |  |  |
| Printing option:                         |              |            |  |  |
| Use this label                           |              | •          |  |  |
| Format to use:                           | 1            | From file  |  |  |
| Number of fields:                        | 2            | ncremen    |  |  |
| Field 1:                                 |              | Data       |  |  |
| Field 2:                                 |              |            |  |  |
| Field 3:                                 |              | xisting ba |  |  |
| Field 4:                                 |              | from South |  |  |
| Field 5:                                 |              | text data  |  |  |
| Field 6:                                 |              | South      |  |  |
| Increment chars:                         | 3            | m user pli |  |  |
| Starting increment #:                    | 1            |            |  |  |
| Numeric (0-9): 🗿                         |              |            |  |  |
| Verify bar codes and reapply up to 1 tim |              |            |  |  |
| Bar Codes NOT in f                       | ile          | •          |  |  |

3. Select one of the options in the **Printing Option** list box.

| If                                                                                                    | Then                                                                                                    |
|----------------------------------------------------------------------------------------------------|----------------------------------------------------------------------------------------------------|
| You do not want to place a label<br>on this side of the plate                                            | Select <b>No Label</b> and return to step 2.                                                                                |
| You want to define a bar code<br>label and place it on this side of<br>the plate                         | Select <b>Use this label</b> and continue with step 4.                                                                      |
| You want to print a label that is<br>the same as a label already set<br>up for another side of the plate | Select <b>Use</b> <i>side</i> <b>label</b> and continue<br>with step 4.<br>All other parameters on the page are<br>ignored. |

- 4. In the **Format to use** text box, type a number that corresponds to the bar code format that you want.
- 5. In the **Number of Fields** text box, type the number of fields that you want to print on the bar code.

The maximum number of fields you can print is limited by the number of fields in the format you selected. For example, if the format specifies three fields you cannot print a bar code with four fields. In this example, if you do enter the number four into the text box, the last field is ignored.

6. Click in the **Field** text box for the first field that you want to use and enter one or more of the following types of information that you want to print in that position on the label:

| If you want to print                                                             | Then                                                                                                    |
|----------------------------------------------------------------------------------|----------------------------------------------------------------------------------------------------|
| Text field that does not increment                                               | Type the text in the text box.                                                                                                    |
| A field that is identical to<br>a bar code field on<br>another side of the plate | To use this option, your VCode must have an attached bar code reader.                                                                                                    |
|                                                                                  | a. Select the side of the plate from the <b>from</b> <i>side</i> <b>side</b> list box, below the <b>Use existing bar code button</b> .                                                                       |
|                                                                                  | b. Click <b>Use existing bar code</b> .                                                                                                    |
|                                                                                  | This places the code [BC] in the text box.                                                                                                    |
|                                                                                  | <i>Note:</i> This option copies a single field from another side of the plate. The similar option selected in the <b>Printing Options</b> list box copies an entire bar code from another side of the plate. |

| If you want to print                                                                                             | Then                        |                                                                                                    |  |
|----------------------------------------------------------------------------------------------------|-----------------------------|----------------------------------------------------------------------------------------------------|--|
| A series of bar codes<br>from a bar code input<br>file                                                           | a.                          | Make sure that you have set up a bar<br>code input file and selected it in<br>BenchWorks general options.                                                                                           |  |
|                                                                                                    | b.                          | Make sure that the number of bar codes<br>specified in the series of the bar code<br>input file that you want to use is equal to<br>or greater than the number of labels that<br>you want to print. |  |
|                                                                                                    | c.                          | Select the series in the <b>Bar code file</b><br><b>entry</b> list box at the bottom of the<br>toolbar.                                                                                             |  |
|                                                                                                    |                             | <i>Note:</i> If there are no entries in the <b>Bar code file entry</b> list box other than the default text, you need to set the location of the bar code input file.                               |  |
|                                                                                                    | d.                          | Click <b>From File</b> .                                                                                                    |  |
|                                                                                                    |                             | This places the code [FILE] in the text box.                                                                                                    |  |
|                                                                                                    | !!<br>op<br>be<br>en<br>thi | IMPORTANT !! If you use this<br>tion in two fields, the same data will<br>printed in both fields. You cannot<br>ter different data into fields using<br>is method.                                  |  |
| A series of bar codes by<br>referencing bar codes on<br>another side of the plate,<br>using a bar code data file | a.                          | Make sure that you have created a bar<br>code database file and selected it in<br>BenchWorks general options.                                                                                       |  |
|                                                                                                    | b.                          | Make sure that the incoming plates have<br>bar code labels on the south or west<br>side, or a previous Apply Label task is set<br>up to print labels on the south or west<br>side.                  |  |
|                                                                                                    | c.                          | If the incoming plates are labelled, make<br>sure that the system verifies the labels by<br>setting up bar code control on the plate<br>icon.                                                       |  |
|                                                                                                    | d.                          | Click From text database.                                                                                                    |  |
|                                                                                                    |                             | This places the code [DB] in the text box.                                                                                                    |  |
|                                                                                                    | e.                          | In the <b>use</b> <i>side</i> <b>side</b> list box under the <b>From text database</b> button, select the side of the plate that has the bar codes you want to use as a reference.                  |  |
|                                                                                                    | l!!<br>sel<br>we            | IMPORTANT !! Although you can<br>lect any side, only the south and<br>est sides can currently be used.                                                                                              |  |

| If you want to print                                   | Then                                                                                                    |
|--------------------------------------------------------|----------------------------------------------------------------------------------------------------|
| A series of bar codes that<br>increment, but which are | a. Type the root data that you want in the <b>Field 1</b> text box.                                                                           |
| not specified by a bar                                 | b. Click <b>Increment</b> .                                                                                                    |
| code input file                                        | This adds the code [INC] to the root data.                                                                                                    |
|                                                        | c. In the <b>Increment chars</b> text box, type<br>the number of alphanumeric characters<br>that you want to be appended to the root<br>data. |
|                                                        | For example, if you want the series to increment from 01 enter 2. If you want it to increment from 001, enter 3.                              |
|                                                        | d. In the <b>Starting increment #</b> text box, type the number that you want to be printed on the first label, for example, 100.             |
|                                                        | e. Select either <b>Numeric</b> or <b>Alphanumeric</b> depending on the increment style you prefer.                                           |
|                                                        | Alphanumeric increments use 0–9, A–Z, whereas numeric increments use 0–9.                                                                     |
| From a plug-in that you have developed                 | Select From user plug-in.                                                                                                    |

7. Return to step 6 and fill out another field until all required fields are completed.

*Note:* If you enter information in a field that does not exist in the format you have chosen, the information is ignored.

8. Return to step 3 and define labels to put on other sides of the plate.

| For information about          | See                                                 |
|--------------------------------|-----------------------------------------------------|
| Using bar code modifiers       | "About combining bar code modifiers"<br>on page 106 |
| Creating a bar code input file | "Using bar code input files" on page 198            |
| Using bar code data files      | "Using bar code data files" on page 200             |
| General options                | "Setting general options" on page 41                |
| Creating a plate instance      | "Setting up a plate instance" on page 88            |
| Using plug-ins                 | "About the FileReader plug-in" on page 164          |
| Log files                      | "About log and data files" on page 51               |

### **Related information**

### About combining bar code modifiers

| About this topic                                                                        | This topic describes how to combine bar code modifiers for the Apply Label task.                                                                                                    |                                  |                                       |  |  |
|-----------------------------------------------------------------------------------------|----------------------------------------------------------------------------------------------------|----------------------------------|---------------------------------------|--|--|
|                                                                                         | Bar code modifiers are text/numerical strings that are appended to<br>bar code. Typically they are used to add a readable text/numerical s<br>to a bar code, which increments for each plate, giving each plate a<br>unique label.         |                                  |                                       |  |  |
|                                                                                         | Read this topic                                                                                                    | e if you are:                    |                                       |  |  |
|                                                                                         | <ul> <li>An administrator or technician who writes protocols that uses<br/>VCode</li> </ul>                                                                                                    |                                  |                                       |  |  |
|                                                                                         | An operato<br>Apply Labe                                                                                                    | or who needs to spec<br>el tasks | ify parameters for one or more of the |  |  |
| Before you start                                                                        | Before you modify the bar codes, read the <i>VCode User Guide</i> to become familiar with bar codes and label formats.                                                                                                    |                                  |                                       |  |  |
| Combining bar code<br>modifiers                                                         | You can combine bar code modifiers with text in a single field. This section shows how to do this by using an example. The example has five fields and for each field the symbology or font used has been defined as follows in the VCode. |                                  |                                       |  |  |
| Format field<br>(valid for pre-<br>2003 VCodes)BenchWorks/<br>VCode fieldSymbology/Font |                                                                                                    |                                  |                                       |  |  |
|                                                                                         | Field 0                                                                                                    | Field 1                          | Swiss Mono 721 Bold                   |  |  |
|                                                                                         | Field 1                                                                                                    | Field 2                          | Code 39                               |  |  |
|                                                                                         | Field 2                                                                                                    | Field 3                          | Dutch Roman 801 prop                  |  |  |
|                                                                                         | Field 3                                                                                                    | Field 4                          | Dutch Roman 801 prop                  |  |  |
|                                                                                         | Field 4                                                                                                    | Field 5                          | Dutch Roman 801 prop                  |  |  |

In the screenshot below, you can see that three of the BenchWorks fields are used: Field 2, Field 3, and Field 4.

| Format to use:        | 2             |  |  |
|-----------------------|---------------|--|--|
| Number of fields:     | 3             |  |  |
| Field 1:              |               |  |  |
| Field 2:              | [DATE][INC]   |  |  |
| Field 3:              | [DATE][INC]   |  |  |
| Field 4:              | My name       |  |  |
| Field 5:              |               |  |  |
| Field 6:              |               |  |  |
| Increment chars:      | 3             |  |  |
| Starting increment #: | 1             |  |  |
| Numeric (0-9): O      |               |  |  |
| Alphanume             | eric (0-Z): O |  |  |

Field 2 prints a Code 39 symbology bar code that is incremented for each printing. Field 3 prints the same bar code in the human readable Dutch Roman font. The text entered into Field 3 is the same as that entered into Field 2.

The information entered in Field 3, combined with the information entered into the Increment chars and Starting increment # fields, creates the following human readable bar code sequence:

Date001 Date002 Date003 Date004 Date005 Date006 Date007....

#### The bar code log file

ile Information about the bar codes that are applied during a run is saved in a bar code log file. Because this is a tab-delimited text file, the data can easily be imported into a spreadsheet program.

| 📕 barcodelog.txt - Notepad                                                                                                    |                                                                                                    |                                                                                                    |                                                                                                    |                                                                                                    |                                                                              | _ 🗆 🗙                                                                                                    |
|----------------------------------------------------------------------------------------------------|----------------------------------------------------------------------------------------------------|----------------------------------------------------------------------------------------------------|----------------------------------------------------------------------------------------------------|----------------------------------------------------------------------------------------------------|------------------------------------------------------------------------------|----------------------------------------------------------------------------------------------------|
| <u>File E</u> dit F <u>o</u> rmat <u>V</u> iew <u>H</u> elp                                                                                                    |                                                                                                    |                                                                                                    |                                                                                                    |                                                                                                    |                                                                              |                                                                                                    |
| (5/6/03 - 2:37:29.43 PM)<br>(5/6/03 - 2:38:07.17 PM)<br>(5/6/03 - 2:38:19.28 PM)<br>(5/6/03 - 2:38:30.70 PM)<br>(5/6/03 - 2:39:39.17 PM)<br>(5/6/03 - 2:39:55.23 PM)<br>(5/6/03 - 2:40:15.60 PM)<br>(5/6/03 - 2:40:35.51 PM)<br>(5/6/03 - 2:40:35.51 PM)<br>(5/6/03 - 2:41:11.92 PM) | 01pHTS 1<br>02pHTS 1<br>03pHTS 1<br>04pHTS 1<br>06pHTS 1<br>06pHTS 1<br>07pHTS 1<br>09pHTS 1<br>10pHTS 1 | No bar code<br>No bar code<br>No bar code<br>No bar code<br>No bar code<br>No bar code<br>No bar code<br>No bar code<br>No bar code<br>No bar code | No bar code<br>No bar code<br>No bar code<br>No bar code<br>No bar code<br>No bar code<br>No bar code<br>No bar code<br>No bar code<br>No bar code | PHTS01001<br>pHTS02001<br>pHTS03001<br>pHTS03001<br>pHTS05001<br>pHTS05001<br>pHTS07001<br>pHTS09001<br>pHTS09001<br>pHTS10001 | No bar<br>No bar<br>No bar<br>No bar<br>No bar<br>No bar<br>No bar<br>No bar | code<br>code<br>code c |

| For information about          | See                                        |
|--------------------------------|--------------------------------------------|
| Creating a bar code input file | "Using bar code input files" on page 198   |
| Using bar code data files      | "Using bar code data files" on page 200    |
| General options                | "Setting general options" on page 41       |
| Creating a plate instance      | "Setting up a plate instance" on page 88   |
| Using plug-ins                 | "About the FileReader plug-in" on page 164 |
| Log files                      | "About log and data files" on page 51      |
|                                |                                            |

### **Setting Delid/Relid task parameters**

| About this topic            | This topic describes how to set the Delid/Relid task parameters. These tasks are used by the BenchCel to remove and replace labware lids. Read this topic if you are:                                                                                                    |  |
|-----------------------------|----------------------------------------------------------------------------------------------------|--|
|                             |                                                                                                    |  |
|                             | An administrator or technician who writes protocols that uses this task                                                                                                    |  |
|                             | An operator who needs to specify parameters for the Delid/Relid tasks                                                                                                    |  |
| Delid/Relid task<br>defined | The Delid task removes a plate's lid using a device such as a plate hotel<br>or vacuum delidding station. The Relid task replaces the lid.<br>Neither the Delid nor Relid tasks have configurable parameters.                                                                                      |  |
|                             |                                                                                                    |  |
| Example                     | The Delid/Relid tasks are used to remove and replace a plate lid. A typical use for this task is shown below:                                                                                                    |  |
|                             | Costar 96 pp black Downstack from called unnamed - 4 BenchCel Stack #1 arms to vertical Relid                                                                                                    |  |
|                             | In the example, a plate is downstacked and the lid is removed. The plate<br>is pipetted at the VPrep and the lid is replaced. If your system has a trash<br>chute and you want to remove a plate's lid and put the lid in the trash,<br>use the Delid task and do not add a subsequent Relid task. |  |

#### Procedure Setting Delid/Relid task parameters

There are no task parameters for these processes.

## Related information For informat

| For information about       | See                                                      |
|-----------------------------|----------------------------------------------------------|
| Defining lidded plates      | "Defining labware" on page 213                           |
| Adding and deleting tasks   | "Adding and deleting tasks and pipette tasks" on page 92 |
| Creating a protocol process | "Setting up a plate instance" on page 88                 |
| Specifying task order       | "Specifying task order across<br>processes" on page 132  |

### **Setting Downstack and Upstack task parameters**

| About this topic     | This topic describes how to set the Downstack and Upstack task parameters.<br>Read this topic if you are:                                                                                                    |  |
|----------------------|----------------------------------------------------------------------------------------------------|--|
|                      |                                                                                                    |  |
|                      | An administrator or technician who writes protocols using the<br>Downstack and Upstack tasks                                                                                                    |  |
|                      | □ An operator who needs to specify parameters for these tasks                                                                                                    |  |
| Stacker task defined | The Downstack and Upstack tasks move plates into or out of BenchCel racks.                                                                                                    |  |
|                      | The process of moving a plate out of a stacker rack is called<br>downstacking. The process of moving a plate into a stacker rack is called<br>upstacking.                                                                                                    |  |
|                      | Plates may be returned to the same or different stacker racks.                                                                                                    |  |
|                      | You can make a single task upstack to, or downstack from, more than<br>one stacker rack. For example, in a downstacking task, when all of the<br>plates are removed from one stacker rack, the robot will begin to pick<br>plates from a second stacker rack. The two stacker racks are referred to<br>as pooled downstackers. |  |

#### **Procedure**

#### To set Downstack and Upstack task parameters:

1. Add the **Downstack** or **Upstack** task to a protocol process.

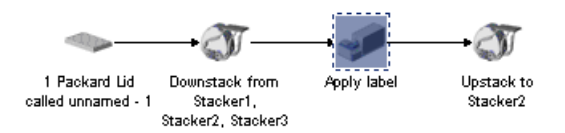

2. In the list of available stacker racks in the **Protocol Task Parameters** toolbar, select a stacker rack to downstack from or upstack to and click **Add**.

To select more than one stacker rack, SHIFT-click or CTRL-click before clicking **Add**.

An asterisk next to a stacker in the list means that the stacker rack is currently assigned to a task that uses the same labware.

| Task Settings Advanced Settings                                                    | Task Settings Advanced Settings                                    |
|------------------------------------------------------------------------------------|--------------------------------------------------------------------|
| Available stackers:<br>Stacker4                                                    | Available stackers:<br>Stacker1*<br>Stacker3*<br>Stacker4          |
| Add Remove Stackers that this task will use: Stacker1 Stacker2* Stacker3 Use later | Add Remove Stackers that this task will use: Use earlier Use later |
| Release a new plate every <sup>10</sup> seconds                                    | , Add dynamically-assigned stacker                                 |

- 3. To remove a stacker rack from your list of available stacker rack devices, select it and click **Remove**.
- 4. If you have added more than one stacker rack, you can change the order in which particular stackers racks are used:
  - a. Select a stacker rack.
  - b. Click **Use earlier** to increase the priority of the stacker rack or **Use later** to decrease the priority of it.

5. To specify a time interval for when plates are made available to the system, select the **Release a new plate** check box and type in an interval time.

You can use this feature to avoid a plate processing bottleneck that results in plates having different incubation times.

Consider a simplified example process in which plates are downstacked, labels applied, liquid dispensed into, and then incubated for 10 minutes.

Applying the label only takes a few seconds while subsequent tasks take longer. This creates a processing bottleneck.

If the dispense task takes 2 minutes, plates that are ready for the pipetting step would have to wait. In this example, the first plate would incubate for approximately 5 minutes, the second plate for approximately 7 minutes, the third plate for approximately 9 minutes, and so on. To avoid these different incubation times, you could downstack one plate every 2 minutes. The plates are then incubated sequentially and not simultaneously.

6. If you want to dynamically assign an upstacking stacker racks, click **Add dynamically-assigned stacker.** 

*Note:* This option is only available for upstacking tasks.

With dynamic assignment you do not have to specifically assign every stacker rack that will receive plates because assignments are made automatically.

When stacker racks are dynamically assigned, the text "TBD," meaning "To Be Determined", is added to the stacker task icon.

*Note:* When using dynamically assigned stackers, you need to have a dynamic stacker in the Device Manager for each stack you expect to require.

You can determine which stackers contain which plates at the end of the run by consulting the run log.

#### **Related information**

| For information about       | See                                                      |
|-----------------------------|----------------------------------------------------------|
| Adding and deleting tasks   | "Adding and deleting tasks and pipette tasks" on page 92 |
| Creating a protocol process | "Setting up a plate instance" on page 88                 |
| Specifying task order       | "Specifying task order across<br>processes" on page 132  |
| Restacking                  | "Setting Restack task parameters" on page 122            |

### **Setting Incubation task parameters**

| About this topic         | This topic describes how to set the Incubation task parameters.                                                                                                    |  |
|--------------------------|----------------------------------------------------------------------------------------------------|--|
|                          | Read this topic if you are:                                                                                                    |  |
|                          | An administrator or technician who writes protocols using the<br>Incubation task                                                                                                    |  |
|                          | □ An operator who needs to specify parameters for this task                                                                                                    |  |
| Incubate task<br>defined | The Incubate task performs a timed incubation of a plate. It is typically used for short incubations.                                                                                                    |  |
|                          | The number of plates that can be incubated simultaneously is limited by the number of platepads that are available for holding plates.                                                                                                    |  |
|                          | Process overview                                                                                                    |  |
|                          | The overall process for a typical incubation is as follows:                                                                                                    |  |
|                          | <ol> <li>Incubation of the plate starts with the addition of an initiating<br/>reagent.</li> </ol>                                                                                                    |  |
|                          | This would be performed by a liquid-handling task, such as a Pipette Process task.                                                                                                    |  |
|                          | 2. The plate is moved to a platepad.                                                                                                    |  |
|                          | When the plate arrives at the platepad, the incubation time parameter that you specify starts timing.                                                                                                    |  |
|                          | 3. The plate is moved from the platepad to a reader.                                                                                                    |  |
|                          | The plate is moved when the incubation time parameter that you specify ends.                                                                                                    |  |
| Incubation time<br>error | The time parameter that you set for the incubation period is not the actual time of incubation. It represents the minimum time that the plate sits on the platepad where the incubation task is carried out.                                                                                                    |  |
|                          | The actual incubation period starts when the initiating reagent is added<br>and continues until the plate is transferred to the next step in the<br>process. This means that the actual incubation is longer than the time<br>parameter that you set, by an amount that depends on the scheduling<br>and operating speed of the robot. |  |
|                          | If your assays require greater precision in plate incubation times than<br>this method supports, you can adjust the rate at which plates enter the<br>system.                                                                                                    |  |
| Procedure                | To set incubation parameters:                                                                                                    |  |
| · · · · -                | 1. Add the <b>Incubate</b> task to a protocol process window.                                                                                                    |  |
|                          | <ol> <li>In the <b>Task Settings</b> page of the <b>Protocol Task Parameter</b> toolbar, type the length of time for which you want the plate to incubate on the platepad.</li> </ol>                                                                                                    |  |

3. If you need to control the rate at which plates are delivered to a particular instrument, incubate the plates on a plate hotel or similar short-term storage device and select **Start timer when previous plate finishes incubating**.

A situation can arise in which plates move through a protocol too fast for one of the steps. An example is a pipetting step in which a reagent that starts a timed reaction is added to the plate. The result is that plates queue up at the pipettor.

Without selecting the **Start timer when previous plate finishes incubating** check box, plates are delivered to the plate hotel as fast as the robot can deliver them, are incubated for the time specified in the **Length of incubation text box**, and then leave as fast as the robot can remove them. The robot may remove the plates as frequently as every 10 seconds.

With the **Start timer when previous plate finishes incubating** check box selected, the time separation between each plate being picked up is specified by the value in the **Length of incubation text box**. Using this function, plates can leave the plate hotel and delivered to the pipettor every minute instead of every 10 seconds.

An alternative way to control the time at which plates are delivered to an instrument is to use the **Release a new plate every** *x* **seconds** parameter for the Downstack task.

4. If you want to restrict a device so it is not used as the place where the incubation takes place, in the **Available devices** box, select the device and click **Exclude**.

This may be useful if a particular platepad is used during multiple steps of the protocol.

The name of the platepad moves to the lower box.

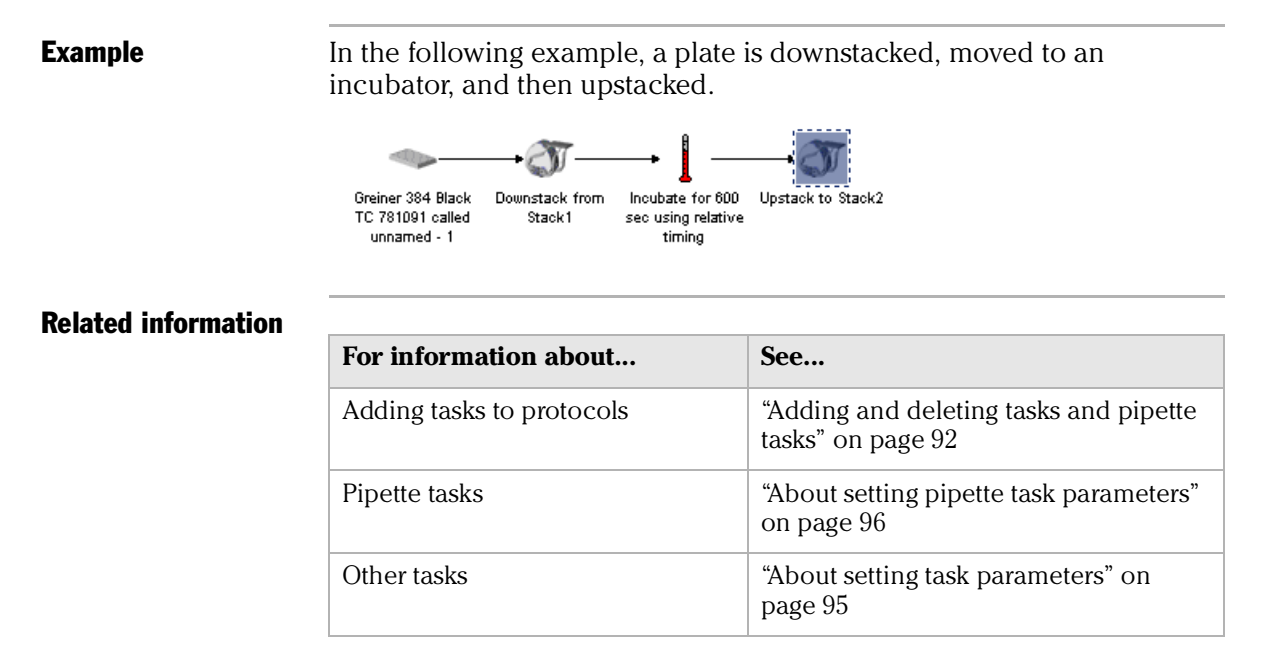

### **Setting Multidrop task parameters**

| About this topic          | This topic describes how to set the Multidrop task parameters for the BenchCel.<br>Read this topic if you are:                                                                                                    |  |
|---------------------------|----------------------------------------------------------------------------------------------------|--|
|                           | An administrator or technician who writes protocols using the<br>Multidrop instrument                                                                                                    |  |
|                           | □ An operator who needs to specify parameters for the Multidrop task                                                                                                    |  |
| Multidrop task<br>defined | The Multidrop task moves a plate to a Thermo Labsystems Multidrop 384 or 96 dispenser and instructs the dispenser to fill the plate. You can specify whether to include prime, shake or purge operations.                                                                                                    |  |
|                           | The Multidrop is capable of dispensing up to eight different liquids into<br>one plate. During a dispense, the plate stage moves in the left-right axis<br>and the wells are filled in columns, starting with column 1. In a 96-well<br>plate there are eight rows, so every well in a column is filled at the same<br>time. In a 384-well plate there are 16 rows, requiring two dispense<br>passes. During the first pass, every second well in a column is filled. The<br>plate stage then moves over by one well so that the dispensers sit above<br>empty wells. In the second pass, the stage returns to the starting position<br>and the remaining wells are filled. |  |

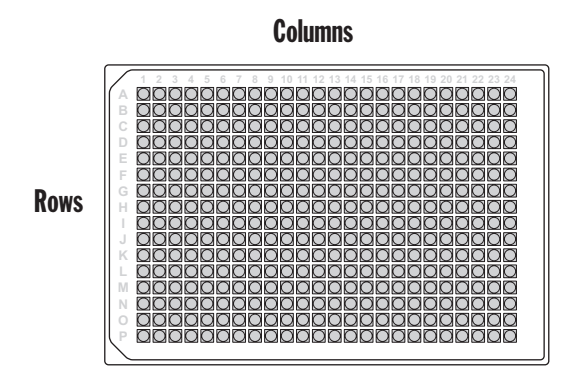

#### Procedure

#### To set Multidrop parameters:

- 1. Add a Multidrop task to a protocol process.
- 2. If the BenchCel has more than one Multidrop, select the one you want to use for the task from the **Select the Multidrop to work with** list box.
- 3. If you want to prime the Multidrop, enter the volume of liquid to prime with in the **Prime volume** text box.

Priming moves liquid through the dispensing system into waste to make sure that there is no air in the lines.

- 4. In the **Dispense volume** text box, enter the volume of liquid that you want to dispense into each well.
- 5. To shake the plate after the dispense, enter a value into the **Shake time** text box.
- 6. To purge the lines after the dispense, select the **Purge x times when complete** check box and enter the number of times to purge.

Purging moves liquid back into the liquid reservoir or reservoirs. If you want to return all liquid, the value of *x* may need to be greater than one.

- 7. To dispense into all wells, make sure that the **Entire plate** option is selected.
- 8. To only dispense into some of the wells:
  - a. Select the **Selected columns** option.
  - b. Click Select none.
  - c. In the number matrix, click the numbers corresponding to the columns to dispense into.

In the following example liquid will be dispensed into columns 2, 4, 6, and 8 of a 384-well plate.

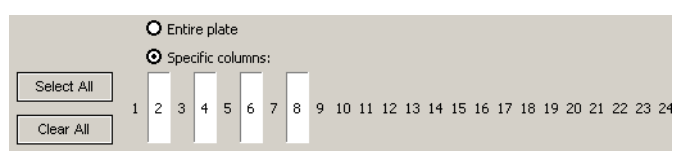

| For information about     | See                                                      |
|---------------------------|----------------------------------------------------------|
| Adding tasks to protocols | "Adding and deleting tasks and pipette tasks" on page 92 |
| Pipette tasks             | "About setting pipette task parameters" on page 96       |
| Other tasks               | "About setting task parameters" on page 95               |
|                           |                                                          |

### **Setting Nanodrop task parameters**

| About this topic         | This topic describes how to set the Nanodrop parameters on a BenchCel.                                                                                      |  |
|--------------------------|----------------------------------------------------------------------------------------------------|--|
|                          | Read this topic if you are:                                                                                                    |  |
|                          | An administrator or technician who writes protocols using the<br>Nanodrop instrument                                                                        |  |
|                          | □ An operator who needs to specify parameters for the Nanodrop task                                                                                         |  |
| Nanodrop task<br>defined | The Nanodrop task moves a plate to a Nanodrop liquid dispenser and<br>runs a pre-defined program, using a calibration file for more accurate<br>dispensing. |  |
| Procedure                | To set Nanodrop task parameters:                                                                                                    |  |
|                          | 1. Add the Nanodrop task to a protocol process.                                                                                                    |  |
|                          | 2. In the <b>Task Settings</b> page of the <b>Protocol Task Parameter</b> toolbar, select the following from the list boxes:                                |  |
|                          | a. The program to run.                                                                                                    |  |
|                          | b. The calibration file to use.                                                                                                    |  |
|                          | c. The Nanodrop to use, if your BenchCel is connected to more than one.                                                                                     |  |
|                          | The name of the Nanodrop is defined in the device manager.                                                                                                  |  |
|                          | Task Settings Advanced Settings                                                                                                    |  |
|                          | Select program to run:<br>TestQR/MFile.qrm                                                                                                    |  |
|                          | Select calibration file to use:                                                                                                    |  |
|                          | Select Nanodrop to use:                                                                                                    |  |

| For information about     | See                                                      |
|---------------------------|----------------------------------------------------------|
| Adding tasks to protocols | "Adding and deleting tasks and pipette tasks" on page 92 |
| Pipette tasks             | "About setting pipette task parameters"<br>on page 96    |
| Other tasks               | "About setting task parameters" on page 95               |

### **Setting Pierce task parameters**

| About this topic                                           | This topic describes how to set the Pierce task parameters for the BenchCel.                                                             |  |
|------------------------------------------------------------|----------------------------------------------------------------------------------------------------|--|
|                                                            | Read this topic if you are:                                                                                                    |  |
|                                                            | An administrator or technician who writes protocols using the<br>Pierce task                                                             |  |
| An operator who needs to specify parameters for the Pierce |                                                                                                    |  |
| Pierce task defined                                        | The Pierce task pierces a plate seal using a PlatePierce.                                                                                |  |
| Procedure                                                  | To set the Pierce task parameters:                                                                                                    |  |
|                                                            | 1. Add the <b>Pierce</b> task to a protocol process.                                                                                     |  |
|                                                            | 2. In the <b>Task Settings</b> page of the <b>Protocol Task Parameter</b> toolbar, enter a value in the <b>Pierce Pressure</b> text box. |  |
|                                                            | If you are unsure of the best piercing pressure to use for your application, contact the Velocity11 Service Center.                      |  |

#### **Related information**

| For information about     | See                                                      |
|---------------------------|----------------------------------------------------------|
| Adding tasks to protocols | "Adding and deleting tasks and pipette tasks" on page 92 |
| Pipette tasks             | "About setting pipette task parameters"<br>on page 96    |
| Other tasks               | "About setting task parameters" on page 95               |

### **Setting Place Labware task parameters**

| About this topic | This topic describes how to set the Place Labware task parameters.                                                                                                    |  |  |
|------------------|----------------------------------------------------------------------------------------------------|--|--|
| When to use      | The Place Labware task is designed for labs that use multiple types of<br>labware for a protocol. It is useful if you have devices where you want to<br>use one type of labware on the device for some runs and another type<br>for other runs of the same protocol. This saves you from having to create<br>a device file for each protocol that uses a different type of labware.                                                                                                    |  |  |
|                  | If you are always using the same labware, you may not want to use this task.                                                                                                    |  |  |
|                  | The Place Labware task is only used in pre-protocol processes.                                                                                                    |  |  |
|                  | The Place Labware task can only be used with labware that is stationary throughout the running of the protocol.                                                                                                    |  |  |
|                  | The Place Labware task allows you to associate a labware entry with a device just before starting a run instead of in the device file.                                                                                                    |  |  |
| Usage example    | For example, if in one protocol you restrict use of a device to <i>labware1</i> only, and in another protocol you restrict use of the same <i>device</i> to <i>labware2</i> only, there are two ways to handle this:                                                                                                    |  |  |
|                  | 1. Create two device files, one called <i>device</i> for <i>labware1</i> and another called device for <i>labware2</i> , where the labware type is specified in the "Allowed / prohibited labware" device property.                                                                                                    |  |  |
|                  | 2. Create one device file where labware type is not specified, then create a pre-protocol for each protocol where the Place Labware task specifies the labware that must be used for the protocol.                                                                                                    |  |  |
|                  | Set labware<br>for protocol A       Set labware for Place Plate type<br>protocol A       Pre/Post Protocol Task Parameters       ×         Remove       Set labware for Place Plate type<br>protocol A       Which device would you like to use?       VPrep Standard Shelf         Click button<br>to create a<br>new process       Image: Click button       Image: Click button       Image: Click button         Add       Image: Click button       Image: Click button       Image: Click button       Image: Click button         Image: Default Location       Image: Click button       Image: Click button       Image: Click button         Add       Image: Click button       Image: Click button       Image: Click button         Image: Default Location       Image: Click button       Image: Click button         Image: Default Location       Image: Click button       Image: Click button         Image: Default Location       Image: Click button       Image: Click button         Image: Default Location       Image: Click button       Image: Click button         Image: Default Location       Image: Click button       Image: Click button         Image: Default Location       Image: Click button       Image: Click button         Image: Default Location       Image: Click button       Image: Click button         Image: Default Location       Image: Click button       Image: Click |  |  |

| Set labware<br>for protocol B<br><b>Remove</b>    | Set labware for Place Plate type<br>protocol B D698 at VPrep<br>Standard Shelf | Pre/Post Protocol Task Parameters     ×       Task Settings     Advanced Settings       Which device would you like to use?     VPrep Standard Shelf |
|---------------------------------------------------|--------------------------------------------------------------------------------|----------------------------------------------------------------------------------------------------|
| Click button<br>to create a<br>new process<br>Add |                                                                                | Which location at this device would you like to<br>Default Location<br>What labware do you want to place at this loc<br>Plate type D698              |

#### Procedure

### To set task parameters for the Place Labware pre-protocol task:

- 1. Click on the **Place Labware** icon and drag it from the pre-protocol task list to the protocol editor window until a vertical, dashed line appears.
- 2. In the **Task Settings** page of the **Pre/Post Protocol Task Parameters** toolbar select items from appropriate boxes:
  - The device you want to use with this task
  - The location of the labware on the device you are using
  - Labware type you are using in this protocol

#### **Related information**

| For information about                    | See                                                                 |
|------------------------------------------|---------------------------------------------------------------------|
| Working with device files                | "Working with device files" on page 195                             |
| Pre-protocol and post-protocol processes | "Setting up a pre-protocol or post-<br>protocol process" on page 87 |
| Creating protocols                       | "Workflow for creating a protocol" on page 85                       |

### **Setting Place Plate task parameters**

| About this topic                  | This topic describes how to set the Place Plate task parameters for the BenchCel.                                                                                                    |  |
|-----------------------------------|----------------------------------------------------------------------------------------------------|--|
|                                   | Read this topic if you are:                                                                                                    |  |
|                                   | An administrator or technician who writes protocols using the Place<br>Plate task                                                                                                    |  |
|                                   | □ An operator who needs to specify parameters for the Place Plate task                                                                                                    |  |
| Place Plate task<br>defined       | The Place Plate task moves a plate to any location. This task has many uses.                                                                                                    |  |
|                                   | The next task in the process after a Place Plate task moves the plate to another location.                                                                                                    |  |
| Place Plate task and<br>bar codes | The Place Plate task can be used in combination with a platepad bar code reader to read a bar code. The requirements for this are as follows:                                                                           |  |
|                                   | □ The platepad must be set up in the device manager as a bar code reader for the platepad.                                                                                                    |  |
|                                   | □ The plate icon for the plate must indicate that the plate has a bar code on the side that the bar code reader reads. See Related information at the end of this topic for how to do this.                             |  |
|                                   | Whenever a plate is placed on this platepad, the scheduler tells the bacode reader to read the plate's bar code.                                                                                                    |  |
| Procedure                         | To set the Place Plate task parameters:                                                                                                    |  |
|                                   | 1. Add the <b>Place Plate</b> task to the protocol process.                                                                                                    |  |
|                                   | <ol> <li>In the Task Settings page of the Protocol Task Parameter toolbar, select the device to which you want to move the plate.</li> </ol>                                                                            |  |
|                                   | You may need to scroll down to make your selection.                                                                                                    |  |
|                                   | 3. If the <b>Place Plate</b> task is the first task in the protocol and you want to require that the operator confirms the bar code on the plate that is placed, check the <b>Manually confirm bar code</b> check box.  |  |
|                                   | This can prevent the wrong plate from being used in the protocol.                                                                                                    |  |
|                                   | To confirm the bar code, when the plate is picked up, the operator is<br>prompted to enter the bar code of the plate that should be in the<br>placed position. If the two codes do not match, an error is<br>generated. |  |
|                                   |                                                                                                    |  |

| For information about              | See                                                      |
|------------------------------------|----------------------------------------------------------|
| Indicating bar codes on plate icon | "Setting up a plate instance" on page 88                 |
| Adding tasks to protocols          | "Adding and deleting tasks and pipette tasks" on page 92 |
| Pipette tasks                      | "About setting pipette task parameters"<br>on page 96    |
| Other tasks                        | "About setting task parameters" on page 95               |

### Setting QFill2 task parameters

| About this topic    | This topic describes how to set the QFill2 task parameters for the BenchCel.                                                                                  |  |  |
|---------------------|----------------------------------------------------------------------------------------------------|--|--|
|                     | Read this topic if you are:                                                                                                    |  |  |
|                     | An administrator or technician who writes protocols using the QFill2 instrument                                                                               |  |  |
|                     | □ An operator who needs to specify parameters for the QFill2 task                                                                                             |  |  |
|                     | <i>Note:</i> In some versions of BenchWorks, you will see "QFill" instead of "QFill2".                                                                        |  |  |
| QFill2 task defined | The QFill2 task dispenses liquids into plate wells and offers the options of vacuum filtration.                                                               |  |  |
|                     | If you want to use vacuum filtration, your QFill2 must include the vacuum station option developed by Velocity11.                                             |  |  |
|                     | For more information about setting up vacuum filtration as a separate task, contact the Velocity11 Service Center.                                            |  |  |
| Procedure           | To set the QFill2 task parameters:                                                                                                    |  |  |
|                     | 1. Add a <b>QFill2</b> task to a protocol process.                                                                                                    |  |  |
|                     | 2. In the <b>Task Settings</b> page of the <b>Protocol Task Parameter</b> toolbar, enter the volume of liquid that you want to dispense into each plate well. |  |  |
|                     | 3. In the <b>Available devices</b> box, select the QFill2 that you want to use for this task and click <b>Add</b> .                                           |  |  |
|                     | The name of the device moves to the <b>Devices to use</b> list.                                                                                               |  |  |
|                     | 4. If you want to use vacuum filtration, in the <b>Filtration</b> group box:                                                                                  |  |  |
|                     | a. Select the <b>Use filtration</b> check box.                                                                                                    |  |  |

- b. Complete the **Begin filtration...** sentence, specifying how long before or after filling you want the filtration to start.
- c. Type a filtration duration in the **Filter for** text box.
- d. If you want to add a post-filtration delay, type the delay time in the remaining text box.

The delay is the time that elapses before the robot will pick up the plate, allowing the vacuum under the plate to dissipate.

**!! IMPORTANT !!** If this value is too small, the robot may not pick up the plate correctly, causing a robot crash.

#### **Related information**

|                           | -                                                        |
|---------------------------|----------------------------------------------------------|
| For information about     | See                                                      |
| Adding tasks to protocols | "Adding and deleting tasks and pipette tasks" on page 92 |
| Pipette tasks             | "About setting pipette task parameters"<br>on page 96    |
| Other tasks               | "About setting task parameters" on page 95               |

### **Setting Restack task parameters**

| About this topic                                                                                                    | This topic describes how to set the Restack task parameters on the BenchCel.                                                                                                    |  |
|----------------------------------------------------------------------------------------------------|----------------------------------------------------------------------------------------------------|--|
|                                                                                                    | Read this topic if you are:                                                                                                    |  |
|                                                                                                    | An administrator or technician who writes protocols using the<br>Restack task                                                                                                    |  |
|                                                                                                    | □ An operator who needs to specify parameters for the Restack task                                                                                                    |  |
| Restack task defined                                                                                                    | The Restack task collects plates in a stack, moves them to another stack<br>in a definable time and in a way that maintains the proper order of the<br>plates, so that they are ready to be passed to another task. |  |
| The Restack task can be used as part of a larger process that ca<br>simultaneous, timed incubations of more than one plate, wher<br>goals are the following: |                                                                                                    |  |
|                                                                                                    | Time between the start of the incubation and the reading of the plate to be approximately the same for each plate                                                                                                   |  |
|                                                                                                    | • Evaporation from the plates is to be minimized                                                                                                    |  |
|                                                                                                    | <i>Note:</i> Two or more racks are required to use the Restack task.                                                                                                    |  |

| Procedure     | To set Restack task parameters:                                                                                                    |
|---------------|----------------------------------------------------------------------------------------------------|
|               | 1. Add the <b>Restack</b> task to a protocol process.                                                                                                    |
|               | 2. In the <b>Protocol Task Parameters</b> toolbar either:                                                                                                    |
|               | <ul> <li>Select the empty racks that you want to use for the task and click</li> <li>Add.</li> </ul>                                                                                                    |
|               | <ul> <li>Click Add dynamically-assigned stacker.</li> </ul>                                                                                                    |
|               | With this option, the scheduler automatically assigns racks<br>during a run, and there must be at least two racks available for<br>this operation.                                                                                                    |
|               | 3. If you have added more than one rack, you can change the order in which particular racks are used:                                                                                                    |
|               | a. Select a rack.                                                                                                    |
|               | b. Click <b>Use earlier</b> to increase the priority of the rack or <b>Use later</b> to decrease the priority of it.                                                                                                    |
|               | 4. In the <b>Store up to</b> text box, type a number equal to the number of plates you intend to incubate.                                                                                                    |
|               | This value is important because it can affect the timing of the incubation. For example, if the time taken to move all plates to the first restack rack is greater than the time specified for the incubation, the first plate cannot be moved to the next task in time. This problem can be resolved by lowering the number of plates in a restack operation and adding more racks. |
|               | 5. In the <b>Incubate plate for</b> text box, type the time interval between when a plate enters the first restack rack and leaves the second restack rack.                                                                                                    |
|               | <b>!! IMPORTANT !!</b> When you start a run that includes a Restack task, you must type in a number that is equal to the total number of plates you want to restack in the Number of Runs dialog box.                                                                                                    |
| Usage example | The following screen shot shows one example of how to use the Restack<br>task. The plates are first downstacked and delivered to a VPrep for a<br>pipette process. After the pipette process is completed, the plates are<br>restacked to their original order, ready for the next step in the assay<br>protocol.                                                                    |
|               | Costar 96 pp black Downstack from Pipette process 1 Restack up to 50 plates per stack over 180 seconds                                                                                                    |

| For information about     | See                                                      |
|---------------------------|----------------------------------------------------------|
| Adding tasks to protocols | "Adding and deleting tasks and pipette tasks" on page 92 |
| Pipette tasks             | "About setting pipette task parameters" on page 96       |
| Other tasks               | "About setting task parameters" on page 95               |
|                           |                                                          |

### **Setting Seal task parameters**

| About this topic  | This topic describes how to set the Seal task parameters for the BenchCel.                                                                                                    |  |
|-------------------|----------------------------------------------------------------------------------------------------|--|
|                   | Read this topic if you are:                                                                                                    |  |
|                   | An administrator or technician who writes protocols using the Seal task                                                                                                    |  |
|                   | □ An operator who needs to specify parameters for the Seal task                                                                                                    |  |
| Seal task defined | The Seal task places a seal on a plate using a PlateLoc.                                                                                                    |  |
|                   | If you are sealing more than one type of plate that requires different<br>sealing temperatures, we recommend that you use a separate PlateLoc<br>for each temperature. This avoids time delays as the PlateLoc heats and<br>cools between different plate types. |  |
|                   | When you open a protocol containing one or more Seal tasks, the<br>PlateLoc immediately starts adjusting to the temperatures defined in the<br>task parameters.                                                                                                  |  |
| Procedure         | To set Seal task parameters:                                                                                                    |  |
|                   | 1. Add the <b>Seal</b> task to a protocol process.                                                                                                    |  |
|                   | 2. In the <b>Protocol Task Parameters</b> toolbar, enter a seal time and seal temperature.                                                                                                    |  |
|                   | When you enter a seal temperature, the PlateLoc immediately starts adjusting to that temperature.                                                                                                    |  |
|                   | 3. Select the PlateLoc to use for the sealing operation from the <b>Select PlateLoc to use</b> list box.                                                                                                    |  |
|                   | If you are using more than one PlateLoc, make sure that you select<br>the device with the correct seal type temperature and time for the<br>plate.                                                                                                    |  |
|                   |                                                                                                    |  |

| For information about     | See                                                      |
|---------------------------|----------------------------------------------------------|
| Adding tasks to protocols | "Adding and deleting tasks and pipette tasks" on page 92 |
| Pipette tasks             | "About setting pipette task parameters"<br>on page 96    |
| Other tasks               | "About setting task parameters" on page 95               |

### **Setting User Message task parameters**

| About this topic             | This topic describes the parameters for the User Message task.                                                                                                    |  |
|------------------------------|----------------------------------------------------------------------------------------------------|--|
|                              | Read this topic if you are:                                                                                                    |  |
|                              | An administrator or technician who writes protocols for the<br>BenchCel                                                                                                    |  |
|                              | An operator who runs protocols and may need to set the parameters<br>for this task                                                                                                    |  |
| User Message task<br>defined | The administrator or technician who creates a protocol can add User<br>Message tasks to provide reminders to the operator. The reminders are in<br>the form of messages that appear on the screen at the appropriate time<br>and pause the protocol until acknowledged by the operator. |  |
|                              | User message tasks can, for example, be used to remind the operator to empty the waste container, fill a reservoir, or remove plates.                                                                                                    |  |
|                              | <b>!! IMPORTANT !!</b> Remember to remove all user messages from protocols that you intend to run unattended.                                                                                                    |  |
| Example                      | In the example shown below, the protocol has four user messages that<br>remind the operator to perform final run-preparation tasks. The user<br>messages appear before the plates are downstacked.                                                                                      |  |
|                              | The intended sequencing of the User Messages tasks can be ensured by<br>the addition of Signal tasks to the other processes in the protocol.                                                                                                    |  |
|                              | Costar 96 pp black 385 tips; Manually ; Make sure A1 ; Make sure Downstack from stacker1 is fully BenchCel Stack #1<br>384 pipetro on position boostin benchCel Stack #1<br>VPREP                                                                                                    |  |

#### **Procedure**

#### To set User Message task parameters:

- 1. Add the **User Message** task to a protocol process.
- 2. In the **Protocol Task Parameters** toolbar, select a **Message will appear** option using the following table as a guide.

| Option                                 | Description                                                                                                    |
|----------------------------------------|----------------------------------------------------------------------------------------------------|
| First plate of the series only         | Displays the message the first time it is<br>encountered for that process during the<br>run.                                                                                |
| Every <i>x</i> plates                  | Displays the message the first time it is<br>encountered for that process, and then<br>every <i>x</i> number of times it is encountered<br>for that process during the run. |
|                                        | For example, if the value of <i>x</i> is 3, the first plate and the fourth plates in the protocol will trigger the message.                                                 |
| Last plate of the series only          | Displays the message the last time it is<br>encountered for that process during the<br>run.                                                                                 |
| User data entry into<br>variable named | Displays a message that asks for input from<br>the user. The message is generated from a<br>script that is added to one of the tasks.                                       |

- 3. Type the message that you want to display:
  - a. Type the message title in the top text box.
    - This appears in the process line.
  - b. Type the message body in the bottom text box.
- 4. If using a variable, enter the name in the text box.

| Protocol Task Para                                                       | meters >                                                                          |
|--------------------------------------------------------------------------|-----------------------------------------------------------------------------------|
| Task Settings 🛛 🗛                                                        | dvanced Settings                                                                  |
| Enter a message<br>the protocol. Th<br>this message.                     | e to display to the user at this point in<br>e protocol will be paused to display |
| Message will app                                                         | pear:                                                                             |
| • First plate of                                                         | f the series only                                                                 |
| O Every 5                                                                | plates                                                                            |
| O Last plate of                                                          | the series only                                                                   |
| Message title:                                                           |                                                                                   |
| message body:                                                            |                                                                                   |
| <ul> <li>✓</li> <li>✓</li> <li>User data e</li> <li>user_data</li> </ul> | ntry into variable named:                                                         |
| user_data                                                                | nury into variable ridmed:)                                                       |

| For information about                       | See                                                           |
|---------------------------------------------|---------------------------------------------------------------|
| The workflow that this procedure belongs to | "Workflow for creating a protocol" on page 85                 |
| Adding tasks to protocols                   | "Adding and deleting tasks and pipette tasks" on page 92      |
| Using JavaScript with BenchWorks            | "Using JavaScript in BenchWorks" on page 171                  |
| Signal tasks                                | "Setting Waitfor task and Signal task parameters" on page 127 |
| Pipette tasks                               | "About setting pipette task parameters"<br>on page 96         |
| Other tasks                                 | "About setting task parameters" on page 95                    |

### **Setting Waitfor task and Signal task parameters**

| About this topic                    | This topic describes how to set the Waitfor and Signal task parameters for the BenchCel.                                                                |  |  |
|-------------------------------------|----------------------------------------------------------------------------------------------------|--|--|
|                                     | Read this topic if you are:                                                                                                    |  |  |
|                                     | An administrator or technician who writes protocols for the<br>BenchCel                                                                                 |  |  |
|                                     | An operator who runs protocols and may need to set the parameters<br>for this task                                                                      |  |  |
| Waitfor and Signal<br>tasks defined | The Waitfor task and a Signal task work together to specify the order in which tasks are performed across processes.                                    |  |  |
|                                     | You must first set the Waitfor task and then set the Signal task.                                                                                       |  |  |
| Procedure                           | To set Waitfor task parameters:                                                                                                    |  |  |
|                                     | 1. Add a <b>Waitfor</b> task to a protocol process.                                                                                                    |  |  |
|                                     | 2. In the <b>Protocol Task Parameters</b> toolbar, type a name for the task.                                                                            |  |  |
|                                     | To set Signal task parameters:                                                                                                    |  |  |
|                                     | 1. Add a <b>Signal</b> task to a protocol process.                                                                                                    |  |  |
|                                     | 2. In the <b>Available waitfors</b> text box of the <b>Protocol Task Parameters</b> toolbar, select the <b>Waitfor</b> task that you want to reference. |  |  |

3. Click Add.

The task moves to the lower box.

#### **Related information**

| For information about                        | See                                                      |
|----------------------------------------------|----------------------------------------------------------|
| Example usage of Waitfor and<br>Signal tasks | "Specifying task order across<br>processes" on page 132  |
| Adding tasks to protocols                    | "Adding and deleting tasks and pipette tasks" on page 92 |
| Specifying task order                        | "Specifying task order across<br>processes" on page 132  |
| User message tasks                           | "Setting User Message task parameters"<br>on page 125    |
|                                              |                                                          |

### **Setting WellMate task parameters**

| About this topic         | This topic describes how to set the WellMate task parameters in BenchWorks.                                |
|--------------------------|----------------------------------------------------------------------------------------------------|
|                          | Read this topic if you are:                                                                                |
|                          | An administrator or technician who writes protocols for the<br>BenchCel                                    |
|                          | An operator who runs protocols and may need to set the parameters for this task                            |
|                          | For general information about using the WellMate, see the Matrix Technologies WellMate user documentation. |
| WellMate task<br>defined | The WellMate task moves a plate to a Matrix Technologies WellMate and dispenses liquid into the plate.     |
#### **Procedure**

#### To set the WellMate task parameters:

- 1. Add the WellMate task to a protocol process.
- 2. If your system has more than one WellMate in the **Available Wellmates** list box, select the one you want to use.

| Protocol Task Parameters 🛛 🗙    |                                                     |                            |  |  |  |
|---------------------------------|-----------------------------------------------------|----------------------------|--|--|--|
| Task Settings Advanced Settings |                                                     |                            |  |  |  |
|                                 |                                                     |                            |  |  |  |
|                                 | Available Wellmates:                                |                            |  |  |  |
|                                 | weilma                                              | te 🔹                       |  |  |  |
|                                 | 0                                                   | Prime volume (0 - 2499 µL) |  |  |  |
|                                 | Dispense volume (0 - 2499 µL)                       |                            |  |  |  |
|                                 | 0                                                   | Purge volume (0 - 2499 µL) |  |  |  |
|                                 | 0 Offset (-100 to 100 ticks)<br>[1 tick = .0375 mm] |                            |  |  |  |
|                                 | ⊙ Disp                                              | ense to entire plate       |  |  |  |
| O Dispense to selected columns  |                                                     |                            |  |  |  |
| Check all Clear all             |                                                     |                            |  |  |  |
| Column mask: 0                  |                                                     |                            |  |  |  |
| 1 2 3 4 5 6 7 8 9 10 11 12      |                                                     |                            |  |  |  |
|                                 | 13 14 15 16 17 18 19 20 21 22 23 24                 |                            |  |  |  |

3. Enter values for one or more of the following parameters.

| Parameter          | Description                                                                                     |
|--------------------|-------------------------------------------------------------------------------------------------|
| Prime volume       | The volume of liquid to move through the tubing cartridge before dispensing liquid into a plate |
| Dispense<br>volume | The volume of liquid to dispense into a plate                                                   |
| Purge volume       | The volume of liquid to move through the tubing from the tips back to the reservoir             |
| Offset             | Offset defines how far away from the center of the well to dispense                             |

- 4. To dispense into all wells, make sure that the **Dispense to entire plate** option is selected.
- 5. To only dispense into some of the wells:
  - a. Select the Dispense to selected columns option.
  - b. Click Clear All.
  - c. In the number matrix, click the numbers corresponding to the columns to which you want to dispense.

In the following example, liquid will be dispensed into columns 2, 4, 6, and 8 of a 384-well plate.

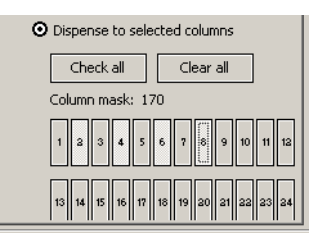

#### **Related information**

| For information about           | See                                                      |
|---------------------------------|----------------------------------------------------------|
| Workflow for creating protocols | "Workflow for creating a protocol" on page 85            |
| Adding tasks to protocols       | "Adding and deleting tasks and pipette tasks" on page 92 |
| Pipette tasks                   | "About setting pipette task parameters"<br>on page 96    |
| Other tasks                     | "About setting task parameters" on page 95               |

# Setting VSpin with Access2 task parameters

| About this topic                                 | Thi<br>Rea            | <ul> <li>This topic describes how to set the Access2 task parameters.</li> <li>Read this topic if you are:</li> <li>An administrator or technician who writes protocols</li> </ul> |                                                                                                    |  |  |
|--------------------------------------------------|-----------------------|----------------------------------------------------------------------------------------------------|----------------------------------------------------------------------------------------------------|--|--|
| VSpin with Access2<br>task defined               | Thi                   | s ta                                                                                                    | sk moves a plate to an Access2 and centrifuges it.                                                                                                    |  |  |
| Setting VSpin with<br>Access2 task<br>parameters | <b>To</b><br>1.<br>2. | set<br>Ad<br>In t<br>sel                                                                                                    | VSpin with Access2 task parameters:<br>d the VSpin with Access2 task to a protocol process.<br>the Task Settings page of the Protocol Task Parameter toolbar,<br>ect a VSpin from the Select a VSpin with Access2 to use list box.                                                                               |  |  |
|                                                  | 3.                    | a.                                                                                                    | Enter the <b>Gripper Z offset (mm)</b> for the plate group box:<br>Enter the <b>Gripper Z offset (mm)</b> for the plate you are using. This value is the distance from the bottom of the plate to where the Access2 grippers will grab the plate. Typically, this value is the same as the robot gripper offset. |  |  |
|                                                  |                       | D.                                                                                                    | If you don't want to use the plate sensor on the Access2, select the <b>Ignore optical plate sensor</b> check box.                                                                                                    |  |  |

- c. If you are using flexible plates, such as PCR plates, select the **Grip gently** check box.
- 4. Set the spinning parameters in the **Spin Plate** group box. Enter a value for the **Velocity (%)**, **Acceleration (%)** and **Deceleration (%)**.

These parameters are calculated as a percentage of the maximum value possible. Maximum speed is 3000 rpm. For more information, see the *VSpin User Guide*.

- 5. Set the spin duration.
  - a. Choose a **Timer mode** option.

**Total time** includes the time it takes the VSpin to accelerate to the target speed and decelerate to a stop.

**Time at speed** only includes the time that the rotor is at the target speed.

b. Enter the spin duration.

The format for the timer is hours:minutes:seconds.

| For information about     | See                                                      |
|---------------------------|----------------------------------------------------------|
| Setting up counterweights | "Setting up a VSpin counterweight<br>plate" on page 63   |
| Adding tasks to protocols | "Adding and deleting tasks and pipette tasks" on page 92 |
| Pipette tasks             | "About setting pipette task parameters"<br>on page 96    |
| Other tasks               | "About setting task parameters" on page 95               |

### **Specifying task order across processes**

**About this topic** If you are running more than one process in a protocol, you may want to specify that a particular task in one process is performed before a particular task in another process. You do this when creating a protocol by using the combination of Waitfor and Signal tasks.

This topic describes how to use this task by providing an example. Read this topic if you are:

- □ An administrator or technician who writes protocols for the BenchCel
- □ An operator who runs BenchCel protocols

Example

132

In this example, the administrator or technician creating the protocol wants to make sure that a bar code is applied to plate 1 before plate 2.

The operator creates the protocol shown in the following diagram.

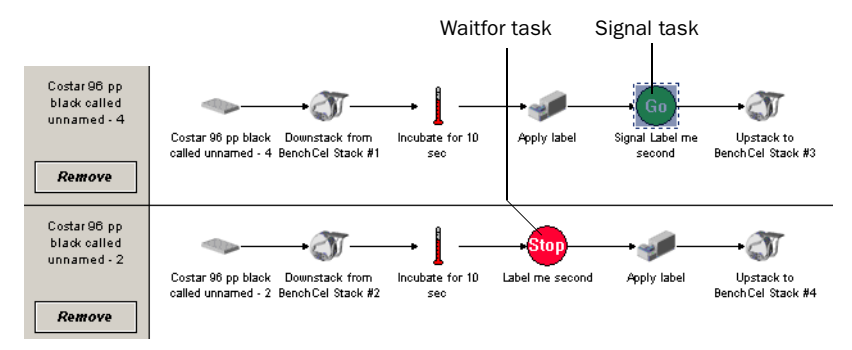

The order in which plate 1 and plate 2 are processed is selected by the scheduler program. Without the Waitfor and Signal tasks, this would also be the case for the bar coding operation. However, in this protocol, the Waitfor task, called "Label Me Second", is included for Plate 2, and this causes the process to wait until it receives an instruction to continue. Meanwhile, the bar code is applied to Plate 1.

After the bar code has been applied to Plate 1, the Signal task called "Label Me Second" releases the wait condition on Plate 2 and the bar code is applied.

| For information about           | See                                                      |
|---------------------------------|----------------------------------------------------------|
| Workflow for creating protocols | "Workflow for creating a protocol" on page 85            |
| Adding tasks to protocols       | "Adding and deleting tasks and pipette tasks" on page 92 |
| Pipette tasks                   | "About setting pipette task parameters"<br>on page 96    |
| Other tasks                     | "About setting task parameters" on page 95               |

134 Chapter 6: Setting task parameters BenchCel User Guide

7

135

# Setting pipette task parameters

This chapter gives the procedures for configuring the parameters for individual pipette tasks in a protocol.

# **Configuring a pipette process: example**

| About this topic                 | This topic gives an example of how to construct a protocol sub-process<br>that performs a simple pipetting operation. See Related information at<br>the end of this topic for more information about creating a pipette<br>process.                                                        |
|----------------------------------|----------------------------------------------------------------------------------------------------|
| The example                      | The goal of the pipetting operation in this example is to pipette 20 $\mu$ L of 1X TE buffer from a reservoir on a particular VPrep into a Costar 96-well plate.                                                                                                    |
| Creating a protocol              | The first step is to create a new protocol by setting up a plate icon for the plate you want to pipette into.                                                                                                    |
|                                  | Name the plate icon "Plate A" and select the "Costar 96-well plate" as the plate type.                                                                                                    |
|                                  | Costar 96 pp<br>black called<br>Plate A<br>Costar 96 pp black<br>called Plate A                                                                                                    |
| Downstacking a plate             | The next step is to add a Downstack task that downstacks a plate from an appropriate stacker.                                                                                                    |
|                                  | Costar 96 pp<br>black called<br>Plate A     Image: Costar 96 pp black     Downstack from<br>called Plate A       Remove     Costar 96 pp black     Downstack from<br>black A                                                                                                    |
| Adding a Pipette<br>Process task | Next, you add a Pipette Process task.                                                                                                    |
|                                  | Costar 96 pp<br>black called<br>Plate A<br>Costar 96 pp black Downstack from Pipette process 1<br>called Plate A BenchCel Stack #1                                                                                                    |
|                                  | Because there can be a number of Pipette Process tasks in a protocol,<br>this particular pipetting operation is identified by the name selected<br>from the list box in the Pipette Task Parameters toolbar. In this simple<br>case there is only one name to select, which is "Process1." |

| Task Parameters   | × |
|-------------------|---|
| Use pipet process |   |
| Process 1         | • |

# **Selecting a VPrep** In this example, there are two VPrep pipettors configured so you need to associate the one you want to use with the pipette process.

You do this in the Pipette Process Editor page. In the following example, the task will use VPrep1. VPrep2 remains available but is not used for this process.

| Available pipettors:               |
|------------------------------------|
|                                    |
| VPrep2*                            |
|                                    |
|                                    |
|                                    |
|                                    |
|                                    |
| Add Remove                         |
| Pipettors that this task will use: |
| VPrep1                             |

#### Configuring the VPrep shelf

You want to aspirate 20  $\mu$ L of 1X TE buffer from a reservoir. This means that you have to configure a shelf of the VPrep to hold the reservoir that will contain the buffer. You decide to use a 384 V11 Reservoir (manual fill) 21.5 deep plate type for the reservoir.

We know that the VPrep itself has already been configured in BenchWorks as a device because you were able to select it in the previous step. We can also see it listed as a device in the device manager. To open the device manager you click the Device Manager tab.

| - VPrep Precision Pipetting Station |
|-------------------------------------|
| VPrep2                              |
| WPrep1                              |

Each shelf that you want to use on the VPrep must also be configured as a device. The shelves are already set up as devices, but you need to make sure that shelf 1, where you want to place the buffer reservoir, is configured correctly. Again looking at the device manager you see that there are two shelves configured as reagent shelves, which can hold reservoirs.

| 🚊 Shelf, Reagent |  |
|------------------|--|
| - reservoir1     |  |
| reservoir2       |  |

On selecting reservoir 1 you see that it is assigned to shelf 1 of VPrep 2, which is what you want. However, the labware associated with the shelf is the wrong type.

| Ξ | General                      |                   |
|---|------------------------------|-------------------|
|   | Device name                  | reservoir1        |
|   | Device type                  | Shelf, Reagent    |
|   | Approach height (mm)         | 12.7              |
|   | Allowed / prohibited labware |                   |
| Ξ | 'Shelf, Reagent' properties  |                   |
|   | Shelf number                 | 1                 |
|   | Parent device                | VPrep2            |
|   | Labware                      | V11 MicroWash 384 |

If you leave it as V11 MicroWash 384, the pipette tips may crash into the reservoir because the task will be performed on the assumption that the tips are moving into a 384 V11 Reservoir (manual fill) 21.5 deep reservoir.

So, you change the labware association to 384 V11 Reservoir (manual fill) 21.5 deep.

*Note:* To save the changes in the device manager you need to have administrator login privileges.

384 V11 Reservoir (Manual fill) 21.5 deep

Note that when you associate a type of labware with the VPrep shelf, you are also associating all of the parameters for that type of labware stored in the labware database. The VPrep references the labware database parameters so that the pipette tips move to the right depth, position, and so on, as they enter the reservoir.

After configuring a VPrep shelf, compile the current protocol to check for errors.

Adding the Aspirate pipette task

The next step is to add the Aspirate pipette task.

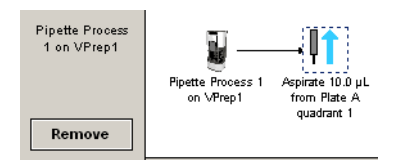

#### Associating the task with a liquid class

In the Pipette Task Parameters toolbar of the Aspirate pipette task, you need to tell the system what class of liquid it is aspirating. The system then uses the parameters stored in the liquid library database for that class during the aspiration operation.

In this case, you select the class 1XTE.

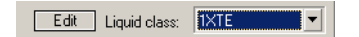

You can see the parameters used for the class by clicking the Edit button, which opens the liquid library editor.

#### Associating the task with the VPrep shelf

In the Pipette Task Parameters toolbar of the Aspirate pipette task, you need to tell the system from what type of labware to aspirate.

In this case there are two choices. If you select Plate A, the Costar 96-well plate you downstacked will be moved to the VPrep and the volume aspirated from it. Instead, you select reservoir1, which is the name of the device that holds the buffer reservoir.

| Plate to aspirate from: | Plate A    |
|-------------------------|------------|
|                         | Plate A    |
|                         | reservoir1 |

Finally, you specify that we want to aspirate 20 µL.

Aspirate volume (µL): 20

The modified task is shown in the following diagram:

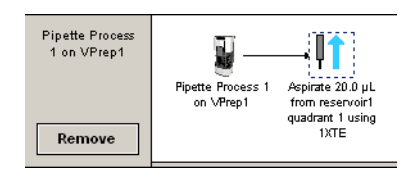

# Adding a Dispense task

To complete the pipetting operation we have to add a Dispense task and set the parameters.

Drag the Dispense task into the pipette process pane.

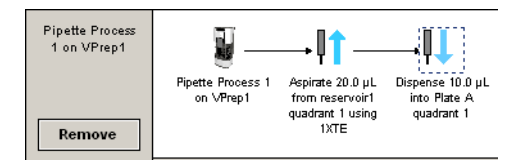

The task correctly defaults to dispense into Plate A, but the dispense volume is incorrect and there is no associated liquid class. After editing the task parameters, the task is shown in the following diagram:

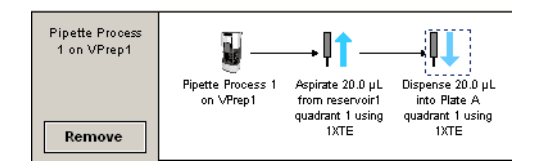

The protocol is now complete.

| For information about           | See                                                            |
|---------------------------------|----------------------------------------------------------------|
| Setting up a plate instance     | "Setting up a plate instance" on page 88                       |
| Liquid library editor           | "About the liquid library editor" on page 244                  |
| Creating a pipette process task | "Adding and configuring a Pipette<br>Process task" on page 140 |

# **Adding and configuring a Pipette Process task**

| About this topic                 | This topic describes how to configure a Pipette Process task. This task is used when creating a BenchWorks protocol that uses a Velocity11 VPrep.                                                                                                    |  |  |
|----------------------------------|----------------------------------------------------------------------------------------------------|--|--|
|                                  | Read this topic if you are:                                                                                                    |  |  |
|                                  | An administrator or technician who writes protocols                                                                                                    |  |  |
|                                  | □ An operator who may need to change Pipette Process parameters                                                                                                    |  |  |
| Adding a Pipette<br>Process task | The first step in creating a pipette process is to add a Pipette Process task to the protocol editor. Drag the Pipette process icon into the protocol process.                                                                                                    |  |  |
|                                  | 384 Falcon TC         Plate Black         363992 called         unnamed - 1         Remove             Remove             Plate Black 303982             Image: State State |  |  |
| Setting Pipette                  | When you add the Pipette Process task, a new pipette process is started                                                                                                    |  |  |

#### Setting Pipette Process parameters

When you add the Pipette Process task, a new pipette process is started in the pipette process editor. The pipette process is identified by its Pipette Process link icon.

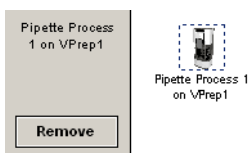

Because you can have more than one pipette process in a protocol, you must link the Pipette Process task to the pipette process by setting the Pipette Process parameters.

#### To set the Pipette Process parameters:

- 1. In the **Protocol Editor** window, add a **Pipette Process** task to the protocol and then select it in the protocol sequence.
- 2. In the **Pipette Task Parameters** toolbar, select the pipette process that you want to use for this pipetting task.

| Task I | Parameters     | × |
|--------|----------------|---|
| Use    | pipet process: |   |
| Pro    | ocess 1        | - |
| Pro    | ocess 1        |   |
| Pro    | ocess 2        |   |

3. If the pipette process is for a replicate pipetting series, so that the same plate can be used over and over again, select the **Use single instance of plates** check box in the **Task Setting** page of the plate icon.

If the plate is a tip box, when this option is selected, the tips will be picked up and the tip box will be moved from the VPrep. At the end

of the pipetting series, the tip box will be returned to the VPrep and the tips replaced in it.

Associating the link icon Because you can have more than one VPrep on a lab automation system, you must link each pipette process link icon with one or more VPreps that you want the pipette task to be able to use. You do this by setting the parameter for the pipette process link icon.

To link a Pipette Process task to a pipette process:

1. In the **Pipette Process Editor**, select the **Pipette process** link icon.

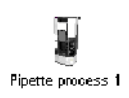

2. In the **Available pipettors** list of the **Pipette Task Parameters** toolbar, select one or more pipettors to link to and click **Add**.

| Available pipettors:               |        |
|------------------------------------|--------|
| VPrep1                             |        |
| VPrep2                             |        |
|                                    |        |
|                                    |        |
|                                    |        |
|                                    |        |
|                                    |        |
| Add                                | Remove |
| Pipettors that this task will use: |        |
|                                    |        |
|                                    |        |
|                                    |        |
|                                    |        |
|                                    |        |
|                                    |        |
| 1                                  |        |

The selected pipettors move to the lower box and become available for the pipette task to use.

| For information about                       | See                                                     |
|---------------------------------------------|---------------------------------------------------------|
| Creating a pipette process                  | "Configuring a pipette process:<br>example" on page 136 |
| The workflow that this procedure belongs to | "Workflow for creating a protocol" on page 85           |
| Configuring VPrep shelves                   | "Configuring a VPrep shelf as a device<br>on page 142   |

### **Configuring a VPrep shelf as a device**

**About this topic** All VPrep shelves have to be configured in BenchWorks as devices before they can be used in a protocol. All shelves on your VPrep were set up as devices at the factory. This topic shows you how to modify the existing settings for a shelf.

Read this topic if you are an administrator or technician who writes protocols that uses a VPrep.

Use this procedure when creating a protocol that uses a type of reservoir on the VPrep that is not currently set up or when a new type of shelf device is used in a protocol for the first time.

When you set parameters for some pipette tasks, you have to select the type of labware or device used in the task. The following screenshot shows both a plate and a device in the list box of an Aspirate pipette task.

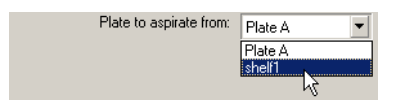

The plate in the list box refers to Plate A in the associated process.

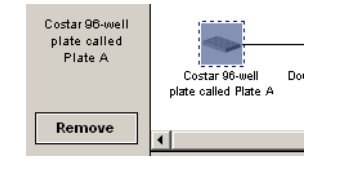

With Plate A selected, the robot will move the plate to the VPrep and liquid will be aspirated from it.

The device in the list box refers to a reagent shelf on the associated VPrep. With shelf 1 selected, the VPrep head will move to shelf 1 and the VPrep will aspirate from whatever type of labware sits on the shelf.

Before you can run the protocol, you have to associate a type of labware with the VPrep shelf. You do this in the device manager.

#### To configure a VPrep reagent shelf as a device:

- 1. Click the **Device Manager** tab.
- 2. Select a reagent shelf in the **Device List**.

| 🚊 - She | lf, Reagent |
|---------|-------------|
| -       | reservoir1  |
| -       | reservoir2  |
|         | reservoir3  |

#### **Procedure**

- 3. Make sure that:
  - The **Parent device** is the VPrep you intend to use.
  - The **Shelf number** is the shelf you intend to use (reagent shelves have odd numbers, with shelf 1 being at the top left).

| Ξ | General                      |                   |
|---|------------------------------|-------------------|
|   | Device name                  | reservoir1        |
|   | Device type                  | Shelf, Reagent    |
|   | Approach height (mm)         | 12.7              |
|   | Allowed / prohibited labware |                   |
| Ξ | 'Shelf, Reagent' properties  |                   |
|   | Shelf number                 | 1                 |
|   | Parent device                | VPrep2            |
|   | Labware                      | V11 MicroWash 384 |

If these are not correct, select another reagent shelf in the **Device** List.

- 4. Optionally, change the **Device name** to one that describes the type of liquid being used by typing over the existing name.
- 5. Select the type of labware that will contain the reagent from the **Labware** list box.

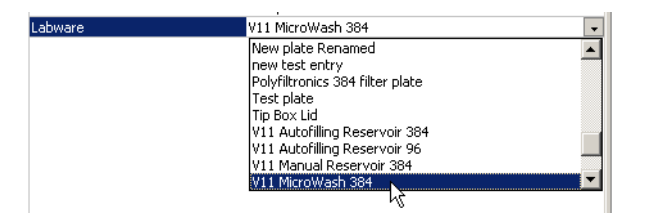

- 6. Click the blank column to the right of **Allowed/prohibited labware**.
- 7. Click the ellipsis button.

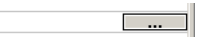

The Labware Classes dialog box opens.

- 8. Make sure that the labware you intend to use on this VPrep shelf is in the **Labware classes allowed to use this device** column and not in the prohibited column.
- 9. Select **File > Device File > Save** to save the device file.

| For information about     | See                                     |
|---------------------------|-----------------------------------------|
| Working with Device files | "Working with device files" on page 195 |
| Labware editor            | "About the labware editor" on page 215  |

# **Setting Aspirate pipette task parameters**

| About this topic                 | This topic describes how to set the Aspirate pipette task parameters. This task is used when creating a BenchWorks protocol that uses a Velocity11 VPrep.    |
|----------------------------------|----------------------------------------------------------------------------------------------------|
|                                  | Read this topic if you are:                                                                                                    |
|                                  | An administrator or technician who writes protocols                                                                                                    |
|                                  | □ An operator who needs to specify parameters for the Aspirate task                                                                                          |
| Aspirate pipette task<br>defined | An Aspirate pipette task is used with a VPrep to draw up liquid from a plate or reservoir.                                                                   |
| Before you start                 | Before you start setting the Aspirate task parameters, you need to<br>associate a VPrep shelf with the labware type that will be used for the<br>aspirating. |
| Procedure                        | To set Aspirate pipette task parameters:                                                                                                    |
|                                  | 1. Add an <b>Aspirate</b> pipette task icon to the pipette process editor window.                                                                            |

- 2. If you have defined a liquid class for the liquid you intend to aspirate, select it from the **Liquid class** list box at the bottom of the **Pipette Task Parameters** toolbar.
- 3. Complete the following fields:

| Field                     | Description                                                                                                    |
|---------------------------|----------------------------------------------------------------------------------------------------|
| Aspirate volume           | The volume of liquid to be drawn up into each pipette tip.                                                                             |
| Aspirate velocity         | The rate at which to draw up liquid.                                                                                                   |
|                           | If you selected a liquid class, this<br>value is entered automatically from<br>the liquid library editor and cannot<br>be edited here. |
| Aspirate acceleration     | The rate of increase in velocity<br>before the maximum aspirate<br>velocity is reached.                                                |
|                           | If you selected a liquid class, this<br>value is entered automatically from<br>the liquid library editor and cannot<br>be edited here. |
| Distance from well bottom | The distance between the bottom of<br>the pipette tips and the bottoms of<br>the plate wells or MicroWash tray<br>chimneys.            |
|                           | If you are using dynamic tip<br>retraction this value sets the lowest<br>point to which the tips will travel.                          |

145

| Field                | Description                                                                                                    |
|----------------------|----------------------------------------------------------------------------------------------------|
| Tip retract distance | The distance that the tips should<br>move downwards per unit volume of<br>liquid being aspirated.                                     |
|                      | This value allows the tips to move<br>downwards during aspiration to<br>maintain a certain height below the<br>surface of the liquid. |
|                      | You will need to determine an<br>appropriate value by trial-and-error<br>for each type of plate you use.                              |
|                      | You might want this value to be the same as the Tip Retract Distance for the Dispense pipette task.                                   |
| Pre-aspirate volume  | The volume of air to be drawn up<br>before the pipette tips enter the<br>liquid.                                                      |
| Post-aspirate volume | The volume of air to be drawn up after the liquid is drawn up.                                                                        |

4. If the VPrep head has fewer tips than the plate has wells, select a quadrant configuration from the **Quadrant(s)** diagram to indicate which well quadrant of the plate you want to aspirate from.

To select a quadrant, click a representative well. Two possible examples are shown below.

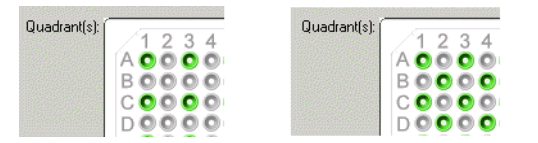

- 5. In the **Plate to Aspirate from** list box, select the type of labware or device from which to aspirate.
- 6. If you do not want to record this dispense in the transfer log, clear the **Record in transfer log** check box.

You might do this, for example, if you are running a casual test protocol.

| Related information |
|---------------------|
|---------------------|

| For information about               | See                                                 |
|-------------------------------------|-----------------------------------------------------|
| Configuring VPrep shelves           | "Configuring a VPrep shelf as a device" on page 142 |
| Defining liquid handling parameters | "About the liquid library editor" on page 244       |
| Labware editor                      | "About the labware editor" on page 215              |

| For information about         | See | ee                                                             |  |
|-------------------------------|-----|----------------------------------------------------------------|--|
| Configuring a pipette process |     | "Configuring a pipette process: example"<br>on page 136        |  |
|                               |     | "Adding and configuring a Pipette<br>Process task" on page 140 |  |

### **Setting Change Instance pipette task parameters**

| About this topic                        | This topic describes how to set the Change Instance task parameters.<br>This task is used when creating a BenchWorks protocol that uses a<br>Velocity11 VPrep.                   |  |  |
|-----------------------------------------|----------------------------------------------------------------------------------------------------|--|--|
|                                         | Read this topic if you are:                                                                                                    |  |  |
|                                         | All administrator of technician who writes protocols                                                                                                    |  |  |
|                                         | An operator who needs to specify parameters for the Change<br>Instance task                                                                                                    |  |  |
| Change Instance<br>pipette task defined | The Change Instance pipette task is used in combination with a pipette<br>loop to perform replicate dispense operations from a mother plate into a<br>series of daughter plates. |  |  |
|                                         | Part of an example protocol, which contains a mother plate and the first of 10 daughter plates, is shown below.                                                                  |  |  |
|                                         | 1536 Nuno Black<br>253601 called<br>Mother Plate<br>1536 Nuno Black Downstack from Pipette process 1<br>253601 called Stack1                                                     |  |  |
|                                         | 1 Packard Lid<br>called Daughter<br>Plate 1<br>1 Packard Lid<br>called Daughter<br>stack2                                                                                        |  |  |
|                                         | Remove Plate 1                                                                                                    |  |  |
|                                         | An example pipette process for the mother plate is shown below.                                                                                                    |  |  |
|                                         |                                                                                                    |  |  |

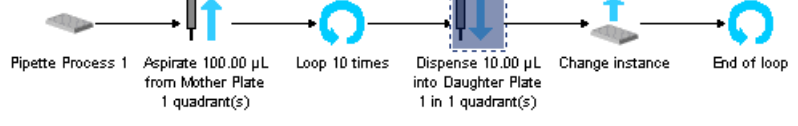

*Note:* This example has been simplified for the purposes of explanation.

When the protocol runs, 100  $\mu$ l from each well of the mother plate are aspirated and 10  $\mu$ l are dispensed into the first daughter plate (Daughter Plate 1). When the Change Instance task is reached, Daughter Plate 2 is moved into the system and 10  $\mu$ l are dispensed into it from the mother

plate. This loop repeats until all 10 daughter plates have been dispensed into.

| Procedure | To set Change Instance pipette task parameters: |                                                                            |  |  |
|-----------|-------------------------------------------------|----------------------------------------------------------------------------|--|--|
|           | 1.                                              | Set up a protocol and pipette processes following the example shown above. |  |  |

2. In the **Pipette Task Parameters** toolbar, from the list box, select the first daughter plate for the plate icon to change instance on.

| Task Settings Advanced Settings        |  |  |  |
|----------------------------------------|--|--|--|
| Colort the plate to change instance on |  |  |  |
| belece the place to change instance on |  |  |  |
| Daughter Plate 1                       |  |  |  |
|                                        |  |  |  |
| - Spawp Coptrol                        |  |  |  |
| Shawin Condition                       |  |  |  |
|                                        |  |  |  |
| Spawn plate only when needed           |  |  |  |
|                                        |  |  |  |
| * In general you should do this        |  |  |  |
| only when running a script that        |  |  |  |
| only when running a script that        |  |  |  |
| uses the "skip" command.               |  |  |  |
|                                        |  |  |  |

3. If you are using a JavaScript in the protocol that involves task skipping, check the **Spawn control** check box to force BenchCel to only bring in the next plate when the Change Instance task is reached.

The script may otherwise override this flow.

| For information about         | See                                                                          |
|-------------------------------|------------------------------------------------------------------------------|
| Setting up a plate instance   | "Setting up a plate instance" on page 88                                     |
| Setting Loop task parameters  | "Setting Loop pipette task parameters"<br>on page 153                        |
| Configuring a pipette process | <ul> <li>"Configuring a pipette process:<br/>example" on page 136</li> </ul> |
|                               | "Adding and configuring a Pipette<br>Process task" on page 140               |

# **Setting Change Tips pipette task parameters**

| About this topic                    | This topic describes how to set the Change Tips task parameters. I task is used when creating a BenchWorks protocol that uses a Velov VPrep.                                                                                                    |  |  |  |
|-------------------------------------|----------------------------------------------------------------------------------------------------|--|--|--|
|                                     | Read this topic if you are:                                                                                                    |  |  |  |
|                                     | An administrator or technician who writes protocols                                                                                                    |  |  |  |
|                                     | An operator who needs to specify parameters for the Change Tips task                                                                                                    |  |  |  |
| Change Tips pipette<br>task defined | The Change Tips pipette task uses the robot to apply or remove VPrep pipette tips.                                                                                                    |  |  |  |
|                                     | Pairs of Change Tips pipette tasks are usually used together. For<br>example, if the protocol starts with tips already on the VPrep, the first<br>Change Tips pipette task would remove the tips and the second Change<br>Tips pipette task would install new tips. |  |  |  |
|                                     | Change Tips pipette tasks are always entered in a process created solely for changing tips; an example is described in this topic.                                                                                                    |  |  |  |
| Before you start                    | Before you start, you need to configure a shelf on the VPrep to use tip<br>boxes and have ready a tip box, containing tips, with the tip box lid<br>removed and placed in a robot-accessible position.                                                              |  |  |  |
|                                     | Also, if you are removing tips first, you need an empty tip box on the tip<br>box shelf of the VPrep that you intend to use for the operation.                                                                                                    |  |  |  |
| Overall process                     | Changing tips with a VPrep requires you to create the following processes:                                                                                                    |  |  |  |
|                                     | <ol> <li>In the protocol editor, create a process for the tip box, such as in the<br/>following example.</li> </ol>                                                                                                    |  |  |  |
|                                     | VI 1 96 ST Q1 Tip Downstack from Pipette process 1<br>Box called Stack1<br>Example process                                                                                                    |  |  |  |
|                                     | 2. In the pipette process editor, create a pipette process to change tips, such as in the following simple example.                                                                                                    |  |  |  |
|                                     | Pipette Process 1 Tips On Tips Off<br>on VPREP1                                                                                                    |  |  |  |

| Creating the process for the tip box | Before you can add a Change Tips pipette task, you must create a process for the tip box that will contain the tips.                                                    |                                                                              |                                                                                                    |  |  |  |
|--------------------------------------|----------------------------------------------------------------------------------------------------|------------------------------------------------------------------------------|----------------------------------------------------------------------------------------------------|--|--|--|
|                                      | Creating a process for the tip box:                                                                                                    |                                                                              |                                                                                                    |  |  |  |
|                                      | 1.                                                                                                    | Click the Protocol Editor                                                    | <b>r</b> tab.                                                                                        |  |  |  |
|                                      | 2.                                                                                                    | Click Add.                                                                   |                                                                                                    |  |  |  |
|                                      |                                                                                                    | A plate definition icon ap                                                   | opears in the <b>Protocol Editor</b> window.                                                         |  |  |  |
|                                      | 3.                                                                                                    | In the <b>Protocol Task Par</b>                                              | <b>ameters</b> toolbar:                                                                              |  |  |  |
|                                      |                                                                                                    | a. Type a name for the t                                                     | ip box in the <b>Plate name</b> text box.                                                            |  |  |  |
|                                      |                                                                                                    | b. In the <b>Plate type</b> list I configured for use or use.                | box, select the tip box that has already been<br>in the shelf of the VPrep that you intend to        |  |  |  |
|                                      |                                                                                                    | <i>Note:</i> Make sure that<br>If the correct tip box<br>box is unavailable. | you select and use a tip box without lids.<br>a is selected, the Plates have lids check              |  |  |  |
|                                      |                                                                                                    | c. In the <b>Simultaneous</b> of tip boxes of this typ system at one time.   | <b>Plates</b> text box, type the maximum number pe that you want to be available to the              |  |  |  |
|                                      |                                                                                                    | d. If the tip boxes have a select the appropriate check box and list box     | a bar code on the south side or west side,<br>e <b>Incoming plates have a bar code</b><br>ox option. |  |  |  |
|                                      | 4.                                                                                                    | 4. Add the <b>Downstack</b> task to the Protocol Process window.             |                                                                                                    |  |  |  |
|                                      | 5.                                                                                                    | Set the <b>Downstack</b> task p                                              | parameters.                                                                                          |  |  |  |
|                                      | 6.                                                                                                    | 6. Add the <b>Pipette Process</b> task to the Protocol Process window        |                                                                                                    |  |  |  |
|                                      | 7.                                                                                                    | 7. Set the <b>Pipette Process</b> task parameters.                           |                                                                                                    |  |  |  |
|                                      | 8.                                                                                                    | Add any other tasks that you want to for the tip box.                        |                                                                                                    |  |  |  |
|                                      |                                                                                                    | You could, for example, a code on the tip box.                               | add an <b>Apply Label</b> task to place a bar                                                        |  |  |  |
| Creating the pipette<br>process for  | Creating the pipette<br>process for<br>the Change Tips pipette task.After you have created a process for the tip box, create a pip<br>for the Change Tips pipette task. |                                                                              | cess for the tip box, create a pipette process<br>ask.                                               |  |  |  |
| changing tips                        | To create a pipette process for changing tips:                                                                                                    |                                                                              |                                                                                                    |  |  |  |
|                                      | 1.                                                                                                    | Click the <b>Pipette Proces</b>                                              | s Editor tab.                                                                                        |  |  |  |
|                                      | 2.                                                                                                    | 2. Add a <b>Change Tips</b> pipette task to the pipette process w            |                                                                                                    |  |  |  |
|                                      | 3.                                                                                                    | In the Pipette Task Para                                                     | meters toolbar, select either:                                                                       |  |  |  |
|                                      |                                                                                                    | Option                                                                       | With this option, during the protocol                                                                |  |  |  |
|                                      |                                                                                                    | Press On New Tips                                                            | Puts tips on to a VPrep head.                                                                        |  |  |  |
|                                      |                                                                                                    | Tips Off                                                                     | Removes tips from a VPrep head.                                                                      |  |  |  |

4. From the **Select the tip box to use** list box, select the name of the tip box that you have assigned to the tip box process.

5. Add other pipette tasks, including a second **Change Tips** pipette task, as required.

#### **Related information**

| etting the number of simultaneous<br>ates" on page 91                                                                                                 |  |
|----------------------------------------------------------------------------------------------------|--|
| "Configuring a VPrep shelf as a device"<br>on page 142                                                                                                |  |
| bout the labware editor" on page 215                                                                                                    |  |
| etting Apply Label task parameters"<br>1 page 102                                                                                                    |  |
| <ul> <li>"Configuring a pipette process:<br/>example" on page 136</li> <li>"Adding and configuring a Pipette<br/>Process task" on page 140</li> </ul> |  |
|                                                                                                    |  |

# **Setting Dispense pipette task parameters**

| About this topic                 | This topic describes how to set the Dispense pipette task parameters.<br>This task is used when creating a BenchWorks protocol that uses a<br>Velocity11 VPrep.                                                                                                    |  |  |  |  |
|----------------------------------|----------------------------------------------------------------------------------------------------|--|--|--|--|
|                                  | Read this topic if you are:                                                                                                    |  |  |  |  |
|                                  | An administrator or technician who writes protocols                                                                                                    |  |  |  |  |
|                                  | $\hfill\square$ An operator who needs to specify parameters for the Dispense task                                                                                                    |  |  |  |  |
| Dispense pipette<br>task defined | A Dispense pipette task is used with a VPrep to dispense liquid into a plate.                                                                                                    |  |  |  |  |
| Dispense value<br>limits         | You cannot dispense more volume than you aspirated.                                                                                                    |  |  |  |  |
|                                  | If you enter a total dispense volume that is greater than the total aspirate<br>volume you will get an error message when you compile the protocol.<br>More specifically, the Aspirate Volume + Pre-Aspirate Volume + Post-<br>Aspirate Volume must be greater than or equal to the Dispense<br>Volume + Blowout Volume + Post Dispense Volume. |  |  |  |  |
| Before you start                 | Before you can set the Dispense pipette task parameters, you need to associate a VPrep shelf with the labware type from which you will aspirate.                                                                                                    |  |  |  |  |

#### Procedure

#### To set Dispense pipette task parameters:

- 1. In the pipette process window, click the **Dispense** pipette task icon.
- 2. If you have defined a liquid class for the liquid you intend to dispense, select it from the **Liquid class** list box at the bottom of the **Pipette Task Parameters** toolbar.
- 3. Either:
  - Type the volume that you want to move out of each pipette tip in the **Dispense Volume** text box.
  - Select the **Empty tips** check box.

You may need to drag the toolbar to widen it so you can see the check box. Select this option if you want to empty the tips rather than deliver a specific volume of liquid.

4. Complete the remaining fields:

| Field                     | Description                                                                                                    |
|---------------------------|----------------------------------------------------------------------------------------------------|
| Dispense velocity         | The rate at which to dispense the liquid.                                                                                              |
|                           | If you selected a liquid class, this value<br>is entered automatically from the<br>liquid library editor and cannot be<br>edited here. |
| Dispense acceleration     | The rate of increase in velocity before the Dispense Velocity is reached.                                                              |
|                           | If you selected a liquid class, this value<br>is entered automatically from the<br>liquid library editor and cannot be<br>edited here. |
| Distance from well bottom | The distance between the bottom of<br>the pipette tips and the bottoms of the<br>plate wells or MicroWash tray<br>chimneys.            |
|                           | If you are using dynamic tip retraction<br>this value sets the lowest point to<br>which the tips will travel.                          |
| Retract distance          | The distance that the tips should move<br>upwards per unit volume of liquid<br>being dispensed.                                        |
|                           | This value allows the tips to move<br>upwards during dispensing to<br>maintain a certain height above the<br>surface of the liquid.    |
|                           | You will need to determine an<br>appropriate value by trial-and-error for<br>each type of plate you use.                               |
|                           | You might want this value to be the<br>same as the Tip Retract Distance for<br>the Aspirate pipette task.                              |

| Field                | Description                                                                                     |
|----------------------|-------------------------------------------------------------------------------------------------|
| Blowout volume       | The volume of air to blow out when<br>the tips are in the liquid.                               |
|                      | This is typically the same as the pre-<br>aspirate volume.                                      |
|                      | <i>Note:</i> Blowout only occurs in the last quadrant dispensed into for a given Dispense task. |
| Post-dispense volume | The volume of air to blow out when<br>the tips are out of the liquid.                           |

5. If the VPrep head has fewer tips than the plate has wells, select a quadrant configuration from the **Quadrant(s)** diagram to indicate which well quadrant of the plate you want to dispense to.

To select a quadrant, click a representative well. Two possible examples are shown below.

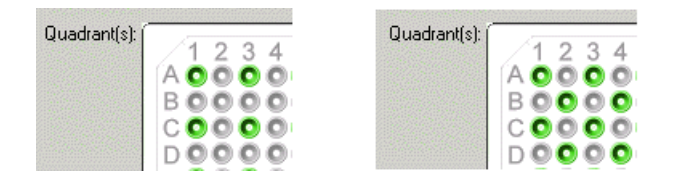

- 6. If you want the tips to touch one or more sides of the plate wells:
  - a. Select the **Enable tip touch** check box.
  - b. Type a value for the **tip touch rise height**.

This is the height that the tips should move upwards before touching the side of the wells.

c. Type a value for the **Tip touch horiz distance**.

When the value for this parameter is zero, the tips will move horizontally one well radius. The well radius is defined in the labware database for the type of plate you are using. If you want the tips to touch harder, increase this value. If you want the tips to touch more lightly, enter a negative value.

- d. In the **Number of sides to touch** text box, type a value for number of sides of the wells that you want the tips to touch.
- 7. In the **Plate to dispense to** list box, select the plate or device to dispense to.
- 8. If you do not want to record this dispense in the transfer log, clear the **Record in transfer log** check box.

You might do this, for example, if you are running a casual test protocol.

153

#### **Related information**

| For information about               | See                                                                          |  |
|-------------------------------------|------------------------------------------------------------------------------|--|
| Configuring VPrep shelves           | "Configuring a VPrep shelf as a device"<br>on page 142                       |  |
| Defining liquid handling parameters | "About the liquid library editor" on page 244                                |  |
| Labware editor                      | "About the labware editor" on page 215                                       |  |
| Configuring a pipette process       | <ul> <li>"Configuring a pipette process:<br/>example" on page 136</li> </ul> |  |
|                                     | "Adding and configuring a Pipette<br>Process task" on page 140               |  |

### **Setting Dry Tips pipette task parameters**

```
Special note
```

The Dry Tips task is associated with the VPrep tip dryer. This tip dryer hardware is no longer available. If you have a tip dryer, contact the Velocity11 Service Center before using the Dry Tips task.

# **Setting Loop pipette task parameters**

| About this topic  | This topic describes how to set the Loop task parameters. This task is<br>used when creating a BenchWorks protocol that uses a Velocity11 VPrep<br>and is illustrated with an example in which an Aspirate/Dispense pair of<br>tasks is looped four times. |
|-------------------|----------------------------------------------------------------------------------------------------|
|                   | Read this topic if you are:                                                                                                    |
|                   | An administrator or technician who writes protocols                                                                                                    |
|                   | □ An operator who needs to specify parameters for the Loop task                                                                                                    |
| Loop task defined | The Loop pipette task allows you to repeat a set of tasks within a process.                                                                                                    |

#### **Procedure**

#### To set Loop pipette task parameters:

1. Open the **Pipette Process Editor** to display the process in which you want to add the **Loop** pipette task.

An example is shown below.

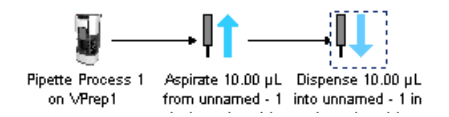

2. In the pipette process window, click to select the **Loop** pipette task icon and drag it into the process in front of the first task that you want to be in the loop.

A **Loop** pipette task icon and **End of loop** pipette task icon are added to the process.

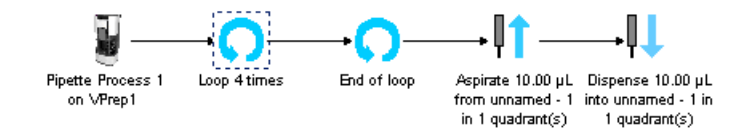

3. Drag the **End of loop** pipette task icon to the other side of the last task you want to be in the loop.

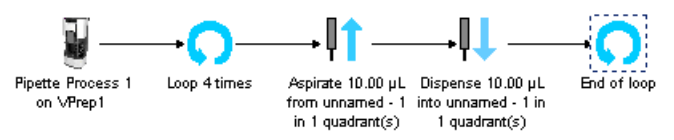

4. Select the **Loop** task pipette icon and in the **Pipette Task Parameters** toolbar, enter the number of times you want the tasks inside the loop to run.

| For information about         | See                                                                                 |  |
|-------------------------------|-------------------------------------------------------------------------------------|--|
| The loop task in an example   | "Setting Change Instance pipette task<br>parameters" on page 146                    |  |
| Configuring a pipette process | <ul> <li>"Configuring a pipette process:<br/>example" on page 136</li> </ul>        |  |
|                               | <ul> <li>"Adding and configuring a Pipette<br/>Process task" on page 140</li> </ul> |  |
|                               |                                                                                     |  |

# **Setting Mix pipette task parameters**

| About this topic            | This topic describes how to set the Mix pipette task parameters. This task<br>is used when creating a BenchWorks protocol that uses a Velocity11<br>VPrep.  |  |  |
|-----------------------------|----------------------------------------------------------------------------------------------------|--|--|
|                             | Read this topic if you are:                                                                                                    |  |  |
|                             | An administrator or technician who writes protocols                                                                                                    |  |  |
|                             | □ An operator who needs to specify parameters for the Mix task                                                                                              |  |  |
| Mix pipette task<br>defined | The Mix pipette task is used with a VPrep to mix reagents by aspirating and then dispensing.                                                                |  |  |
| Before you start            | Before you start, you must associate a VPrep shelf with the labware you will be using for the aspiration step of the mixing.                                |  |  |
| Procedure                   | To set Mix pipette task parameters:                                                                                                    |  |  |
|                             | 1. Add the <b>Mix</b> pipette task to the pipette process.                                                                                                  |  |  |
|                             | 2. If you have defined a liquid class for the liquid you intend to mix, select it from the <b>Liquid class</b> list box at the bottom of the <b>Pipette</b> |  |  |

3. Complete the following properties:

Task Parameters toolbar.

| Property                | Description                                                                                                    |
|-------------------------|----------------------------------------------------------------------------------------------------|
| Mixing volume           | The volume of liquid to be aspirated and dispensed to each plate well.                                                              |
| Number of mixing cycles | The number of aspirate/dispense operations.                                                                                         |
| Aspirate velocity       | The rate at which to draw up liquid.                                                                                                |
|                         | If you selected a liquid class, this value is<br>entered automatically from the liquid library<br>editor and cannot be edited here. |
| Aspirate acceleration   | The rate of increase in velocity before the maximum aspirate velocity is reached.                                                   |
|                         | If you selected a liquid class, this value is<br>entered automatically from the liquid library<br>editor and cannot be edited here. |
| Dispense velocity       | The rate at which to dispense the liquid.                                                                                           |
|                         | If you selected a liquid class, this value is<br>entered automatically from the liquid library<br>editor and cannot be edited here. |
| Dispense acceleration   | The rate of increase in velocity before the Dispense Velocity is reached.                                                           |
|                         | If you selected a liquid class, this value is<br>entered automatically from the liquid library<br>editor and cannot be edited here. |

| Droporty                     | Description                                                                                                    |
|------------------------------|----------------------------------------------------------------------------------------------------|
| Froperty                     | Description                                                                                                    |
| Distance from well bottom    | The distance between the bottom of the pipette tips and the bottoms of the plate wells or MicroWash tray chimneys.                                                      |
|                              | If you are using dynamic tip retraction this value sets the lowest point to which the tips will travel.                                                                 |
| Retract distance             | The distance that the tips should move<br>upwards or downwards per unit volume of<br>liquid being dispensed or aspirated.                                               |
|                              | This value allows the tips to move upwards<br>or downwards during dispensing or<br>aspirating to maintain a certain height<br>below or above the surface of the liquid. |
|                              | You will need to determine an appropriate value by trial-and-error for each type of plate you use.                                                                      |
| Pre-aspirate volume          | The volume of air to be drawn up before the pipette tips enter the liquid, and before mixing begins.                                                                    |
| Last-cycle blowout<br>volume | The volume of air to blow out when the tips<br>are in the liquid once the mixing is<br>complete.                                                                        |
|                              | This is typically the same as the pre-aspirate volume.                                                                                                    |

4. If the VPrep head has fewer tips than the plate has wells, select a quadrant configuration from the **Quadrant(s)** diagram to indicate in which well quadrant of the plate you want to mix.

To select a quadrant, click a representative well. Two possible examples are shown below.

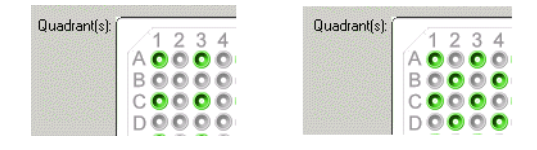

- 5. If you want the tips to touch one or more sides of the plate wells:
  - a. Select the **Enable tip touch** check box.
  - b. Type a value for the **Tip touch rise height**.

This is the height that the tips should move upwards before touching the side of the wells.

c. Type a value for the Tip touch horizontal distance.

When the value for this parameter is zero, the tips will move horizontally one well radius. The well radius is defined in the labware database for the type of plate you are using. If you want the tips to touch harder, increase this value. If you want the tips to touch more lightly, enter a negative value.

- d. In the **Number of sides to touch** text box, type a value for the number of sides of the wells that you want the tips to touch.
- 6. In the **Plate to mix** list box, select the type of labware or device to mix in.

| Related information |                                     |                                                                              |
|---------------------|-------------------------------------|------------------------------------------------------------------------------|
|                     | For information about               | See                                                                          |
|                     | Defining labware                    | "About the labware editor" on page 215                                       |
|                     | Configuring VPrep shelves           | "Configuring a VPrep shelf as a device"<br>on page 142                       |
|                     | Configuring a pipette process       | <ul> <li>"Configuring a pipette process:<br/>example" on page 136</li> </ul> |
|                     |                                     | "Adding and configuring a Pipette<br>Process task" on page 140               |
|                     | Defining liquid handling parameters | "About the liquid library editor" on page 244                                |

# **Setting Pump Reagent pipette task parameters**

| About this topic             | This topic describes how to set the Pump Reagent pipette task<br>parameters. This task is used when creating a BenchWorks protocol<br>uses a Velocity11 VPrep.                                                      |  |
|------------------------------|----------------------------------------------------------------------------------------------------|--|
|                              | Read this topic if you are:                                                                                                    |  |
|                              | □ An administrator or technician who writes protocols                                                                                                    |  |
|                              | An operator who needs to specify parameters for the Pump Reagent task                                                                                                    |  |
| Pump Reagent task<br>defined | The Pump Reagent pipette task is used on a VPrep to pump liquid into<br>an installed autofilling reservoir. Reservoirs are typically filled with<br>washing buffer or water, and drained through the gravity drain. |  |
|                              | <b>!! IMPORTANT !!</b> If you run an empty reservoir step and a fill reservoir step in the same protocol, check the protocol to make sure that it will not lead to an overflow.                                     |  |

| Procedure           | To fill a VPrep reservoir:                                                                                      |                                                                                           |                                                                                           |
|---------------------|----------------------------------------------------------------------------------------------------|-------------------------------------------------------------------------------------------|-------------------------------------------------------------------------------------------|
|                     | 1.                                                                                                    | Add the Pump Reagent task to                                                              | the pipette process.                                                                      |
|                     | 2.                                                                                                    | In the Pipette Task Paramete                                                              | <b>rs</b> toolbar, select <b>Fill reservoir</b> .                                         |
|                     |                                                                                                    | The <b>Fill reservoir</b> and <b>Empty</b> the pumps will fill or empty th                | <b>reservoir</b> values determine whether e reservoir.                                    |
|                     |                                                                                                    | To empty the reservoir you mu<br><b>Configuration</b> information on<br>Diagnostics.      | ist complete the <b>Autofill</b><br>the <b>Shelves</b> tab of the VPrep                   |
|                     | 3.                                                                                                    | In the list box, select the shelf                                                         | on which the reservoir is located.                                                        |
|                     | 4.                                                                                                    | In the <b>for</b> text box, type the pu                                                   | Imping duration.                                                                          |
|                     |                                                                                                    | This is the time in seconds that                                                          | t the pumps pump.                                                                         |
|                     | 5.                                                                                                    | In the <b>at</b> text box, type the per                                                   | centage of maximum pumping rate.                                                          |
|                     |                                                                                                    | This, combined with the pump of fluid moved.                                              | ping duration, determines the volume                                                      |
|                     | 6. In the <b>every</b> text box, type a number that controls how freque the liquid is pumped.                   |                                                                                           |                                                                                           |
|                     |                                                                                                    | For example, if you type 3, the pump will run every third time the task runs.             |                                                                                           |
|                     | 7.                                                                                                    | If you are using a Weigh Shelf,<br>text box, enter the minimum p<br>reservoir to contain. | in the <b>If liquid is below this level</b><br>bercentage of liquid that you want the     |
|                     |                                                                                                    | A typical value is 45%.                                                                   |                                                                                           |
|                     | 8. If you are using a Weigh Shelf, in the <b>th</b> text box, enter the maximum percentar reservoir to contain. |                                                                                           | in the <b>then fill reservoir to this level</b><br>percentage of liquid that you want the |
|                     |                                                                                                    | A typical value is 60%.                                                                   |                                                                                           |
| Related information |                                                                                                    |                                                                                           |                                                                                           |
|                     | Fo                                                                                                    | r information about                                                                       | See                                                                                       |
|                     | Defining labware                                                                                                |                                                                                           | "About the labware editor" on page 215                                                    |
|                     | Configuring VPrep shelves<br>Configuring a pipette process                                                      |                                                                                           | "Configuring a VPrep shelf as a device"<br>on page 142                                    |
|                     |                                                                                                    |                                                                                           | Configuring a pipette process:<br>example" on page 136                                    |
|                     |                                                                                                    |                                                                                           | "Adding and configuring a Pipette<br>Process task" on page 140                            |

Defining liquid handling<br/>parameters"Adding and configuring a Pipe<br/>Process task" on page 140

159

# **Setting Wash Tips pipette task parameters**

| About this topic                  | This topic describes how to set the Wash Tips pipette task parameters.<br>This task is used when creating a BenchWorks protocol that uses a<br>Velocity11 VPrep.<br>Read this topic if you are: |  |  |
|-----------------------------------|----------------------------------------------------------------------------------------------------|--|--|
|                                   |                                                                                                    |  |  |
|                                   | An administrator or technician who writes protocols                                                                                                    |  |  |
|                                   | □ An operator who needs to specify parameters for the Wash Tips task                                                                                                    |  |  |
| Wash Tips pipette<br>task defined | A Wash Tips pipette task is used with a VPrep to wash pipette tips.                                                                                                    |  |  |
| Before you start                  | Before you start, you need to have a VPrep shelf associated with the labware type with which you want to wash.                                                                                  |  |  |
| Procedure                         | To wash pipette tips:                                                                                                    |  |  |
|                                   | 1. Add the Wash Tips task to the pipette process.                                                                                                    |  |  |
|                                   | 2. If you have defined a liquid class for the liquid you intend to use for washing, select it from the <b>Liquid class</b> list box at the bottom of the <b>Task Parameters</b> toolbar.        |  |  |

3. Complete the following properties:

| Property              | Description                                                                                                    |
|-----------------------|----------------------------------------------------------------------------------------------------|
| Wash volume           | The volume of liquid to be aspirated and dispensed to each plate well.                                                                  |
| Dispense only         | Select this if you want to dispense the wash<br>liquid to waste instead of dispensing it<br>back into the reservoir of washing liquid.  |
|                       | <i>Note:</i> The <b>Dispense to waste at height</b><br><b>of</b> check box must be selected for this<br>option to be available.         |
|                       | Enter the amount to dispense in the <b>Wash Volume</b> field.                                                                           |
| Empty tips            | This option is only available if you select <b>Dispense only</b> . Select this if you want to empty the tips, regardless of the volume. |
| Number of wash cycles | The number of aspirate/dispense operations.                                                                                             |
| Aspirate velocity     | The rate at which to draw up the liquid.                                                                                                |
|                       | If you selected a liquid class, this value is<br>entered automatically from the liquid<br>library editor and cannot be edited here.     |

| Property                  | Description                                                                                                    |
|---------------------------|----------------------------------------------------------------------------------------------------|
| Aspirate acceleration     | The rate of increase in velocity before the aspirate velocity is reached.                                                                                               |
|                           | If you selected a liquid class, this value is<br>entered automatically from the liquid<br>library editor and cannot be edited here.                                     |
| Dispense velocity         | The rate at which to dispense the liquid.                                                                                                    |
|                           | If you selected a liquid class, this value is<br>entered automatically from the liquid<br>library editor and cannot be edited here.                                     |
| Dispense acceleration     | The rate of increase in velocity before the dispense velocity is reached.                                                                                               |
|                           | If you selected a liquid class, this value is<br>entered automatically from the liquid<br>library editor and cannot be edited here.                                     |
| Distance from well bottom | The distance between the bottom of the pipette tips and the bottoms of the MicroWash tray chimneys.                                                                     |
| Retract Distance          | The distance that the tips should move<br>upwards or downwards per unit volume of<br>liquid being dispensed or aspirated.                                               |
|                           | This value allows the tips to move upwards<br>or downwards during dispensing or<br>aspirating to maintain a certain height<br>below or above the surface of the liquid. |
|                           | You will need to determine an appropriate value by trial-and-error.                                                                                                    |
| Pre-aspirate volume       | The volume of air to be drawn up before<br>the pipette tips enter the liquid, and before<br>mixing begins.                                                              |
| Last-cycle blowout volume | The volume of air to blow out when the tips<br>are in the liquid once the mixing is<br>complete.                                                                        |
|                           | This is typically the same as the pre-<br>aspirate volume.                                                                                                    |

4. If the VPrep head has fewer tips than the plate has wells, select a quadrant configuration from the **Quadrant(s)** diagram to indicate which well quadrant of the plate you want to dispense to.

To select a quadrant, click a representative well. Two possible examples are shown below.

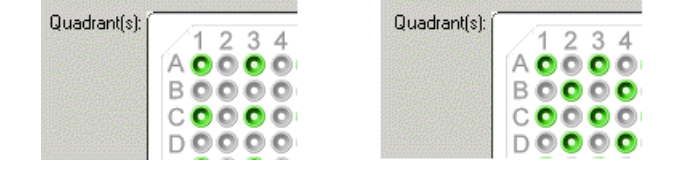

5. Type a value for the **Inflow pump**, which is the relative rate of liquid flow into the MicroWash tray manifold.

This value should be high enough for the washing liquid to just bubble over the tops of the chimneys.

6. Type a value for the **Outflow pump**, which is the relative rate of liquid flow out of the MicroWash tray manifold.

This value should be zero.

- 7. If you want to dispense the wash liquid to waste instead of dispensing it back into the reservoir of washing liquid:
  - a. Select the **Dispense to waste at height of** check box.
  - b. Type a value into the associated text box for the height above the chimney from which you want the liquid to be dispensed.

The value can be a positive or negative number.

The pipette tips move up and sideways to dispense the wash liquid between the chimneys into waste.

- 8. If you want the tips to touch the outside tops of the chimneys to remove drops from the tips, select the **Enable tip touching** check box:
  - a. Type a value for the **Tip touch rise height**.

This is the height that the tips should move upwards before touching the side of the wells.

b. Type a value for the **Tip touch horizontal distance**.

When the value for this parameter is zero, the tips will move horizontally one well radius. The well radius is defined in the labware database for the type of plate you are using. If you want the tips to touch harder, increase this value. If you want the tips to touch more lightly, enter a negative value.

9. In the **Plate to wash** list box, select the VPrep and shelf position of the MicroWash tray.

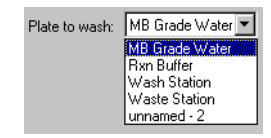

If the name that you chose does not appear in this list, you probably associated the VPrep shelf with the labware type *after* adding the Wash tips pipette task to the pipette process. Remove the task and add it again for the choice to appear.

#### Washing the MicroWash tray manifold

#### To wash the MicroWash tray manifold:

- 1. Create a protocol process that contains only a pipette process.
- 2. Add a **Wash Tips** task to the pipette process.
- 3. Enter the following values for the task:

| Property              | Value                                                                                                    |
|-----------------------|----------------------------------------------------------------------------------------------------|
| Wash volume           | 0                                                                                                    |
| Number of wash cycles | 0                                                                                                    |
| Inflow pump           | Typically set below 100%.                                                                                                    |
|                       | The actual rate of inflow depends<br>on the viscosity of the liquid and<br>the height of the reservoir above<br>the Microwash tray. It is best to<br>observe the height of the fluid in<br>the tray and set the inflow pump<br>value so that there is an even flow<br>of liquid and the height does not<br>rise to cause an overflow. |
| Outflow pump          | Typically set to 100%                                                                                                    |

4. Run the process.

| For information about               | See                                                                                 |  |
|-------------------------------------|-------------------------------------------------------------------------------------|--|
| Defining labware                    | "About the labware editor" on page 215                                              |  |
| Configuring VPrep shelves           | "Configuring a VPrep shelf as a device"<br>on page 142                              |  |
| Configuring a pipette process       | Configuring a pipette process:<br>example" on page 136                              |  |
|                                     | <ul> <li>"Adding and configuring a Pipette<br/>Process task" on page 140</li> </ul> |  |
| Defining liquid handling parameters | "About the liquid library editor" on page 244                                       |  |

# Creating a protocol: advanced topics

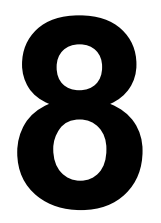

This chapter is intended for people with technician or administrator privileges. It provides the background information necessary to set up certain tasks.

Before reading this chapter you should be familiar with the concepts presented in the following chapters:

- "Creating a protocol: basics" on page 83
- "Setting task parameters" on page 99
- General Setting pipette task parameters" on page 135

*Note:* This chapter is not a tutorial on writing protocols—it provides the basic reference information you will need to write protocols.

# Setting up the LabwareSelector plug-in

| About this topic           | The LabwareSelector plug-in all<br>you start your run.<br>Use this plug-in if your laborato<br>same protocols.                                                                                                    | ows you to assign a plate type at the time<br>ry is using many plate types with the |  |  |
|----------------------------|----------------------------------------------------------------------------------------------------|-------------------------------------------------------------------------------------|--|--|
| Procedure                  | To set up the LabwareSelector plug-in:                                                                                                    |                                                                                     |  |  |
|                            | 1. Select the plate icon (the first icon in a protocol process).                                                                                                    |                                                                                     |  |  |
|                            | 2. In the <b>Task Settings</b> page of the <b>Protocol Task Parameters</b> toolbar, select <b>LabwareSelector.dll</b> from the <b>Plugin</b> list box.                                                                                                    |                                                                                     |  |  |
|                            | 3. Select <b><from plugin=""></from></b> from the <b>Plate type</b> list box.                                                                                                    |                                                                                     |  |  |
|                            | <i>Note:</i> The software defaults to whatever is selected in the <b>Plate type</b> field. For example, if you have the <b>LabwareSelector.dll</b> selected as a <b>Plugin</b> and <b>Costar 99 pp black</b> selected as the <b>Plate type</b> , the software will execute the run with <b>Costar 99 pp black</b> as the plate type and will ignore the plugin. |                                                                                     |  |  |
| <b>Related information</b> |                                                                                                    |                                                                                     |  |  |
|                            | For information about                                                                                                    | See                                                                                 |  |  |
|                            | The plate icon                                                                                                    | "About tasks, processes, and protocols"                                             |  |  |

on page 37

# About the FileReader plug-in

| About this topic                | Velocity11 has created a plug-in for BenchWorks, called FileReader.dll.<br>This topic describes this plug-in.                                                                                                    |  |  |
|---------------------------------|----------------------------------------------------------------------------------------------------|--|--|
|                                 | The FileReader plug-in lets BenchWorks read from a tab-delimited or a CSV (comma separated values) file to specify the content of label fields printed with a VCode.                                                                                |  |  |
|                                 | Read this topic if you are a technician or an administrator who writes<br>protocols with Apply Label (VCode) tasks and who wants the FileReader<br>plug-in to read and process the label text.                                                      |  |  |
| Defining label field<br>content | The Apply Label task provides several ways to define the contents of the label fields printed on a series of plates during a run. However, without plug-ins and scripting, for each label in a given run, the Apply Label task <i>cannot</i> apply: |  |  |
|                                 | Two different pieces of data from the same file                                                                                                    |  |  |
|                                 | Two different increments for two fields                                                                                                    |  |  |
□ Numeric increments for one field and alphanumeric increments for another different field

In the following screenshot, Field2 and Field3 use the same label input file for the data in the fields. However, this function is limited because there is no way to specify two different locations in the same file for the same label.

| ask Settings Advanced Settings                                                                     |             |   |                      |  |  |
|----------------------------------------------------------------------------------------------------|-------------|---|----------------------|--|--|
| South West No<br>Printing Option:                                                                  | orth   East | 1 |                      |  |  |
| Use this label                                                                                     |             |   |                      |  |  |
| Format to use:                                                                                     | 1           |   | From File            |  |  |
| Number of Fields:                                                                                  | 2           |   | Increment            |  |  |
| Field 1:                                                                                           | NAW[INC]    |   | Data                 |  |  |
| Field 2:                                                                                           | [FILE]      |   | Date                 |  |  |
| Field 3:                                                                                           | [FILE]      |   | Use existing barcode |  |  |
| Field 4:                                                                                           |             |   | from South 💌 side    |  |  |
| Field 5:                                                                                           |             |   | From text database   |  |  |
| Field 6:                                                                                           |             |   | use South 💌 side     |  |  |
| Increment Chars:                                                                                   | 1           |   | From user plugin     |  |  |
| Starting Increment #:                                                                              | 1001        |   |                      |  |  |
| Numeric (0-9): O                                                                                   |             |   |                      |  |  |
| Alphanumeric (0-Z): <b>O</b><br>Verify bar codes and reapply up to 0 times<br>Bar Code File Entry: |             |   |                      |  |  |
| Bar Codes NOT in file                                                                              |             |   |                      |  |  |

The FileReader plug-in allows BenchWorks to input the data in the label fields from a text file. Functionally, the text file is similar to a label data file except that it includes data for all fields in a label instead of just one field. This allows two fields on the same label to contain different data from the same file in the same run, without using prefixes and suffixes.

| For information about                       | See                                                      |
|---------------------------------------------|----------------------------------------------------------|
| Setting up the file reader plug-in          | "Using the FileReader plug-in in a protocol" on page 168 |
| Using JavaScript with BenchWorks            | "Using JavaScript in BenchWorks" on page 171             |
| The workflow that this procedure belongs to | "Workflow for creating a protocol" on page 85            |

# About the FileReader file format

| About th                                                                                                    | is topic                                                                                                    | ;                                                                                                    | This t<br>FileR                                                                                                    | opic d<br>eader j                                                                                                    | escribe<br>olug-in                                                                                                    | es the f                                                                                                    | ormat                                                                                                    | of the                                                                                                    | text file                                                                                                    | that is                                                                                                    | read b                                                                                                    | by the                                                                                                    |                                                                                                    |
|----------------------------------------------------------------------------------------------------|----------------------------------------------------------------------------------------------------|----------------------------------------------------------------------------------------------------|----------------------------------------------------------------------------------------------------|----------------------------------------------------------------------------------------------------|----------------------------------------------------------------------------------------------------|----------------------------------------------------------------------------------------------------|----------------------------------------------------------------------------------------------------|----------------------------------------------------------------------------------------------------|----------------------------------------------------------------------------------------------------|----------------------------------------------------------------------------------------------------|----------------------------------------------------------------------------------------------------|----------------------------------------------------------------------------------------------------|----------------------------------------------------------------------------------------------------|
|                                                                                                    |                                                                                                    |                                                                                                    | Read<br>proto<br>FileR                                                                                                    | Read this topic if you are a technician or administrator who writes<br>protocols with Apply Label (VCode) tasks and who want to use the<br>FileReader plug-in to read and process the label text. |                                                                                                    |                                                                                                    |                                                                                                    |                                                                                                    |                                                                                                    | es<br>he                                                                                                    |                                                                                                    |                                                                                                    |                                                                                                    |
| The head                                                                                                    | ler row                                                                                                    |                                                                                                    | The first row in the text file must contain a header row.                                                                                                    |                                                                                                    |                                                                                                    |                                                                                                    |                                                                                                    |                                                                                                    |                                                                                                    |                                                                                                    |                                                                                                    |                                                                                                    |                                                                                                    |
|                                                                                                    |                                                                                                    |                                                                                                    | The h<br>of ea                                                                                                    | The header row is a human-readable guide to show where the contents of each column will print.                                                                                                    |                                                                                                    |                                                                                                    |                                                                                                    |                                                                                                    | ontents                                                                                                    |                                                                                                    |                                                                                                    |                                                                                                    |                                                                                                    |
|                                                                                                    |                                                                                                    |                                                                                                    | The F<br>same                                                                                                    | ʻileRea<br>text se                                                                                                    | der plu<br>eparatio                                                                                                    | ıg-in w<br>on met                                                                                                    | ill assu<br>hod as                                                                                                    | me tha<br>the he                                                                                                    | at the re<br>eader re                                                                                                   | est of tl<br>ow.                                                                                                    | ne text                                                                                                    | contai                                                                                                    | ins the                                                                                                    |
|                                                                                                    |                                                                                                    |                                                                                                    | For example, if the header row uses a CSV format but the rest of the file<br>uses a tab-delimited format, the FileReader plug-in expects commas to<br>separate the values in the file. Having found none, it assumes that the<br>entire text for each row after the header row is one field. |                                                                                                    |                                                                                                    |                                                                                                    |                                                                                                    |                                                                                                    |                                                                                                    |                                                                                                    |                                                                                                    |                                                                                                    |                                                                                                    |
|                                                                                                    |                                                                                                    |                                                                                                    | A screenshot of a FileReader plug-in text file is shown below. This example is a tab-delimited text file, but a CSV text file could also be used.                                                                                                    |                                                                                                    |                                                                                                    |                                                                                                    |                                                                                                    |                                                                                                    |                                                                                                    |                                                                                                    |                                                                                                    |                                                                                                    |                                                                                                    |
| 🐌 TestDa                                                                                                    | ta.txt - Note                                                                                                    | epad                                                                                                    |                                                                                                    |                                                                                                    |                                                                                                    |                                                                                                    |                                                                                                    |                                                                                                    |                                                                                                    |                                                                                                    |                                                                                                    |                                                                                                    |                                                                                                    |
| Eile Edit                                                                                                    | Format Vie                                                                                                    | w <u>H</u> elp                                                                                                    | Sout b4                                                                                                    | South5                                                                                                    | South6                                                                                                    | West1                                                                                                    | West2                                                                                                    | West3                                                                                                    | West4                                                                                                    | West 5                                                                                                    | West6                                                                                                    | North1                                                                                                    | NOLA                                                                                                    |
| rid<br>r2d<br>r2d<br>r3d<br>r5d<br>r5d<br>r5d<br>r7d<br>r8d<br>r10d<br>r11d<br>r12d<br>r13d<br>r13d<br>r13d<br>r13d | r1c2<br>r2c2<br>r3c2<br>r5c2<br>r5c2<br>r6c2<br>r7c2<br>r8c2<br>r10c2<br>r11c2<br>r12c2<br>r13c2<br>r13c2<br>r14c2<br>r15c2<br>r16c2 | r1c3<br>r2c3<br>r2c3<br>r3c3<br>r5c3<br>r6c3<br>r7c3<br>r8c3<br>r9c3<br>r10c3<br>r11c3<br>r12c3<br>r12c3<br>r12c3<br>r12c3<br>r12c3<br>r14c3<br>r15c3<br>r16c3 | r1c4<br>r2c4<br>r3c4<br>r5c4<br>r6c4<br>r7c4<br>r8c4<br>r9c4<br>r10c4<br>r11c4<br>r12c4<br>r13c4<br>r13c4<br>r15c4<br>r15c4<br>r15c4                                                                                                    | r1c5<br>r2c5<br>r3c5<br>r5c5<br>r6c5<br>r7c5<br>r9c5<br>r10c5<br>r10c5<br>r11c5<br>r12c5<br>r12c5<br>r14c5<br>r15c5<br>r16c5                                                                      | r1c6<br>r2c6<br>r3c6<br>r5c6<br>r5c6<br>r5c6<br>r7c6<br>r7c6<br>r10c6<br>r10c6<br>r11c6<br>r12c6<br>r12c6<br>r12c6<br>r12c6<br>r12c6<br>r12c6<br>r12c6<br>r12c6<br>r12c6 | r1c7<br>r2c7<br>r3c7<br>r5c7<br>r5c7<br>r6c7<br>r8c7<br>r9c7<br>r10c7<br>r11c7<br>r12c7<br>r13c7<br>r13c7<br>r13c7<br>r13c7<br>r13c7<br>r13c7<br>r13c7 | r1c8<br>r2c8<br>r2c8<br>r4c8<br>r5c8<br>r6c8<br>r6c8<br>r9c8<br>r10c8<br>r11c8<br>r12c8<br>r12c8<br>r13c8<br>r13c8<br>r15c8<br>r15c8<br>r15c8<br>r15c8 | r1c9<br>r2c9<br>r2c9<br>r5c9<br>r6c9<br>r6c9<br>r8c9<br>r8c9<br>r9c9<br>r10c9<br>r11c9<br>r11c9<br>r13c9<br>r13c9<br>r13c9<br>r13c9<br>r13c9<br>r13c9<br>r13c9<br>r16c9 | r1c10<br>r2c10<br>r3c10<br>r5c10<br>r5c10<br>r6c10<br>r9c10<br>r10c10<br>r11c10<br>r12c10<br>r13c10<br>r15c10<br>r15c10 | r1c11<br>r2c11<br>r3c11<br>r4c11<br>r5c11<br>r6c11<br>r7c11<br>r9c11<br>r10c11<br>r11c11<br>r12c11<br>r13c11<br>r14c11<br>r14c11<br>r15c11 | r1c12<br>r2c12<br>r3c12<br>r4c12<br>r5c12<br>r6c12<br>r7c12<br>r9c12<br>r10c12<br>r11c12<br>r12c12<br>r13c12<br>r14c12<br>r14c12<br>r15c12<br>r16c12 | r1c13<br>r2c13<br>r3c13<br>r4c13<br>r5c13<br>r6c13<br>r7c13<br>r8c13<br>r9c13<br>r10c13<br>r11c13<br>r12c13<br>r13c13<br>r14c13<br>r15c13<br>r15c13 | r14<br>r23<br>r4<br>r56<br>r77<br>r89<br>r14<br>r14<br>r14<br>r14<br>r14<br>r14<br>r14<br>r14<br>r14<br>r14 |

| The order of the<br>columns | Note how the order of the columns references the order of the tabs in the Apply label task Protocol Task Parameters toolbar.                                                                                                    |
|-----------------------------|----------------------------------------------------------------------------------------------------|
|                             | The six columns of a particular side correspond to the six fields in the protocol task parameters.                                                                                                    |
|                             | The column "South3" is the column that contains the root data that will<br>be printed on the south side of the plate in field 3. Each row of the table<br>represents a different cycle in the run. The first row contains the root<br>data that will be printed during the first run cycle, and so on. |
|                             | The following screenshots show how the same plug-in is used in a total of four fields, on two sides of the plate.                                                                                                    |

•

• //

167

|                       |           | _ |                       |           |
|-----------------------|-----------|---|-----------------------|-----------|
| South West No         | orth East |   | South West No         | orth East |
| Printing Option:      |           |   | Printing Option:      |           |
| Use this label        |           |   | Use this label        |           |
| Format to use:        | 1         |   | Format to use:        | 1         |
| Number of Fields:     | 2         |   | Number of Fields:     | 2         |
| Field 1:              |           |   | Field 1:              | [PLUGIN]  |
| Field 2:              | [PLUGIN]  |   | Field 2:              |           |
| Field 3:              | (PLUGIN)  |   | Field 3:              | [PLUGIN]  |
| Field 4:              |           |   | Field 4:              |           |
| Field 5:              |           |   | Field 5:              |           |
| Field 6:              |           |   | Field 6:              |           |
| Increment Chars:      | 3         |   | Increment Chars:      | 3         |
| Starting Increment #: | 1         |   | Starting Increment #: | 1         |

Using these parameters, data from the above plug-in file would print the following labels:

| Field          | Printed labels in run cycle 1 |
|----------------|-------------------------------|
| South, Field 2 | r1c2                          |
| South, Field 3 | r1c3                          |
| West, Field 1  | r1c7                          |
| West, Field 3  | r1c9                          |

# Repeating columns

A text file with data for labels on only one side of the plate is sufficient to print the same labels on other sides of the plate.

To understand this, think of the columns as occurring in six column sets. If there are fewer than six columns, the remaining columns will be left blank.

If there is only one set in the file, the set is repeated for the other sides of the plate where you have selected "Use this label" from the list box.

| For information about              | See                                                      |
|------------------------------------|----------------------------------------------------------|
| Setting up the file reader plug-in | "Using the FileReader plug-in in a protocol" on page 168 |
| Using JavaScript with BenchWorks   | "Using JavaScript in BenchWorks" on page 171             |

# Using the FileReader plug-in in a protocol

| About this topic           | The FileReader plug-in is installed and registered during the standard<br>BenchWorks installation. You should see the FileReader.dll file in your<br>Velocity11\BenchWorks\plugins directory.<br>This topic describes how to modify the task parameters in the protocol<br>so that the Apply Label task uses the FileReader plug-in.<br>Read this topic if you are a technician or administrator who writes<br>protocols with Apply Label (VCode) tasks and who wants the FileReader<br>plug-in to read and process the label text. |  |  |  |  |  |  |
|----------------------------|----------------------------------------------------------------------------------------------------|--|--|--|--|--|--|
|                            |                                                                                                    |  |  |  |  |  |  |
|                            |                                                                                                    |  |  |  |  |  |  |
| Setting up the<br>protocol | Create a protocol, and then modify the plate icon and Apply Label task parameters as described here.                                                                                                    |  |  |  |  |  |  |
|                            | To set up the protocol to use the File Reader plug-in:                                                                                                    |  |  |  |  |  |  |
|                            | 1. Select a plug-in to use:                                                                                                    |  |  |  |  |  |  |
|                            | a. Click the plate icon in the <b>Protocol Editor</b> .                                                                                                    |  |  |  |  |  |  |
|                            | b. Select FileReader.dll from the <b>Plugin</b> list box of the <b>Protocol</b><br><b>Task Parameters</b> group box.                                                                                                    |  |  |  |  |  |  |
|                            | If the FileReader.dll is not available for selection, it is because<br>the FileReader.dll file is missing from the plug-ins folder.                                                                                                    |  |  |  |  |  |  |
|                            | Protocol Task Parameters                                                                                                    |  |  |  |  |  |  |
|                            | Task Settings Advanced Settings                                                                                                    |  |  |  |  |  |  |
|                            | Plate name: unnamed - 1                                                                                                    |  |  |  |  |  |  |
|                            | Plate type: Costar 96 pp black                                                                                                    |  |  |  |  |  |  |
|                            | Plugin: FileReader.dll                                                                                                    |  |  |  |  |  |  |
|                            | Simultaneous 1<br>plates:<br>Plates have lids                                                                                                    |  |  |  |  |  |  |
|                            | Plates enter the system sealed                                                                                                    |  |  |  |  |  |  |

- 2. Populate the **Apply label** task fields:
  - a. Click the **Apply label** icon in the **Protocol Editor**.
  - b. Populate the **Apply label** task fields with the **From user plugin** button.

169

| Protocol Task Parameter<br>Task Settings Advanc | s<br>ed Settinas |   |                      |  |
|-------------------------------------------------|------------------|---|----------------------|--|
| South West No<br>Printing Option:               | orth   East      | 1 |                      |  |
| Use this label                                  |                  |   | •                    |  |
| Format to use:                                  | 1                |   | From File            |  |
| Number of Fields:                               | 2                |   |                      |  |
| Field 1:                                        | NAW[INC]         |   |                      |  |
| Field 2:                                        | [FILE]           |   | Date                 |  |
| Field 3:                                        | (FILE)           |   | Use existing barcode |  |
| Field 4:                                        |                  |   | from South 💌 side    |  |
| Field 5:                                        |                  |   | From text database   |  |
| Field 6:                                        |                  |   | use South 💌 side     |  |
| Increment Chars:                                | 1                |   | From user plugin     |  |
| Starting Increment #:                           | 1001             |   |                      |  |
| Numeric (0-9): 💿                                |                  |   |                      |  |
| Alphanumeric (0-Z): O                           |                  |   |                      |  |
| Verify bar codes and reapply up to 0 times      |                  |   |                      |  |
| Bar Codes NOT in file                           | •                |   | •                    |  |
| Bar Lodes NUT in hie                            | •                |   | •                    |  |

c. If you would like to use prefixes or suffixes, enter them before or after **[PLUGIN]** in the relevant **Field** text box.

An example field with a prefix is shown in the following screenshot.

Field 2: Prefix[PLUG]

## **Running the protocol**

# To run a protocol with a FileReader plug-in file:

- 1. Open the protocol that you created to use the FileReader plug-in.
- 2. Click **Start** from BenchWorks to start the protocol.
- 3. Select the plug-in text file from the dialog box that opens.

| Open                                                             | ? ×          |
|------------------------------------------------------------------|--------------|
| Look jn: 🔁 FileReaderPluginData 💽 🔇 🎓 📂 🎞 🗸                      |              |
| My Recent<br>Documents<br>Desktop<br>My Documents<br>My Computer |              |
| My Network File name: TestData.txt                               | <u>O</u> pen |
| Files of type: Text Documents (*.txt)                            | Cancel       |
| Encoding: ANSI                                                   | 11.          |

4. In the **FileReader** dialog box that opens, check the list of names of the columns of the text file and the total number of rows in the file.

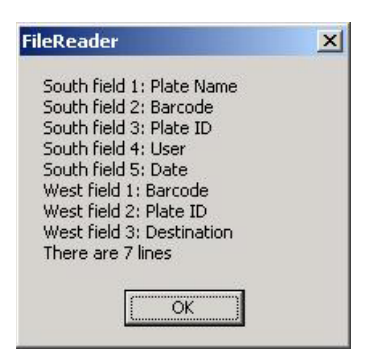

5. Click **OK**.

The Number of Cycles dialog box opens.

| Number of Cycles                 | ×      |
|----------------------------------|--------|
| Number of times to run protocol: | OK     |
|                                  | Cancel |

6. Enter the number of cycles to run.

If the file is not the one you intend to use, you can cancel the run.

If the number of rows in the file is greater than the number of cycles that are run, the extra rows will be unused.

If the number of rows is less than the number of cycles that are run, an error occurs when the rows are executed. If the error is ignored, additional labels are left blank.

The input file does not change during a run, so if you perform another run with the same file, the same labels will print.

If a power outage occurs during a run, and you are unable to resume the run, delete the first few rows after the header row. Then run the protocol again.

7. Click OK.

| For information about                       | See                                             |
|---------------------------------------------|-------------------------------------------------|
| Using JavaScript with BenchWorks            | "Using JavaScript in BenchWorks" on<br>page 171 |
| The workflow that this procedure belongs to | "Workflow for creating a protocol" on page 85   |

# Using JavaScript in BenchWorks

| About JavaScript in  | In BenchWorks, JavaScript programs (scripts) can be used to:                                                                                                    |  |  |  |  |  |
|----------------------|----------------------------------------------------------------------------------------------------|--|--|--|--|--|
| BenchWorks           | Configure tasks in ways that task parameters do not allow                                                                                                    |  |  |  |  |  |
|                      | Change the parameters of a protocol task immediately before it is scheduled                                                                                                    |  |  |  |  |  |
|                      | This extends the capability of BenchWorks because the parameters can be changed dynamically during a run, based on:                                                                                                    |  |  |  |  |  |
|                      | □ Information passed from an external source, such as a database                                                                                                    |  |  |  |  |  |
|                      | The number of times the protocol has cycled                                                                                                    |  |  |  |  |  |
|                      | Given the set of the set of the s |  |  |  |  |  |
|                      | Scripts can be run as part of pre-protocols, protocols, and post-<br>protocols.                                                                                                    |  |  |  |  |  |
| About JavaScript     | JavaScript is a general-purpose programming language that requires an interpreter to run its programs.                                                                                                    |  |  |  |  |  |
|                      | You are probably most familiar with JavaScript where it is used to create<br>dynamic effects in Web pages. This form of JavaScript is made up of a<br>core language plus Web browser-specific language. It is processed by the<br>JavaScript interpreter that is built into modern browsers.                                                                                                    |  |  |  |  |  |
|                      | The core JavaScript language can be used to write scripts that have<br>nothing to do with web pages. These scripts can be used for any<br>application that includes a JavaScript interpreter. BenchWorks is an<br>example of such an application—it uses a JavaScript 1.5 interpreter.                                                                                                    |  |  |  |  |  |
| JavaScript resources | There are many JavaScript resources available online and in print. If you want to learn more about JavaScript for use in BenchWorks, look for resources that cover the core JavaScript language separately from the browser, client-side language, and Document Object Model.                                                                                                    |  |  |  |  |  |
|                      | Web references                                                                                                    |  |  |  |  |  |
|                      | You can find useful information at:                                                                                                    |  |  |  |  |  |
|                      | http://www.mozilla.org/js/                                                                                                    |  |  |  |  |  |
|                      | Print reference                                                                                                    |  |  |  |  |  |
|                      | A good print reference is <i>JavaScript: The Definitive Guide</i> , Fourth Edition, published by O'Reilly.                                                                                                    |  |  |  |  |  |
| Examples of use      | You can use JavaScript to:                                                                                                    |  |  |  |  |  |
| •                    | Print the parameters of a task to the BenchWorks log                                                                                                    |  |  |  |  |  |
|                      | <ul> <li>Run a command line that launches an external application, such as a batch file or database updating program</li> </ul>                                                                                                    |  |  |  |  |  |
|                      | Simplify protocol writing, for example, by incrementing pipetting volumes each cycle of a protocol to perform a dilution series                                                                                                    |  |  |  |  |  |

| Scripts can be written in two <i>places</i> :                                                                                                    |                                                                                                    |  |  |  |
|----------------------------------------------------------------------------------------------------|----------------------------------------------------------------------------------------------------|--|--|--|
| Pre/post protocol scripts                                                                                                    |                                                                                                    |  |  |  |
| The Advanced Settings tab                                                                                                    |                                                                                                    |  |  |  |
| Scripts can be written in two                                                                                                    | ways:                                                                                                    |  |  |  |
| Directly into the text box                                                                                                    |                                                                                                    |  |  |  |
| □ As an external file that is 1                                                                                                    | located by clicking Browse                                                                                                    |  |  |  |
| <i>Note:</i> You can also call an external file by embedding the "open()" function in the text box.                                                                                                    |                                                                                                    |  |  |  |
| The following screenshot shows a short script that prints the parameters<br>of a task to the log toolbar, just before the task runs. In this case, the<br>script is written directly in the Advanced Settings text box.                            |                                                                                                    |  |  |  |
| Protocol Task Parameters       ×         Task Settings       Advanced Settings         Enter pre-task script or click the browse button to load a script from an external file.         Browse         for(x in task) print("task."+x+"="+task[x]) |                                                                                                    |  |  |  |
| The BenchWorks interpreter supports the JavaScript 1.5 core functions<br>and objects. Velocity11 has also defined its own functions and objects<br>that can be used in BenchWorks scripts.                                                         |                                                                                                    |  |  |  |
| The following BenchWorks-defined functions are available globally, meaning that they are not restricted to a particular object or programming context.                                                                                             |                                                                                                    |  |  |  |
| Function                                                                                                    | Description                                                                                                    |  |  |  |
| print()                                                                                                    |                                                                                                    |  |  |  |
| print()                                                                                                    | Prints time-stamped messages to the BenchWorks log.                                                                                                    |  |  |  |
| print()                                                                                                    | Prints time-stamped messages to the<br>BenchWorks log.<br>Parameter: Text string                                                                                                    |  |  |  |
| pmit()                                                                                                    | Prints time-stamped messages to the<br>BenchWorks log.<br>Parameter: Text string<br>Example: print(plate.name)                                                                                                    |  |  |  |
| open()                                                                                                    | Prints time-stamped messages to the<br>BenchWorks log.<br>Parameter: Text string<br>Example: print(plate.name)<br>Opens a file.                                                                                                    |  |  |  |
| open()                                                                                                    | Prints time-stamped messages to the<br>BenchWorks log.<br>Parameter: Text string<br>Example: print(plate.name)<br>Opens a file.<br>Parameter: Text string                                                                                                    |  |  |  |
| open()                                                                                                    | Prints time-stamped messages to the<br>BenchWorks log.<br>Parameter: Text string<br>Example: print(plate.name)<br>Opens a file.<br>Parameter: Text string<br>Example:                                                                                                    |  |  |  |
|                                                                                                    | <ul> <li>Pre/post protocol scripts</li> <li>Pre/post protocol scripts</li> <li>The Advanced Settings tal<br/>Scripts can be written in two and the set of the set of the</li></ul> |  |  |  |

| Function | Description                                                                                                    |  |
|----------|----------------------------------------------------------------------------------------------------|--|
| run()    | Runs a program as though it is being called from a command line.                                                                                                    |  |
|          | Parameters:                                                                                                    |  |
|          | Text string. Required. Allows you to<br>initiate a command that you could<br>otherwise enter into the Windows<br>Run dialog box, such as notepad<br>text.txt (opens a file named<br>text.txt in Windows Notepad). |  |
|          | <ul> <li>Boolean True/False. Optional.<br/>Default is False. If True,<br/>BenchWorks waits for the function<br/>to complete before continuing<br/>(blocking).</li> </ul>                                          |  |

**BenchWorks-defined** The BenchWorks JavaScript interpreter provides two objects that can be accessed by a script. They are the plate object and task object.

# **Plate object**

objects

The plate object provides access to properties of the plate that the current task is operating upon.

#### **Properties**

The plate object has the following properties:

| Property       | Data type          | Description                                                                                                    |
|----------------|--------------------|----------------------------------------------------------------------------------------------------|
| plate.name     | String             | Name of the plate.                                                                                                    |
| plate.instance | Integer            | Plate instance number.                                                                                                    |
| plate.labware  | String             | Name of the labware type.                                                                                                    |
| plate.barcode  | Array              | Array of four strings corresponding to<br>SOUTH=0, WEST=1, NORTH=2, EAST=3.<br>Example:<br>plate.barcode[SOUTH] = "mybarcode"                                                                     |
| plate.volume   | Array of<br>arrays | An array of floating point numbers. The<br>array size depends on the number of wells<br>in the labware (96, 384, or 1536), arranged<br>in row, column format.<br>This property is only enabled on |
|                |                    | BenchCel systems that have the volume-<br>tracking database option.                                                                                                    |

# Methods

Methods are JavaScript functions invoked through an object.

The plate object has the following methods, available on those systems with the volume-tracking database option.

| Method                                      | Comments                                                                                 |  |
|---------------------------------------------|------------------------------------------------------------------------------------------|--|
| plate.setUserData(string key, string value) | Stores 'value' under the key 'key' in a<br>database record associated with this<br>plate |  |
| plate.getUserData(string key)               | Returns the 'value' stored earlier using plate.setUserData                               |  |

#### Task object

The task object is a BenchWorks-defined generic object that refers to the currently executing task. It allows the properties of the task to be accessed using a standard syntax. Depending on which task is executing, a different set of properties may be available.

#### **Properties**

The task object provides a comprehensive set of properties that can be read/write, or read-only. These properties specifically affect the behavior of the task that is about to be executed by the BenchWorks scheduler.

For example, the Aspirate task has a property called "volume". To store this property in a variable you would write:

x = task.volume

To set the volume property of the Aspirate task to the value stored in the variable 'x', you would write:

task.volume = x

In this example, the run-time interpreter determines through the context that 'task.' refers to the currently executing Aspirate task.

Attempting to access properties that are inappropriate for the current task will result in a scripting syntax error, but will not halt the execution of your protocol.

## **Methods**

The task object has the following methods:

| Method                    | Comments                                                                                                    |  |
|---------------------------|----------------------------------------------------------------------------------------------------|--|
| task.skip()               | <pre>Skips execution of the current task. Use<br/>this function to conditionally execute a<br/>task, such as in this example which<br/>skips the task if the simulator is not<br/>running:<br/>if (!isSimulatorRunning())<br/>task.skip()</pre>                                                                                                    |  |
| task.pause()              | Pauses the protocol and opens a dialog<br>box that asks you whether you want to<br>continue or abort the run.<br>Use this function if you need to pause<br>the protocol to, for example, replenish<br>the fluid in a static reservoir. You could<br>use the print() function to add a note to<br>the log toolbar describing the action to<br>take when the BenchCel has paused. |  |
| task.isSimulatorRunning() | Returns true if this is a simulated run.<br>Has no arguments.                                                                                                    |  |
| task.repeat()             | Schedules the task to be repeated.                                                                                                    |  |

None of the task object methods accept any parameters.

These are generic methods that are the same regardless of the task that is executing them. The properties of these methods are specific to the current task.

**About variables** The default behavior of BenchWorks JavaScript is that the values of all variables are cleared (set to undefined) before the next protocol is run.

You have the option to change this so that the value of a variable assigned in a script is held in memory until BenchWorks is closed. This means that if you assign the value to a variable in one protocol, the same value will be used in the next protocol with the same variable. This is the reset script context feature.

#### To clear the reset variables default option:

1. Select Tools > Protocol Options.

Due enstrand Dules

The **Protocol Options** dialog box opens.

2. In the **Pre-Protocol Rules** group box, clear the **Reset script context** (erase all variables) before protocol executes check box.

| - Pre-protocol Rules                                                |
|---------------------------------------------------------------------|
| Reset script context (erase all variables) before protocol executes |
| Automatically load stacker racks                                    |

In JavaScript, an array is a built-in object that stores a collection of like values, called elements. Each element is accessed by an index value representation that is enclosed in square brackets. Index values can be non-negative integers or strings. The following example script declares an array with three elements: var vehicle\_type = new Array(3); vehicle type[0] = "car"; vehicle type[1] = "truck"; vehicle type[2] = "van"; Because a plate is already an array of wells, locations on plates (quadrants) are represented in Velocity11 JavaScript as an array of arrays. for example, the quadrant property of the task object for one task is represented as: [[1,1]]In this representation, the first number refers to the plate row and the second number refers to the plate column. These numbers can be represented by variables in a script, as shown in the following statement. task.quadrants = [[disp row,disp column]] For two quadrants, the representation would be: [[1,1],[1,2]]

Cautions

When you run a script that dynamically changes the values of task properties, there is a risk that a value will be set that causes a problem. We therefore recommend that before using a script, you run the simulator with each set of values that will be set by the script. Running scripts cannot cause robot crashes, because scripts cannot modify teachpoints. However, an incorrect task.tipOffset property (Distance from well bottom parameter) on a VPrep could cause the pipette tips to crash into the bottom of the wells resulting in loss of sample and damage to plates.

In addition, be aware that when a protocol is being compiled, it uses the values displayed in the Protocol Task Parameters toolbar screen and not the values that will be set by any scripts. This means that there may be errors in the protocol that are not detected during compilation. The values that appear in the Task Parameter toolbar do not change to reflect the effect of any script.

Also, scripts do not check pipetting volumes before the run begins, so you must make sure that the pipetting steps make logical sense. For example, you will not be alerted beforehand if a script will attempt to aspirate 1 mL from a plate well that can only hold 0.5 mL.

Quadrant

| Example scripts            | Example 1                                                                                                    |                                                         |  |  |  |
|----------------------------|----------------------------------------------------------------------------------------------------|---------------------------------------------------------|--|--|--|
|                            | This script prints the word "hello" to the log toolbar and log.txt file.                                                                                                    |                                                         |  |  |  |
|                            | <pre>print("hello");</pre>                                                                                                    |                                                         |  |  |  |
|                            | Example 2                                                                                                    |                                                         |  |  |  |
|                            | This one-line script opens an external file that could contain another script. The new script is run immediately.                                                            |                                                         |  |  |  |
|                            | open("C:\scripts\script1.txt")                                                                                                    |                                                         |  |  |  |
|                            | Example 3                                                                                                    |                                                         |  |  |  |
|                            | This script prints a list of the properties for the task to the log toolbar. It is<br>an essential part of determining the names of properties when creating<br>JavaScripts. |                                                         |  |  |  |
|                            | <pre>for(x in task) {</pre>                                                                                                    |                                                         |  |  |  |
|                            | print("task[" + x + "]=" + task[x]);                                                                                                    |                                                         |  |  |  |
|                            | }                                                                                                    |                                                         |  |  |  |
|                            |                                                                                                    |                                                         |  |  |  |
| Script-writing service     | Velocity11 offers a custom script-writing service for BenchWorks and other applications. Please contact us for more information.                                             |                                                         |  |  |  |
| <b>Related information</b> |                                                                                                    |                                                         |  |  |  |
|                            | For information about                                                                                                    | See                                                     |  |  |  |
|                            | The properties for each available task in BenchWorks, version 18                                                                                                    | "The JavaScript task object and properties" on page 178 |  |  |  |
|                            | The workflow that this procedure belongs to                                                                                                    | "Workflow for creating a protocol" on page 85           |  |  |  |

# The JavaScript task object and properties

**About this topic** The BenchWorks JavaScript interpreter includes a task object that is defined by Velocity11.

This topic lists the properties for the Velocity11 JavaScript task object. One of the properties is for the Apply Label task. The other properties are all for pipette tasks.

## Task propertiesProperties available to all tasks

The following properties can be used for any task.

| Property         | Data type | Description                                                                                                    |
|------------------|-----------|----------------------------------------------------------------------------------------------------|
| task.name        | String    | Name of the task, for example,<br>"Aspirate"                                                                                            |
| task.description | String    | Description of the task that is given<br>under the icon in the protocol editor.                                                         |
|                  |           | For example, a downstack task that<br>has the script<br>print(task.description)<br>will send the following text to the<br>protocol log: |
|                  |           | Downstack from stacker2                                                                                                    |

## **Apply Label task**

The JavaScript Apply Label task properties are listed below, along with the data type of the property and the names of the corresponding Apply Label task parameters.

The task.side property is an array of four label\_data objects:

- □ task.side[SOUTH]
- □ task.side[EAST]
- □ task.side[NORTH]
- □ task.side[WEST]

Each of these task.side properties has nine properties, representing the fields on the Protocol Task Parameters toolbar for the Apply Label task.

In the table below, *point* can be replaced by SOUTH, EAST, NORTH, or WEST. For example, the Printing option field for the south label (see screenshot) is represented as:

task.side[SOUTH].printLabel

| Protocol Task R | Parameters            | × |
|-----------------|-----------------------|---|
| Task Settin     | Igs Advanced Settings |   |
| South V         | West North East       |   |
| Printing        | option:               |   |
| Use this        | s label 🗸 🗸           |   |
|                 |                       |   |

| Property                                        | Data type                  | Task parameter(s)                                       | Comments                                                                                                    |
|-------------------------------------------------|----------------------------|---------------------------------------------------------|----------------------------------------------------------------------------------------------------|
| task.side[ <i>point</i> ].field                 | An array of<br>six strings | Field 1, Field 2, Field 3,<br>Field 4, Field 5, Field 6 | For example,<br>task.side[WEST].field[2]<br>matches the Field 2 text box in<br>the West tab of the Protocol<br>Task Parameters toolbar. |
| task.side[ <i>point</i> ].format                | Integer                    | Format to use                                           | A number that corresponds to<br>the bar code format that you<br>want.<br>For information about formats,<br>see the VCode User Guide.    |
| task.side[ <i>point</i> ].increment<br>Chars    | Integer                    | Increment chars                                         | The number of alphanumeric characters that you want to be appended to the root data.                                                    |
| task.side[ <i>point</i> ].startingIn crement    | Integer                    | Starting increment #                                    | The number that you want to be printed on the first label.                                                                              |
| task.side[ <i>point</i> ].base                  | Integer                    | Numeric (0-9)                                           | 0 for numeric increments                                                                                                    |
|                                                 |                            | Alphanumeric (0-Z)                                      | 1 for alphanumeric increments                                                                                                    |
| task.side[ <i>point</i> ].verifyBarc<br>ode     | Integer                    | Verify bar codes                                        | 0 for no bar code verification<br>1 for bar code verification                                                                           |
| task.side[ <i>point</i> ].maxVerify<br>Attempts | Integer                    | Reapply up to times                                     | The number of attempts made to verify a bar code.                                                                                       |
| task.side[ <i>point</i> ].sourceBar<br>codeSide | Integer                    | Use existing bar code<br>from side                      | Copies the bar code from this side of the plate                                                                                         |
|                                                 |                            |                                                         | 0 = South                                                                                                    |
|                                                 |                            |                                                         | 1 = West                                                                                                    |
|                                                 |                            |                                                         | 2 = North                                                                                                    |
|                                                 |                            |                                                         | 3 = East                                                                                                    |
| task.side[ <i>point</i> ].printLabel            | Integer                    | Printing option                                         | 0 = No label                                                                                                    |
|                                                 |                            |                                                         | 1 = Use this label                                                                                                    |
|                                                 |                            |                                                         | 2 = South                                                                                                    |
|                                                 |                            |                                                         | 3 = West                                                                                                    |
|                                                 |                            |                                                         | 4 = NOTIN                                                                                                    |
|                                                 |                            |                                                         | D = Last                                                                                                    |

# Aspirate task

The JavaScript Aspirate task properties are listed below, along with the data type of the property, the names of the corresponding aspirate properties in the Protocol Task Parameters toolbar, and a reference to more information.

| Property                | Data type                           | Task parameter                | Comments                                                                                                    |
|-------------------------|-------------------------------------|-------------------------------|----------------------------------------------------------------------------------------------------|
| task.plateName          | String                              | Plate name                    | The name of the plate.<br>Read only.                                                                                                    |
| task.acceleration       | Float                               | Aspirate acceleration         | The rate of increase in velocity<br>before the maximum aspirate<br>velocity is reached.                                                                                                    |
|                         |                                     |                               | If you selected a liquid class,<br>this value is entered<br>automatically from the liquid<br>library editor.                                                                                                    |
| task.liquidClass        | String                              | Liquid class list box         | The name of the liquid class.                                                                                                    |
| task.postAspirateVolume | Float                               | Post aspirate volume          | The volume of air to be drawn<br>up after the liquid is drawn up.                                                                                                    |
| task.preAspirateVolume  | Float                               | Pre aspirate volume           | The volume of air to be drawn<br>up before the pipette tips enter<br>the liquid.                                                                                                    |
| task.quadrants          | An array of<br>pairs of<br>integers | Quadrant selection<br>diagram | A quadrant is an evenly<br>spaced array of locations that<br>is addressable by the tips on a<br>pipette head. A 96-well head<br>can dispense into a 96-well<br>plate, four quadrants of a 384-<br>well plate, and 16 quadrants of<br>a 1536-well plate. A 384-well<br>head can dispense into a 384-<br>well plate or the four<br>quadrants of a 1536-well plate. |

| Property                                      | Data type | Task parameter               | Comments                                                                                                    |
|-----------------------------------------------|-----------|------------------------------|----------------------------------------------------------------------------------------------------|
| task.retract                                  | Float     | Tip retract distance         | The distance that the tips<br>should move downwards per<br>unit volume of liquid being<br>aspirated.                                     |
|                                               |           |                              | This value allows the tips to<br>move downwards during<br>aspiration to maintain a<br>certain height below the<br>surface of the liquid. |
|                                               |           |                              | You will need to determine an<br>appropriate value by trial-and-<br>error for each type of plate you<br>use.                             |
|                                               |           |                              | You might want this value to<br>be the same as the Tip Retract<br>Distance for the Dispense<br>pipette task.                             |
| task.tipOffset (Distance<br>from well bottom) | Float     | Distance from well<br>bottom | The distance between the<br>bottom of the pipette tips and<br>the bottoms of the plate wells<br>or MicroWash tray chimneys.              |
|                                               |           |                              | If you are using dynamic tip<br>retraction this value sets the<br>lowest point to which the tips<br>will travel.                         |
| task.velocity                                 | Float     | Aspirate velocity            | The rate at which to draw up liquid.                                                                                                    |
|                                               |           |                              | If you selected a liquid class,<br>this value is entered<br>automatically from the liquid<br>library editor.                             |
| task.volume                                   | Float     | Aspirate volume              | The volume of liquid to be drawn up into each pipette tip.                                                                               |

# **Change Tips task**

These properties are the same as the properties described for the Change Tips task.

| Property       | Data type                           | Task parameter                                                                              | Comments                                                                                                    |
|----------------|-------------------------------------|---------------------------------------------------------------------------------------------|----------------------------------------------------------------------------------------------------|
| task.plateName | String                              | Plate name                                                                                  | The name of the plate.                                                                                                    |
| task.quadrants | An array of<br>pairs of<br>integers | Quadrants (diagram)                                                                         | A quadrant is an evenly spaced<br>array of locations that is<br>addressable by the tips on a<br>pipette head. A 96-well head<br>can dispense into a 96-well<br>plate, four quadrants of a 384-<br>well plate, and 16 quadrants of<br>a 1536-well plate. |
| task.action    | Integer                             | <ul> <li>Press On New Tips<br/>(integer = 1)</li> <li>Tips off (integer =<br/>2)</li> </ul> | Puts tips on to a VPrep head or<br>removes tips from a VPrep<br>head.                                                                                                    |

# **Dispense task**

These properties are the same as the properties described for the Dispense task.

| Property                | Data type | Task parameters         | Comments                                                                                                    |
|-------------------------|-----------|-------------------------|----------------------------------------------------------------------------------------------------|
| task.plateName          | String    | Plate name              | The name of the plate.                                                                                       |
| task.acceleration       | Float     | Dispense acceleration   | The rate of increase in velocity<br>before the Dispense Velocity is<br>reached.                              |
|                         |           |                         | If you selected a liquid class,<br>this value is entered<br>automatically from the liquid<br>library editor. |
| task.blowoutVolume      | Float     | Blowout volume          | The volume of air to blow out when the tips are in the liquid.                                               |
|                         |           |                         | This is typically the same as the pre-aspirate volume.                                                       |
| task.liquidClass        | String    | Liquid class (list box) | The name of the liquid class.                                                                                |
| task.postDispenseVolume | Float     | Post dispense volume    | The volume of air to blow out<br>when the tips are out of the<br>liquid.                                     |

| Property                            | Data type                           | Task parameters                  | Comments                                                                                                    |
|-------------------------------------|-------------------------------------|----------------------------------|----------------------------------------------------------------------------------------------------|
| task.quadrants                      | An array of<br>pairs of<br>integers | Quadrants (diagram)              | A quadrant is an evenly spaced<br>array of locations that is<br>addressable by the tips on a<br>pipette head. A 96-well head<br>can dispense into a 96-well<br>plate, four quadrants of a 384-<br>well plate, and 16 quadrants of<br>a 1536-well plate. A 384-well<br>head can dispense into a 384-<br>well plate or the four quadrants<br>of a 1536-well plate. |
| task.retract                        | Float                               | Retract distance                 | The distance that the tips<br>should move upwards per unit<br>volume of liquid being<br>dispensed.<br>This value allows the tips to<br>move upwards during<br>dispensing to maintain a                                                                                                    |
|                                     |                                     |                                  | certain height above the<br>surface of the liquid.<br>You will need to determine an<br>appropriate value by trial-and-<br>error for each type of plate you                                                                                                    |
|                                     |                                     |                                  | You might want this value to be<br>the same as the Tip Retract<br>Distance for the Aspirate<br>pipette task.                                                                                                    |
| task.tipOffset                      | Float                               | Distance from well<br>bottom     | The distance between the<br>bottom of the pipette tips and<br>the bottoms of the plate wells<br>or MicroWash tray chimneys.<br>If you are using dynamic tip<br>retraction this value sets the<br>lowest point to which the tips                                                                                                    |
| task.tipTouch                       | Boolean                             | Enable tip touching              | will travel.<br>Whether you want the tips to<br>touch the sides of the plate<br>wells or not.                                                                                                    |
| task.tipTouchHorizontalDi<br>stance | Float                               | Tip touch horizontal<br>distance | When the value for this<br>parameter is zero, the tips will<br>move horizontally one well<br>radius. The well radius is<br>defined in the labware<br>database for the type of plate<br>you are using. If you want the<br>tips to touch harder, increase<br>this value. If you want the tips<br>to touch more lightly, enter a<br>negative value.                 |

| Property                | Data type | Task parameters          | Comments                                                                                                    |
|-------------------------|-----------|--------------------------|----------------------------------------------------------------------------------------------------|
| task.tiptouchRiseHeight | Float     | Tip touch rise height    | The height that the tips should<br>move upwards before touching<br>the side of the wells.                    |
| task.tipTouchSides      | Integer   | Number of sides to touch | The number of sides of the wells that you want the tips to touch.                                            |
| task.velocity           | Float     | Dispense velocity        | The rate at which to dispense the liquid.                                                                    |
|                         |           |                          | If you selected a liquid class,<br>this value is entered<br>automatically from the liquid<br>library editor. |
| task.volume             | Float     | Dispense volume          | The volume of liquid to be<br>moved out of each pipette tip.                                                 |
| task.enableShake        | Boolean   | Enable shaking           | Turns on shelf shaking during dispense.                                                                      |
| task.shakeRPM           | Integer   | Shake RPM                | Shaking speed (in RPM).                                                                                      |
| task.shakeDelay         | Integer   | Post-dispense delay      | Wait time (in milliseconds) before shaking starts.                                                           |
| task.shakeTime          | Integer   | Shake time               | Duration (in milliseconds) of shaking.                                                                       |

# Mix task

These properties are the same as the properties described for the Mix task.

| Property                  | Data type | Task parameters       | Comments                                                                                                    |
|---------------------------|-----------|-----------------------|----------------------------------------------------------------------------------------------------|
| task.plateName            | String    | Plate name            | The name of the plate.                                                                                       |
| task.aspirateAcceleration | Float     | Aspirate acceleration | The rate of increase in velocity<br>before the maximum aspirate<br>velocity is reached.                      |
|                           |           |                       | If you selected a liquid class,<br>this value is entered<br>automatically from the liquid<br>library editor. |
| task.aspirateVelocity     | Float     | Aspirate velocity     | The rate at which to draw up liquid.                                                                         |
|                           |           |                       | If you selected a liquid class,<br>this value is entered<br>automatically from the liquid<br>library editor. |

| Property                  | Data type                           | Task parameters              | Comments                                                                                                    |
|---------------------------|-------------------------------------|------------------------------|----------------------------------------------------------------------------------------------------|
| task.blowoff              | Float                               | Last cycle blowout<br>volume | The volume of air to blow out when the tips are in the liquid.                                                                                                    |
|                           |                                     |                              | This is typically the same as the pre-aspirate volume.                                                                                                    |
| task.cycles               | Integer                             | Number of mixing cycles      | The number of aspirate/<br>dispense operations.                                                                                                    |
| task.dispenseAcceleration | Float                               | Dispense acceleration        | The rate of increase in velocity<br>before the Dispense Velocity is<br>reached.                                                                                                    |
|                           |                                     |                              | If you selected a liquid class,<br>this value is entered<br>automatically from the liquid<br>library editor.                                                                                                    |
| task.dispenseVelocity     | Float                               | Dispense velocity            | The rate at which to dispense the liquid.                                                                                                    |
|                           |                                     |                              | If you selected a liquid class,<br>this value is entered<br>automatically from the liquid<br>library editor.                                                                                                    |
| task.liquidClass          | String                              | Liquid class (list box)      | The name of the liquid class.                                                                                                    |
| task.preAspirateAirGap    | Float                               | Pre-aspirate volume          | The volume of air to be drawn<br>up before the pipette tips enter<br>the liquid.                                                                                                    |
| task.quadrants            | An array of<br>pairs of<br>integers | Quadrants (diagram)          | A quadrant is an evenly spaced<br>array of locations that is<br>addressable by the tips on a<br>pipette head. A 96-well head<br>can dispense into a 96-well<br>plate, four quadrants of a 384-<br>well plate, and 16 quadrants of<br>a 1536-well plate. A 384-well<br>head can dispense into a 384-<br>well plate or the four quadrants<br>of a 1536-well plate. |

| Property                            | Data type | Task parameters              | Comments                                                                                                    |
|-------------------------------------|-----------|------------------------------|----------------------------------------------------------------------------------------------------|
| task.retract                        | Float     | Retract distance             | The distance that the tips<br>should move upwards or<br>downwards per unit volume of<br>liquid being dispensed or<br>aspirated.                                                                                                    |
|                                     |           |                              | This value allows the tips to<br>move upwards or downwards<br>during dispensing or aspirating<br>to maintain a certain height<br>below or above the surface of<br>the liquid.                                                                                                    |
|                                     |           |                              | You will need to determine an<br>appropriate value by trial-and-<br>error for each type of plate you<br>use.                                                                                                    |
| task.tipOffset                      | Float     | Distance from well<br>bottom | The distance between the<br>bottom of the pipette tips and<br>the bottoms of the plate wells<br>or MicroWash tray chimneys.                                                                                                    |
|                                     |           |                              | If you are using dynamic tip<br>retraction this value sets the<br>lowest point to which the tips<br>will travel.                                                                                                    |
| task.tipTouch                       | Boolean   | Enable tip touching          | Whether you want the tips to<br>touch the sides of the plate<br>wells or not.                                                                                                    |
| task.tipTouchHorizontalDi<br>stance | Float     | Tip touch horiz. dist        | When the value for this<br>parameter is zero, the tips will<br>move horizontally one well<br>radius. The well radius is<br>defined in the labware<br>database for the type of plate<br>you are using. If you want the<br>tips to touch harder, increase<br>this value. If you want the tips<br>to touch more lightly, enter a<br>negative value. |
| task.tiptouchRiseHeight             | Float     | Tip touch rise height        | The height that the tips should<br>move upwards before touching<br>the side of the wells.                                                                                                    |
| task.tipTouchSides                  | Integer   | Number of sides to touch     | The number of sides of the wells that you want the tips to touch.                                                                                                    |
| task.volume                         | Float     | Mixing volume                | The volume of liquid to be<br>aspirated and dispensed to<br>each plate well.                                                                                                    |

# Loop task

These properties are the same as the properties described for the Loop task.

| Property           | Data type | Task parameter          | Comments                 |
|--------------------|-----------|-------------------------|--------------------------|
| task.numberOfLoops | Integer   | Number of times to loop | Number of times to loop. |

# Pump Reagent task

These properties are the same as the properties described for the Pump Reagent task.

| Property          | Data type | Task parameter                                                                              | Comments                                                                                                    |
|-------------------|-----------|---------------------------------------------------------------------------------------------|----------------------------------------------------------------------------------------------------|
| task.action       | Integer   | <ul> <li>Fill reservoir<br/>(value = 0)</li> <li>Empty reservoir<br/>(value = 1)</li> </ul> | The Fill reservoir and<br>Empty reservoir values<br>determine whether the<br>pumps will fill or empty<br>the reservoir.                                                                                            |
|                   |           |                                                                                             | To empty the reservoir<br>you must complete the<br>Autofill Configuration<br>information on the<br>Shelves tab of the VPrep<br>Diagnostics software. For<br>more information, see the<br><i>VPrep User Guide</i> . |
| task.howOften     | Integer   | Every                                                                                       | The number that controls how frequently the liquid is pumped.                                                                                                    |
|                   |           |                                                                                             | For example, if you type<br>3, the pump will run<br>every third time the task<br>runs.                                                                                                    |
| task.maxLevel     | Integer   | Max level                                                                                   | The maximum<br>percentage of liquid that<br>you want the reservoir to<br>contain.                                                                                                    |
| task.minLevel     | Integer   | Min level                                                                                   | The minimum<br>percentage of liquid that<br>you want the reservoir to<br>contain.                                                                                                    |
| task.plateName    | String    | Plate name                                                                                  | The name of the plate.                                                                                                    |
| task.shelf        | String    | (unnamed list box)                                                                          | The shelf on which the reservoir is located.                                                                                                    |
| task.speedPercent | Integer   | at                                                                                          | The percentage of maximum pumping rate.                                                                                                    |

| Property  | Data type | Task parameter | Comments                                 |
|-----------|-----------|----------------|------------------------------------------|
| task.time | Integer   | for            | The time in seconds that the pumps pump. |

# Wash Tips task

These properties are the same as the properties described for the Wash Tips task.

| Property                  | Data type | Task parameters                               | Comments                                                                                                    |
|---------------------------|-----------|-----------------------------------------------|----------------------------------------------------------------------------------------------------|
| task.plateName            | String    | Plate name                                    | The name of the plate.                                                                                                    |
| task.aspirateVelocity     | Float     | Aspirate velocity                             | The rate at which to draw<br>up liquid.<br>If you selected a liquid<br>class, this value is entered<br>automatically from the<br>liquid library editor.                                                    |
| task.aspirateAcceleration | Float     | Aspirate acceleration                         | The rate of increase in<br>velocity before the<br>maximum aspirate<br>velocity is reached.<br>If you selected a liquid<br>class, this value is entered<br>automatically from the<br>liquid library editor. |
| task.blowoff              | Float     | Last cycle blowout<br>volume                  | The volume of air to blow<br>out when the tips are in<br>the liquid.<br>This is typically the same<br>as the pre-aspirate<br>volume.                                                                       |
| task.cycles               | Integer   | Number of wash cycles                         | The number of aspirate/<br>dispense operations.                                                                                                    |
| task.dispenseAcceleration | Float     | Dispense acceleration                         | The rate of increase in<br>velocity before the<br>Dispense Velocity is<br>reached.<br>If you selected a liquid<br>class, this value is entered<br>automatically from the<br>liquid library editor.         |
| task.dispenseToWaste      | Boolean   | Dispense to waste at<br>height of (check box) | The tips will dispense<br>outside the MicroWash<br>tray chimneys.                                                                                                    |

| Property               | Data type | Task parameters                              | Comments                                                                                                    |
|------------------------|-----------|----------------------------------------------|----------------------------------------------------------------------------------------------------|
| task.dispenseVelocity  | Float     | Dispense velocity                            | The rate at which to<br>dispense the liquid.<br>If you selected a liquid<br>class, this value is entered<br>automatically from the<br>liquid library editor.                                                                                                    |
| task.heightAboveWaste  | Float     | Dispense to waste at<br>height of (text box) | The height, in<br>millimeters, above the<br>MicroWash chimneys at<br>which the tips will<br>dispense. Used in<br>combination with the<br>dispense to waste<br>property. Enter a negative<br>number to ensure that the<br>tips are below the tops for<br>the chimneys. |
| task.inFlowPercent     | Integer   | Inflow pump                                  | The relative rate of liquid<br>flow into the MicroWash<br>tray manifold. This value<br>should be high enough<br>for the washing liquid to<br>just bubble over the tops<br>of the chimneys.                                                                            |
| task.liquidClass       | String    | Liquid class (list box)                      | The name of the liquid class.                                                                                                    |
| task.outFlowPercent    | Integer   | Outflow pump                                 | The relative rate of liquid<br>flow out of the<br>MicroWash tray manifold.<br>This value is typically<br>zero because the fluid is<br>drained by gravity.                                                                                                    |
| task.preAspirateAirGap | Float     | Pre-aspirate volume                          | The volume of air to be<br>drawn up before the<br>pipette tips enter the<br>liquid.                                                                                                    |

| Property       | Data type                           | Task parameters              | Comments                                                                                                    |
|----------------|-------------------------------------|------------------------------|----------------------------------------------------------------------------------------------------|
| task.quadrants | An array of<br>pairs of<br>integers | Quadrants (diagram)          | A quadrant is an evenly<br>spaced array of locations<br>that is addressable by the<br>tips on a pipette head. A<br>96-well head can<br>dispense into a 96-well<br>plate, four quadrants of a<br>384-well plate, and 16<br>quadrants of a 1536-well<br>plate. A 384-well head<br>can dispense into a 384-<br>well plate or the four<br>quadrants of a 1536-well<br>plate.                                                              |
| task.retract   | Float                               | Retract distance             | The distance that the tips<br>should move upwards or<br>downwards per unit<br>volume of liquid being<br>dispensed or aspirated.<br>This value allows the tips<br>to move upwards or<br>downwards during<br>dispensing or aspirating<br>to maintain a certain<br>height below or above<br>the surface of the liquid.<br>You will need to<br>determine an appropriate<br>value by trial-and-error<br>for each type of plate you<br>use. |
| task.tipOffset | Float                               | Distance from well<br>bottom | The distance between the<br>bottom of the pipette tips<br>and the bottoms of the<br>plate wells or MicroWash<br>tray chimneys.<br>If you are using dynamic<br>tip retraction this value<br>sets the lowest point to<br>which the tips will travel.                                                                                                    |
| task.tipTouch  | Boolean                             | Enable tip touch             | Whether you want the<br>tips to touch the sides of<br>the plate wells or not.                                                                                                    |

| Property                        | Data type | Task parameters        | Comments                                                                                                    |
|---------------------------------|-----------|------------------------|----------------------------------------------------------------------------------------------------|
| task.tipTouchHorizontalDistance | Float     | Tip touch horiz. dist. | When the value for this<br>parameter is zero, the tips<br>will move horizontally<br>one well radius. The well<br>radius is defined in the<br>labware database for the<br>type of plate you are<br>using. If you want the tips<br>to touch harder, increase<br>this value. If you want the<br>tips to touch more lightly,<br>enter a negative value. |
| task.tiptouchRiseHeight         | Float     | Tip touch rise height  | The height that the tips<br>should move upwards<br>before touching the side<br>of the wells.                                                                                                    |
| task.volume                     | Float     | Wash volume            | The volume of liquid to<br>be drawn up into each<br>pipette tip.                                                                                                    |

| For information about                      | See                                                           |
|--------------------------------------------|---------------------------------------------------------------|
| Using JavaScript in BenchCel               | "Using JavaScript in BenchWorks" on page 171                  |
| The JavaScript plate object and properties | "Using JavaScript in BenchWorks" on page 171                  |
| Apply Label task parameters                | "About setting Apply Label task<br>parameters" on page 101    |
| Change Tips task parameters                | "Setting Change Tips pipette task<br>parameters" on page 148  |
| Dispense task parameters                   | "Setting Dispense pipette task<br>parameters" on page 150     |
| Dry Tips task parameters                   | "Setting Dry Tips pipette task<br>parameters" on page 153     |
| Loop pipette task parameters               | "Setting Loop pipette task parameters"<br>on page 153         |
| Mix task parameters                        | "Setting Mix pipette task parameters"<br>on page 155          |
| Pump Reagent task parameters               | "Setting Pump Reagent pipette task<br>parameters" on page 157 |
| Wash Tips task parameters                  | "Setting Wash Tips pipette task<br>parameters" on page 159    |

| For information about                       | See                                           |
|---------------------------------------------|-----------------------------------------------|
| The workflow that this procedure belongs to | "Workflow for creating a protocol" on page 85 |

# Understanding the configuration settings in a pipette task

| About this topic                                                                         | Dozens of separate pieces of data are required by BenchWorks to<br>complete a single pipetting task. These range from the velocity at which<br>to aspirate a liquid to the height at which the gripper should approach a<br>plate that is sitting on a platepad. These data are the configuration<br>settings. With the right privileges, you can modify and add configuration<br>settings to fine-tune and extend the capabilities of your BenchCel. |
|------------------------------------------------------------------------------------------|----------------------------------------------------------------------------------------------------|
|                                                                                          | How you can modify configuration settings is discussed in other topics.<br>This topic uses the example of an Aspirate pipette task to provide the<br>conceptual background you need to understand:                                                                                                    |
|                                                                                          | The relationships between the device manager, labware editor, liquid library editor, task parameters, and protocol file                                                                                                    |
|                                                                                          | □ What information is stored in a protocol                                                                                                    |
|                                                                                          | □ Why you perform certain steps when creating protocols                                                                                                    |
|                                                                                          | □ How to resolve protocol errors                                                                                                    |
| Before reading this topic, it may help to read "Configuring process: example" on page 2. | Before reading this topic, it may help to read "Configuring a pipette process: example" on page 2.                                                                                                    |
| This topic presents the same information from a different                                | This topic presents the same information from a different perspective.                                                                                                    |
| Information flow<br>diagram                                                              | The following diagram explains how information flows from the various data stores in BenchWorks into a single Aspirate pipette task that is stored as part of a protocol file.                                                                                                    |
|                                                                                          | Four main kinds of information are associated with a pipette task in a protocol file. These are:                                                                                                    |
|                                                                                          | General task properties set in the Pipette Task Parameters toolbar                                                                                                    |
|                                                                                          | Device information                                                                                                    |
|                                                                                          | Labware information                                                                                                    |
|                                                                                          | Liquid properties information                                                                                                    |
|                                                                                          | This information is included in the pipette task through a cascade of associations.                                                                                                    |
|                                                                                          | In the Aspirate pipette task example, the association between the type of liquid and the pipette task is made by selecting a liquid class for the pipette task.                                                                                                    |

All of the settings from the three data categories are stored in their respective databases and entered through their respective interface.

| Data categories | Databases        | Data interfaces       |
|-----------------|------------------|-----------------------|
| device files    | device manager   | device manager        |
| plate types     | labware database | labware editor        |
| liquid classes  | liquid library   | liquid library editor |

When a protocol is saved, the names of the three data categories that it uses are saved and associated with it, so that you don't have to select them every time. During a run, these data categories are referenced from the protocol they were associated with.

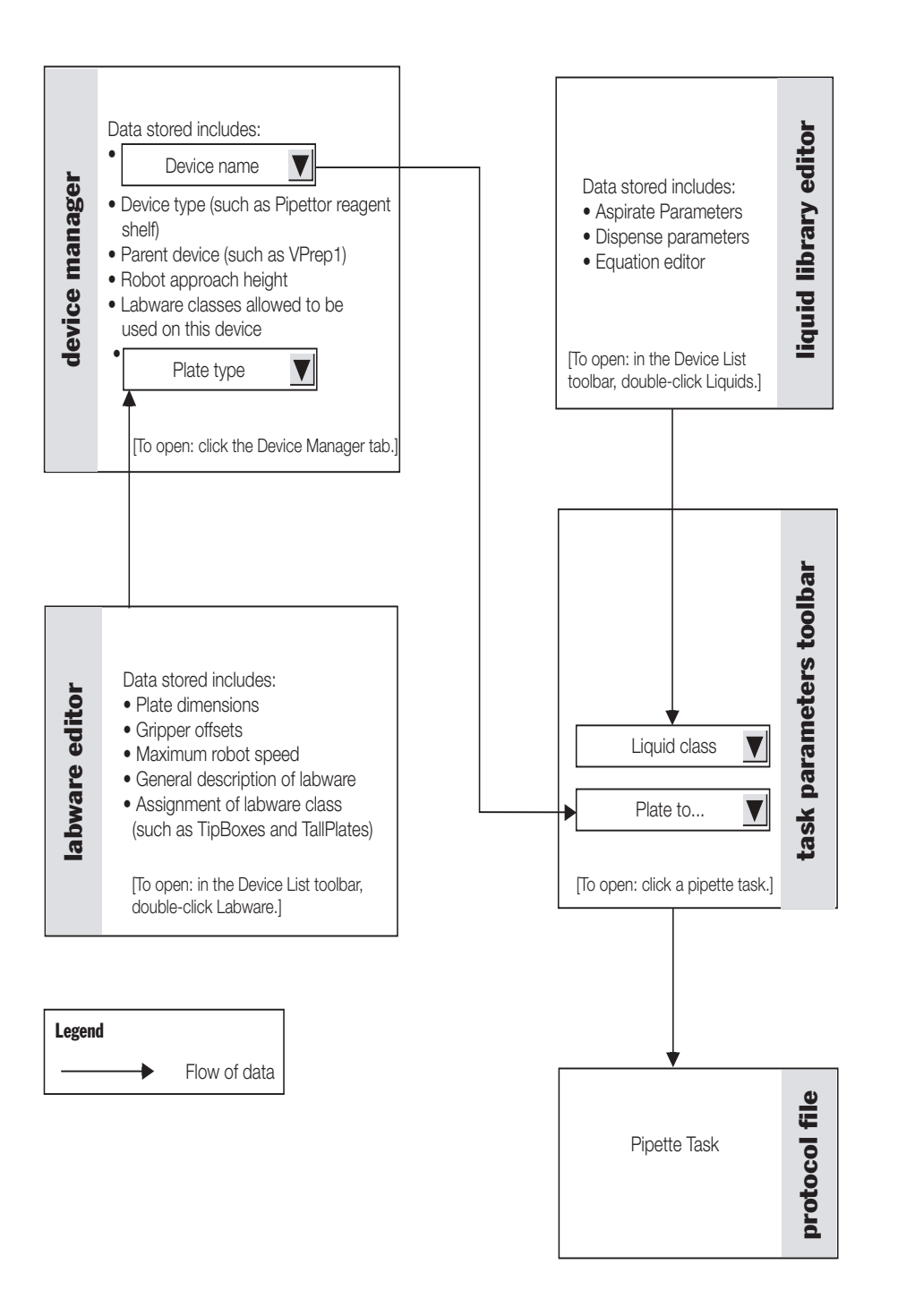

| For information about | See                                           |
|-----------------------|-----------------------------------------------|
| Liquid library editor | "About the liquid library editor" on page 244 |
| Labware editor        | "About the labware editor" on page 215        |

| For information about | See                                                    |
|-----------------------|--------------------------------------------------------|
| BenchWorks            | "Relationships of BenchWorks<br>components" on page 30 |

# Working with device files

| Device defined       | A device is an item on the BenchCel that has an entry in the device<br>manager. A device can be an instrument or a location on the BenchCel<br>that can hold a piece of labware.                                                                                                    |  |
|----------------------|----------------------------------------------------------------------------------------------------|--|
|                      | Examples of devices:                                                                                                    |  |
|                      | Platepad                                                                                                    |  |
|                      | UPrep shelf                                                                                                    |  |
|                      | □ Stacker-rack                                                                                                    |  |
| Device configuration | Every device on your BenchCel system has been properly configured for<br>you by Velocity11 personnel. However, if you have a VPrep integrated<br>with your BenchCel system and want to add a shelf or if you wish to add<br>new instruments to your BenchCel system, administrators in your<br>organization need to configure the relevant device settings. |  |
| Device file defined  | The data entered into the device manager and saved as a device file contains the configuration information for your devices.                                                                                                    |  |
| Device file location | Device files have the file name format <file name="">.dev and are stored in the folder location that you specify when saving the file.</file>                                                                                                    |  |
| Saving a device file | After you make changes in the device manager, you must save the changes for them to be available the next time the protocol is opened.                                                                                                    |  |
|                      | To save a device file:                                                                                                    |  |
|                      | 1. Make sure you are logged in as an administrator.                                                                                                    |  |
|                      | 2. Select <b>File &gt; Device File &gt; Save As</b> .                                                                                                    |  |
|                      | 3. Navigate to the folder in which you want to save the file.                                                                                                    |  |
|                      | If you want to save the file in the current folder, skip this step.                                                                                                    |  |
|                      | 4. Click Save.                                                                                                    |  |
|                      | The path of the device file specified in the protocol file and <b>Protocol Options</b> dialog box is changed to reflect the different location.                                                                                                    |  |
|                      | The next time you compile or run a protocol that references the device file, the new devices are registered with the Windows operating system.                                                                                                    |  |

If you need to load a new device file for your current protocol, use one of the following methods.

### Method 1: Load a device file from Windows

#### To load a device file from Windows:

- 1. In Windows, navigate to the device file.
- 2. Double-click the file.

BenchWorks is launched if it is not already running and the device file is loaded.

## Method 2: Load a device file from within BenchWorks

### To load a device file from within BenchWorks:

1. Select **File > Device File > Open.** 

If you want to open a recently opened device file, select it from the list of device files at bottom of the menu, and the device file is loaded.

- 2. Navigate to the folder that contains the file to load.
- 3. Click **Open**.

## Method 3: Load a device file from Protocol Options

If you load a device file using the following method, the device file will be saved with the protocol when you save the protocol.

## To load a device file from protocol options:

- 1. Click Tools and select Protocol Options.
- 2. In the **Protocol Options** tab of the dialog box, click the device file ellipsis button.

C:\Documents and Settings\me\Desktop\ma.dev

- 3. Navigate to the folder that contains the file to load.
- 4. Click **Open**.

Device File -

*Note:* The file path displayed in the **Protocol Options** dialog box is updated if you save a protocol to a different folder.

| For information about                       | See                                                    |
|---------------------------------------------|--------------------------------------------------------|
| Modifying the device file for a VPrep shelf | "Configuring a VPrep shelf as a device"<br>on page 142 |

| For information about                | See                          |
|--------------------------------------|------------------------------|
| How the device file relates to other | "Relationships of BenchWorks |
| BenchWorks components                | components" on page 30       |

# About bar code reading and tracking

| About this topic                        | This topic gives an overview of the bar code reading and tracking abilities of the BenchCel.                                                                                                    |                                                               |  |
|-----------------------------------------|----------------------------------------------------------------------------------------------------|---------------------------------------------------------------|--|
|                                         | Read this topic if you are a techni<br>protocols with bar code reader ta                                                                                                    | cian or administrator who writes<br>sks or Apply Label tasks. |  |
| Bar code readers                        | A customized BenchCel can have bar code readers installed that can<br>read bar codes on one side of a plate (the side varies, depending on<br>your application needs). These may be installed on VPrep shelves or<br>platepads. Every time a plate is moved to one of these devices, the bar<br>code is read. |                                                               |  |
|                                         | <i>Note:</i> To read a bar code at a plate the Place Plate task.                                                                                                    | epad bar code reader or VCode, use                            |  |
| VCode: bar code<br>printer and optional | If your BenchCel has a VCode, you have the ability to print and apply bar code labels.                                                                                                    |                                                               |  |
| reader                                  | If the VCode includes an optional reader, bar code labels can be read<br>on any side of the plate, because the VCode can rotate the plate in a full<br>circle.                                                                                                    |                                                               |  |
| <b>Related information</b>              |                                                                                                    |                                                               |  |
|                                         | For information about                                                                                                    | See                                                           |  |
|                                         | Planning to add bar code labels to plates                                                                                                    | "Using bar code input files" on page 198                      |  |
|                                         | Adding the Apply bar code task to a protocol                                                                                                    | "Setting Apply Label task parameters"<br>on page 102          |  |
|                                         | Reading plates at a platepad                                                                                                    | "Setting Place Plate task parameters" on page 120             |  |

# Using bar code input files

| About this topic     | This topic describes how to create and use bar code input files.<br>Read this topic if you are a technician or an administrator who writes<br>protocols with bar code reader or Apply Label (VCode) tasks. |
|----------------------|----------------------------------------------------------------------------------------------------|
| Bar code fields      | When setting up a VCode, you set task parameters that specify the content of bar code fields.<br>An example of a bar code field is:                                                                        |
|                      | NAW 1001<br>Par code fields can be imported from har code input files                                                                                                    |
|                      | For detailed information about bar code fields and formats, see the <i>VCode User Guide</i> .                                                                                                    |
| Bar code input files | <b>Filename and location</b><br>Bar code input files are text files with the naming convention ( <i>filename</i> .bar). They are stored in the location specified in the general                           |
|                      | BenchWorks options.                                                                                                    |
|                      | When to use                                                                                                    |
|                      | You can use bar code input files to do the following:                                                                                                    |
|                      | Verify the bar codes on incoming plates, which are plates that are<br>downstacked into the system.                                                                                                    |
|                      | This function is set in the parameters for the plate icon of the incoming plates:                                                                                                    |
|                      | Incoming plates have bar codes on south side                                                                                                    |
|                      | Set1                                                                                                    |
|                      | Incoming plates have bar codes on west side                                                                                                    |
|                      | Bar Codes NOT in file 💌                                                                                                    |
|                      | Incoming plates have bar codes on north side                                                                                                    |
|                      | Bar Codes NOT in file 👻                                                                                                    |
|                      | Incoming plates have bar codes on east side                                                                                                    |
|                      | Bar Codes NOT in file 🔹                                                                                                    |
|                      | Specify each field of a bar code that is printed on a plate.                                                                                                    |
|                      | Field 1: [FILE]                                                                                                    |
|                      | How they are created                                                                                                    |

Bar code input files are typically generated by a LIMS system, although you can create them manually.

# File structure

Bar code input files contain lists of bar code fields, or parts of fields, that are grouped together in series. In the following example, there are two series:

| Set1 |
|------|
|      |

□ Set2

| Elle       Edit       Format       View       Help <name>Set1      </name>                                                                                                    | 📕 BarcodeIn                                                                                                    | putFile.bar            | - Notepad    |          |
|----------------------------------------------------------------------------------------------------|----------------------------------------------------------------------------------------------------|------------------------|--------------|----------|
| <name>Set1<br/>NAW1001<br/>NAW1002<br/>NAW1003<br/>NAW1004<br/>NAW1005<br/>NAW1006<br/>NAW1007<br/>NAW1008<br/>NAW1007<br/>NAW1008<br/>NAW1009<br/>NAW1009<br/>NAW1009<br/>Caname&gt;Set2<br/>GEN20021<br/>GEN20021<br/>GEN20022<br/>GEN20023<br/>GEN20025<br/>GEN20025<br/>GEN20025<br/>GEN20025<br/>GEN20025<br/>GEN20026<br/>GEN20027<br/>GEN20028<br/>GEN20029<br/>GEN20030</name> | <u>File E</u> dit F <u>o</u>                                                                                                    | rmat <u>V</u> iew      | <u>H</u> elp |          |
| GEN20028<br>GEN20029<br>GEN20030                                                                                                    | Elle Edit Fo<br><name>Set:<br/>NAW1001<br/>NAW1002<br/>NAW1003<br/>NAW1004<br/>NAW1005<br/>NAW1006<br/>NAW1007<br/>NAW1007<br/>NAW1009<br/>NAW1009<br/>NAW1010<br/><name>Set:<br/>GEN20021<br/>GEN20022<br/>GEN20022<br/>GEN20023<br/>GEN20024<br/>GEN20025<br/>GEN20027</name></name> | r <u>mat View</u><br>1 | Help         | <u>*</u> |
|                                                                                                    | GEN20028<br>GEN20029<br>GEN20030                                                                                                    |                        |              | -        |

Each series could be used to label a different side of the same plate or label plates during different runs.

# Viewing a bar code file in BenchWorks

You can view the bar code file that is currently associated with BenchWorks as follows.

# To view the associated bar code input file:

#### 1. Select **Tools > Show Bar Code File**.

This opens a view of the bar code input file.

| C:\VWorks Workspace\BarCodeData Files\BarCodeFile1.bar |                  |
|--------------------------------------------------------|------------------|
|                                                        |                  |
| SourcePlate                                            | DestinationPlate |
| SCX1001                                                |                  |
| SCX1002                                                |                  |
| SCX1003                                                |                  |
| SCX1004                                                |                  |
| SCX1005                                                |                  |
| SCX1006                                                |                  |
| SCX1007                                                |                  |
| SCX1008                                                |                  |
| SCX1009                                                |                  |
| SCX1010                                                |                  |
| SCX1011                                                |                  |
| SCX1012                                                |                  |

- 2. Click a tab to show a different series of data.
- 3. To close the window, click the close box.

| Updating a bar code | If you change a bar code input file while a protocol is running, you must |
|---------------------|---------------------------------------------------------------------------|
| input file          | reload the file for the change to be registered.                          |
|                     |                                                                           |

# To reload a bar code input file:

1. Select **Tools > Reload Bar Code File**.

The bar code input file is reloaded.

# **Related information**

| For information about    | See                                        |
|--------------------------|--------------------------------------------|
| Selecting bar code files | "Setting general options" on page 41       |
| Using the FileReader     | "About the FileReader plug-in" on page 164 |

# Using bar code data files

| About this topic    | This topic describes how to create and use bar code data files in collaboration with bar code input files.                                                                                              |  |  |
|---------------------|----------------------------------------------------------------------------------------------------|--|--|
|                     | Read this topic if you are a technician or an administrator who writes protocols with Apply Label (VCode) tasks.                                                                                        |  |  |
| Bar code data files | File format and location                                                                                                    |  |  |
|                     | Bar code data files are tab-delimited text files with the name <i>filename</i> .dat. They are stored in a location specified in the general BenchWorks options.                                         |  |  |
|                     | How they work                                                                                                    |  |  |
|                     | A bar code data file acts as a lookup table that specifies what bar code fields to print on other sides of a plate. The typical sequence of events is as follows:                                       |  |  |
|                     | 1. A plate with a south-side bar code is downstacked into the system.                                                                                                    |  |  |
|                     | 2. The robot picks up the plate, reads the bar code, and verifies it against a bar code input file.                                                                                                    |  |  |
|                     | 3. The robot moves the plate to a VCode.                                                                                                    |  |  |
|                     | 4. The bar code that was read is used as a key to look up the bar code fields to print on the other sides of the plate, using the bar code data file as the lookup table.                               |  |  |
|                     | 5. The VCode prints a bar code on the north-side, east-side, and west-<br>side of the plate.                                                                                                    |  |  |
|                     | Bar code data files can also be used with incoming plates that have<br>west-side bar codes. In this case, the bar code must be read at the<br>VCode or platepad and not by the robot's bar code reader. |  |  |
## **!! IMPORTANT !!** Bar code data files cannot currently be used with incoming bar codes on the north or east sides.

Bar code data files can still be used if the downstacked plate has no bar code, provided that incoming bar code verification is turned off. The plate could be moved to the VCode and labelled on its south or west side. That label could then be read and used with a bar code data file to specify the labels to be printed on the other sides of the plate.

#### Where they are specified

The use of bar code data files is specified when configuring task parameters for an Apply Label task.

Field 1: [DB]

**File structure** An example of a bar code data file is shown below. The columns are separated by tabs.

**!!** IMPORTANT **!!** The columns must be in the order north, east, south and west, from left to right.

| 📕 barcode           | data.dat - No                | tepad        |     |          | -        | . 🗆 🗙 |
|---------------------|------------------------------|--------------|-----|----------|----------|-------|
| <u>File E</u> dit f | = <u>o</u> rmat <u>V</u> iew | <u>H</u> elp |     |          |          |       |
| horth000            | 1 e                          | ast0001      | SOL | uth0001  | west0001 | *     |
| northuuu            | ' <u>2</u> 6                 | eastuuuz     | SOL | ithuuuz  | west0002 |       |
| north000            | ι <u>3</u> ε                 | ast0003      | SOL | 1th0003  | west0003 |       |
| north000            | 4 ε                          | ast0004      | SOL | uth0004  | west0004 |       |
| north000            | ι5 e                         | ast0005      | SOL | uth0005  | west0005 |       |
| north000            | ·6 ε                         | ast0006      | SOU | uth0006  | west0006 |       |
| north000            | -7 ε                         | ast0007      | SOU | uth0007  | west0007 |       |
| north000            | ·8 ε                         | ast0008      | SOL | uth0008  | west0008 |       |
| north000            | 19 e                         | ast0009      | SOL | uth0009  | west0009 |       |
| north001            | .0 ε                         | ast0010      | SOL | uth0010  | west0010 |       |
| north001            | 1 ε                          | ast0011      | SOL | uth0011  | west0011 |       |
| north001            | .2 ε                         | ast0012      | SOL | uth0012  | west0012 |       |
| north001            | .3 е                         | ast0013      | SOL | uth0013  | west0013 |       |
| north001            | .4 ε                         | ast0014      | SOL | uth0014  | west0014 |       |
| north001            | 5 ε                          | ast0015      | SOL | uth0015  | west0015 |       |
| north001            | 6 e                          | ast0016      | 501 | th0016   | west0016 |       |
| north001            | 7 6                          | ast0017      | SOL | th0017   | west0017 |       |
| north001            | 8 6                          | ast 0018     | 500 | ut h0018 | west0018 |       |
| I St Shour          |                              |              | 500 |          |          | -     |
| •                   |                              |              |     |          |          |       |

| For information about         | See                                                  |
|-------------------------------|------------------------------------------------------|
| Selecting bar code data files | "Setting general options" on page 41                 |
| Bar code input files          | "Using bar code input files" on page 198             |
| Applying bar codes            | "Setting Apply Label task parameters"<br>on page 102 |

202 Chapter 8: Creating a protocol: advanced topics BenchCel User Guide

## Administrator procedures

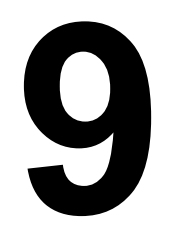

203

This chapter is for people with administrator login privileges. It describes assorted administrative tasks that include how to:

- □ Administer user accounts
- □ Import and export BenchWorks data from the registry of your computer
- □ Set up email so that you can send bug reports from within BenchWorks

## About user accounts and privileges

| About this topic          | a user account to log in to BenchWorks. Your user<br>ociated with a user role that determines the privileges you<br>n particular functions. |                                                                                                    |  |  |
|---------------------------|----------------------------------------------------------------------------------------------------|----------------------------------------------------------------------------------------------------|--|--|
|                           | This topic describes the privileges associated with different user roles.                                                                   |                                                                                                    |  |  |
| The effect of             | Privileges have the following effects:                                                                                                    |                                                                                                    |  |  |
| privileges                | If you do not have the privilege to perform a function associated<br>with a particular menu command, the text of the command is gray.       |                                                                                                    |  |  |
|                           | If you do not have the privilege to perform the functions accessed<br>from a particular tabbed page, the tab is not visible to you.         |                                                                                                    |  |  |
|                           | In some ca<br>operation,<br>telling you                                                                                                    | ses, if you do not have the privilege to perform an<br>when you attempt the operation you get an error message<br>that your privileges are insufficient. |  |  |
| User roles and privileges | User roles enforce the following privileges:                                                                                                |                                                                                                    |  |  |
| P                         | User role                                                                                                    | Has privileges to                                                                                                    |  |  |
|                           | Guest                                                                                                    | Run existing protocols.                                                                                                    |  |  |
|                           | Operator                                                                                                    | Perform guest functions (see above).                                                                                                    |  |  |
|                           |                                                                                                    | • Operate devices in real time using diagnostics software.                                                                                               |  |  |
|                           | Technician                                                                                                    | Perform operator functions (see above).                                                                                                    |  |  |
|                           |                                                                                                    | Create and save protocols.                                                                                                    |  |  |
|                           |                                                                                                    | Edit the labware database and liquid library database.                                                                                                   |  |  |
|                           | Administrator                                                                                                    | Perform technician functions (see above).                                                                                                    |  |  |
|                           |                                                                                                    | □ Manage devices through the device manager.                                                                                                    |  |  |
|                           |                                                                                                    | Create and delete user accounts.                                                                                                    |  |  |
|                           |                                                                                                    | Run a protocol that contains compiler errors.                                                                                                    |  |  |
|                           | Velocity11                                                                                                    | Perform any function.                                                                                                    |  |  |
|                           |                                                                                                    | Used by Velocity11 personnel only.                                                                                                    |  |  |

#### **Related information**

| For information about        | See                                                 |
|------------------------------|-----------------------------------------------------|
| Adding and deleting accounts | "Adding and deleting a user account"<br>on page 205 |
| Setting up email             | "Setting up email" on page 206                      |
| Sending a registry file      | "Moving or sending a registry file" on page 208     |

## Adding and deleting a user account

| About this topic         | We recommend that BenchCel administrators create an account for<br>every user. The privileges set for the account should be appropriate for<br>the users' job role.<br>This topic explains how to add and delete user accounts. |  |  |  |
|--------------------------|----------------------------------------------------------------------------------------------------|--|--|--|
|                          |                                                                                                    |  |  |  |
| About blank<br>passwords | <b>!! IMPORTANT !!</b> If you do not assign a password to a user, a blank password is automatically assigned. This means that anybody can log in.                                                                               |  |  |  |
| Adding a user<br>account | You must be logged in with an administrator user account to add a user account.                                                                                                    |  |  |  |
|                          | To add a user account:                                                                                                    |  |  |  |
|                          | 1. Select <b>Tools &gt; Manage Users</b> .                                                                                                    |  |  |  |
|                          | 2. In the <b>User Editor</b> dialog box, click <b>Add</b> .                                                                                                    |  |  |  |
|                          | 3. In the <b>User name</b> text box, type a name for the user.                                                                                                    |  |  |  |
|                          | 4. From the <b>Access level</b> list box, select the privilege that you want to assign to the user.                                                                                                    |  |  |  |
|                          | 5. Assign a password:                                                                                                    |  |  |  |
|                          | a. Click <b>Change password</b> .                                                                                                    |  |  |  |
|                          | b. Enter a password in the <b>New</b> text box.                                                                                                    |  |  |  |
|                          | c. Re-type the password in the <b>Confirm New</b> text box.                                                                                                    |  |  |  |
|                          | d. Click <b>OK</b> .                                                                                                    |  |  |  |
|                          | 6. Click <b>OK</b> .                                                                                                    |  |  |  |
|                          |                                                                                                    |  |  |  |

Deleting a userYou must be logged in with an administrator user account to delete a<br/>user account.

#### To delete a user account:

- 1. Select **Tools > Manage Users**.
- 2. In the **User name** text box, select the user you want to delete.
- 3. Click **Delete**.

If you attempt to delete the account that is currently in use, you receive an error message.

4. In the **Confirm Delete** dialog box, click **Yes**.

The password is deleted.

#### **Related information**

| For information about        | See                                              |
|------------------------------|--------------------------------------------------|
| User accounts and privileges | "About user accounts and privileges" on page 204 |
| Setting up email             | "Setting up email" on page 206                   |

## Setting up email

| About this topic | This topic describes how to add an email address to BenchWorks so you<br>can be notified by email or pager when there is a run error.<br>Email setup in BenchWorks enables you to do the following tasks: |  |  |  |
|------------------|----------------------------------------------------------------------------------------------------|--|--|--|
|                  |                                                                                                    |  |  |  |
|                  | Automatically be notified by email or pager when errors occur<br>during a protocol run                                                                                                    |  |  |  |
|                  | □ Send a bug report to Velocity11                                                                                                    |  |  |  |
| Requirements for | Before you can send an email from BenchWorks:                                                                                                    |  |  |  |
| email setup      | □ The BenchCel computer must be connected to a network with internet access                                                                                                    |  |  |  |
|                  | □ The outgoing email server must be set up on the system's computer                                                                                                    |  |  |  |
| Setting up email | To set up the outgoing email server:                                                                                                    |  |  |  |
|                  | 1. Select <b>Tools &gt; Options</b> .                                                                                                    |  |  |  |
|                  | 2. In the <b>BenchWorks Options</b> dialog box, click the <b>Email Setup</b> tab.                                                                                                    |  |  |  |
|                  | 3. In the <b>Mail Server Setup</b> group box, enter the name of your <b>SMTP server name</b> (outgoing email server).                                                                                     |  |  |  |

- 4. If the server requires a user name and password:
  - a. Select the **Server requires authentication** check box.
  - b. Enter the **User name** and **Password** that you use to access email on the network.

| -Mail Server Setup<br>SMTP server name:<br>MainServer               | Error Notifications<br>Recipient list for error notifications:<br>abc@wigit.com |
|---------------------------------------------------------------------|---------------------------------------------------------------------------------|
| ✓ Server requires authentication           User name:           abc |                                                                                 |
| Password:                                                           |                                                                                 |
|                                                                     | Add Remove                                                                      |

This information only needs to be set up once, provided the email account remains active. All email sent from BenchWorks is authenticated using this account.

| For information about   | See                                             |
|-------------------------|-------------------------------------------------|
| Sending a bug report    | "Sending a bug report" on page 321              |
| Sending a registry file | "Moving or sending a registry file" on page 208 |

## Moving or sending a registry file

| About this topic     | This topic provides instructions on how to export a Windows registry file for import to another computer or for emailing to Velocity11.                                                                                                    |  |  |  |
|----------------------|----------------------------------------------------------------------------------------------------|--|--|--|
| When to do this      | To propagate a labware or liquid library database to other devices<br>using a different controlling computer                                                                                                    |  |  |  |
|                      | To email a labware or liquid library database when requested by personnel at Velocity11                                                                                                    |  |  |  |
| About moving data    | The labware and liquid libraries are maintained in the Windows registry of the controlling computer.                                                                                                    |  |  |  |
|                      | When you use BenchWorks to make a change to the labware or liquid<br>libraries, the change is seen when accessing that information from the<br>networked instrument's software. This is because BenchWorks and<br>instrument software run on the same controlling computer and access<br>the same databases. |  |  |  |
|                      | If you make a change to the labware or liquids database, you can use a two stop process to propagate the change to another computer.                                                                                                    |  |  |  |
|                      | 1. Export the Windows registry key containing the data to a file.                                                                                                    |  |  |  |
|                      | <ol> <li>Import the file to the other computer's registry.</li> </ol>                                                                                                    |  |  |  |
| Important            | <b>!! IMPORTANT !!</b> Making a mistake when editing the registry may cause critical failures with your operating system.                                                                                                    |  |  |  |
| Exporting a registry | To export a registry key:                                                                                                    |  |  |  |
| key                  | 1. From the Windows <b>Start</b> menu, select <b>Run</b> .                                                                                                    |  |  |  |
|                      | 2. In the <b>Open</b> text box, type regedit.                                                                                                    |  |  |  |
|                      | 3. Click <b>OK</b> .                                                                                                    |  |  |  |
|                      | The Windows registry editor opens.                                                                                                    |  |  |  |
|                      | 4. Expand folders to display the following folder:                                                                                                    |  |  |  |
|                      | HKEY_LOCAL_MACHINE\SOFTWARE\Velocity11\Shared                                                                                                    |  |  |  |
|                      | 5. Expand the <b>Shared</b> folder and select either:                                                                                                    |  |  |  |
|                      | ◆ Labware                                                                                                    |  |  |  |
|                      | ◆ Liquid Library                                                                                                    |  |  |  |
|                      | 6. From the <b>Registry</b> (or <b>File</b> ) menu, select <b>Export</b> .                                                                                                    |  |  |  |
|                      | The <b>Export Registry File</b> browser box opens.                                                                                                    |  |  |  |
|                      | 7. Navigate to the folder in which you want to save the file.                                                                                                    |  |  |  |
|                      | 0                                                                                                    |  |  |  |

"Setting up email" on page 206

|                            | <ol> <li>If you are moving the file<br/>operating system, select the<br/>from the Save as type list</li> </ol> | to a computer with a different Windows<br>he appropriate recipient operating system<br>box, if one is available. |
|----------------------------|----------------------------------------------------------------------------------------------------|----------------------------------------------------------------------------------------------------|
|                            | 10. Click Save.                                                                                                |                                                                                                    |
|                            | 11. Select <b>Registry &gt; Exit</b> (or                                                                       | File > Exit) to close the registry editor.                                                                       |
| Importing a registry       | Before you start                                                                                               |                                                                                                    |
| key                        | You must have Windows Adm                                                                                      | inistrator access to perform this task.                                                                          |
|                            | To import a registry key:                                                                                      |                                                                                                    |
|                            | 1. Copy the registry file to an                                                                                | ny location on the recipient computer.                                                                           |
|                            | 2. On the recipient compute                                                                                    | er, double-click the registry file.                                                                              |
|                            | The information in the file registry.                                                                          | e will be written automatically to the                                                                           |
| Emailing a registry        | Occasionally, you may be ask                                                                                   | ed to send a registry file to Velocity11.                                                                        |
| IIIC                       | To email a registry file:                                                                                      |                                                                                                    |
|                            | 1. Export the Windows regis                                                                                    | try key containing the data to a file.                                                                           |
|                            | 2. Zip the file or change its e many Exchange servers d                                                        | xtension to .re_ (This is necessary because<br>o not allow *.reg files to be emailed.)                           |
|                            | 3. Email the file.                                                                                             |                                                                                                    |
| <b>Related information</b> |                                                                                                    |                                                                                                    |
|                            | For information about                                                                                          | See                                                                                                    |
|                            | Sending a bug report                                                                                           | "Sending a bug report" on page 321                                                                               |

Setting up email for error notification

### **Obtaining information about the BenchCel network cards**

| About this topic                           | You may need to provide some of the information to your network<br>administrator for your BenchCel to be connected to your organization's<br>network. |  |  |
|--------------------------------------------|----------------------------------------------------------------------------------------------------|--|--|
|                                            | Your BenchCel has two network cards. The network connections for these cards are named WAN and LAN.                                                   |  |  |
|                                            | This topic describes the BenchCel network cards and how to obtain their network IP addresses.                                                         |  |  |
| BenchCel computer<br>network connections   | <i>Note:</i> Depending on how you have personalized your operating system, you may need to use a slightly different procedure from the one below.     |  |  |
| To see the network connections in Windows: |                                                                                                    |  |  |
|                                            | 1. In Windows, from the <b>Start</b> menu select <b>Settings &gt; Control Panel</b> .                                                                 |  |  |
|                                            | 2. Double-click the Network and Dial-Up Connections icon.                                                                                             |  |  |

The Network and Dial-up Connections window opens.

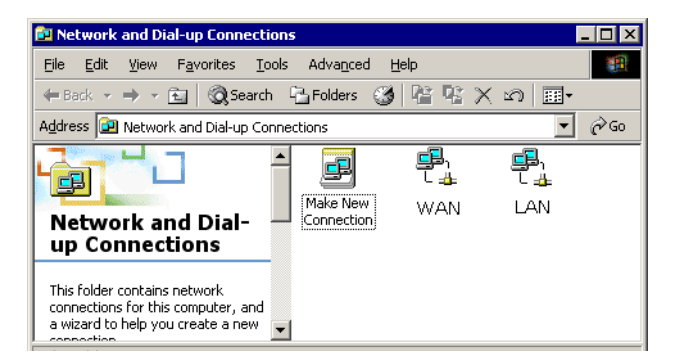

#### LAN network card

The LAN network card is used for communication between the computer and devices that use Ethernet communication cable. This network is considered to be the local area network.

The LAN network card has a fixed IP address, which is 192.168.0.1.

#### WAN network card

The WAN network card is for networking with your organization's network. The settings for this card should be configured by your network administrator in the same way that any PC would be configured to make it available to your network.

The WAN network card has an IP address that is dynamically assigned by your domain name server when you start you BenchCel's computer.

#### Obtaining network IP addresses

#### To see the IP address of the two network cards:

- 1. In BenchWorks, click the **Device Manager** tab.
- 2. Select a stack from the **Device List**.
- 3. Click **Device Diagnostics**.
- 4. In the **Discovered BioNet Devices** dialog box, click the drop-down arrow for the **Select the Ethernet adapter to use...** list box.

**!! IMPORTANT !!** Make sure that you do not change the selected IP address when you do this. VStacks should always be connected to the LAN network with the 192.168.0.1 IP address.

| For information about                   | See                                              |
|-----------------------------------------|--------------------------------------------------|
| Sending a bug report                    | "Sending a bug report" on page 321               |
| Setting up email for error notification | "Setting up email" on page 206                   |
| Users and privileges                    | "About user accounts and privileges" on page 204 |

212 Chapter 9: Administrator procedures BenchCel User Guide

# 10

## **Defining labware**

This chapter is for people with administrator or technician login privileges. It describes the use of the labware editor dialog box and the labware parameters group box, which are used to enter information about labware. 214

## About defining labware in BenchWorks

| Labware defined            | Labware is a physical object such                                                                                               | as a plate, lid, or tip box.                                                                                           |  |  |
|----------------------------|----------------------------------------------------------------------------------------------------|----------------------------------------------------------------------------------------------------|--|--|
| Labware entry<br>defined   | A labware entry is the collection of<br>properties of a piece of labware. T<br>BenchWorks database and is used<br>object.       | of property values used to describe the<br>This information is stored in the<br>by the robot to perform tasks with the |  |  |
| Entering labware           | Labware parameters may be enter                                                                                                 | red into BenchWorks by two methods:                                                                                    |  |  |
| parameters                 | Using the Labware Editor dialog box in the labware diagnostics to<br>add new or edit existing labware types                     |                                                                                                    |  |  |
|                            | Using the Labware Parameters group box in the BenchCel robot diagnostics to edit existing labware definitions                   |                                                                                                    |  |  |
|                            | Each method has its own purpose:                                                                                                |                                                                                                    |  |  |
|                            | Use the Labware Editor dialog definitions in the database                                                                       | box to add new or to edit labware                                                                                      |  |  |
|                            | Use Labware Parameters group box when you want quick access to<br>basic labware parameters to edit existing labware definitions |                                                                                                    |  |  |
| <b>Related information</b> |                                                                                                    |                                                                                                    |  |  |
|                            | For information about                                                                                                    | See                                                                                                    |  |  |
|                            | Using the labware editor                                                                                                    | "About the labware editor" on page 215                                                                                 |  |  |
|                            | Labware parameters group box                                                                                                    | "About the Labware Parameters group<br>box" on page 236                                                                |  |  |
|                            | Opening the labware editor                                                                                                    | "Opening the labware editor" on page 219                                                                               |  |  |

## About the labware editor

| The labware editor is the BenchW<br>enter information about labware.<br><i>Note:</i> The labware database cann<br>systems into which Velocity11 dev                                                                         | /orks interface through which users<br>ot be used by other companies'<br>vices are integrated.                                                                                                    |  |  |
|----------------------------------------------------------------------------------------------------|----------------------------------------------------------------------------------------------------|--|--|
| You must be logged on with an ad<br>to use the labware editor.                                                                                                    | ministrator or technician user account                                                                                                    |  |  |
| Two main types of information ar                                                                                                    | e stored in the labware database:                                                                                                    |  |  |
| □ Information about the labwar                                                                                                    | e properties                                                                                                    |  |  |
| □ Information about labware cla                                                                                                    | asses                                                                                                    |  |  |
| Labware has physical properties such as width, length, and number of wells as well as non-physical properties such as robot handling speed, offsets, and plate handling options.                                            |                                                                                                    |  |  |
| Without the labware editor, you w<br>properties associated with a plate<br>the labware editor, all you have to                                                                                                    | each time you set up a protocol. With<br>do is select the type of labware to use.                                                                                                    |  |  |
| Labware classes are sets of labware entries, grouped so they are easier to manage than many individual labware entries.                                                                                                    |                                                                                                    |  |  |
| Labware classes are used in comb<br>BenchWorks to restrict which type<br>devices during a protocol run. Th<br>damage to the devices on the plat<br>be prevented by labware restriction<br>device crashes into the device as | bination with the device manager of<br>es of labware can be used on which<br>is helps to prevent wasted runs and<br>form. An example of how damage can<br>on is where a tipbox that is too tall for a<br>the robot delivers it.                                                                                                    |  |  |
| For information about                                                                                                    | See                                                                                                    |  |  |
| Moving the labware database to another computer                                                                                                    | "Moving or sending a registry file" on<br>page 208                                                                                                    |  |  |
| Defining labware                                                                                                    | "About the defining labware process"<br>on page 218                                                                                                    |  |  |
| Opening the labware editor                                                                                                    | "Opening the labware editor" on page 219                                                                                                    |  |  |
| Editing labware parameters                                                                                                    | "Changing labware parameters" on page 238                                                                                                    |  |  |
|                                                                                                    | The labware editor is the BenchWenter information about labware.<br>Note: The labware database cannes systems into which Velocity11 devises of the labware editor.<br>Two main types of information are information about the labware editor.<br>Two main types of information are information about the labware editor.<br>Labware has physical properties as wells as well as non-physical properties associated with a plate the labware editor, you were properties associated with a plate the labware editor, all you have to be prevented by labware restricted device crashes into the device as into the device as into t |  |  |

## Labware editor overview

| About this topic        | This topic gives an overview of the organization of the labware editor's user interface.                                                                                                    |
|-------------------------|----------------------------------------------------------------------------------------------------|
| Labware Editor<br>pages | <ul> <li>The labware editor has two tabbed pages:</li> <li>Labware Entries—where labware definitions are entered</li> <li>Labware Classes—where defined labware is assigned to classes</li> </ul> |
|                         | Labware Entries Labware Classes                                                                                                    |
| Labware Entries         | Sub-pages                                                                                                    |
| page                    | The Labware Entries page has the following sub-pages:                                                                                                    |
|                         | Plate Properties                                                                                                    |
|                         | BenchCel                                                                                                    |
|                         | □ Stacker                                                                                                    |
|                         | VPrep/Well Definition                                                                                                    |

□ Image

□ Labware Classes

The sub-page tabs are located at the bottom of the page. (Some tabs may be hidden if they are not relevant.)

Plate Properties BenchCel Stacker VPrep/Well Definition Image Labware Classes

#### Labware selection box

The labware selection box, which is the left-hand column, is used to select a labware entry that you want to edit.

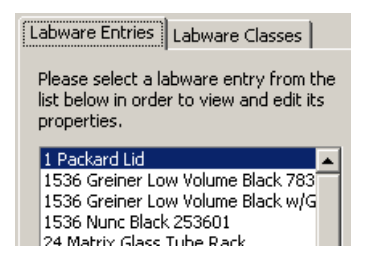

#### Labware-Entry General Properties group box

defined labware to a labware class.

The Labware-Entry General Properties group box displays the labwareentry general properties whose selections applies across all sub-pages.

| Labware-Entry General Proper | ties    |                 |   | -Base Class                                                                                               |
|------------------------------|---------|-----------------|---|----------------------------------------------------------------------------------------------------|
| Description                  |         |                 |   | Microplate     Microplate     Filter plate     Reservoir     MicroWash Reservoir     Pin tool     Tip box |
| Manufacturer part number     | 6007617 | Number of wells | 1 | ▼ O Lid                                                                                                   |

In the Labware Classes page, you create labware classes and assign

## Labware Classes page

Labware Editor v12.0.6 Labware Entries Labware Classes Please select a labware class from the Labware-Entry Membership list below in order to view and edit its Labware entries that are not a member of this labware class: Labware entries that are a member of this labware class: properties. Uses Filter Platepad 1 Packard Lid 1536 Greiner Low Volume Black 783092 1536 Greiner Low Volume Black w/Grein 1536 Nunc Black 253601 Lises Standard Platenad Uses Vacuum Platepad 24 Matrix Glass Tube Rack 384 BD Biocote Plate Black 354663 364 Dobucte Plate Black 35465 384 Costar Square Wells Clear w/Lid 384 Falcon TC Plate Black 353962 384 Greiner PD V Bottom 781280 384 Greiner PP V Bottom w/Greiner Lid 384 Greiner PP V Bottom w/Greiner Lid 384 Metrieu Lew Welters Black MC10 384 Matrical Low Volume Black MCR101 384 Matrix PP ScreenMates 384 Matrix PP ScreenMates 384 Matrix PP ScreenMates w/Greiner I 384 Matrix PS ScreenMates 4331 384 Matrix PS ScreenMates w/Greiner I 384 PE Optiplate Black 6007270 384 PE Optiplate Black w/Packard Lid 6 384 PE Optiplate White w/Packard Lid 5 384 PE Optiplate White w/Packard Lid 6 96 Costar Flat Bottom w/Lid 96 Costar Flat Bottom w/Lid 3628 > 96 Costar U Shaped w/Lid < 96 Matrix Tube Rack w/abgene septum Corning 384 Black TC 3712 Corning 364 Black TC 3712 Corning 364 Round Bottom Black 3676 Falcon 96 Microtest w Lid 353072 Falcon 96 Microtest w Lid 353077 Greiner 1536 Hi Base White 782075 Greiner 1536 HiBase White w/Greiner L Greiner 384 Black TC 781091 Greiner 384 Low Vol Black PS 784076 Greiner 384 Low Vol Black PS 784076 Greiner 384 Low Vol Black PS w/Greiner Greiner 384 Low Vol White PS 784075 Greiner 384 Low Vol White PS w/Greine Greiner Lid 656191 LJL 384 Half Height White Low Volume Nunc 1536 Short White 253607 V11 384 Autofiling Microwash New labware class.. V11 384 Autorilling Reservoir V11 384 Autorilling Reservoir V11 384 Reservoir (Manual Fill) 21.5 de V11 965T Q2 Tip Box V11 965T Q2 Tip Box V11 965T Q3 Tip Box V11 965T Q4 Tip Box Save changes as.. Rename labware class.. Delete labware class

#### **Related information**

| For information about                           | See                                              |
|-------------------------------------------------|--------------------------------------------------|
| Moving the labware database to another computer | "Moving or sending a registry file" on page 208  |
| Defining labware                                | "About the defining labware process" on page 218 |
| Opening the labware editor                      | "Opening the labware editor" on page 219         |
| Editing labware parameters                      | "Changing labware parameters" on page 238        |

## About the defining labware process

| About this topic                             | This topic:                                                                                                    |  |  |
|----------------------------------------------|----------------------------------------------------------------------------------------------------|--|--|
|                                              | Describes how to see what labware is already defined                                                                                                    |  |  |
|                                              | Gives an overview of how to define labware                                                                                                    |  |  |
| Labware standards                            | <b>!! IMPORTANT !!</b> All labware used with Velocity11 products must conform to the SBS microplate standards. This includes deepwell and PCR plates. Visit www.sbsonline.org for current SBS standards, or contact your labware's manufacturer.                                                                                                    |  |  |
| Finding out if a piece of labware is defined | Before defining a piece of labware yourself, you should make sure that it has not already been defined.                                                                                                    |  |  |
|                                              | To find out if a type of plate is already defined:                                                                                                    |  |  |
|                                              | 1. In BenchWorks, click the <b>Protocol Editor</b> tab, and select the plate icon in a process.                                                                                                    |  |  |
|                                              | 2. In the <b>Protocol Task Parameters</b> toolbar, see if the labware is among the available plate types.                                                                                                    |  |  |
|                                              | Protocol Task Parameters       ×         Task Settings       Advanced Settings         Plate name:       unnamed - 1         Plate type:       1536 Greiner Low Volume Black         V       From Plugin>         1 Packard Lid       Volume Black         Plugin:       1536 Greiner Low Volume Black 783092         Plugin:       1536 Greiner Low Volume Black w/Greiner Lid         1536 Nunc Black 253601       24 Matrix Glass Tube Rack         384 BD Biocote Plate Black 354663       384 Falcon TC Plate Black 353962         384 Greiner Low Volume Black 788076       384 Greiner Low Volume Black 788076 |  |  |

If there is no entry for the plate, it is not defined.

| <b>Overall process</b> | The overall process of defining a piece of labware is to:           |
|------------------------|---------------------------------------------------------------------|
|                        | 1. Add a labware entry.                                             |
|                        | 2. View each sub-page of the Labware Entries page in turn, entering |
|                        | values that are appropriate for the product you are using.          |

3. Use the **Labware Classes** page to optionally associate the labware with one or more labware classes.

#### **Related information**

| For information about                           | See                                                 |
|-------------------------------------------------|-----------------------------------------------------|
| Moving the labware database to another computer | "Moving or sending a registry file" on page 208     |
| Defining labware                                | "About the defining labware process"<br>on page 218 |
| Opening the labware editor                      | "Opening the labware editor" on page 219            |
| Editing labware parameters                      | "Changing labware parameters" on page 238           |

## **Opening the labware editor**

| About this topic | This topic explains how to open the labware editor.                                                |
|------------------|----------------------------------------------------------------------------------------------------|
|                  | You open the labware editor when you want to:                                                      |
|                  | View existing labware entries or classes                                                           |
|                  | Edit labware entries or classes                                                                    |
|                  | □ Add new labware entries or classes                                                               |
|                  | Delete labware entries or classes                                                                  |
|                  | Rename labware entries or classes                                                                  |
| Before you start | You must be logged on with an administrator or technician user account to open the labware editor. |

#### **Procedure**

220

#### To open the labware editor:

1. In BenchWorks, click **Diagnostics**.

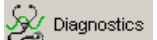

2. In the **Diagnostics** pop-up window, expand the system icon if necessary.

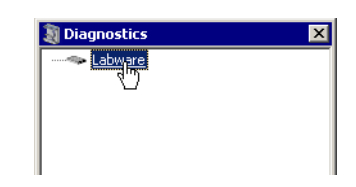

- 3. Click **Labware** to select it.
- 4. Click Device Diagnostics.

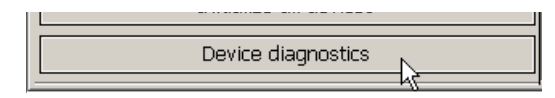

| For information about      | See                                                                                                    |
|----------------------------|----------------------------------------------------------------------------------------------------|
| Defining labware           | <ul> <li>"Labware editor overview" on page 216</li> <li>"About the defining labware process" on page 218</li> </ul> |
| Editing labware parameters | "Changing labware parameters" on page 238                                                                           |

## Adding a labware entry

| About this topic    | The first step in defining a new piece of labware is to add a labware entry for it.                                                                                                    |
|---------------------|----------------------------------------------------------------------------------------------------|
|                     | You must be logged on with an administrator or technician user account to perform this procedure.                                                                                                    |
| Procedure           | To add a labware entry:                                                                                                    |
|                     | 1. Open the labware editor.                                                                                                    |
|                     | 2. Under the labware selection box on the left of the window, click <b>New labware entry</b> .                                                                                                    |
|                     | New labware entry                                                                                                    |
|                     | 3. In the <b>New Labware Entry</b> dialog box, enter a name for the plate and click <b>OK</b> .                                                                                                    |
|                     | The entry appears in the labware selection box.                                                                                                    |
|                     | 384 ABGene deepwell<br>384 ABGene short well plate<br>384 Matrix clear polystyrene<br>384 REMP square well<br>96 ABGene deepwell block<br>96 ABGene tube rack (TRIPOS)<br>96 Matrix tube rack (ALSB)<br>Costar 384 black flatbottom<br>Costar 384 black flatbottom<br>Costar 384 black flatbottom<br>Costar 96-well plate<br>Falcon 384 clear polystyrene<br>Matrix 96-well Block-Polypro<br>MJ Research 384-well plate<br>New plate<br>Polyfiltronics 384 filter plate<br>Test plate<br>Tip Box Lid<br>V11 Autofilling Reservoir 384<br>V11 Autofilling Reservoir 384<br>V11 MicroWash 384<br>V11 MicroWash 384<br>V11 MicroWash 96<br>V11 Tip Box 384d30<br>V11 Tip Box 384d40 |
| Related information |                                                                                                    |

| For information about                                 | See                                        |
|-------------------------------------------------------|--------------------------------------------|
| Opening the labware editor                            | "Opening the labware editor" on page 219   |
| Defining general properties of your new labware entry | "Defining general properties" on page 225  |
| Defining the Plate Properties                         | "Defining plate properties" on page 226    |
| Defining BenchCel<br>properties                       | "Defining BenchCel properties" on page 229 |

## **Deleting a labware entry**

| About this topic    | If there is a labware entry that you no longer need, you can delete it. This topic describes how to delete a labware entry,                                                                    |
|---------------------|----------------------------------------------------------------------------------------------------|
|                     | You must be logged on with an administrator or technician user account to perform this procedure.                                                                                              |
| Before you start    | Make sure that the entry you are deleting is not referenced in protocols.                                                                                                    |
|                     | <b>!! IMPORTANT !!</b> If you delete a labware entry that is already referenced in protocols, the link between the protocol and the labware data will be broken and the protocol will not run. |
| Procedure           | To delete a labware entry:                                                                                                    |
|                     | 1. Open the labware editor.                                                                                                    |
|                     | 2. In the labware selection box on the left of the window, select the labware entry to be deleted.                                                                                             |
|                     | 3. Click <b>Delete labware entry</b> .                                                                                                    |
|                     | 4. In the <b>V11Labware</b> dialog box, click <b>Yes</b> to delete the entry.                                                                                                    |
|                     |                                                                                                    |
| Deleted information |                                                                                                    |

| For information about      | See                                                                                            |
|----------------------------|------------------------------------------------------------------------------------------------|
| Opening the labware editor | "Opening the labware editor" on page 219                                                       |
| Defining labware           | <ul> <li>"Labware editor overview" on page 216</li> <li>"About the defining labware</li> </ul> |
|                            | process" on page 218                                                                           |
| Editing labware parameters | "Changing labware parameters" on page 238                                                      |
| Adding a labware entry     | "Adding a labware entry" on page 221                                                           |
|                            |                                                                                                |

"Deleting a labware entry" on page  $222\,$ 

## **Renaming a labware entry**

| About this topic    | You can change the name of a lat<br>something you might do if you jus<br>to give it a different name.                                | oware entry. In general, this is<br>at named a labware type and decided                                 |
|---------------------|----------------------------------------------------------------------------------------------------|----------------------------------------------------------------------------------------------------|
|                     | You must be logged on with an ad to perform this procedure.                                                                          | ministrator or technician user account                                                                  |
| Before you start    | Make sure that either:                                                                                                    |                                                                                                    |
|                     | □ The entry you are renaming is or                                                                                                   | not already referenced in protocols,                                                                    |
|                     | □ If the entry is referenced in pr                                                                                                   | otocols, you update those protocols                                                                     |
|                     | <b>!! IMPORTANT !!</b> If you renar<br>referenced in protocols, the lind<br>labware data is broken and the<br>protocols are updated. | ne a labware entry that is already<br>& between the protocol and the<br>protocol will not run until the |
| Procedure           | To rename a labware entry:                                                                                                    |                                                                                                    |
|                     | 1. Open the labware editor.                                                                                                    |                                                                                                    |
|                     | 2. In the labware selection box of labware entry to be renamed.                                                                      | on the left of the window, select the                                                                   |
|                     | 3. Click Rename labware entry                                                                                                    |                                                                                                    |
|                     | 4. In the <b>V11Labware</b> dialog box rename this entry.                                                                            | x, click <b>OK</b> to confirm that you want to                                                          |
|                     | 5. In the <b>Rename Labware Entry</b> dialog box, enter the new na the plate and click <b>OK</b> .                                   |                                                                                                    |
| Related information | For information about                                                                                                    | See                                                                                                    |
|                     |                                                                                                    | JCC                                                                                                    |
|                     | Opening the labware editor                                                                                                    | "Opening the labware editor" on page 219                                                                |
|                     | Defining labware                                                                                                    | "Labware editor overview" on<br>page 216                                                                |
|                     |                                                                                                    | "About the defining labware process" on page 218                                                        |
|                     | Editing labware parameters                                                                                                    | "Changing labware parameters" on page 238                                                               |
|                     | Adding a piece of labware                                                                                                    | "Adding a labware entry" on page 221                                                                    |

Deleting a labware entry

## **Copying a labware entry**

| About this topic | To save time when creating a new entry that is similar to an existing one, you can copy an existing labware entry. This topic describes how to |
|------------------|----------------------------------------------------------------------------------------------------|
|                  | copy an existing labware entry.                                                                                                    |

You must have an administrator or technician user account to perform this procedure.

#### Procedure

#### To copy a labware entry:

- 1. Open the labware editor.
- 2. In the labware selection box on the left of the window, select a labware entry.
- 3. Click Save changes as.
- 4. In the **Save Labware Entry As** dialog box, type a name for the new entry that is different from the selected one, and click **OK**.

The copied entry appears in the labware selection box.

| For information about      | See                                       |
|----------------------------|-------------------------------------------|
| Opening the labware editor | "Opening the labware editor" on page 219  |
| Renaming labware           | "Renaming a labware entry" on page 223    |
| Editing labware parameters | "Changing labware parameters" on page 238 |
| Adding a piece of labware  | "Adding a labware entry" on page 221      |
| Deleting a labware entry   | "Deleting a labware entry" on page 222    |

## **Defining general properties**

| About this topic | After adding a labware entry, define the general properties of the<br>labware. The general properties describe the type of labware that is<br>being entered into the database and are visible on all of the sub-pages of<br>the labware editor. This topic describes how to define the labware's<br>general properties. |  |
|------------------|----------------------------------------------------------------------------------------------------|--|
|                  | You must have a technician or administrator user account to perform this procedure.                                                                                                    |  |
| Before you start | You must have added a labware entry that you want to define.                                                                                                    |  |
| Procedure        | To define the general properties of a piece of labware:                                                                                                    |  |
|                  | 1. Open the labware editor.                                                                                                    |  |
|                  | 2. In the <b>Description</b> text box, type in a description of the labware, if desired.                                                                                                    |  |
|                  | 3. For your reference, in the <b>Manufacturer part number</b> text box, enter the part number for the labware.                                                                                                    |  |
|                  | 4. In the <b>Number of wells</b> list box, select the number of wells in the plate.                                                                                                    |  |
|                  | 5. In the <b>Base Class</b> group box, select one of the options.                                                                                                    |  |
|                  | The option you select determines which labware editor properties<br>are available. For example, when a base class of <b>Microplate</b> is<br>selected, the <b>Length of filter tip/pin tool (mm)</b> property is<br>unavailable.                                                                                        |  |
|                  | Miscellaneous Length of filter tip/pin tool (mm)                                                                                                    |  |

| For information about      | See                                                                                                    |
|----------------------------|----------------------------------------------------------------------------------------------------|
| Opening the labware editor | "Opening the labware editor" on page 219                                                                            |
| Defining labware           | <ul> <li>"Labware editor overview" on page 216</li> <li>"About the defining labware process" on page 218</li> </ul> |
| Editing labware parameters | "Changing labware parameters" on page 238                                                                           |

## **Defining plate properties**

| About this topic                                  | This topic describes the parameters used to define a plate or other piece<br>of labware in the Plate Properties sub-page of the labware editor.<br>You must have a technician or administrator user account to perform<br>this procedure. |  |
|---------------------------------------------------|----------------------------------------------------------------------------------------------------|--|
| <b>Defining plate</b> To define plate properties: |                                                                                                    |  |
| properties                                        | 1. Click the <b>Plate Properties</b> sub-page tab of the labware editor.                                                                                                    |  |
|                                                   | 2. Enter the values for the available parameters according to the type of plate or labware you are defining.                                                                                                    |  |
|                                                   | The parameters on the <b>Plate Properties</b> sub-page are described in the following screenshot and table.                                                                                                    |  |
|                                                   | <i>Note:</i> Only the parameters associated with the <b>Base Class</b> you selected in the <b>General Properties</b> group box will be available.                                                                                         |  |
|                                                   |                                                                                                    |  |

| Plate Dimensions and Gripper Offsets |          | Plate Handling                                |
|--------------------------------------|----------|-----------------------------------------------|
| Robot gripper offset (mm)            | 3.00000  | ☑ Lower plate at VCode                        |
| Thickness (mm)                       | 30.00000 | Can mount                                     |
| Stacking thickness (mm)              | 28.40000 | Can be mounted                                |
| Can be sealed?                       |          | Maximum Robot Handling Speed                  |
| Sealed thickness (mm)                | 0.00000  | O Slow                                        |
| Sealed stacking thickness (mm)       | 0.00000  | O Medium                                      |
| Can have lid?                        |          | ● Fast                                        |
| Lidded thickness (mm)                | 0.00000  | - Miscellaneous                               |
| Lidded stacking thickness (mm)       | 0.00000  | Length of filter 0,00000<br>tip/pin tool (mm) |
| Lid gripper offset (mm)              | 0.00000  |                                               |
| Lid resting height (mm)              | 0.00000  |                                               |
| Lid departure height (mm)            | 0.00000  |                                               |

| Property             | Description                                                                                                    |
|----------------------|----------------------------------------------------------------------------------------------------|
| Robot gripper offset | This refers to the offset for a Velocity11 robot. The comparable parameter for the BenchCel robot is located on the BenchCel tab. |
| Thickness            | The distance, in millimeters, from the bottom surface of the plate to the top surface of the plate.<br>Measure using calipers.    |

| Property                     | Description                                                                                                    |  |
|------------------------------|----------------------------------------------------------------------------------------------------|--|
| Stacking thickness           | The thickness, in millimeters, of two stacked plates minus the thickness of<br>one plate.<br>Measure using calipers.<br>Example:<br>Thickness of two stacked plates ( <i>x</i> ) = 23.14 mm<br>Thickness of one plate = 14.14 mm<br>Stacking thickness: 23.14 mm - 14.14 mm = 9.00 mm |  |
| Can be sealed?               | Select if the plate can be sealed.                                                                                                    |  |
| Sealed thickness             | Thickness of the plate with a seal in place.<br>Available only if <b>Can be sealed?</b> is selected.                                                                                                    |  |
| Sealed stacking thickness    | Stacking thickness of the plate with the a seal in place.<br>Available only if <b>Can be sealed?</b> is selected.                                                                                                    |  |
| Can have lid?                | Select if the plate can have a lid.                                                                                                    |  |
| Lidded thickness             | Thickness of the plate with a lid in place.<br>Available only if <b>Can have lid?</b> is selected.                                                                                                    |  |
| Lidded stacking<br>thickness | Stacking thickness of the plate with the lid in place.<br>Available only if <b>Can have lid?</b> is selected.                                                                                                    |  |
| Lid gripper offset           | Height above the lid resting height at which to grip the lid. (Shown as <i>b</i> below.) $ \begin{array}{c} & & \\ & \\ & \\ & \\ & \\ & \\ & \\ & \\ & \\ $                                                                                                    |  |
| Lid resting height           | Height above the bottom of the plate at which the bottom of a plate lid rests. (Shown as <i>a</i> below.)                                                                                                    |  |

| Property                         | Description                                                                                                    |  |
|----------------------------------|----------------------------------------------------------------------------------------------------|--|
| Lid departure height             | Height above the bottom of the plate to which the lid is lifted.                                                                                                    |  |
| Lower plate at VCode             | Select if the plate has a thick skirt and must be lowered when on the stage of the VCode. This allows the VCode to place the label above the thick skirt.                                                                                                    |  |
| Can mount                        | Select if the plate can be placed on top of another plate.<br>This property is for filter plates that are placed on top of waste plates<br>during filtration steps of a protocol.                                                                                                    |  |
| Can be mounted                   | Select if another plate can be placed on top of this plate.<br>This property is for collection plates that collect filtrate from filter plates<br>during the filtration steps of a protocol. Many different plates may be able<br>to fit under any one type of filter plate.<br><b>!! IMPORTANT !!</b> The wells of the waste plate must have a<br>large enough diameter that the filter plate does not stick on the<br>waste plate. The robot must be able to pick up the filter plate<br>without the waste plate lifting up with it. |  |
| Maximum robot<br>handling speed  | Defines the maximum speed at which this type of plate should be moved.<br>The general robot speed is set in BenchWorks. If the plate-specific robot<br>speed (set here) is different from the general robot speed, the slower of the<br>two speeds is used.                                                                                                    |  |
| Length of filter tip/pin<br>tool | Use calipers to measure the length (in millimeters) of the filter tip or pin tool in filter and pin tool plates.                                                                                                    |  |

| For information about      | See                                                |
|----------------------------|----------------------------------------------------|
| Defining labware           | "Labware editor overview" on page 216              |
|                            | □ "About the defining labware process" on page 218 |
| Editing labware parameters | "Changing labware parameters" on page 238          |
| Adding a piece of labware  | "Adding a labware entry" on page 221               |
| Deleting a labware entry   | "Deleting a labware entry" on page 222             |

## **Defining BenchCel properties**

**About this topic** This topic describes the properties on the BenchCel sub-page of the Labware Editor dialog box.

*Note:* You must also define Stacker properties because they apply to the built-in stackers of the BenchCel.

**Properties** The properties on the BenchCel sub-page are described in the following sceenshot and table. All of the properties on this sub-page only apply to the BenchCel.

| - Grinner Offset and Positions             |         |  |
|--------------------------------------------|---------|--|
| Robot gripper offset (mm)                  | 8.00000 |  |
| Gripper open position (mm)                 | 0.10000 |  |
| Gripper holding plate position (mm)        | 4.00000 |  |
| Gripper holding lidded plate position (mm) | 4.00000 |  |
| Gripper holding lid position (mm)          | 1.00000 |  |
| Gripper holding stack position (mm)        | 4.50000 |  |
| Sensor offset correction (mm)              | 0.00000 |  |
|                                            |         |  |

| Property                              | Description                                                                                                    |
|---------------------------------------|----------------------------------------------------------------------------------------------------|
| Robot gripper offset                  | The distance, in millimeters, from the bottom of the plate to the point where the grippers grip the plate. Typically this value is 6–10 mm.                 |
|                                       | <i>Note:</i> The robot gripper offset that<br>appears on the Plate Properties page<br>applies to Velocity11 robots used in<br>BioCels, not BenchCel robots. |
| Gripper open position                 | Distance between the widest possible<br>robot gripper position and the position<br>at which the grippers are considered to<br>be open.                      |
| Gripper holding plate position        | Distance between the widest possible<br>robot gripper position and the position<br>at which the grippers hold a plate.                                      |
| Gripper holding lidded plate position | This value is currently not used; if you enter a value, it will have no effect.                                                                             |
| Gripper holding lid position          | Distance between the widest possible<br>robot gripper position and the position<br>at which the grippers close to hold a lid.                               |

| Property                       | Description                                                                                                    |
|--------------------------------|----------------------------------------------------------------------------------------------------|
| Gripper holding stack position | Distance between the widest possible<br>robot gripper position and the position<br>at which the grippers close to when<br>they are holding a stack of plates. |
| Sensor offset correction       | Leave this value at 0 (zero).                                                                                                    |
|                                |                                                                                                    |

## **Defining stacker properties**

About this topicThis topic describes how to define the stacker properties of the robot.Read this topic if you are an administrator or technician who is<br/>responsible for adding and editing labware entries.

**Defining properties** 

#### To define stacker properties:

- 1. Click the **Stacker** tab of the labware editor.
- 2. Enter the values for the available parameters according to the type of plate or labware you are defining.

The properties on the **Stacker** sub-page are described in the following screenshot and table.

| -VStack Parameters                 |         | Notch Locations   |         |
|------------------------------------|---------|-------------------|---------|
| Stacker gripper offset (mm)        | 0.00000 | A1 Notch          | Notch 🗖 |
| Presentation offset (mm)           | 0.00000 |                   |         |
| Orientation sensor offset (mm)     | 0.00000 |                   |         |
| Orientation sensor threshold (max) | 20      | ☑ Notch           | Notch 🗖 |
| Orientation sensor threshold (min) | 0       | Check orientation |         |
| Sensor intensity (%)               | 50      |                   |         |
| Use vacuum clamp                   |         |                   |         |
|                                    |         |                   |         |

| Property               | Description                                                                                                    |
|------------------------|----------------------------------------------------------------------------------------------------|
| Stacker gripper offset | <ul><li>Adjusts the height at which the plate stage stops for the grippers to grip the plate, with respect to the stacker's Grip teachpoint.</li><li>Change this value only if the stacker is not gripping the plates correctly.</li></ul> |

| Property                              | Description                                                                                                    |
|---------------------------------------|----------------------------------------------------------------------------------------------------|
| Presentation offset                   | Adjusts the height of the stack. This<br>parameter does not apply to the<br>BenchCel and therefore does not<br>affect the BenchCel.                                                                                                    |
| Orientation sensor offset             | Adjusts the height at which the<br>orientation checking sensors "view"<br>the plate, with respect to the bottom<br>of the plate.                                                                                                    |
|                                       | If the orientation sensor offset is<br>0 mm, the bottom of the plate should<br>be in the same plane as the<br>orientation sensors.                                                                                                    |
| Orientation sensor threshold<br>(max) | Determines the highest intensity of<br>the detected light at which the<br>stacker senses a notch when the plate<br>stage is in the orientation sensor<br>position. If the stacker does not sense<br>a notch when it should, adjust the<br>sensor threshold value.                                     |
|                                       | The maximum value is 255.                                                                                                    |
| Orientation sensor threshold<br>(min) | Determines the lowest intensity of the<br>detected light at which the stacker<br>senses a notch when the plate stage<br>is in the orientation sensor position. If<br>the stacker does not sense a notch<br>when it should, adjust the sensor<br>threshold value.                                      |
| Sensor intensity                      | Sets the percentage of maximum<br>sensor intensity for all sensors. If the<br>sensor intensity is set too low, a plate<br>will not be detected even though one<br>is present. If it is set too high, the<br>sensors may become saturated,<br>causing failure to detect the<br>orientation of a plate. |
|                                       | This property adjusts for the fact that<br>clear, black, and white plates reflect<br>light differently. For example, white<br>plates generally reflect more light so<br>the sensor intensity should be set<br>lower.                                                                                  |
| Use vacuum clamp                      | Obsolete.                                                                                                    |
| Notch locations                       | With the A1 well of your plate<br>positioned in the far, left corner as<br>you face the BenchCel, select the<br>corresponding notch or notches for<br>your plate in the Notch Locations<br>group box.                                                                                                 |
| Check orientation                     | When checked, turns on plate orientation checking.                                                                                                    |

232

#### **Related information**

| For information about | See                                              |
|-----------------------|--------------------------------------------------|
| Defining labware      | "Labware editor overview" on page 216            |
|                       | "About the defining labware process" on page 218 |
| General properties    | "Defining general properties" on page 225        |
| Plate properties      | "Defining plate properties" on page 226          |
| BenchCel properties   | "Defining BenchCel properties" on page 229       |

## Inserting an image

| About this topic | To make it easier for operators to identify a plate type, you can insert an<br>image of each plate type in the labware editor. This topic describes how<br>to insert an image into the labware editor. |  |  |
|------------------|----------------------------------------------------------------------------------------------------|--|--|
|                  | Image files must be in the JPG, GIF or BMP format.                                                                                                    |  |  |
| Procedure        | To insert an image:                                                                                                    |  |  |
|                  | 1. Click the <b>Image</b> sub-page tab of the labware editor.                                                                                                    |  |  |
|                  | <ol> <li>Click the ellipsis button (), and browse to the folder location of the image file.</li> <li>Image filename</li> </ol>                                                                         |  |  |
|                  | <ol> <li>Double-click the image file.</li> <li>The image appears below in the user interface.</li> </ol>                                                                                               |  |  |
|                  | Image filename C:\Microplate.jpg                                                                                                    |  |  |

#### **Related information**

| For information about | See                                                |
|-----------------------|----------------------------------------------------|
| Defining labware      | "Labware editor overview" on<br>page 216           |
|                       | □ "About the defining labware process" on page 218 |
| General properties    | "Defining general properties" on page 225          |
| Plate properties      | "Defining plate properties" on page 226            |
| BenchCel properties   | "Defining BenchCel properties" on page 229         |

## **Defining labware classes**

| About this topic                  | This topic explains how to set up labware classes. Labware classes contain labware entries.                                                                                                   |  |  |  |
|-----------------------------------|----------------------------------------------------------------------------------------------------|--|--|--|
|                                   | When you set up a device, you can associate labware classes with the device to indicate what labware can (and cannot) be used with the device.                                                |  |  |  |
|                                   | Before you create labware classes, consider what labware you want used or prohibited on each of your devices.                                                                                 |  |  |  |
|                                   | Out-of-the-box, BenchWorks is provided with three labware classes already defined:                                                                                                    |  |  |  |
|                                   | Uses Filter Platepad                                                                                                    |  |  |  |
|                                   | Uses Standard Platepad                                                                                                    |  |  |  |
|                                   | Uses Vacuum Platepad                                                                                                    |  |  |  |
| Two places to define<br>classes   | You can view and define which plate types are associated with which labware classes in:                                                                                                    |  |  |  |
|                                   | □ The Labware Classes page                                                                                                    |  |  |  |
|                                   | The Labware Classes sub-page of the Labware Entries page                                                                                                    |  |  |  |
|                                   | These views present the same information in different ways.                                                                                                    |  |  |  |
| About the Labware<br>Classes page | In the Labware Classes page, if you select a class in the labware selection<br>box on the left, the plate types that are members of that class are<br>displayed in the far right-hand column. |  |  |  |

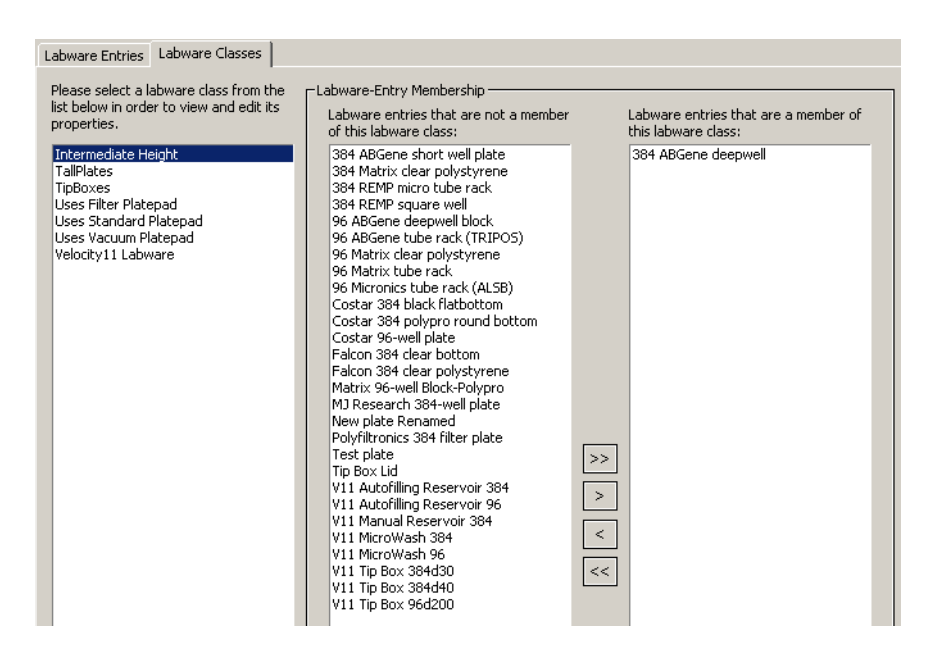

#### About the Labware Classes sub-page

In the Labware Classes sub-page, if you select a type of plate in the labware entry box on the left, the far right-hand column displays the classes that it is a member of.

| Labware Entries                                                                                                    |                                |                                   |
|----------------------------------------------------------------------------------------------------|--------------------------------|-----------------------------------|
| Please select a labware entry from the<br>list below in order to view and edit its<br>properties.<br>384 ABGene short well plate<br>384 Matrix clear polystyrene<br>384 REMP square well<br>96 ABGene deepwell block<br>96 ABGene deepwell block<br>96 ABGene tube rack (TRIPOS)<br>96 Matrix clear polystyrene<br>96 Matrix tube rack<br>96 Micronics tube rack (ALSB)<br>Costar 384 polypro round bottom |                                |                                   |
| Costar 96-well plate                                                                                                    |                                |                                   |
| Falcon 384 clear bottom                                                                                                    | User-Defined Labware Classes — |                                   |
| Halcon 384 clear polystyrene<br>Matrix 06 well Plack Delypro                                                                                                    | All labware classes:           | Labware classes that this labware |
| MillResearch 384-well plate                                                                                                    |                                | entry belongs to:                 |
| New plate Renamed                                                                                                    | Intermediate Height            | TipBoxes                          |
| Polyfiltronics 384 filter plate                                                                                                    | TallPlates                     |                                   |
| Test plate                                                                                                    | Uses Filter Platepad           |                                   |
| Tip Box Lid                                                                                                    | Uses Standard Platepad         |                                   |
| V11 Autofilling Reservoir 384                                                                                                    | Uses Vacuum Platepad           |                                   |
| V11 Autofilling Reservoir 96                                                                                                    | Velocity11 Labware             |                                   |
| V11 Manual Reservoir 384                                                                                                    |                                |                                   |
| V11 MicroWash 384                                                                                                    |                                |                                   |
| V11 MicroWash 96                                                                                                    |                                |                                   |
| V11 Tip Box 384d30                                                                                                    |                                | >>                                |
| V11 Tip Box 384d40                                                                                                    |                                |                                   |
| V11 Tip Box 96d200                                                                                                    |                                | >                                 |
|                                                                                                    |                                |                                   |
|                                                                                                    |                                |                                   |
|                                                                                                    |                                |                                   |
|                                                                                                    |                                |                                   |
|                                                                                                    |                                | <u></u>                           |
|                                                                                                    |                                |                                   |
|                                                                                                    |                                |                                   |

"Defining plate properties" on page 226

"Defining BenchCel properties" on

page 229

| Procedure           | To add a labware class:                                                                                                    |                                                                                      |  |
|---------------------|----------------------------------------------------------------------------------------------------|--------------------------------------------------------------------------------------|--|
|                     | 1. Open the labware editor.                                                                                                    |                                                                                      |  |
|                     | 2. In the <b>Labware Classes</b> p                                                                                                    | age, click <b>New labware class</b> .                                                |  |
|                     | 3. In the <b>New Labware Clas</b> class and click <b>OK</b> .                                                                                                    | <b>s</b> dialog box, enter a name for the labware                                    |  |
|                     | The class appears in the li                                                                                                    | st of labware classes.                                                               |  |
|                     | To associate a type of pla                                                                                                    | te with a labware class:                                                             |  |
|                     | 1. Open the labware editor.                                                                                                    |                                                                                      |  |
|                     | 2. In the <b>Labware Classes</b> p an item from the middle of                                                                                                    | age or <b>Labware Classes</b> sub-page, select<br>column.                            |  |
|                     | To select more than one it want to move all entries, o                                                                                                    | em, use SHIFT-click or CTRL + click. If you click > >.                               |  |
|                     | 3. Click > to move the labwa hand column.                                                                                                    | Click > to move the labware entries or labware classes to the right-<br>hand column. |  |
|                     | <ol> <li>Click Save Changes to save your changes. Or, if you are in the<br/>Labware Classes page, you can click Save Changes As to save as a<br/>new labware class.</li> </ol> |                                                                                      |  |
| Related information | For information about                                                                                                    | See                                                                                  |  |
|                     | Defining labware                                                                                                    | "Labware editor overview" on page 216                                                |  |
|                     |                                                                                                    | "About the defining labware process" on page 218                                     |  |
|                     | General properties                                                                                                    | "Defining general properties" on page 225                                            |  |

Plate properties

BenchCel properties

#### 235

236

## About the Labware Parameters group box

| About this topic              | This topic briefly describes the Labware Parameters group box.                                                                                                    |                                                           |  |  |
|-------------------------------|----------------------------------------------------------------------------------------------------|-----------------------------------------------------------|--|--|
| Labware parameters<br>defined | You may want to make quick changes to the labware parameters<br>without opening the labware editor. You can access the labware<br>parameters directly from the Labware Parameters group box on the<br>BenchCel Diagnostics Controls page.                                                                                                    |                                                           |  |  |
|                               | The Labware Parameters group box contains the plate and BenchCel<br>labware parameters found in the labware editor. It does not contain the<br>parameters relevant to the any of the instruments that are integrated<br>with the BenchCel. For editing labware classes and labware associated<br>with the VPrep, we recommend that you use the labware editor. |                                                           |  |  |
| When to use                   | Typically, the Labware Parameters group box is used when you are testing a new plate type or troubleshooting plate sensor errors.                                                                                                    |                                                           |  |  |
| <b>Related information</b>    | Four information about                                                                                                    | Saa                                                       |  |  |
|                               | For information about                                                                                                    | See                                                       |  |  |
|                               | BenchCel Diagnostics                                                                                                    | "About the Controls page" on page 254                     |  |  |
|                               | Labware parameters                                                                                                    | "Opening the Labware Parameters group<br>box" on page 237 |  |  |
|                               |                                                                                                    | • "Changing labware parameters" on                        |  |  |
### **Opening the Labware Parameters group box**

| About this topic | This topic describes how to access the Labware Parameters group box so you can make changes to some of the labware settings. |
|------------------|----------------------------------------------------------------------------------------------------|
| Procedure        | To show the Labware Parameters group box:                                                                                    |
|                  | 1. Open <b>BenchCel Diagnostics</b> .                                                                                        |
|                  | 2. In the <b>Controls</b> page of the <b>BenchCel Diagnostics</b> dialog box, select a labware type from the list box.       |
|                  | Costar 96 pp black                                                                                                    |

3. Select the **Show parameters** check box.

The **Labware Parameters** group box is displayed on the right side of the **Controls** page.

The values displayed in the **Labware Parameters** group box are for the plate selected.

| Plate dimensions (mm)         Plate offsets (mm)           Stacking thickness:         13         Robot gripper:         8           plate thickness:         14.3         Stacker gripper:         8 |  |  |
|----------------------------------------------------------------------------------------------------|--|--|
| Stacking thickness: 13 Robot gripper: 8<br>Plate thickness: 14.3 Stacker gripper: 8                                                                                                    |  |  |
| Plate thiskness, 14.3 Stacker gripper; 8                                                                                                    |  |  |
| Place tritteriess:                                                                                                    |  |  |
| Sensor: 8                                                                                                    |  |  |
| Error correction: 0                                                                                                    |  |  |
| Sensor threshold: 20                                                                                                    |  |  |
| Sensor intensity: 90 Gripper positions (mm)                                                                                                    |  |  |
| Check plate notches Open: 0.1                                                                                                    |  |  |
| A1 D Top right Holding plate: 4                                                                                                    |  |  |
| Bottom left Bottom right Holding stack: 4.5                                                                                                    |  |  |
|                                                                                                    |  |  |
| 🗹 Can be lidded                                                                                                    |  |  |
| Lid Parameters (mm)                                                                                                    |  |  |
| Stacking 13 Gripper offset: 3                                                                                                    |  |  |
| Thickness: 14.3 Gripper position: 1                                                                                                    |  |  |
| Resting height: 8 Departure height: 15                                                                                                    |  |  |
|                                                                                                    |  |  |
| Apply parameters                                                                                                    |  |  |

238

#### **Related information**

| For information about        | See                                        |
|------------------------------|--------------------------------------------|
| The BenchCel Controls page   | "About the Controls page" on page 254      |
| Opening BenchCel Diagnostics | "Opening BenchCel Diagnostics" on page 253 |
| Changing labware parameters  | "Changing labware parameters" on page 238  |

### **Changing labware parameters**

#### About this topic

When adding new labware or troubleshooting existing labware you may need to make adjustments to the labware parameters. This topic describes how to edit labware parameters using the Labware Parameters group box.

#### Procedure

#### To change labware parameters:

- 1. Ensure that you select the desired plate type from the list box.
- 2. Enter new values or edit existing values for the **Plate Dimensions**, using the following table as a guide.

| Doromotor          | Commont                                                                                             |  |
|--------------------|----------------------------------------------------------------------------------------------------|--|
| Farameter          | comment                                                                                             |  |
| Stacking thickness | The thickness, in millimeters, of two stacked plates minus the thickness of one plate.              |  |
|                    | Measure using calipers.                                                                             |  |
|                    | Example:                                                                                            |  |
|                    | Thickness of two stacked plates $(x) = 23.14 \text{ mm}$                                            |  |
|                    | Thickness of one plate = 14.14 mm                                                                   |  |
|                    | Stacking thickness: 23.14 mm - 14.14 mm = 9.00 mm                                                   |  |
|                    | Plate Thickness X<br>Stacking Thickness                                                             |  |
|                    |                                                                                                    |  |
| Plate thickness    | The distance, in millimeters, from the bottom surface of the plate to the top surface of the plate. |  |
|                    | Measure using calipers.                                                                             |  |

| Parameter              | Comment                                                                                                    |
|------------------------|----------------------------------------------------------------------------------------------------|
| Sensor threshold       | Sets the sensor threshold value that determines the<br>presence of a notch. If the sensor value is below<br>this threshold, the device reports a notch in the<br>corner corresponding to the orientation sensor. If<br>the sensor value is above this threshold, no notch<br>is reported. |
|                        | Increase this value if the orientation notch sensor readings are too high with a notch present.                                                                                                    |
|                        | The default value is 100.                                                                                                    |
|                        | To check the sensors, see "Checking the stacker sensors" on page 314.                                                                                                    |
| Sensor intensity       | This setting changes the intensity of the light<br>emission that the sensors use to determine the<br>presence of a notch or plate.                                                                                                    |
|                        | Some plates are more reflective than others.<br>Increase the sensor intensity if plate sensor<br>readings are too low (not significantly higher than<br>the corresponding threshold value) when either a<br>plate is present, or a notch is absent.                                       |
|                        | The default value is 50.                                                                                                    |
|                        | Changing this setting affects the numeric value of<br>the four notches sensors in the Stacker Sensors<br>group box. See "Checking the stacker sensors" on<br>page 314.                                                                                                    |
| Check plate<br>notches | Turns on plate orientation checking. Select the<br>appropriate notches for the type of plate you are<br>using. These are called A1 (for the top left notch),<br>Top right, Bottom left, and Bottom right.                                                                                 |

3. Enter new values or edit existing values for the **Sensors**, using the following table as a guide.

4. Enter new values or edit existing values for the **Plate Offsets**, using the following table as a guide

| Parameter        | Comment                                                                     |
|------------------|-----------------------------------------------------------------------------|
| Robot gripper    | Determines where the robot grips the plate                                  |
| Stacker gripper  | Determines where the stacker grips the plate                                |
| Sensor           | Determines where the plate sensors read the plates for orientation checking |
| Error correction | Leave this value at 0 (zero).                                               |

Each offset is measured from the bottom of the plate in millimeters.

5. Enter new values or edit existing values for the **Gripper position parameters**, using the following table as a guide:

**!! DAMAGE HAZARD !!** Set the Holding plate and Holding stack parameters so the grippers securely grasp plates without damaging them.

For each of these offsets:

- Increasing the value narrows the distance between the robot grippers.
- Decreasing the value widens the distance between the robot grippers.
- The value should never be less than zero.
- This value adjusts the position of a single gripper and is not a point to point adjustment between grippers.

| Parameter     | Comment                                                                                                    |
|---------------|----------------------------------------------------------------------------------------------------|
| Open          | Adjusts the distance between the robot grippers when open.                                                                                                    |
|               | Set this parameter so that the grippers release the plate when opened.                                                                                                    |
| Holding plate | Adjusts the distance between the robot grippers when holding a plate.                                                                                                    |
| Holding stack | Adjusts the distance between the robot grippers when holding a stack of plates.                                                                                                    |
|               | This value is usually larger than the holding plate<br>value because the grippers need to grip a stack of<br>plates harder than a single plate to support the<br>weight of the stack. |

6. If your plates can be lidded, select the **Can be lidded** check box.

You can now configure the lid parameters, using the following table as a guide:

| Parameter          | Comment                                                                                                    |
|--------------------|----------------------------------------------------------------------------------------------------|
| Can be lidded      | Select if the plate can be lidded.                                                                                  |
|                    | The following settings are only available if this setting is selected.                                              |
| Stacking thickness | Stacking thickness of the plate with a lid in place.                                                                |
| Thickness          | The distance, in millimeters, from the bottom<br>surface of the of a lidded plate to the top surface of<br>the lid. |
|                    | Measure using calipers.                                                                                             |

| Parameter        | Comment                                                                                         |
|------------------|-------------------------------------------------------------------------------------------------|
| Resting height   | Height, in millimeters, above the bottom of the plate at which the bottom of a plate lid rests. |
|                  |                                                                                                 |
| Gripper offsets  | Height, in millimeters, above the lid resting height<br>at which to grip the lid.               |
|                  |                                                                                                 |
| Gripper position | Adjusts the distance between the robot grippers when holding a lid.                             |
| Departure height | Height above the bottom of the plate to which the lid is lifted.                                |

7. Click **Apply parameters** for the changes to take effect.

| For information about        | See                                        |
|------------------------------|--------------------------------------------|
| The BenchCel Controls page   | "About the Controls page" on page 254      |
| Opening BenchCel Diagnostics | "Opening BenchCel Diagnostics" on page 253 |

242 Chapter 10: Defining labware BenchCel User Guide

# Setting liquidhandling definitions

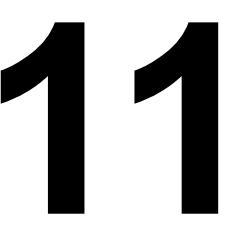

This chapter is for people with administrator or technician login privileges. It describes the liquid library editor, which is used to set parameters that affect pipetting speed, accuracy and precision, and to save the parameters as classes for convenient reuse.

# About the liquid library editor

| Accessing the liquid<br>library editor | The liquid library editor is only available when you have a VPrep or<br>other liquid handling device connected to the BenchCel. When you<br>have a liquid handling device connected to the BenchCel, you can<br>access the liquid library editor through the diagnostic page of the VPrep<br>or liquid handling device. |
|----------------------------------------|----------------------------------------------------------------------------------------------------|
| Liquid library editor<br>defined       | The liquid library editor is a dialog box through which users with technician or administrator privileges can enter values for properties that affect pipetting speed, accuracy and precision.                                                                                                    |
| Liquid classes<br>defined              | The values entered into the liquid library editor can be saved as a collection, known as a liquid class. Using liquid classes saves time when writing protocols because you do not have to enter values for the liquid properties every time you create a protocol.                                                     |
| Liquid library<br>database defined     | The data that represents a liquid class is saved to the liquid library database, which is maintained in the Windows registry.                                                                                                    |
| Using a liquid class                   | When preparing for a protocol run, you select the liquid class that you want to use. Then, during the run, the liquid class values are referenced for pipetting operations.                                                                                                    |
| Calibrating the<br>VPrep               | The liquid library editor also has an equation editor that can be used to calibrate the VPrep.                                                                                                    |

#### Liquid Library Editor v5.0.3 X Please select a liquid entry from the list below in order to view and edit its properties. Use this box to enter a description of the liquid entry and any notes pertaining to rease select an idual entry from order to view and edit its properti 384 disposable tip 0.5ul - 1.0ul 384 disposable tip 114 - 50ul 384 disposable tip 301 - 6ul 384 disposable tip 301 - 6ul 384 fixed tip 0.01ul - 0.05ul 384 fixed tip 0.10ul - 0.05ul 384 fixed tip prime 96 disposable tip 11ul - 50ul 96 disposable tip 11ul - 50ul 96 disposable tip 11ul - 50ul 96 disposable tip 11ul - 50ul 96 disposable tip 11ul - 50ul Fixed Tip 0.055 - 0.010ul Fixed Tip 0.054 - 1ul Fixed Tip 0.054 - 1ul Fixed Tip 0.054 - 1ul Fixed Tip 0.054 - 1ul Fixed Tip 11ul - 50ul Fixed Tip Wash H2O Mix its use. Enter description of new liquid type here \* -Aspirate Parameters--Z-axis Aspirate Parameters-Velocity (0.1 - 500 μl/s) Velocity into wells (1 - 250 mm/s) 40 1 Acceleration into wells (1 - 2000 mm/s²) 2 Acceleration (1 · 1000 μl/s²) 100 1000 Post-aspirate delay (0 - 300000 ms) Velocity out of wells (1 - 250 mm/s) 10 New liquid entry 20 Acceleration out of wells (1 - 2000 mm/s<sup>2</sup>) Copy values to dispense tab Rename liquid entry Delete liquid entry Aspirate Dispense Equation

#### **Related information**

| For information about             | See                                             |
|-----------------------------------|-------------------------------------------------|
| Opening the liquid library editor | "Opening the liquid library editor" on page 246 |
| Creating a new liquid class       | "Creating a liquid class" on page 248           |

#### Liquid Library Editor dialog box

A screenshot of the liquid library editor is shown below.

# **Opening the liquid library editor**

| About this topic | <ul> <li>This topic explains how to open the liquid library editor.</li> <li>You open the liquid library editor when you want to:</li> <li>View the properties that are defined for a liquid class</li> <li>Edit the properties that are defined for a liquid class</li> <li>Add new liquid classes</li> <li>You must be logged on with an administrator or technician user account to open the liquid library editor.</li> </ul> |  |  |
|------------------|----------------------------------------------------------------------------------------------------|--|--|
| Procedure        | To open the liquid library editor from BenchWorks:                                                                                                    |  |  |
|                  | 1. Click the <b>Device Manager</b> tab.                                                                                                    |  |  |
|                  | 2. In the <b>Device List</b> , select <b>the VPrep device</b> .                                                                                                    |  |  |
|                  | 3. Click <b>Device Diagnostics</b> .                                                                                                    |  |  |
|                  | The <b>VPrep Diagnostics</b> dialog box opens.                                                                                                    |  |  |
|                  | 4. Click the <b>Processes</b> tab.                                                                                                    |  |  |
|                  | 5. Click on one of the <b>Process</b> buttons.                                                                                                    |  |  |
|                  | Select Process<br>Aspirate<br>Dispense<br><u>Mix</u><br><u>Wash tips</u><br><u>I</u> ip attach                                                                                                    |  |  |

6. In the **Configuration** group box, which in this case is **Aspirate**, click **Edit liquid type**.

| Aspirate Configuration   |   |
|--------------------------|---|
| Shelf:                   |   |
| No Description           | • |
| Labware:                 |   |
| Costar 96 pp black       | • |
| <u>E</u> dit labware     |   |
| Liquid type:             |   |
| None                     | • |
| Edit liquid <u>types</u> |   |
|                          |   |

The Liquid Library Editor dialog box opens.

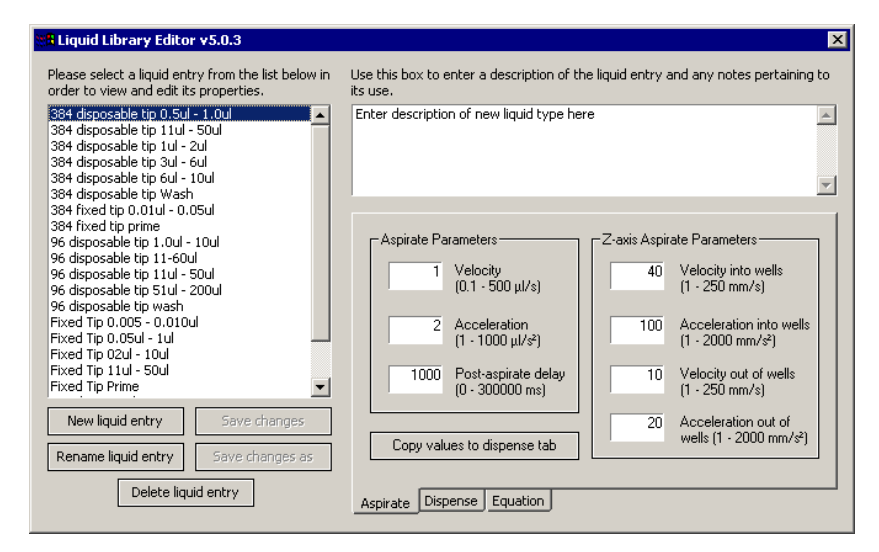

| For information about       | See                                           |
|-----------------------------|-----------------------------------------------|
| The liquid library editor   | "About the liquid library editor" on page 244 |
| Creating a new liquid class | "Creating a liquid class" on page 248         |

# **Creating a liquid class**

| About this topic     | This topic describes how to create a liquid class using the liquid library editor.                                                                                                    |                                                                          |                                                                                                    |
|----------------------|----------------------------------------------------------------------------------------------------|--------------------------------------------------------------------------|----------------------------------------------------------------------------------------------------|
|                      | You must be logged on with an administrator or technician user account to perform this procedure.                                                                                                    |                                                                          |                                                                                                    |
| Types of liquid      | Yo                                                                                                    | u may want to create different c                                         | lasses for different:                                                                                       |
| classes to create    | Types of liquids                                                                                                    |                                                                          |                                                                                                    |
|                      |                                                                                                    | For example, water versus DM                                             | SO                                                                                                    |
|                      |                                                                                                    | Volumes of liquids                                                       |                                                                                                    |
|                      |                                                                                                    | For example, 1 $\mu$ L versus 200 $\mu$                                  | ıL                                                                                                    |
|                      |                                                                                                    | Liquid operations                                                        |                                                                                                    |
|                      |                                                                                                    | For example, washing versus n                                            | nixing                                                                                                    |
| Liquid compatibility | <b>!! INJURY HAZARD !!</b> Velocity11 products are intended to be used with non-hazardous aqueous liquids. Please contact Velocity11 before using any non-aqueous solvents, or solvents generally considered to be hazardous. |                                                                          |                                                                                                    |
| Procedure            | То                                                                                                    | create a liquid class:                                                   |                                                                                                    |
|                      | 1.                                                                                                    | Open the liquid library editor.                                          |                                                                                                    |
|                      | 2.                                                                                                    | Click New liquid entry.                                                  |                                                                                                    |
|                      | 3.                                                                                                    | In the <b>New Liquid Entry</b> dialoc class and click <b>OK</b> .        | og box, enter a name for the liquid                                                                         |
|                      | 4.                                                                                                    | In the list box at the top left, re<br>a name for the new liquid.        | place the text <b>New Liquid Type</b> with                                                                  |
|                      |                                                                                                    | This is the name of the liquid of                                        | class.                                                                                                    |
|                      | 5.                                                                                                    | In the <b>Note</b> text box at the top a library entry for your records. | right, type a note describing the liquid                                                                    |
|                      | 6.                                                                                                    | Enter values for the aspirate pr                                         | roperties.                                                                                                  |
|                      |                                                                                                    | The following table describes                                            | these properties.                                                                                           |
|                      |                                                                                                    | Aspirate property                                                        | Definition                                                                                                  |
|                      |                                                                                                    | Velocity                                                                 | Specifies the speed of the aspiration stroke, in microliters per second.                                    |
|                      |                                                                                                    | Acceleration                                                             | <i>VPrep only</i> : Specifies acceleration during the aspiration stroke, in microliters per second squared. |
|                      |                                                                                                    | Z-axis velocity into wells                                               | Specifies how fast the pipettor moves<br>as the tips enter the wells, in<br>millimeters per second.         |

249

| Aspirate property                | Definition                                                                                                    |
|----------------------------------|----------------------------------------------------------------------------------------------------|
| Z-axis acceleration into wells   | <i>VPrep only</i> . Specifies the acceleration of the pipettor as the tips move into the wells, in millimeters per second squared.    |
| Z-axis velocity out of wells     | Specifies how fast the tips leave the wells, in millimeters per second.                                                               |
| Z-axis acceleration out of wells | <i>VPrep only</i> . Specifies the acceleration of the pipettor as the tips move out of the wells, in millimeters per second squared.  |
| Post-aspirate delay              | Specifies the time the pipettor waits<br>after aspiration is complete before<br>moving the tips out of the wells, in<br>milliseconds. |

7. Enter values for the dispense properties.

The following table describes these properties.

| Dispense property                | Definition                                                                                                    |
|----------------------------------|----------------------------------------------------------------------------------------------------|
| Velocity                         | Specifies the maximum speed of<br>the dispensing stroke, in<br>microliters per second.                                             |
| Acceleration                     | <i>VPrep only</i> . Specifies acceleration during the dispensing stroke, in microliters per second squared.                        |
| Z-axis velocity into wells       | Specifies how fast the pipettor<br>moves as the tips enter the wells, in<br>millimeters per second.                                |
| Z-axis acceleration into wells   | <i>VPrep only</i> . Specifies the acceleration of the pipettor as the tips enter the wells, in milliliters per second squared.     |
| Z-axis velocity out of wells     | Specifies how fast the pipettor<br>moves as the tips leave the wells, in<br>millimeters per second.                                |
| Z-axis acceleration out of wells | <i>VPrep only</i> . Specifies the acceleration of the pipettor as the tips leave the wells, in millimeters per second squared.     |
| Post-dispense delay              | Specifies the time the pipettor<br>waits after the dispense stroke<br>before moving the tips out of the<br>wells, in milliseconds. |

#### 8. Click **OK**.

The changes are now stored in the liquid library database.

| For information about             | See                                             |
|-----------------------------------|-------------------------------------------------|
| Opening the liquid library editor | "Opening the liquid library editor" on page 246 |
| The liquid library editor         | "About the liquid library editor" on page 244   |

12

# Using BenchCel Diagnostics

This chapter explains how to use diagnostics software to control the robot and modules.

We recommend that only administrators and experienced personnel use the procedures in this chapter to diagnose errors with the BenchCel.

Velocity11 has also developed diagnostics software for other companies' modules that can be used with the BenchCel. Instructions for using this software are given in this guide.

# **About diagnostics**

| Background                       | The BenchCel can be controlled in real time directly through the BenchWorks diagnostics software using simple commands.                                                                                         |                                            |  |  |
|----------------------------------|----------------------------------------------------------------------------------------------------|--------------------------------------------|--|--|
|                                  | Diagnostics software is used for:                                                                                                    |                                            |  |  |
|                                  | Troubleshooting                                                                                                    |                                            |  |  |
|                                  | Setting teachpoints                                                                                                    |                                            |  |  |
|                                  | Performing manual operations outside a protocol                                                                                                    |                                            |  |  |
|                                  | For example, if an error occurs during a run that leaves a plate and<br>the robot where they should not be, you can use BenchCel<br>Diagnostics to move the plate and return the robot to its home<br>position. |                                            |  |  |
| Types of diagnostics<br>software | Instruments and robots manufactured by Velocity11 include their own diagnostics software. You can find instructions for using this software in the relevant user guide.                                         |                                            |  |  |
| Related information              |                                                                                                    | -                                          |  |  |
|                                  | For information about                                                                                                    | See                                        |  |  |
|                                  | Opening diagnostics                                                                                                    | "Opening BenchCel Diagnostics" on page 253 |  |  |
|                                  | Controls page                                                                                                    | "About the Controls page" on page 254      |  |  |
|                                  | General Settings page                                                                                                    | "About general settings" on page 277       |  |  |
|                                  | Profiles page                                                                                                    | "About profiles" on page 282               |  |  |
|                                  |                                                                                                    |                                            |  |  |

## **Opening BenchCel Diagnostics**

| About this topic | This topic describes how to open BenchCel Diagnostics.                                                                                                    |
|------------------|----------------------------------------------------------------------------------------------------|
| Procedure        | To open BenchCel diagnostics:                                                                                                    |
|                  | 1. Click the <b>Device Manager</b> tab.                                                                                                    |
|                  | 2. Select the BenchCel robot from the <b>Device List</b> toolbar.                                                                                                    |
|                  | Expand the general name of the device, if necessary.                                                                                                    |
|                  | Device List     ×       Labware     BenchCel Stack       BenchCel Stack1     BenchCel stack2       BenchCel stack2     BenchCel stack2       BenchCel stack2     BenchCel stack2       BenchCel stack2     BenchCel stack2       BenchCel stack2     BenchCel stack2       BenchCel stack2     BenchCel stack2       BenchCel stack3     BenchCel stack4 |

3. Click **Device diagnostics** located at the bottom of the **Device List** toolbar.

The device driver's **Diagnostics** dialog box opens.

| For information about | See                                   |
|-----------------------|---------------------------------------|
| Diagnostics           | "About diagnostics" on page 252       |
| Controls page         | "About the Controls page" on page 254 |
| General Settings page | "About general settings" on page 277  |
| Profiles page         | "About profiles" on page 282          |

### About the Controls page

Contents of the<br/>Controls pageThe Controls page is the first page displayed when you open the<br/>BenchCel Diagnostics dialog box. It provides:DAn interface for controlling the relation of the relation of the relati

- □ An interface for controlling the robot and defining teachpoints
- □ An interface for creating and loading teachpoint files
- Controls for homing the robot, sending it home, and adjusting its speed
- □ Controls for moving the robot incrementally in each of its axes
- □ Stacker sensor readouts
- □ An interface for changing labware settings

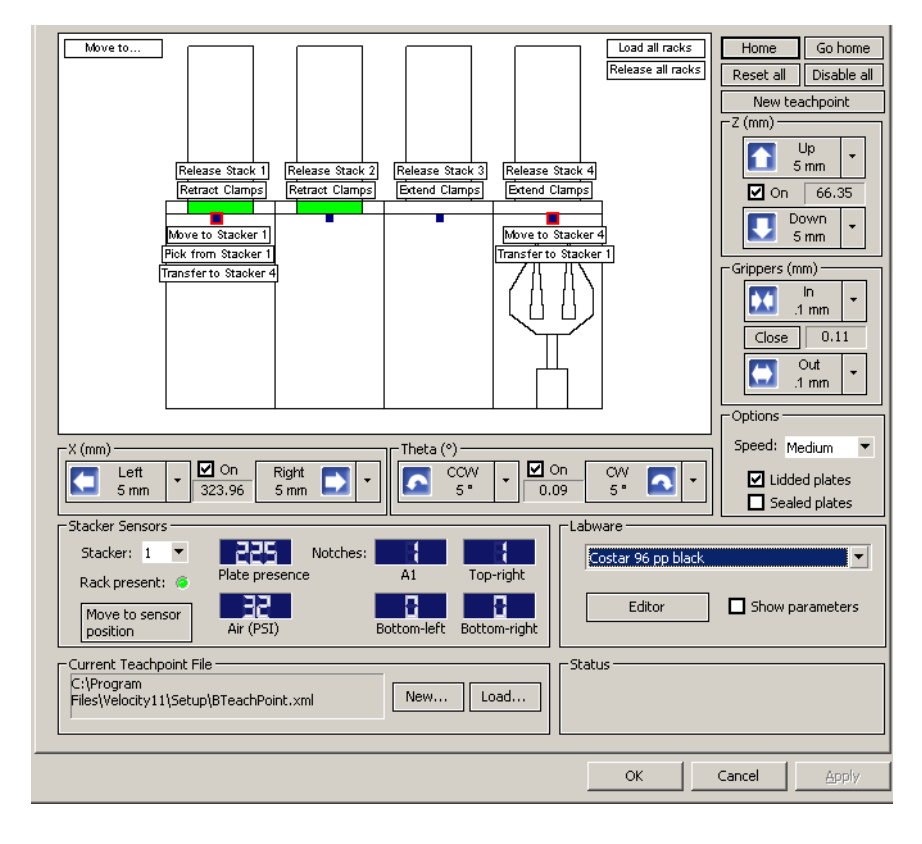

# The BenchCel animated display

The BenchCel animated display provides a visual way to represent teachpoints, control the BenchCel and monitor the robot's movement. The graphical representation of the robot moves in real time, mirroring the movement of the actual robot.

Typically, the display is used for defining and managing teachpoints. See "About teachpoints" on page 269 for more information.

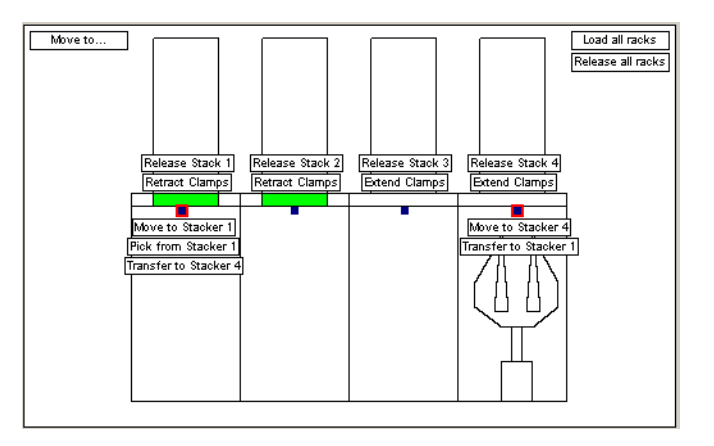

# Robot control procedures

The following are procedures you can perform from the Controls page:

| Procedure                     | Control           | See                                                     |
|-------------------------------|-------------------|---------------------------------------------------------|
|                               | 00110101          |                                                         |
| Home the robot                | (Home)            | "Homing the robot" on page 257                          |
| Send the robot home           | Go home           | "Sending the robot home" on page 257                    |
| Reset all robot servos        | Reset all         | "About stacker controls" on page 264                    |
| Disable all robot servos      | Disable all       | "About teachpoints" on page 269                         |
| Add a new teachpoint          | New teachpoint    | "About teachpoints" on page 269                         |
| Check the stacker sensors     | Stacker Sensors - | "Checking the stacker sensors"<br>on page 314           |
| Change labware parameters     | Labware —         | "About the Labware Parameters<br>group box" on page 236 |
| Change the speed of the robot | Speed: Medium 💌   | "Changing the robot speed" on page 261                  |
| Jog the robot                 |                   | "About the Controls page" on page 254                   |

#### **Robot** axes

You can control the robot's movement in three directions:

| Axis  | Description                                                                                                    |
|-------|----------------------------------------------------------------------------------------------------|
| Х     | The horizontal distance, in millimeters, along the rail from the home position.                                        |
| Theta | The angle, in degrees, that the grippers rotate from their home position                                               |
| Z     | The vertical distance, in millimeters, from the home position to a height 20 millimeters above the base of the column. |

| For information about | See                                        |
|-----------------------|--------------------------------------------|
| Diagnostics           | "About diagnostics" on page 252            |
| Opening diagnostics   | "Opening BenchCel Diagnostics" on page 253 |
| General Settings page | "About general settings" on page 277       |
| Profiles page         | "About profiles" on page 282               |

# Homing the robot

| About this topic           | This topic describes when and                                                                                              | l how to home the BenchCel robot.                                                                                                    |
|----------------------------|----------------------------------------------------------------------------------------------------|----------------------------------------------------------------------------------------------------|
|                            | Homing                                                                                                    |                                                                                                    |
|                            | Home the robot to make sure<br>For example, if you notice the<br>placing plates, home the robo                             | that all of its axes are calibrated correctly.<br>robot is not accurately picking up or<br>t.                                                   |
|                            | Sending home                                                                                                    |                                                                                                    |
|                            | Send the robot to its home pos<br>a central location, or out of the                                                        | sition when you want to quickly move it to<br>e way.                                                                                            |
| Homing the robot           | When you command the robo<br>resets the home position in the                                                               | t to home, it executes a sequence that<br>e x, y, gripper, and <i>theta</i> axes.                                                               |
|                            | !! INJURY HAZARD !! Kee<br>moving, especially in the z-ax<br>particularly powerful. It mig<br>and a gripper could pierce y | ep away from the robot when it is<br>kis direction. The robot's <i>z</i> -axis motor is<br>ht not stop immediately in a collision,<br>our hand. |
|                            | To home the robot:                                                                                                    |                                                                                                    |
|                            | <ol> <li>Open BenchCel Diagnosti<br/>page.</li> </ol>                                                                      | ics dialog box to access the <b>Controls</b>                                                                                                    |
|                            | 2. Click <b>Home</b> .                                                                                                    |                                                                                                    |
|                            | The robot homes.                                                                                                    |                                                                                                    |
|                            | The axis order of homing i                                                                                                 | s gripper $\longrightarrow z \longrightarrow x \longrightarrow theta$ .                                                                         |
| Sending the robot<br>home  | When you command the robor of the $x, z$ , and <i>theta</i> axes.                                                          | t to go home, it moves to the zero position                                                                                                    |
|                            | To send the robot to the ho                                                                                                | ome position:                                                                                                    |
|                            | <ol> <li>Open BenchCel Diagnosti<br/>page.</li> </ol>                                                                      | ics dialog box to access the <b>Controls</b>                                                                                                    |
|                            | 2. Click <b>Go Home</b> .                                                                                                  |                                                                                                    |
|                            | <i>Note:</i> If you have cleared<br>clicked <b>Disable all</b> to disa<br>box will display, "Some or<br>servos?"           | one or more <b>On</b> check boxes or have<br>able the servos for robot axes, a dialog<br>f the Robot's servos are inactive. Enable              |
|                            | You must click <b>Yes</b> to enab<br>home.                                                                                 | ole the servo motors so the robot can go                                                                                                    |
| <b>Related information</b> |                                                                                                    |                                                                                                    |
|                            | For information about                                                                                                    | See                                                                                                    |
|                            | Opening diagnostics                                                                                                    | "Opening BenchCel Diagnostics" on page 253                                                                                                    |

# Moving the robot manually

| About this topic    | Th<br>mo<br>dis         | is topic describes how to move<br>ove the robot manually in the <i>x</i><br>sable the robot's servo motors.                            | e the robot in manual mode. You can<br>r, <i>z</i> , and <i>theta</i> axes, but first you must                  |
|---------------------|-------------------------|----------------------------------------------------------------------------------------------------|----------------------------------------------------------------------------------------------------|
|                     | Mo<br>exa<br>tea        | ove the robot manually when yo<br>actly where you want. This is us<br>achpoint.                                                        | ou want to position the robot by eye<br>seful when you are creating a new                                       |
|                     | For<br>po<br>cre<br>Tea | r example, you could move the<br>sition its grippers to where they<br>eate a teachpoint there by press<br>achpoint Details dialog box. | e robot manually to a platepad and<br>y would grip a plate. Then you could<br>sing Use current position on the  |
| Procedure           | То                      | move the robot manually:                                                                                                    |                                                                                                    |
|                     | 1.                      | Open <b>BenchCel Diagnostics</b> page.                                                                                                 | dialog box to access the <b>Controls</b>                                                                        |
|                     |                         | <b>!! DAMAGE HAZARD !!</b> N<br>without first disabling the<br>motors.                                                                 | Moving the robot in any of its axes<br>servos could damage the robot's                                          |
|                     | 2.                      | Disable the robot servo motor                                                                                                    | rs for the $x, z$ , and <i>theta</i> axes:                                                                      |
|                     |                         | a. Click <b>Disable all</b> on the <b>C Diagnostics</b> dialog box.                                                                    | Controls page of the BenchCel                                                                                   |
|                     |                         | If the robot is above its low<br>until it reaches the lowest                                                                           | west <i>z</i> -axis height, it will slowly sink<br><i>z</i> -axis height.                                       |
|                     |                         | b. Alternatively, you can clea<br><i>theta</i> axes in the <b>Controls</b><br>dialog box.                                              | ar the <b>On</b> check boxes for the <i>x</i> , <i>z</i> , and <b>s</b> page of the <b>BenchCel Diagnostics</b> |
|                     |                         | <i>Note:</i> The robot head wil position when the <b>On</b> ch                                                                         | ll begin to fall to its lowest z-axis<br>neck box is cleared.                                                   |
|                     | 3.                      | Move the robot's $x$ , $z$ , and the                                                                                                   | ta axes manually.                                                                                               |
|                     |                         | Any subsequent commands w<br><b>"Some of the Robot's servos</b>                                                                        | vill trigger a dialog box that states,<br>are inactive. Enable servos?"                                         |
|                     |                         | You must click <b>Yes</b> before the                                                                                                   | robot can move autonomously again.                                                                              |
| Related information | E                       | ar information about                                                                                                    | Soo                                                                                                    |
|                     | Г<br>Т-                 | and matter about                                                                                                    | "About togebpointe" on page 260                                                                                 |
|                     | 16                      | eachpoints                                                                                                    | About teachpoints on page 269                                                                                   |

**Opening diagnostics** 

"Opening BenchCel Diagnostics" on page 253

### Jogging the robot

| About this topic     | Jogging is the process of moving the robot in small increments.                                                                                                    |  |
|----------------------|----------------------------------------------------------------------------------------------------|--|
|                      | You can jog the robot head in the <i>z</i> , <i>x</i> , or <i>theta</i> axes and jog the grippers open and closed.                                                                                                    |  |
|                      | Jog the robot when you need to move it in small increments.                                                                                                    |  |
|                      | Jogging is useful when creating teachpoints. For example, you could<br>move the robot manually to a position you want to set as a teachpoint.<br>After you have re-enabled the robot's servos, you can fine tune the<br>robot's position by jogging it.                                                                                                    |  |
| Jogging the robot in | <b>!! DAMAGE HAZARD !!</b> Before you jog the robot, make sure that there is nothing that the robot can crash into. Move the robot slowly and keep the jog increment small until you are certain that there is no obstruction.                                                                                                    |  |
| the <i>z</i> -axis   | there is nothing that the robot can crash into. Move the robot slowly<br>and keep the jog increment small until you are certain that there is<br>no obstruction.                                                                                                    |  |
| the <i>z</i> -axis   | there is nothing that the robot can crash into. Move the robot slowly<br>and keep the jog increment small until you are certain that there is<br>no obstruction.<br><i>To jog the robot in the z-axis:</i>                                                                                                    |  |
| the <i>z</i> -axis   | <ul> <li>there is nothing that the robot can crash into. Move the robot slowly and keep the jog increment small until you are certain that there is no obstruction.</li> <li><i>To jog the robot in the z-axis:</i></li> <li>1. Open BenchCel Diagnostics dialog box to access the Controls page.</li> </ul>                                                                      |  |
| the <i>z</i> -axis   | <ul> <li>there is nothing that the robot can crash into. Move the robot slowly and keep the jog increment small until you are certain that there is no obstruction.</li> <li><i>To jog the robot in the z-axis:</i></li> <li>1. Open BenchCel Diagnostics dialog box to access the Controls page.</li> <li>2. Select the increment that you want the robot to move by:</li> </ul> |  |

- a. Click the list box down arrow for either the **Up** or **Down** movement controls
- b. Select one of the increment options. (These are listed in millimeters.)
- 3. Click a blue **Up** or **Down** arrow to move the robot head in the *z*-axis (vertically).
- 4. Monitor the current position of the robot by checking the number listed between the blue **Up** or **Down** arrows. This shows the number of millimeters the robot is from the home position.

**!!** INJURY HAZARD **!!** Keep away from the robot when it is moving, especially in the *z*-axis direction. The robot's *z*-axis motor is particularly powerful. It might not stop immediately in a collision, and a gripper could pierce your hand.

#### Jogging the robot in 7 the x-axis

#### To jog the robot in the x-axis:

1. Select the increment that you want the robot to move by:

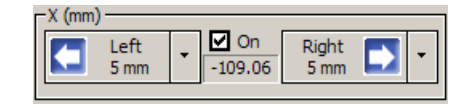

- a. Click the list box down arrow for either the **Left** or **Right** movement controls.
- b. Select one of the increment options. These are listed in millimeters.
- 2. Click a blue **Left** or **Right** arrow to move the robot head in the *x*-axis (horizontally).
- 3. Monitor the current position of the robot by checking the number listed between the blue **Left** or **Right** arrows. This shows the number of millimeters the robot is from the home position.

**!!** INJURY HAZARD **!!** Keep away from the robot when it is moving. The robot is designed to stop if it contacts an object, but movement along the *x*-axis can build up considerable momentum resulting in injury.

Jogging the robot in the *theta*-axis

#### To jog the robot in the theta-axis:

1. Select the increment that you want the robot to move by:

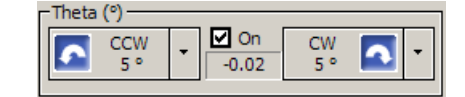

Click the list box down arrow for either the clockwise (**CW**) or counterclockwise (**CCW**) movement controls and select one of the increment options. These are listed in millimeters.

- 2. Click a blue **CW** or **CCW** arrow to rotate the robot head grippers around the *theta*-axis.
- 3. Monitor the current position of the robot by checking the number listed between the blue **CW** or **CCW** arrows. This shows the angle that the grippers are pointing by degrees.

Jogging the robot gripper position

#### To jog the robot gripper position:

1. Select the increment that you want the robot to move by:

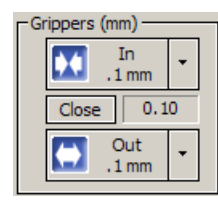

Click the list box down arrow for either the **In** or **Out** movement controls and select one of the increment options.

- 2. Click a blue **In** or **Out** arrow to change the spacing between the gripper points.
- 3. Monitor the current position of the robot by checking the number listed between the blue **In** or **Out** arrows. This shows the number of millimeters the robot is from the home position.

#### **Related information**

| For information about | See                                        |
|-----------------------|--------------------------------------------|
| Teachpoints           | "About teachpoints" on page 269            |
| Opening diagnostics   | "Opening BenchCel Diagnostics" on page 253 |
| Controls page         | "About the Controls page" on page 254      |

### Changing the robot speed

About this topicIt is useful to change the robot speed when creating new protocols or<br/>teachpoints.For example, change the robot speed to Slow when you are<br/>experimenting with new teachpoints and protocols so that you can<br/>monitor the robot's accuracy more closely.After you have observed the robot move to a new teachpoint or<br/>complete a protocol without errors, change the robot speed to Medium.Change the robot speed to High when the robot is able to perform a<br/>protocol without errors and you have eliminated inaccuracies in new<br/>teachpoints and protocols.If the robot starts to have errors, set the robot speed lower until you can<br/>diagnose the problem.Note: It is safe to move at high speed with default Velocity11 teachpoints<br/>and protocols, because they have been extensively tested for accuracy.

#### **Procedure**

#### To change the robot speed:

- 1. Open **BenchCel Diagnostics** dialog box to access the **Controls** page.
- 2. Click the down-arrow of the **Speed** list box in the **Options** group box.

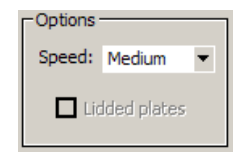

- 3. Select a speed from the drop-down menu:
  - ♦ Slow
  - ♦ Medium
  - ♦ Fast
- 4. Click **OK** at the bottom of the **Controls** page for the changes to take effect.

| For information about | See                                        |
|-----------------------|--------------------------------------------|
| Opening diagnostics   | "Opening BenchCel Diagnostics" on page 253 |

263

# **Using Move-To-Position commands**

| he BenchCel Move-to-Position commands let you quickly move the<br>obot to a set of <i>x</i> , <i>z</i> , and <i>theta</i> coordinates that you can specify with<br>iders. Each slider control represents a point on a spectrum that spans<br>he full range of movement for a robot axis.<br>The Move-to-Position commands can be accessed from the Move to<br>utton, displayed in the upper left corner of the BenchCel animated<br>in the upper left corner of the BenchCel animated |
|----------------------------------------------------------------------------------------------------|
| fter you have become familiar with jogging the robot and you have a<br>ense for how the robot moves, use the Move-to-Position commands to<br>hove the robot much more quickly than you can with jogging<br>commands.                                                                                                    |
| <b>DAMAGE HAZARD !!</b> Make sure the robot is clear of any<br>bstacles that you have not defined. BenchWorks will display a<br>ialog box warning you of a possible collision if the requested<br>ovement overlaps a known teachpoint. The Move-to-Position<br>ommands present a higher damage risk to the robot, because you<br>ommand it to move in large increments.                                                                                                    |
| o move the robot with the Move-to-Position command:                                                                                                    |
| Make sure that you have selected a <b>Plate Type</b> to use from the <b>Labware</b> list box.                                                                                                    |
| In the BenchCel animated display, click Move to                                                                                                    |
| The <b>BenchCel Move-to-Position</b> dialog box appears.                                                                                                    |
| BenchCel Move-to-Position       XI         Coordinate       183         Z:       0.0150(         -183       109         Theta:       0.0900(         I20       -120         Move robot       Exit                                                                                                    |
| Adjust the sliders controls for each axis you want to change.                                                                                                    |
| INJURY HAZARD !! Make sure everyone is clear of the BenchCel before you command the robot to move.                                                                                                    |
| Click <b>Move robot</b> .                                                                                                    |
| The robot axes will move to their commanded positions.                                                                                                    |
| To close the dialog box, click <b>Exit</b> .                                                                                                    |
|                                                                                                    |

| For information about | See                                   |
|-----------------------|---------------------------------------|
| Animated display      | "About the Controls page" on page 254 |

### About stacker controls

**Stacker clamps** 

The stacker controls are located in the BenchCel animated display. Each stacker has two clamps that perform two functions:

- □ Anchor the stacker rack to the stacker head
- Grip and release plates

You can command the BenchCel stacker clamps to grip plates or release plates with the Extend Clamps and Retract Clamps controls.

You can command the BenchCel stack clamps to load and release stacker racks with the Load Stack and Release Stack controls.

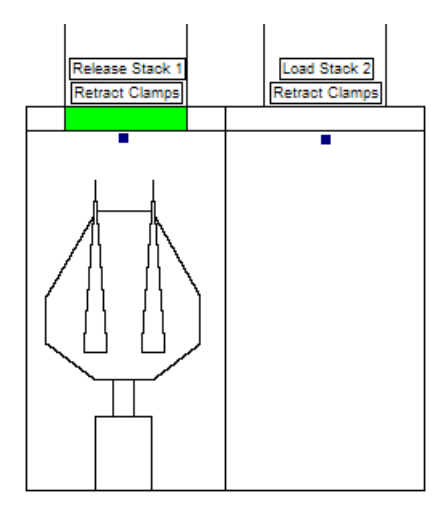

#### **Plate-present** indicator

The plate-present indicator above each stacker teachpoint marker will change color depending on the presence of a stack with plates.

| Color  | Meaning                                                                                         |
|--------|-------------------------------------------------------------------------------------------------|
| Green  | A stack with plates is loaded correctly, and the BenchCel is ready for you to start a protocol. |
| Yellow | A stack with plates is present, but the robot grippers are blocking the stacker sensor.         |
| Blank  | There are no plates present at the stacker sensor level, regardless of the presence of a stack. |

| For information about | See                                   |
|-----------------------|---------------------------------------|
| Teachpoints           | "About teachpoints" on page 269       |
| The animated display  | "About the Controls page" on page 254 |

# Loading and releasing stacks

| About this topic                | This topic describes when and how to load and release BenchCel stacks.                                                                                                    |
|---------------------------------|----------------------------------------------------------------------------------------------------|
| When to use                     | Stacker rack loading and unloading normally take place automatically<br>in the course of performing a run. After you place the stacker racks onto<br>the stacker heads and start a run, the stacker racks are automatically<br>secured. After the run has completed, the software asks if you want to<br>release the stacks. |
|                                 | When diagnosing problems, you may want to manually load and release stacker racks at your convenience. Do this from the BenchCel animated display.                                                                                                    |
| Loading and releasing defined   | The process of loading stacker racks is the securing of the stacker onto a stack head so that the BenchCel robot can access the stack of plates. When you start a run, the BenchCel automatically secures the stack and prepares the plates. This process involves both the stacker clamps and the robot.                    |
|                                 | The BenchCel stacker will not operate until the stacker rack is loaded.                                                                                                    |
|                                 | The process of releasing involves the BenchCel repositioning the stack<br>of plates so that the stack is free to move and the plates are secured<br>within the stack. The stack becomes free to move after the robot moves<br>the bottom plate up so it rests on top of the clamp pads.                                      |
|                                 | After a run has completed, BenchWorks will query whether you want to release the stacks or not.                                                                                                    |
| Two ways to load<br>and release | There are two ways to load and release stacks in the BenchCel animated display:                                                                                                    |
|                                 | Load or release stacks individually with the Load stack or Release<br>stack buttons above each stacker representation.                                                                                                    |
|                                 | <ul> <li>Load or release all stacks simultaneously with the Load all stacks or<br/>Release all stacks buttons.</li> </ul>                                                                                                    |

#### Loading a stack using the display

#### To load a stack:

1. Verify that the button displays **Load Stack** in the BenchCel animated display. Refer to the button at the top left of the following screenshot.

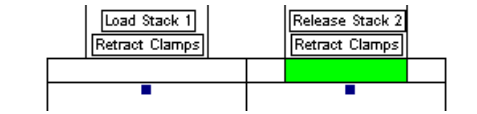

2. Click **Load Stack** once to command the robot to move to the stacker and grab the plate on the bottom of the stack.

The name of the button changes to **Release Stack**.

The stacker clamps retract and release the stack and the robot moves the stack down. Then the stacker clamps extend and grab the plate stack by the stacker grippers. The robot then releases the stack.

The rack is loaded.

Releasing a stack using the display

#### To release a stack:

1. Verify that the button displays **Release Stack** in the BenchCel animated display. Refer to the button at the top right of this screenshot.

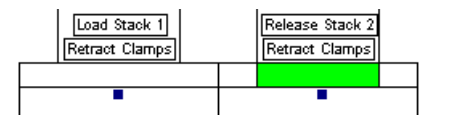

2. Click **Release Stack** once to command the robot to move to the stacker and hold the plate on the bottom of the stack.

The name of the button changes to Load Stack.

The stacker grippers retract and release the stack, while the robot moves the stack up. Then the stacker clamps extend and the robot releases the stack so that it is resting above the stacker grippers.

The rack is ready to remove from the stacker.

**!! DAMAGE HAZARD !!** Always remove stacks from the stackers before attempting to move the BenchCel.

3. Lift the stacker rack up and off the base.

|                      | To load all stacks simultaneously:                                     |
|----------------------|------------------------------------------------------------------------|
| releasing all stacks | stacks simultaneously.                                                 |
| Loading and          | To speed up your workflow, you may want to load or release all of your |

- 1. Load the stacks onto their stack base.
- 2. Click **Load all stacks** in the upper right corner of the BenchCel animated display.

The stacker grippers will take hold of the plate clamps on the stack.

#### To release all stacks simultaneously:

- 1. Click Release all stacks.
- 2. Unload the stacks from the stacker heads.

#### **Related information**

| For information about                                 | See                                        |
|-------------------------------------------------------|--------------------------------------------|
| Loading or releasing all stacker racks simultaneously | "Loading and releasing stacks" on page 265 |
| The animated display                                  | "About the Controls page" on page 254      |

### **Extending and retracting stacker clamps**

#### About this topic

Above each stacker teachpoint marker in the BenchCel animated display, there is a button for extending or releasing the clamps.

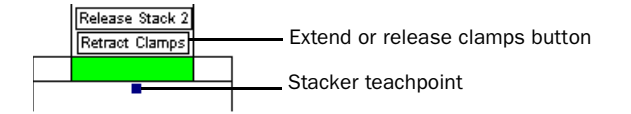

It is important to understand the difference between extending and releasing stacker clamps and loading and releasing a stack.

Unlike the load and release stack commands, the extend and retract stacker clamp commands do not use the robot. The clamp actuators are the only mechanisms commanded to move.

- Extending clamps moves them away from the walls of the stacker head
- □ Retracting clamps draws them in against the walls of the stacker head

| When to use                | Extend or retract clamps when you nave performing a run.                                                                                                    | u need to diagnose a problem you                                                                                                    |  |  |
|----------------------------|----------------------------------------------------------------------------------------------------|----------------------------------------------------------------------------------------------------|--|--|
|                            | For example, if you want to load a use the <b>Extend Clamps</b> command                                                                                         | stack, but the clamps are retracted,<br>I to extend the clamps.                                                                                   |  |  |
|                            | f there is a single plate in the stack<br>diagnose the BenchCel with, it ma<br>catch the plate with your hand tha<br>plate after you issue the <b>Release R</b> | ker grippers which you are using to<br>by be faster to <b>Retract Clamps</b> and<br>an to wait for the robot to move the<br><b>Racks</b> command. |  |  |
|                            | Do not use the extend and retract<br>stack. To load and release stacks, u<br><b>Racks</b> commands.                                                             | clamps controls to load or release a<br>use the <b>Load Racks</b> and <b>Release</b>                                                              |  |  |
| :                          | <b>!! DAMAGE HAZARD !!</b> Releanot supporting a stack of plates y                                                                                              | asing the clamps when the robot is will drop the plates.                                                                                          |  |  |
| Extending clamps           | To extend clamps:                                                                                                    |                                                                                                    |  |  |
|                            | 1. Verify that the button displays <b>E</b>                                                                                                    | xtend Clamps.                                                                                                    |  |  |
|                            | 2. Click <b>Extend Clamps</b> once to                                                                                                    | extend the stack clamps.                                                                                                    |  |  |
|                            | The name of the button chang                                                                                                    | ges to <b>Retract Clamps</b> .                                                                                                    |  |  |
|                            | The clamps extend.                                                                                                    |                                                                                                    |  |  |
|                            | If a stack is present at the stack<br>released by the clamps. If the<br>stacker, the clamps grab the pl                                                         | ker you commanded, the stack is robot is holding a plate within the ate.                                                                          |  |  |
| Retracting clamps          | To retract clamps:                                                                                                    |                                                                                                    |  |  |
|                            | 1. Verify that the button displays                                                                                                    | Retract Clamps.                                                                                                    |  |  |
|                            | 2. Click <b>Retract Clamps</b> once to                                                                                                    | retract the stack clamps.                                                                                                    |  |  |
|                            | A confirmation dialog box ope<br>drop. Are you sure you want to<br>because the clamp actuators g<br>that might be present in the sta                            | ens, "Doing this might cause plates to<br>open the clamps?" Plates might drop<br>grab the stack, but release any plates<br>ack.                   |  |  |
|                            | 3. If there are plates in the stack, plate on the bottom of the stac                                                                                            | make sure the robot is holding the<br>ck.                                                                                                    |  |  |
|                            | 4. Click <b>OK.</b>                                                                                                    |                                                                                                    |  |  |
|                            | The clamps retract.                                                                                                    |                                                                                                    |  |  |
| <b>Related information</b> |                                                                                                    | -                                                                                                    |  |  |
|                            | For information about                                                                                                    | See                                                                                                    |  |  |
|                            | The animated display                                                                                                    | "About the Controls page" on page 254                                                                                                    |  |  |
|                            | Loading and releasing stacks                                                                                                    | "Loading and releasing stacks" on page 265                                                                                                    |  |  |

269

### **About teachpoints**

**Teachpoints defined** A teachpoint is a point in space that the robot can move its grippers to and is defined by a set of axial coordinates. A teachpoint is where the robot moves plates to or from.

Teachpoints also represent physical objects. This is very important for collision avoidance.

After you create a teachpoint, the robot will automatically navigate around the teachpoint during a run. If you tell the robot to move, and the teachpoint is in the robot's path, the software will ask you before moving the robot through it.

Teachpoints are shown graphically as square dots called teachpoint markers. They are displayed and manipulated in the BenchCel animated display on the Controls page of the BenchCel Diagnostics dialog box.

| For information about | See |                                          |
|-----------------------|-----|------------------------------------------|
| Teachpoints           |     | "About teachpoints" on page 269          |
|                       |     | "Editing a teachpoint" on page 272       |
|                       |     | "Deleting a teachpoint" on page 273      |
|                       |     | "Managing teachpoint files" on page 274  |
|                       |     | "Moving between teachpoints" on page 275 |
|                       |     | "Selecting two teachpoints" on page 276  |

## Adding a teachpoint

| 1                |                                                                                                    |  |  |  |
|------------------|----------------------------------------------------------------------------------------------------|--|--|--|
| About this topic | This topic describes how to add a new teachpoint.                                                                                                    |  |  |  |
|                  | A teachpoint is a set of coordinates that the robot can move its grippers<br>to, for the purpose of picking up or dropping off plates. Each teachpoint<br>is represented by a teachpoint marker in the BenchCel animated display. |  |  |  |
|                  | New teachpoints are automatically saved to your current teachpoint file.                                                                                                    |  |  |  |
|                  | Add a new teachpoint to define where the robot can pick up and drop off plates on an instrument or platepad.                                                                                                    |  |  |  |
|                  | You can also add teachpoints for objects that you want the robot to avoid colliding with.                                                                                                    |  |  |  |
| Procedure        | To add a new teachpoint:                                                                                                    |  |  |  |
|                  | <ol> <li>Click New teachpoint on the Controls page of the BenchCel<br/>Diagnostics dialog box.</li> </ol>                                                                                                    |  |  |  |
|                  | The <b>Teachpoint Details</b> dialog box is displayed.                                                                                                    |  |  |  |
|                  | Teachpoint Details                                                                                                    |  |  |  |
|                  | Name:                                                                                                    |  |  |  |
|                  | Theta (°): Use                                                                                                    |  |  |  |
|                  | X (mm): 0 current positions                                                                                                    |  |  |  |

| Saus and suit | Delete | Cancel |
|---------------|--------|--------|
| Save and exit | Delete | Cancer |
|               |        |        |

Z (mm): 0

Approach height (mm): 0 Cavity depth (mm): 0

Respect clearance both ways

2. Complete the dialog box, using the following table as a guide:

| Setting               | Comment                                                                                                    |
|-----------------------|----------------------------------------------------------------------------------------------------|
| Name                  | A name for the teachpoint. This name will appear in the BenchCel animated display.                                                                    |
| Theta                 | Sets the value of <i>theta</i> , or the angle that the grippers will rotate from their home position, in degrees.                                     |
| Х                     | Sets the value of <i>x</i> , or the horizontal distance from the home position, in millimeters.                                                       |
| Z                     | Sets the value of <i>z</i> , or the vertical distance from the home position to a height 20 millimeters above the base of the column, in millimeters. |
| Use current positions | This will create a teachpoint from the robot's current axes values.                                                                                   |

| Setting                           | Comment                                                                                                    |
|-----------------------------------|----------------------------------------------------------------------------------------------------|
| Approach height                   | As the robot approaches a teachpoint such as a platepad or module, this is the height the robot maintains above that teachpoint to avoid colliding with it.                                                                                                    |
|                                   | This setting only applies when the robot is carrying<br>a plate. When the robot is not carrying a plate, it will<br>approach the teachpoint along the <i>x</i> -axis at the<br>height of the teachpoint, unless the Respect<br>clearance both ways check box is selected. |
|                                   | This height is the same as the clearance above the teachpoint and is measured in millimeters.                                                                                                    |
| Cavity depth                      | Specifies the height above the normal grip height<br>that the robot must grip the plate. Some platepads<br>prevent the robot from gripping a plate at the<br>normal grip height.                                                                                          |
|                                   | The cavity depth is measured in millimeters.                                                                                                    |
| Respect<br>clearance both<br>ways | When selected, the robot moves to and from the teachpoint at the approach height, even if it is not carrying a plate.                                                                                                    |
|                                   | If not selected, the robot approaches and retreats<br>from the teachpoint at the height of the teachpoint<br>when it is not carrying a plate.                                                                                                    |
| Something is above point          | Prevents the robot from moving in the space above the teachpoint.                                                                                                    |

3. Click **Save and exit** to save the teachpoint and close the **Teachpoint Dialog** box.

| For information about      | See                                      |
|----------------------------|------------------------------------------|
| Teachpoints                | "About teachpoints" on page 269          |
| Editing teachpoints        | "Editing a teachpoint" on page 272       |
| Deleting teachpoints       | "Deleting a teachpoint" on page 273      |
| Managing teachpoints       | "Managing teachpoint files" on page 274  |
| Moving between teachpoints | "Moving between teachpoints" on page 275 |
| Selecting teachpoints      | "Selecting two teachpoints" on page 276  |

### **Editing a teachpoint**

| About this topic | After you have created a teachpoint, you can edit it.                              |
|------------------|------------------------------------------------------------------------------------|
|                  | Edits to your teachpoints are automatically saved to your current teachpoint file. |

Procedure

#### To edit a teachpoint:

1. Double-click the teachpoint marker that corresponds to the teachpoint you want to change. Teachpoint markers are little square dots in the BenchCel animated display.

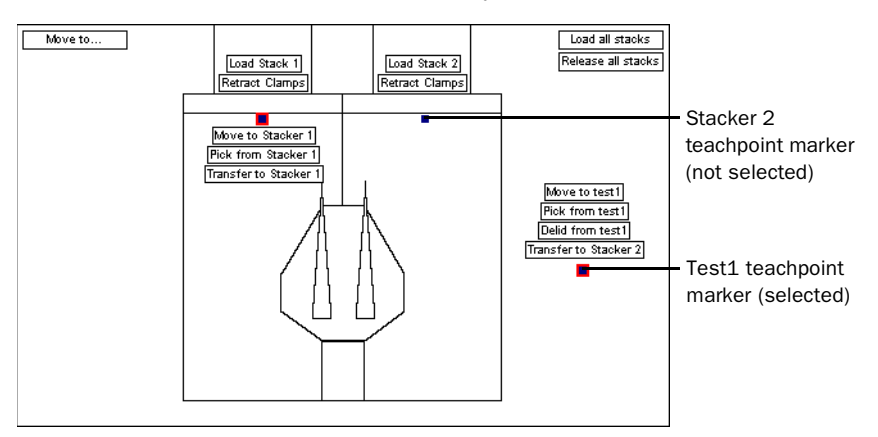

The **Teachpoint Details** dialog box is displayed with values of the teachpoint in the text boxes.

- 2. Do one of the following:
  - Modify the contents of the text boxes or check boxes using the information from "About teachpoints" on page 269.
  - Follow the procedure in "Moving the robot manually" on page 258, then click **Use current positions**.

| For information about      | See                                        |
|----------------------------|--------------------------------------------|
| Teachpoints                | "About teachpoints" on page 269            |
| Adding teachpoints         | "Adding a teachpoint" on page 270          |
| Deleting teachpoints       | "Deleting a teachpoint" on page 273        |
| Managing teachpoints       | "Managing teachpoint files" on page 274    |
| Moving between teachpoints | "Moving between teachpoints" on page $275$ |
| Selecting teachpoints      | "Selecting two teachpoints" on page 276    |
## **Deleting a teachpoint**

| About this topic           | Occasionally, you may need to<br>want to replace one of your m<br>the teachpoint for the old mo<br>new one. | o delete a teachpoint. For example, if you<br>odules with another, you would first delete<br>dule, and then add a teachpoint for the |  |  |
|----------------------------|----------------------------------------------------------------------------------------------------|----------------------------------------------------------------------------------------------------|--|--|
| Procedure                  | To delete a teachpoint:                                                                                     |                                                                                                    |  |  |
|                            | 1. Double-click the teachpoint marker that represents the teachpoint you want to delete.                    |                                                                                                    |  |  |
|                            | The <b>Teachpoint Details</b> dialog box is displayed.                                                      |                                                                                                    |  |  |
|                            | 2. Click <b>Delete</b> .                                                                                    |                                                                                                    |  |  |
|                            | 3. Your current teachpoint file will automatically be updated when you delete a teachpoint.                 |                                                                                                    |  |  |
| <b>Related information</b> |                                                                                                    |                                                                                                    |  |  |
|                            | For information about                                                                                       | See                                                                                                    |  |  |
|                            | Teachpoints                                                                                                 | "About teachpoints" on page 269                                                                                                    |  |  |
|                            | Editing                                                                                                    | "Editing a teachpoint" on page 272                                                                                                   |  |  |
|                            | Adding                                                                                                    | "Adding a teachpoint" on page 270                                                                                                    |  |  |
|                            | Managing teachpoints                                                                                        | "Managing teachpoint files" on page 274                                                                                              |  |  |
|                            | Moving between teachpoints                                                                                  | "Moving between teachpoints" on page 275                                                                                             |  |  |
|                            | Selecting teachpoints                                                                                       | "Selecting two teachpoints" on page 276                                                                                              |  |  |

## **Managing teachpoint files**

| About this topic           | Teachpoint files store teachpoint parameters for all of the defined<br>teachpoints using the Teachpoint Details dialog box. This includes all of<br>the teachpoints that are visible as teachpoint markers on the BenchCel<br>animated display. |                                 |  |  |
|----------------------------|----------------------------------------------------------------------------------------------------|---------------------------------|--|--|
|                            | Teachpoint files are written in                                                                                                    | XML and have an .xml extension. |  |  |
|                            | By default, your teachpoint file<br>C:\Program Files\Velocity11.                                                                                                    | es are saved in the directory   |  |  |
|                            | Your default teachpoint file name is your BenchCel serial number followed by your company name.                                                                                                    |                                 |  |  |
|                            | In the Current Teachpoint File group box on the Controls page of the<br>BenchCel Diagnostics dialog box, you can create a new teachpoint file<br>or load an existing one.                                                                       |                                 |  |  |
|                            | Current Teachpoint File<br>C:\Documents and Settings\All<br>Users\Desktop\test_teachpoint.xml                                                                                                    | New Load                        |  |  |
|                            | In most cases you will not need to create a new teachpoint file, but will instead modify your existing one.                                                                                                    |                                 |  |  |
|                            | Create a new teachpoint file when you are adding or adjusting teachpoints and you do not want to corrupt your original teachpoint file. To restore your original teachpoint file, use the load procedure.                                       |                                 |  |  |
| Creating a new             | To create a new teachpoin                                                                                                    | t file:                         |  |  |
| teachpoint file            | 1. Click New.                                                                                                    |                                 |  |  |
|                            | The <b>Save As</b> dialog box is displayed.                                                                                                    |                                 |  |  |
|                            | 2. Select a name and location for your teachpoint file.                                                                                                    |                                 |  |  |
|                            | 3. Click Save.                                                                                                    |                                 |  |  |
| Loading a                  | To load a teachpoint file:                                                                                                    |                                 |  |  |
| teachpoint file            | 1. Click <b>Load</b> .                                                                                                    |                                 |  |  |
|                            | The <b>Open</b> dialog box is displayed.                                                                                                    |                                 |  |  |
|                            | 2. Select the location and name of your teachpoint file.                                                                                                    |                                 |  |  |
|                            | 3. Click <b>Open</b> .                                                                                                    |                                 |  |  |
| <b>Related information</b> |                                                                                                    |                                 |  |  |
|                            | For information about                                                                                                    | See                             |  |  |
|                            | Teachpoint details dialog box                                                                                                    | "About teachpoints" on page 269 |  |  |

## **Moving between teachpoints**

#### **About this topic**

Each teachpoint is symbolized by a square dot called a teachpoint marker in the BenchCel animated display.

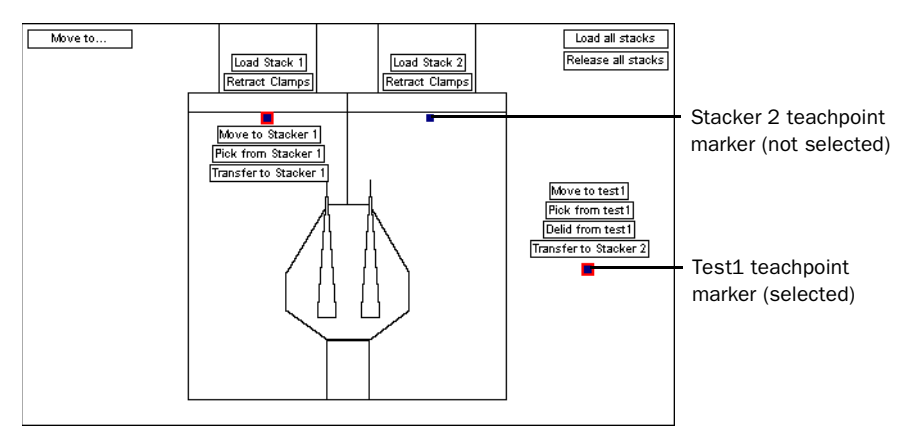

In this illustration, there are three available teachpoints. There is a teachpoint for each of the two stackers and one teachpoint called Test1.

Both Stacker1 and test1 teachpoints are selected, as indicated by the enlarged border around each teachpoint marker.

Up to two teachpoint markers can be selected at one time.

#### Procedure

#### To move the robot using teachpoint control:

- 1. Make sure you have selected the desired **Plate Type** from the **Labware** list box.
- 2. Click once on a teachpoint marker.

Several boxed **command** buttons appear. See the **test1** teachpoint marker in the illustration above.

3. Click a button, using the following table as a guide:

| Command button                | Description                                                                                                    |
|-------------------------------|----------------------------------------------------------------------------------------------------|
| Move to <i>teachpoint</i>     | Move the robot to the teachpoint.                                                                                                    |
| Pick from <i>teachpoint</i>   | Pick or place a plate at the teachpoint.                                                                                                    |
| Delid from <i>teachpoint</i>  | Tells the robot to delid. This option is not available for stacker teachpoints.                                                                                       |
| Transfer to <i>teachpoint</i> | Transfer from the currently selected<br>teachpoint to another selected teachpoint.<br>This command only becomes available after<br>you have selected two teachpoints. |

## **!! DAMAGE HAZARD !!** The robot will move to a teachpoint using the most direct path. If there is an object in the way, the robot will collide with it.

If you have defined a teachpoint for an object that is in the path of the robot, the robot will compensate for this and avoid a collision.

| Selecting two<br>teachpoints | In the BenchCel animated display, you can select one or two teachpoints<br>at a time. It is useful to select a pair of teachpoints so that you can<br>conveniently move the robot between them. When you click a<br>teachpoint marker, controls appear permitting you to perform additional<br>functions. |                                                                           |                                                                                |
|------------------------------|----------------------------------------------------------------------------------------------------|---------------------------------------------------------------------------|--------------------------------------------------------------------------------|
| Procedure                    | То                                                                                                    | select two teachpoints:                                                   |                                                                                |
|                              | 1.                                                                                                    | Click one teachpoint marker.                                              |                                                                                |
|                              |                                                                                                    | A red border appears around the teachpoint is selected.                   | the teachpoint marker, indicating that                                         |
|                              | 2.                                                                                                    | Click a second teachpoint ma                                              | rker.                                                                          |
|                              |                                                                                                    | A red border appears around indicating that its teachpoint is             | the second teachpoint marker,<br>s selected.                                   |
|                              |                                                                                                    | These two markers will remain teachpoint. At that moment, the deselected. | n selected until you choose another<br>ne first teachpoint marker you chose is |
|                              | <i>Note:</i> Occasionally command buttons on the animated display obscures a teachpoint you want to select. Expose the obstructed teachpoint by deselecting the teachpoint whose command buttons are in the way.                                                                                          |                                                                           |                                                                                |
| Related information          |                                                                                                    |                                                                           |                                                                                |
|                              | Fo                                                                                                    | or information about                                                      | See                                                                            |
|                              | С                                                                                                    | reating a teachpoint                                                      | "About teachpoints" on page 269                                                |

"About the Controls page" on page 254

The animated display

## **About general settings**

| About this topic        | The General Settings page of the BenchCel Diagnostics dialog box contains offsets and corrections that are set at Velocity11. You should rarely, if ever, need to change them.                                                                                                    |  |  |  |
|-------------------------|----------------------------------------------------------------------------------------------------|--|--|--|
|                         | When adding new labware, you may have to make some adjustments after initially defining the labware.                                                                                                    |  |  |  |
|                         | <b>!!</b> IMPORTANT <b>!!</b> Be very careful making changes to the general settings. Incorrect settings can cause robot crashes resulting in gripper misalignment. If you are unsure, consult with a Velocity11 engineer before changing these settings to ensure that you input them correctly. Velocity11 keeps records of the settings that were factory set for your machine. |  |  |  |
|                         | When you make a service call to Velocity11, you may be asked to provide some information about your BenchCel. This information is contained in the General Settings page.                                                                                                    |  |  |  |
| BenchCel<br>information | The <b>BenchCel</b> group box at the top of the General Settings page contains the firmware version and the MAC address of the BenchCel. You may be asked for this information when you make a service call.                                                                                                    |  |  |  |
|                         | - BenchCel<br>Firmware Version: 2.0.7.0 MAC address: 00-90-C2-C1-C2-04                                                                                                    |  |  |  |

| For information about      | See                                           |
|----------------------------|-----------------------------------------------|
| Adjusting labware settings | "Maintenance and troubleshooting" on page 299 |

## **Changing general settings**

| About this topic | This topic describes how to edit the general settings.                                                                                                    |
|------------------|----------------------------------------------------------------------------------------------------|
|                  | <b>!!</b> IMPORTANT <b>!!</b> Be very careful making changes to the general settings. Incorrect settings can cause robot crashes resulting in gripper misalignment. If you are unsure, consult with a Velocity11 engineer before changing these settings to ensure that you input them correctly. Velocity11 keeps records of the settings that were factory set for your machine. |

#### Procedure

#### To change general settings:

1. Click the **General Settings** tab.

The BenchCel Diagnostics **General Settings** dialog box appears.

2. Configure the **Stack Settings**.

| Stack Settings<br>Gripper delay time (ms): | 100 |
|--------------------------------------------|-----|
| Plate presence threshold:                  | 100 |
| Rack sensor threshold:                     | 20  |
| Additional release height(mm):             | 0   |
| Low pressure threshold(psi):               | 50  |
| 🔽 Enable tilt margin, value:               | 0   |

Type the new value into the text box for the parameter you want to change using the following table as a guide.

| Setting                        | Comment                                                                                                    |
|--------------------------------|----------------------------------------------------------------------------------------------------|
| Gripper delay time             | The length of time the robot<br>pauses to wait for the stacker<br>gripper to open or close.                                                                   |
| Plate presence threshold       | Any value at or higher than this<br>means a plate is present. Below<br>this value means there is no plate.                                                    |
| Rack sensor threshold          | Similar to the Plate presence<br>threshold, but higher because the<br>sensor is closer to the metal rack,<br>which reflects more light than the<br>plates do. |
| Additional release height (mm) | This setting lets you compensate<br>for the stacker grippers if they grip<br>the plates too low.                                                              |
|                                | The setting is adjusted in millimeters.                                                                                                    |
| Low pressure threshold (psi)   | Sets the threshold for the low pressure warning.                                                                                                    |
|                                | This value is usually 50 psi.                                                                                                    |

| Setting                   | Comment                                                                                                    |
|---------------------------|----------------------------------------------------------------------------------------------------|
| Enable tilt margin, value | When checked, the sensors will<br>check for plate tilt using the value<br>entered (0–5 mm) as the amount<br>of allowable tilt. |
|                           | If tilt is detected, the BenchCel will automatically restack the plates.                                                       |

#### 3. Configure the **X Margin Settings**.

| -X Margin S      | ettings ——— |         |
|------------------|-------------|---------|
| Empty (mm):      |             | 109.973 |
|                  | Full (mm):  | 149.981 |
| Stay within unit |             |         |
|                  |             |         |
|                  |             |         |

Type the new value into the text box for the parameter you want to change using the following table as a guide.

| If               | Then                                                                                                    |
|------------------|----------------------------------------------------------------------------------------------------|
| Empty            | The distance the robot needs to travel from its farthest horizontal points to safely move its arms when not holding a plate. |
| Full             | The distance the robot needs to travel from its farthest horizontal points to safely move its arms when holding a plate.     |
| Stay within unit | This button restores the default values to the previous settings.                                                            |

#### 4. Check the **Homing Offsets**.

| Homing Offsets |                    |
|----------------|--------------------|
| Theta (°):     | -2                 |
| X (mm):        | -0.125             |
| Z (mm):        | 0.1                |
| Gripper (mm):  | .25                |
| Home unit afte | r releasing stacks |
|                |                    |

# **!!** IMPORTANT **!!** These offsets are set at Velocity11 and should not need to be changed. They are used to calibrate all axes relative to their true home position.

Type the new value into the text box for the parameter you want to change, or check the appropriate check box, using the following table as a guide.

| Setting | Comment                                                                                                    |
|---------|----------------------------------------------------------------------------------------------------|
| Theta   | This offset changes the angle (in degrees) that the grippers home to. It is measured from a line perpendicular to the <i>x</i> -axis. |

| Setting                          | Comment                                                                                                    |
|----------------------------------|----------------------------------------------------------------------------------------------------|
| Х                                | Changes the distance from the center of the robot's horizontal travel.                                                                                   |
|                                  | Find this distance by measuring the distance the<br>robot travels from an arbitrary point to the far left<br>and far right positions and averaging them. |
| Z                                | Changes the distance between the bottom of the robot head and the column. Ideally, this should be 20 mm.                                                 |
| Gripper                          | Changes the distance between the opposing gripper points. This distance should be 87.5 mm.                                                               |
| Home unit after releasing stacks | Checking this box tells the robot to home itself every time it releases a stack.                                                                         |

#### 5. Check the **Robot Limits**.

These values define the range of the *theta*, *x* and *z* axes for the robot.

| - Robot Limits |       |      |  |
|----------------|-------|------|--|
| TODOC ENTICS   | Min   | Max  |  |
| Theta (°):     | -120  | 120  |  |
| X (mm):        | -183  | 183  |  |
| Z (mm):        | -9    | 109  |  |
| Gripper (mm):  | -87.5 | 87.5 |  |
|                |       |      |  |

**!! IMPORTANT !!** These offsets are set at Velocity11, and should not need to be changed.

6. Click **OK** for the settings to take effect.

**!! IMPORTANT !!** If you change the general settings and click OK, the values are changed in BenchWorks, which will affect protocols that you run afterwards.

| ee                                                    |
|-------------------------------------------------------|
| Maintenance and troubleshooting" on<br>age 299        |
| Aaking global general settings changes"<br>n page 281 |
| e<br>v<br>v                                           |

## Making global general settings changes

**About this topic** In the bottom right of the **General Settings** page are three buttons that affect changes to the whole page. This topic provides a description of these buttons.

You should rarely need to use these buttons.

| Refresh                 |
|-------------------------|
| Use default settings    |
| Record settings to file |

#### **Button descriptions**

For information about each button, consult the following table.

| Button                  | Description                                                                                                    |  |
|-------------------------|----------------------------------------------------------------------------------------------------|--|
| Refresh                 | Pressing the refresh button does not change any settings, but verifies that your computer is displaying the correct values.                                                    |  |
|                         | This is useful when you have lost connection to<br>the machine, or you want to make sure your<br>settings are reflecting the settings that the<br>BenchCel is currently using. |  |
| Use default settings    | This will restore the factory default values.                                                                                                    |  |
|                         | This is useful if you have made changes that do<br>not work correctly, and you want to get back to<br>normal functionality.                                                    |  |
| Record settings to file | This creates an XML file with the current general settings values.                                                                                                    |  |
|                         | This is used for sending information to a<br>Velocity11 service engineer to help diagnose<br>problems on your machine.                                                         |  |

| For information about      | See                                           |
|----------------------------|-----------------------------------------------|
| Adjusting labware settings | "Maintenance and troubleshooting" on page 299 |
| General settings           | "Changing general settings" on page 278       |

## **About profiles**

| Profiles defined           | A profile contains the initialization settings associated with a particular<br>BenchCel. The data in a profile is used by BenchWorks to identify each<br>BenchCel on the network. |                                              |  |
|----------------------------|----------------------------------------------------------------------------------------------------|----------------------------------------------|--|
|                            | A profile can also contain othe change once set up.                                                                                                    | er basic settings that you are unlikely to   |  |
|                            | Because profiles identify each network must have its own pro                                                                                                    | BenchCel device, every BenchCel on the file. |  |
|                            | You can create, modify, and de                                                                                                    | elete profiles as needed.                    |  |
| Stored settings            | Profiles are stored in the Windows registry.                                                                                                    |                                              |  |
|                            | The settings stored in a device driver profile include:                                                                                                    |                                              |  |
|                            | □ Whether the BenchCel is c                                                                                                    | onnected using serial or Ethernet            |  |
|                            | If the BenchCel is connected using Ethernet, the Device ID of the<br>BenchCel on the network                                                                                      |                                              |  |
|                            | □ If the BenchCel is connected using serial, the COM port that the controlling computer uses for communication                                                                    |                                              |  |
| <b>Related information</b> |                                                                                                    |                                              |  |
|                            | For information about                                                                                                    | See                                          |  |
|                            | Creating a profile                                                                                                    | "Creating a BenchCel profile" on page 283    |  |
|                            | Managing profiles                                                                                                    | "Managing profiles" on page 284              |  |

## **Creating a BenchCel profile**

| About this topic | Your BenchCel was delivered to you with the correct profiles already<br>created. However, at times you may need to create a new profile if, for<br>example, to set up unique communications settings or use a different<br>teachpoint file than you have with other profiles. |  |
|------------------|----------------------------------------------------------------------------------------------------|--|
|                  | This topic describes how to create a new BenchCel profile.                                                                                                    |  |
| Procedure        | To create a BenchCel profile:                                                                                                    |  |
|                  | 1. Make sure you have a teachpoint file that you want to associate with your new profile.                                                                                                    |  |
|                  | 2. In the <b>BenchWorks</b> main window, click the <b>Device Manager</b> tab.                                                                                                    |  |
|                  | 3. Select the desired BenchCel from the <b>Device List</b> .                                                                                                    |  |
|                  | 4. Click <b>Device Diagnostics</b> located at the bottom of the <b>Device List</b> toolbar.                                                                                                    |  |
|                  | 5. In the <b>Device Diagnostics</b> window, click the <b>Profiles</b> tab.                                                                                                    |  |
|                  | 6. Click <b>Create a new Profile</b> .                                                                                                    |  |
|                  | 7. Enter a name, and click <b>OK</b> .                                                                                                    |  |
|                  | 8. In the <b>Profiles</b> group box, select the <b>Connection</b> type from the list.                                                                                                    |  |
|                  | Select <b>Ethernet</b> if your BenchCel is connected to your computer with an Ethernet connection.                                                                                                    |  |
|                  | If you have a serial connection, select the <b>COM</b> port the connection<br>is using. If your BenchCel supports flow control, select the <b>Use flow</b><br><b>control</b> check box.                                                                                       |  |
|                  | 9. If you selected an Ethernet connection, select the device to associate with the profile. Click <b>Find available device</b> .                                                                                                    |  |
|                  | 10. In the <b>Discovered BioNet Devices</b> dialog box, select the appropriate BenchCel from the list and then click <b>OK</b> .                                                                                                    |  |
|                  | 11. Select a teachpoint file:                                                                                                    |  |
|                  | a. Click the ellipsis () button.                                                                                                    |  |
|                  | b. In the <b>Select a Teachpoint File</b> dialog box, navigate to the location of the file, select it and click <b>Open</b> . The file path appears in the <b>Profiles</b> group box.                                                                                         |  |
|                  | 12. Click <b>Initialize this profile</b> to initiate communication to the BenchCel using the new profile.                                                                                                    |  |
|                  | 13. Click <b>OK</b> to save the changes and close the dialog box.                                                                                                    |  |
|                  | 14. In the <b>Device Properties</b> window, select the new profile from the list box next to the <b>Profile name</b> property.                                                                                                    |  |
|                  |                                                                                                    |  |

| ice Properties                             |                                                                                                    |
|--------------------------------------------|----------------------------------------------------------------------------------------------------|
| General                                    |                                                                                                    |
| Device name                                | BenchCel1                                                                                                    |
| Device type                                | BenchCel Robot                                                                                                    |
| "BenchCel Robot" properties                |                                                                                                    |
| Profile name                               | Benchcel2                                                                                                    |
| Automatically find and add BenchCel stacks | Benchcel1                                                                                                    |
|                                            | Benchcel2                                                                                                    |
|                                            | BenchCel3 1                                                                                                    |
|                                            |                                                                                                    |
|                                            |                                                                                                    |
|                                            |                                                                                                    |
|                                            |                                                                                                    |
|                                            |                                                                                                    |
|                                            |                                                                                                    |
|                                            |                                                                                                    |
|                                            | ice Properties General Device name Device type "BenchCel Robot" properties Profile name Automatically find and add BenchCel stacks |

#### **Related information**

| For information about | See                                                                                                    |
|-----------------------|----------------------------------------------------------------------------------------------------|
| Profiles              | <ul> <li>"Relationships of BenchWorks components" on page 30</li> <li>"About profiles" on page 282</li> </ul> |
| Teachpoint files      | "Managing teachpoint files" on page 274                                                                       |

## **Managing profiles**

| About this topic | Aft<br>des                                                          | After creating a profile, you can edit, delete, or rename it. This topic describes how to do these tasks. |                                                                                                |  |  |
|------------------|---------------------------------------------------------------------|----------------------------------------------------------------------------------------------------|------------------------------------------------------------------------------------------------|--|--|
| Procedure        | То                                                                  | edit a profile:                                                                                           |                                                                                                |  |  |
|                  | 1.                                                                  | In the <b>BenchW</b>                                                                                      | orks main window, click the Device Manager tab.                                                |  |  |
|                  | 2.                                                                  | 2. Select the desired BenchCel from the <b>Device List</b> .                                              |                                                                                                |  |  |
|                  | 3.                                                                  | 3. Click <b>Device Diagnostics</b> located at the bottom of the <b>Device List</b> toolbar.               |                                                                                                |  |  |
|                  | 4.                                                                  | 4. In the <b>Device Diagnostics</b> window, click the <b>Profiles</b> tab.                                |                                                                                                |  |  |
|                  | 5. Select one of the options, using the following table as a guide: |                                                                                                    |                                                                                                |  |  |
|                  |                                                                     | Option                                                                                                    | Description                                                                                    |  |  |
|                  |                                                                     | Create a copy<br>of this profile                                                                          | Click to create a copy of the profile currently displayed<br>in the <b>Profile name</b> field. |  |  |
|                  |                                                                     | Rename this                                                                                               | Click to rename a profile.                                                                     |  |  |
|                  |                                                                     | profile                                                                                                   | Type in the desired name in the <b>Rename Profile</b> dialog box.                              |  |  |

| Option                  | Description                                                                                                    |
|-------------------------|----------------------------------------------------------------------------------------------------|
| Delete this profile     | Click to delete a profile.                                                                                        |
|                         | A dialog message appears asking if you are sure you want to delete this profile.                                  |
| Update this profile     | Click to save changes made to a profile, for example if<br>you have changed the Teachpoint file for that profile. |
| Initialize this profile | Click to instruct the software to connect to the BenchCel using the current profile.                              |

#### **Related information**

| For information about | See                                                    |
|-----------------------|--------------------------------------------------------|
| Profiles              | "Relationships of BenchWorks<br>components" on page 30 |
| Creating a profile    | "Creating a BenchCel profile" on page 283              |

## **Using Multidrop diagnostics**

| About this topic | The Thermo Electron Multidrop microplate dispenser can be used either<br>in stand-alone mode or as a device within a protocol using the<br>BenchCel. |  |
|------------------|----------------------------------------------------------------------------------------------------|--|
|                  | This topic explains how to manipulate the dispenser independently of BenchWorks, using Multidrop diagnostics software created by Velocity11.         |  |
|                  | To use the dispenser within a BenchWorks protocol, set the Multidrop parameters in the Protocol Task Parameter toolbar.                              |  |
| Terms defined    | The Multidrop has priming and purging functions that can be controlled through the Multidrop Diagnostics.                                            |  |
|                  | Priming                                                                                                    |  |
|                  | Priming moves liquid through the dispensing system into waste to make sure that there is no air in the lines.                                        |  |
|                  | Purging                                                                                                    |  |
|                  | Purging moves liquid back into the liquid cassettes.                                                                                                 |  |
| Before you start | Before you can manipulate a Multidrop, make sure that it is correctly initialized.                                                                   |  |

| Operating the                 | To initialize a Multidrop:                                                                                                    |  |  |  |
|-------------------------------|----------------------------------------------------------------------------------------------------|--|--|--|
| Multidrop                     | 1. In the <b>Profile Settings</b> group box, select the desired Multidrop from the list box.                                                                               |  |  |  |
|                               | The value in the <b>Com port</b> changes to match the Multidrop you selected.                                                                                              |  |  |  |
|                               | Profile Settings<br>Select multidrop profile to work with:<br>Multidrop Profile2<br>New Save Delete Initialize<br>Com port: 3<br>Prime 100 µL on initialization (5-1000µL) |  |  |  |
|                               | 2. If you want to prime the fluid lines when you initialize the Multidrop, select the <b>Prime</b> check box and enter the volume of liquid you want to prime with.        |  |  |  |
|                               | 3. Click <b>Initialize</b> .                                                                                                    |  |  |  |
| Creating and deleting devices | You do not need to use the <b>New</b> , <b>Save</b> , or <b>Delete</b> buttons in the <b>Profile Settings</b> group box. These are for Velocity11 use only.                |  |  |  |
| Filling a plate               | To fill a plate:                                                                                                    |  |  |  |
|                               | 1. Refer to the <i>Multidrop 384 User Manual</i> for information about preparing to fill a plate.                                                                          |  |  |  |
|                               | 2. In the <b>Dispense Program</b> group box, select the number of wells in the plate.                                                                                      |  |  |  |
|                               | Dispense Program Select number of wells on plate: O 96 Note that all volumes will be rounded to the next lowest 5µL value O 384                                            |  |  |  |
|                               | Prime Volume (0 - 1000µL): 100           Dispense volume (5-1000µL): 50           Shake time (0-60 s): 0                                                                   |  |  |  |
|                               | Purge 1 times when complete                                                                                                    |  |  |  |

3. If you want to prime the Multidrop, enter the volume of liquid to prime with in the **Prime volume** text box.

• Entire plate • Specific columns:

- 4. In the **Dispense volume** text box, enter the volume of liquid that you want to dispense into each well.
- 5. To shake the plate after the dispense, enter a value into the **Shake time** text box.

6. To purge the lines after the dispense, select the **Purge** *x* **times when complete** check box, and enter the number of times to purge.

If you want to return all liquid, the value of *x* may need to be greater than one.

- 7. To dispense into all wells, make sure that the **Entire plate** option is selected.
- 8. To only dispense into some of the wells:
  - a. Select the **Selected columns** option.
  - b. Click Clear All.
  - c. In the number matrix, click the numbers corresponding to the columns to dispense into.

In the following example liquid will be dispensed into columns 2, 4, 6, and 8 of a 384-well plate.

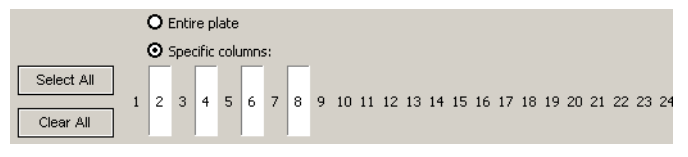

9. Click Dispense.

#### **Performing non-dispense operations**

You can perform basic non-dispense operations using the buttons in the **Multidrop Commands** group box.

#### To purge the liquid lines:

1. Enter a value in the **Times to purge** text box and click **Purge**.

If you want to return all liquid, the value of *x* may need to be greater than one.

| Multidrop Commands       |     |       |
|--------------------------|-----|-------|
|                          |     | Reset |
| Times to purge (1-10):   | 1   | Purge |
| Prime volume (5-1000µL): | 100 | Prime |
| Shake time (1-60 s):     | 5   | Shake |
|                          |     |       |
|                          |     |       |

#### To prime the liquid lines:

1. Enter a value in the **Prime volume** text box and click **Prime**.

#### To shake the plate:

1. Enter a value in the **Shake time** text box and click **Shake**.

#### **Related information**

| For information about | See                             |
|-----------------------|---------------------------------|
| Diagnostics           | "About diagnostics" on page 252 |
| Using the Multidrop   | Multidrop 384 User Manual       |

For detailed information about the Multidrop, refer to Thermo Electron Corporation's *Multidrop 384 User Manual*.

## **Using Nanodrop Diagnostics**

Nanodrop1

Nanodrop2

| About this topic           | The Innovadyne Nanodrop dispenser is an 8-channel pipettor that<br>dispenses 0.1–40 μL of liquid into each well.<br>It can be used either in stand-alone mode or as a device within a<br>protocol using the BenchCel.                                                           |  |  |  |
|----------------------------|----------------------------------------------------------------------------------------------------|--|--|--|
|                            |                                                                                                    |  |  |  |
|                            | This topic describes how to:                                                                                                    |  |  |  |
|                            | Manage Nanodrop profiles, which are used to communicate with<br>the computer.                                                                                                    |  |  |  |
|                            | Perform an individual operation, such as a dispense or wash, using<br>the parameters set in a Quick Run Method (QRM), and referencing a<br>calibration file for increased accuracy.                                                                                             |  |  |  |
|                            | For detailed information about the Nanodrop, see Innovadyne's <i>Nanodrop User Manual</i> .                                                                                                    |  |  |  |
| About Nanodrop<br>profiles | A profile is one or more settings that are remembered after you exit<br>BenchWorks. In the case of the Nanodrop, the only setting stored in a<br>profile is the COM port, which identifies the serial port to be used for<br>communication between the device and the computer. |  |  |  |
|                            | You need to have one profile for every Nanodrop on your BenchCel, as illustrated in the following screenshot of a system that has two Nanodrop pipettors.                                                                                                    |  |  |  |
|                            | Nanodrop Diagnostics v1.0.2.0       Actions     Profiles       Name     Port                                                                                                    |  |  |  |

COM1

COM3

All profiles should have been set at the factory so you should not need to create a new one unless you are adding another Nanodrop to your system.

If you have more than one Nanodrop on your BenchCel, select the profile for the one with which you want to communicate.

| To select a Nanodrop profile | e: |
|------------------------------|----|
|------------------------------|----|

- 1. In the **Actions** tab, select the profile from the **Profile** list box.
- 2. Click Connect.

To create a profile You only need to create a new profile if you are adding a Nanodrop to your BenchCel.

#### To create a Nanodrop profile:

- 1. Click the **Profiles** tab.
- 2. Click Add.
- 3. In the **Profile Details** dialog box, type a name for the profile.
- 4. Select an available communications port from the Serial port list box.
- 5. Click **OK**.

#### **Managing profiles**

#### To modify a Nanodrop profile:

- 1. Open Nanodrop Diagnostics.
- 2. Click the **Profiles** tab.
- 3. Select the profile you want to modify and click Change.
- 4. Enter your changes in the **Profile Details** dialog box.
- 5. Click OK.

#### To delete a profile:

- 1. Open Nanodrop Diagnostics.
- 2. Click the **Profiles** tab.
- 3. Select the profile you want to delete and click **Delete**.

#### **Running an** individual operation

Use Nanodrop Diagnostics to perform the . fall.

| Action   | Meaning                                                                                                    |  |
|----------|----------------------------------------------------------------------------------------------------|--|
| Prime    | Priming clears air bubbles from the syringe path tubing. Prime<br>the Nanodrop if it has been left idle for more than two hours.                                |  |
| Dispense | Delivers liquid into the plate wells.                                                                                                    |  |
| Wash     | Cleans the insides and outsides of the tips. The operation is performed with the tips immersed in the wash station.                                             |  |
| Rinse    | Cleans the insides of the tips. The operation is performed above<br>the wash station in the park position.                                                      |  |
| Purge    | Purging clears air bubbles from the pressure path and syringe<br>path. Purging is often performed after priming to make sure that<br>the valves contain no air. |  |

The actions use the settings in the selected QRM file, and any calibration corrections from the selected calibration file.

#### To perform an individual operation:

1. From the **Files** group box of the **Actions** page, select a QRM file and calibration file.

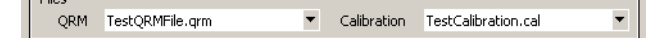

- 2. Click a button to start an action.
- 3. To stop the action, click **Abort**.

About calibration Calibration files contain the results of gravimetric calibration tests and are used to adjust the volume delivery process to make sure that files volumes delivered are accurate. Calibration files are initially provided by Innovadyne, but you can perform your own calibrations, the results of which are stored in a file. Calibrations are performed through Innovadyne's Nanodrop software and the files can only be selected through the Velocity11 Nanodrop Diagnostics software. **About ORM files** QRM (Quick Run Method) files store collections of Nanodrop settings. QRM files are created through Innovadyne's Nanodrop software and are selected through the Velocity11 Nanodrop Diagnostics software. Examples of settings stored in QRM files are: Dispense volume □ Syringe volume □ Tip clean (enabled or disabled) □ Aspirating air gap rate U Whether or not to wash

| For information about | See                             |
|-----------------------|---------------------------------|
| Diagnostics           | "About diagnostics" on page 252 |
| Using the Nanodrop    | Nanodrop User Manual            |

## **Using QFill2 Diagnostics**

| About this topic                       | The Genetix QFill2 dispenser can be used either in stand-alone mode or as a device within a protocol using the BenchCel.                                                                                                    |  |  |
|----------------------------------------|----------------------------------------------------------------------------------------------------|--|--|
|                                        | In stand-alone mode, a QFill2 is operated using a built-in keypad.<br>Velocity11 has developed QFill2 Diagnostics to allow users to operate a<br>QFill2 using BenchWorks software.                                                                                    |  |  |
|                                        | This topic explains how to perform simple manipulations of a Genetix QFill2 in real time. To use the QFill2 dispenser within a BenchWorks protocol, set the parameters in the Protocol Task Parameter toolbar, not in the diagnostics software.                       |  |  |
|                                        | <i>Note:</i> In some versions of BenchWorks, you will see "QFill" instead of "QFill2".                                                                                                    |  |  |
| Identifying the QFill2                 | Before you can manipulate a QFill2, make sure that it is correctly identified.                                                                                                    |  |  |
|                                        | To make sure that the QFill2 is identified:                                                                                                    |  |  |
|                                        | 1. Check that the <b>QFill Number</b> is correct for the device that you want to communicate with.                                                                                                    |  |  |
|                                        | This number identifies a specific QFill2 when there is more than one<br>on the BenchCel. You can determine the number of a QFill2 by<br>referring to the label on the device, by trial-and-error, or by looking<br>at the <b>Device Number</b> in the device manager. |  |  |
|                                        | QFill Diagnostics       1     QFill Number       Comm Port                                                                                                    |  |  |
|                                        | 2. Check that the <b>COM Port</b> number matches the serial port number for the device that you want to communicate with.                                                                                                    |  |  |
|                                        | You can determine the <b>COM Port</b> number from the label on the serial port cable near where it plugs into the QFill2. The number is also the same as the <b>Input number</b> in the device manager.                                                               |  |  |
|                                        | After the QFill2 has been defined, the <b>COM Port</b> number is added automatically when you select the QFill2. You should not need to change it.                                                                                                    |  |  |
| About creating and<br>deleting devices | You should not need to use the <b>Create New QFill</b> or <b>Delete QFill</b> buttons. These are for Velocity11 use only.                                                                                                    |  |  |

**Procedure** Refer to the QFill2 user documentation for information about preparing to fill a plate.

#### To dispense into a plate:

- 1. Make sure that there is a plate on the QFill2 stage.
- 2. Make sure that the reagent bottle has sufficient liquid in it for the dispense.
- 3. Set the dispense volume:
  - a. In the **Volume Setup** group box, type the QFill2 volume into the text box.
  - b. Click Update Volume.
  - c. Click OK.

The volume you last entered is saved until the next time a protocol is run, which will override this value.

| -Volume Setup<br>Enter volume in μL: |                                        |
|--------------------------------------|----------------------------------------|
| 2                                    | Update <u>V</u> olume                  |
| -Filling Test                        |                                        |
| <u>S</u> tart                        | <ul><li>Success</li><li>Fail</li></ul> |
|                                      |                                        |

- 4. In the **Filling Test** group box, click **Start**.
- 5. Monitor the success of the fill by looking at the **Success** and **Fail** indicators.

The **Success** and **Fail** indicators provide feedback from a sensor that measures pressure in the dispensing bottle. The **Fail** indicator light is illuminated if the:

- QFill2 is not turned on
- QFill2 has a disconnected communication cable
- Bottle fails to pressurize

## About the Filtration Port

The Filtration Port defines the COM port used to provide vacuum sensor information for an optional filtration station on the QFill2. You should not need to change this number.

| For information about         | See                             |
|-------------------------------|---------------------------------|
| Diagnostics                   | "About diagnostics" on page 252 |
| Preparing a plate for filling | QFill2 User Guide               |

## **Using WellMate Diagnostics**

| About this topic  | This topic describes how to use WellMate Diagnostics to:                                                                                                    |  |  |
|-------------------|----------------------------------------------------------------------------------------------------|--|--|
|                   | Manage profiles                                                                                                    |  |  |
|                   | Move the plate stage                                                                                                    |  |  |
|                   | Fvecute dispense commands                                                                                                    |  |  |
|                   |                                                                                                    |  |  |
| About profiles    | Profiles contain the initialization settings that enable BenchWorks to<br>identify and communicate with the BenchCel. Every device within the<br>automation system must have its own profile. Once created, you will<br>probably not need make changes to the profile.                                                                                                    |  |  |
|                   | A profile for your WellMate was created at the factory. However, if you need to create a new profile, you can do so.                                                                                                    |  |  |
| Managing profiles | <ul> <li>To create a WellMate profile:</li> <li>1. Open WellMate Diagnostics.</li> <li>2. Click the Profile tab.</li> </ul>                                                                                                    |  |  |
|                   | Wellmate Diagnostics, Version 1.2.2         Profile       Command       Dispense         Profile       Operations         Create a new popfile       COM 1       COM port         Create a copy of this profile       Pump speed       (500 [fast] · 1000 [slow])         Rename this profile       Stage speed       (1700 [fast] · 15000 [slow])         Delete this profile       Volume to prime on<br>initialization (0 · 2439 µL)         Initialize device using profile       Initialize device using profile |  |  |

About

3. Click **Create a new profile**, enter a name for the device in the **New Profile** dialog box and click **OK**.

( OK

Cancel

4. Set the **Profile Options**:

VELODITY11

- a. From the **COM port** list box, select the port that the WellMate uses to communicate with the controlling computer.
- b. Enter a value for the **Pump speed**, using the range shown as a guide.
- c. Enter a value for the **Stage speed**, using the range shown as a guide.

- d. Enter a volume in the **Volume to prime on initialization** field to prime the lines when the profile initializes.
- 5. Click Update this profile.
- 6. To open communications to the WellMate and send the profile settings immediately, click **Initialize device using profile**.
- 7. Click **OK**.

#### To manage profiles:

- 1. Open WellMate Diagnostics.
- 2. Click the **Profile** tab.

| Wellmate Diagnostics, Version 1.2.2 |            |                                                     |
|-------------------------------------|------------|-----------------------------------------------------|
| Profile Command Dispense            |            |                                                     |
| Profile Operations                  | Profile Op | tions                                               |
| WellMate profile 💌                  | COM 1      | <ul> <li>COM port</li> </ul>                        |
| Create a new profile                | 500        | Pump speed<br>(500 [fast] - 1000 [slow])            |
| Create a copy of this profile       | 1700       | Stage speed<br>(1700 [fast] - 15000 [slow])         |
| Rename this profile                 | 0          | Volume to prime on<br>initialization (0 - 2499 ul.) |
| Delete this profile                 | Ľ          | initialization (or Encopie)                         |
| Update this profile                 | Initi      | alize device using profile                          |
|                                     |            |                                                     |
|                                     |            |                                                     |
| VELDCITYII About OK Cancel          |            |                                                     |

- 3. Select the profile to manage from the **Profile Operations** list box. Make changes to the profile, if desired.
- 4. At this point, you may perform any of the operations displayed in the **Profile Management** group box by clicking the appropriate button.

## Moving the plate stage

#### To move the plate stage:

- 1. Open the **WellMate Diagnostics**.
- 2. Click the **Command** tab.

| Wellmate Diagnostics, Version 1.2.2 | ×                                                   |  |
|-------------------------------------|-----------------------------------------------------|--|
| Profile Command Dispense            |                                                     |  |
| Profile<br>WellMate profile         | Stage Motion                                        |  |
| Initialize selected profile         | Move to prime area                                  |  |
| Commands                            | Move to 384 plate offset                            |  |
| Current plate type: unknown         | 1 Column number<br>(1-12 [96], 1-24 [384])          |  |
| Prime Purge                         | 0 Offset (-100 to 100 ticks)<br>[1 tick = .0375 mm] |  |
|                                     |                                                     |  |
|                                     |                                                     |  |
| ADO                                 |                                                     |  |

3. Perform the desired task using the following table as a guide.

| То                                 | Then                                                                                                    |
|------------------------------------|----------------------------------------------------------------------------------------------------|
| Home the WellMate                  | Click <b>Move to home</b> .                                                                                                    |
| Move the stage to the priming area | Click <b>Move to prime area</b> .                                                                                                    |
| Move the 384-plate offset          | Click Move to <b>384 plate offset</b> .                                                                                                    |
|                                    | The stage moves to the end of its travel and then shifts to the next stage for dispensing on a 384-well plate.                                                                                                    |
| Move to a column                   | Enter the column number you want<br>to move to in the <b>Column number</b><br>field and click <b>Move to column</b> .                                                                                                    |
| Change the offset                  | Enter a value in the <b>Offset</b> field and<br>the desired column in the <b>Column</b><br><b>number</b> field and click <b>Move to</b><br><b>column.</b> This works in conjunction<br>with the <b>Move to Column</b><br>command. |
|                                    | Offset defines how far away from the center of the well to dispense.                                                                                                    |

| Querying the plate          | <ul><li><i>To query the plate type:</i></li><li>1. Open the <b>Command</b> page.</li></ul>                                  |  |  |
|-----------------------------|----------------------------------------------------------------------------------------------------|--|--|
| type                        |                                                                                                    |  |  |
|                             | 2. To determine the plate type (96- or 384-well) that the WellMate is set for, click <b>Query plate type</b> .              |  |  |
|                             | The plate type is displayed next to <b>Current plate type</b> text.                                                         |  |  |
| Priming and purging         | Priming moves the fluid from the reservoir to the tips, and purging moves the fluid from the tips to back to the reservoir. |  |  |
|                             | To prime or purge:                                                                                                    |  |  |
|                             | 1. Open the <b>Command</b> page.                                                                                            |  |  |
|                             | 2. Click and hold the mouse on the <b>Prime</b> or <b>Purge</b> button.                                                     |  |  |
|                             | Fluid is pumped at the <b>Pump Speed</b> set in the <b>Profile</b> page until you release the mouse.                        |  |  |
| Executing dispense commands | Use the Dispense page to set the prime, dispense, and purge volumes and to initiate the dispense.                           |  |  |
|                             | To execute dispense commands:                                                                                               |  |  |

1. Open the **WellMate Diagnostics** dialog box and click the **Dispense** tab.

| Wellmate Di | agnostics, Version 1.2.2                          |                           |  |
|-------------|---------------------------------------------------|---------------------------|--|
| Profile C   | ommand Dispense                                   |                           |  |
|             |                                                   |                           |  |
| 500         | Prime volume<br>(0-2499 μL)                       | Dispense Abort dispense   |  |
| 250         | Dispense volume<br>(0-2499 µL)                    | O Dispense to whole plate |  |
| 1000        | Purge volume<br>(0-2499 μL)                       | O Dispense to columns     |  |
| 25          | Offset (-100 to 100 ticks)<br>[1 tick = .0375 mm] | Check all Clear all       |  |
| 🗹 R         | eturn home after dispense                         | Column mask: 0            |  |
| 1 2         |                                                   |                           |  |
|             |                                                   |                           |  |
| VE I        | At                                                | bout OK Cancel            |  |

2. Enter in the appropriate values using the table below as a guide.

| Property | Description                                             |
|----------|---------------------------------------------------------|
| Prime    | Volume with which to prime the lines before dispensing. |
| Dispense | Volume to dispense into the wells.                      |

| Property         | Description                                                                                                    |
|------------------|----------------------------------------------------------------------------------------------------|
| Offset           | The distance in ticks (where 1 tick= 0.0375 millimeters) from the center of the well you want to dispense.                           |
| Move to a column | Enter the column number you want<br>to move to in the <b>Column number</b><br>field and then click <b>Move to</b><br><b>Column</b> . |

- 3. Select the wells of the plate to which you want to dispense:
  - a. To dispense to the whole plate, click **Dispense to whole plate**.
  - b. To dispense to a specific column or columns, click **Dispense to columns** and then click the button(s) corresponding to the column number.

When selected, the button changes its appearance.

4. To dispense, click **Dispense**.

To stop the dispense process before it is finished, click **Abort dispense**.

| For information about | See                             |
|-----------------------|---------------------------------|
| Diagnostics           | "About diagnostics" on page 252 |
| Using the WellMate    | WellMate User Guide             |

298 Chapter 12: Using BenchCel Diagnostics BenchCel User Guide

299

# Maintenance and troubleshooting

This chapter tells you how to keep your BenchCel in good working order and what to do when you encounter a problem.

## **Routine maintenance**

| About this topic                   | This topic provides recommendations for maintenance including when and what to perform.                                                                                    |                                                         |  |
|------------------------------------|----------------------------------------------------------------------------------------------------|---------------------------------------------------------|--|
| Monthly<br>maintenance             | In general, practice good housekeeping by cleaning up spills and routinely cleaning after using.                                                                           |                                                         |  |
|                                    | Every month, check the following:                                                                                                    |                                                         |  |
|                                    | Robot head gripper arm p<br>the plates.                                                                                                    | points to ensure they are not too dull to grip          |  |
|                                    | General Stacker grippers to ensure                                                                                                    | e they have not deteriorated.                           |  |
|                                    | Visible moving parts to ensure they are not rubbing against each other.                                                                                                    |                                                         |  |
|                                    | Look for rub marks or noises that might indicate rubbing. These are<br>most evident on the white metal cover behind the robot head, and<br>anywhere the robot arms travel. |                                                         |  |
|                                    | □ Main air pressure reads b                                                                                                    | etween 50 and 90 psi.                                   |  |
| After every run                    | Check the <i>x</i> -axis track to ensure it is free of debris, such as pieces of chipped plates and microtubes.                                                            |                                                         |  |
| BenchCel instrument<br>maintenance | For information about routine maintenance of the individual instruments integrated with your BenchCel, see the relevant instrument's documentation.                        |                                                         |  |
| <b>Related information</b>         |                                                                                                    |                                                         |  |
|                                    | For information about                                                                                                    | See                                                     |  |
|                                    | Cleaning                                                                                                    | "Cleaning up after a run" on page 80                    |  |
|                                    | Gripper pressure                                                                                                    | "Adjusting the stacker gripper pressure"<br>on page 320 |  |

## **About error handling**

| About this topic                              | The BenchCel is a complex instrument that requires the interaction of hundreds of parameters, configurations, and operator setup tasks for a protocol to run successfully.                      |  |
|-----------------------------------------------|----------------------------------------------------------------------------------------------------|--|
| Causes of errors                              | Errors have many causes, including poor protocol writing, incorrect operator setup, variation in plates, hardware failure, and software failure.                                                |  |
| Handling errors<br>during normal<br>operation | It is important to understand that error handling is a normal part of<br>operating the BenchCel and that when errors occur it does not<br>necessarily mean that the BenchCel has malfunctioned. |  |

| For information about  | See                                                            |  |
|------------------------|----------------------------------------------------------------|--|
| Initialization errors  | "Resolving device initialization errors"<br>on page 302        |  |
| Compiling errors       | "Compilation warnings and errors" on page 303                  |  |
| Error messages         | "Resolving common problems and<br>error messages" on page 304  |  |
| Labware problems       | "Resolving labware problems" on page 310                       |  |
| Sensors                | "Resetting the orientation sensors<br>for a plate" on page 313 |  |
|                        | Checking the stacker sensors" on page 314                      |  |
| Teachpoint problems    | "Resolving teachpoint problems" on page 315                    |  |
| Bar code reader errors | "Resolving non-VCode bar code<br>reader errors" on page 317    |  |
|                        | "Resolving VCode bar code reader<br>errors" on page 319        |  |

## **Resolving device initialization errors**

| About this topic                   | This topic describes the device initialization process and suggests some<br>things to try if you encounter problems with device initialization.                                                                                                    |  |
|------------------------------------|----------------------------------------------------------------------------------------------------|--|
| Device initialization<br>process   | <b>ization</b> When you start BenchWorks, the software loads the driver files for all devices on your system. A record of this process is displayed in the toolbar.                                                                                                    |  |
|                                    | When you open a protocol file, the device file associated with that<br>protocol opens. The device file tells the software which devices are<br>connected to the system. Then, for some kinds of devices, an<br>initialization step tests the communication between BenchWorks and<br>the device.                                                                                                    |  |
| Resolving<br>initialization errors | During this process, a message window opens displaying the name of<br>the devices that the software expects to find. Devices are removed from<br>the list as the system computer determines that the devices are ready. In<br>the following example, there are four devices that the software is trying<br>to initialize:                                                                                                    |  |
|                                    | Waiting for Devices     Image: Comparison of the comparison of the compariso |  |

If there is a problem with initializing a device, you receive an error message dialog box for that device.

The problem encountered is stated in the text field of the dialog box.

In this example, BenchWorks could not initialize the VPrep device.

| VPREP1 Error                                           |  |
|--------------------------------------------------------|--|
| Could not establish communications with VPrep on COM 1 |  |
| [Diagnostics]                                          |  |
| <u>R</u> etry                                          |  |
| Ignore & Continue, leaving device in current state     |  |
| Abort                                                  |  |

Make sure that the device is turned on and that the communications cable is connected properly.

Click **Diagnostics** and try to resolve the problem in the device profile. If that does not solve the problem, contact the Velocity11 Service Center.

## **Compilation warnings and errors**

| About this topic        | This topic briefly describes compilation warnings and errors.                                                                                                    |  |
|-------------------------|----------------------------------------------------------------------------------------------------|--|
| Compilation<br>warnings | Warnings alert you to situations that seem to have incorrect intent but that will not cause a collision or a device to fail.                                                                                                    |  |
|                         | Compilation warnings are displayed in the BenchCel log toolbar, listing the task that caused the warning.                                                                                                    |  |
|                         | Warnings are generated, for example, when:                                                                                                    |  |
|                         | Pipette tips are on the VPrep head at the start of the protocol so a tips-off task is run before a tips-on task                                                                                                    |  |
|                         | □ No label is printed during a VCode task                                                                                                    |  |
| Compilation errors      | Errors alert you to situations where a protocol or device will fail.                                                                                                    |  |
|                         | Compilation errors are listed in the Log toolbar, and a dialog box opens<br>telling you how many errors were found. If you are logged in with<br>technician, operator, or guest privileges, you are unable to continue with<br>the protocol. If you are logged in with administrator privileges, the<br>dialog box allows you to run the protocol despite the errors. |  |
|                         | Errors are generated, for example, when:                                                                                                    |  |
|                         | Operating parameters are out of range, denoted by red text in fields<br>of the Task Parameters toolbar                                                                                                    |  |
|                         | A task asks a VPrep to pipette from a plate that does not exist in the system                                                                                                    |  |
|                         | Volumes in pipette steps do not match, such as when a dispense<br>volume is greater than a previous aspirate volume                                                                                                    |  |
|                         | A specific stacker has not been assigned to a stacker task                                                                                                    |  |
|                         | A Signal task has no associated Waitfor task                                                                                                    |  |
|                         |                                                                                                    |  |

### **Resolving common problems and error** messages

## **About this topic** The most common problems that can occur with the BenchCel relate to the following areas:

- □ Labware
- □ Stacker
- 🛛 Robot
- □ Arm alignment

This topic describes the possible causes and recommended actions for these types of problems.

#### Labware and stacker

| Problem/Error<br>Message | Possible Cause                                                                      | Recommended Actions                                                                                                    |
|--------------------------|-------------------------------------------------------------------------------------|----------------------------------------------------------------------------------------------------|
| "Wrong plate type"       | The plate you are using is not the same as the plate type selected in the software. | Check the plate you are using with the<br>labware parameters of the plate type<br>selected in the software. Use the correct<br>plate or select the appropriate plate type<br>in the software. |
|                          | Incorrect value in the labware definitions for the plate type.                      | Open the Labware Editor dialog box and<br>check the value in the Number of wells<br>entry field.                                                                                              |
|                          |                                                                                     | Make sure that the displayed value<br>matches the number of wells in the plate<br>you are using.                                                                                              |
|                          | Incorrect orientation offset.                                                       | See "Resolving labware problems" on page 310 for a procedure.                                                                                                    |
|                          | Orientation sensors need adjusting.                                                 | See "Resetting the orientation sensors for a plate" on page 313 for a procedure.                                                                                                    |

| Problem/Error<br>Message                                               | Possible Cause                                                                                       | Recommended Actions                                                                                                    |
|------------------------------------------------------------------------|----------------------------------------------------------------------------------------------------|----------------------------------------------------------------------------------------------------|
| "Plate is rotated"                                                     | Plate was placed in the stacker rack in the wrong orientation.                                       | Check the plate orientation in the stacker<br>rack. The notch should be in the back,<br>left corner as you face the BenchCel.                                                                                                    |
|                                                                        | Notch location is wrong in the labware definition for the plate.                                     | Open the Labware Editor dialog box and<br>click the Stacker tab. Check to ensure<br>that the correct notch is selected in the<br>Notch Locations group box.                                                                                                    |
|                                                                        | Stacker orientation sensor offset is incorrect.                                                      | Open the Labware Editor dialog box and<br>click the Stacker tab.<br>Verify the Orientation sensor offset value.<br>This value is the distance in millimeters,<br>from the bottom of the plate to the<br>middle of the Stacker rack sensor<br>window.                                                                                                    |
|                                                                        | Orientation sensors need adjusting.                                                                  | See "Resetting the orientation sensors for<br>a plate" on page 313 for a procedure.                                                                                                    |
| Conflicting messages<br>regarding plate<br>presence and<br>orientation | The plate presence threshold is<br>not set to accommodate the<br>range of plate types you are using. | Open the BenchCel robot diagnostics<br>and click the General Settings tab.<br>Adjust the value in the Plate presence<br>threshold field. Typically, this value is<br>~100. If you are getting a no plate present<br>message when there is a plate, decrease<br>this value.<br>If you are getting a plate present message<br>when there is none, increase this value. |
|                                                                        | Plate orientation sensors need adjusting.                                                            | Open the Labware Editor dialog box and<br>click the Stacker tab.<br>Adjust the Orientation sensor threshold<br>(max) and/or Sensor intensity values.<br>See "Resetting the orientation sensors for<br>a plate" on page 313 for a procedure                                                                                                    |
| "No plate in stack"                                                    | Plates are not in the correct stack.                                                                 | Check to ensure plates are located in the correct stack.                                                                                                    |
| "Stack not loaded"                                                     | Stacker rack is absent.                                                                              | Install rack.                                                                                                    |
|                                                                        | Stacker clamps in the incorrect position to execute the command.                                     | Open the BenchCel Diagnostics dialog<br>box. If there are no plates in the stack,<br>click the retract clamps command.                                                                                                    |
| "Rack not present"                                                     | Stacker rack is out of position.                                                                     | Shift the stacker's position a little without removing it and then click retry.                                                                                                    |

## Robot and stacker grippers

| Problem/Error<br>Message                               | Possible Cause                                          | Recommended Actions                                                                                                    |
|--------------------------------------------------------|---------------------------------------------------------|----------------------------------------------------------------------------------------------------|
| Robot grippers are<br>not grabbing plates<br>correctly | Gripper offset is incorrect.                            | Open the Labware Editor dialog box and click the BenchCel tab.                                                                                                    |
|                                                        |                                                         | Check the value for the Robot gripper<br>offset. This value is the distance from the<br>bottom of the plate to the point where<br>the grippers grab the plate. This should<br>be the middle of the plate. |
|                                                        | Stacking thickness for the plate type is incorrect.     | Open the Labware Editor dialog box and click the Plate Properties tab.                                                                                                    |
|                                                        |                                                         | Check the Stacking Thickness value. See<br>"Defining plate properties" on page 226<br>for a procedure.                                                                                                    |
|                                                        | Plate thickness for the plate type is incorrect.        | Open the Labware Editor dialog box and click the Plate Properties tab.                                                                                                    |
|                                                        |                                                         | Check the Thickness value. See<br>"Defining plate properties" on page 226<br>for a procedure.                                                                                                    |
|                                                        | Gripper limits are incorrect.                           | Open the Labware Editor dialog box and click the BenchCel tab.                                                                                                    |
|                                                        |                                                         | Adjust the values for the Gripper open position.                                                                                                    |
| Plates are tilted or<br>dropping from the<br>stacker   | Stacker gripper offset is incorrect for the plate type. | Open the Labware Editor dialog box and click the Stacker tab.                                                                                                    |
|                                                        |                                                         | Check the Stacker gripper offset value.<br>This value is the distance from the<br>bottom of the plate to the center of the<br>stacker gripper. The gripper should grab<br>the plate midway.               |
|                                                        | Stacking thickness for the plate type is incorrect.     | Open the Labware Editor dialog box and click the Plate Properties tab.                                                                                                    |
|                                                        |                                                         | Check the Stacking Thickness value. See<br>"Defining plate properties" on page 226<br>for a procedure.                                                                                                    |
|                                                        | Plate thickness for the plate type is incorrect.        | Open the Labware Editor dialog box and click the Plate Properties tab.                                                                                                    |
|                                                        |                                                         | Check the Thickness value. See<br>"Defining plate properties" on page 226<br>for a procedure.                                                                                                    |

| Problem/Error<br>Message                                                             | Possible Cause                       | Recommended Actions                                                                                                    |
|--------------------------------------------------------------------------------------|--------------------------------------|----------------------------------------------------------------------------------------------------|
| Plates are not held<br>level by the robot at<br>all times during a<br>plate transfer | Gripper points are out of alignment. | Check the gripper alignment. See<br>"Checking the arm alignment" on<br>page 309 for a procedure. If grippers are<br>out of alignment, contact Velocity11<br>Service Center. |

## Robot and scheduler error messages

| Error Message                            | Possible Cause                                                                                                    | <b>Recommended Actions</b>                                                                                                    |
|------------------------------------------|----------------------------------------------------------------------------------------------------|----------------------------------------------------------------------------------------------------|
| "No plate in grippers"                   | The robot did not detect a plate<br>when it expected one.                                                                       | If there is a plate in the grippers and it is<br>incorrectly positioned, use the Robot<br>Diagnostics screen to move to a<br>teachpoint and open the grippers, which<br>will release the plate.<br>After that, use Robot Diagnostics to pick<br>up the plate and retry.   |
| "Plate in grippers"                      | The robot senses a plate in its<br>grippers and is being asked to<br>perform an action that requires it<br>to not have a plate. | If there is a plate in the grippers, and it is<br>incorrectly positioned, use the Robot<br>Diagnostics dialog box to move to a<br>teachpoint and open the grippers which<br>will release the plate.<br>After that, use the diagnostics to pick up<br>the plate and retry. |
| "X position out of<br>bounds"            | The robot has been commanded<br>to move out of its range in the x<br>direction.                                                 | If you encounter this error repeatedly,<br>contact Velocity11 Service Center to<br>upgrade your firmware or obtain                                                                                                    |
| "Z position out of<br>bounds"            | The robot has been commanded<br>to move out of its range in the z<br>direction.                                                 | problem.                                                                                                    |
| "Theta position out of<br>bounds"        | The robot has been commanded to move out of its range.                                                                          | -                                                                                                    |
| "The gripper positions<br>are too close" | The values of the open and<br>holding plate gripper positions of<br>the labware are too close to each<br>other.                 | Increase the difference between the two gripper positions.                                                                                                    |

| Error Message                             | Possible Cause                                                                                                    | Recommended Actions                                                                                                    |
|-------------------------------------------|----------------------------------------------------------------------------------------------------|----------------------------------------------------------------------------------------------------|
| "Position error on the<br>Theta axis"     | The robot failed to move to the<br>commanded position.<br>For example, something is<br>blocking the robot.               | Retry. If that fails, home the robot. If<br>homing fails, contact Velocity11 Service                                                                                                    |
| "Position error on<br>x axis"             |                                                                                                    | Center.                                                                                                    |
| Position error on z axis"                 | -                                                                                                    |                                                                                                    |
| "Position error on grippers"              | -                                                                                                    |                                                                                                    |
| "Flash operation not                      | The robot encountered difficulty writing to its flash memory.                                                            | Click retry.                                                                                                    |
| successful                                |                                                                                                    | If that doesn't work, turn the BenchCel<br>off and then on. If you continue to<br>experience this problem, contact<br>Velocity11 Service Center.                                                              |
| "Operation timed                          | The robot encountered difficulty executing a command.                                                                    | Click retry.                                                                                                    |
| out"                                      |                                                                                                    | If retrying does not work, turn the BenchCel off and then on.                                                                                                    |
|                                           |                                                                                                    | If problem continues, contact Velocity11<br>Service Center.                                                                                                    |
| "Communication<br>timed out"              | Communication to the robot or to a peripheral instrument was lost.                                                       | Close and restart BenchWorks.                                                                                                    |
|                                           |                                                                                                    | Turn the BenchCel off and then on.                                                                                                    |
|                                           |                                                                                                    | Check the communication cables.                                                                                                    |
|                                           |                                                                                                    | Verify that the Ethernet hub has power.                                                                                                    |
|                                           |                                                                                                    | If the problem continues, contact<br>Velocity11 Service Center.                                                                                                    |
| "Deadlock detected"                       | Every plate position is filled and<br>there is nowhere to move any of<br>the plates.                                     | Re-examine the protocol with the aid of<br>the Log toolbar and run simulator to<br>determine why the deadlock is<br>occurring.<br>Check to be sure that the number of<br>simultaneous plates is not too high. |
|                                           |                                                                                                    | See                                                                                                    |
| "Thermal cutoff active<br>for theta-axis" | The theta motor is overheated.<br><b>!! INJURY HAZARD !! Be</b><br>careful. The robot head<br>might be too hot to touch. | Wait for the head to cool and retry.                                                                                                    |
309

| Error Message              | Possible Cause                                      | Recommended Actions                                                                                |
|----------------------------|-----------------------------------------------------|----------------------------------------------------------------------------------------------------|
| "Timeout on theta-<br>axis | The motor's controller did not respond as expected. | Home the robot and then move the<br>robot in the same axis. If the robot<br>moves, continue on.    |
|                            |                                                     | If the robot does not move, shut down<br>the application and turn the BenchCel<br>off and then on. |
|                            |                                                     | Contact Velocity11 Service Center if problem continues.                                            |
| "Timeout on x-axis"        | The motor controller did not                        | Home the robot and then move the                                                                   |
| "Timeout on z-axis"        | respond as expected.                                | moves, continue on.                                                                                |
| "Timeoout on<br>grippers"  | -                                                   | If the robot does not move, shut down<br>the software and turn the BenchCel off<br>and then on.    |
|                            |                                                     | Contact Velocity11 Service Center if problem continues.                                            |

# **Checking the arm alignment**

| About this topic                | <b>is topic</b> The gripper arms of the BenchCel robot must be in alignment, that i level with each other in all planes. If the arms become misaligned, t robot will have difficulty placing and picking labware.            |  |  |  |
|---------------------------------|----------------------------------------------------------------------------------------------------|--|--|--|
|                                 | Under normal working conditions, the arms should not become<br>unaligned. Usually misalignment is the result of a physical collision of<br>the robot with a peripheral device or other object.                               |  |  |  |
|                                 | This topic describes when and how to check the arm alignment.                                                                                                    |  |  |  |
| When to check the arm alignment | When teachpoints appear to be off and nothing was changed on the BenchCel system                                                                                                    |  |  |  |
|                                 | When a plate being held by the grippers appears tilted in any direction                                                                                                    |  |  |  |
|                                 | Any time the robot is not picking up or placing labware properly                                                                                                    |  |  |  |
| Who should adjust the alignment | Adjusting the gripper-arm alignment is a tedious process and should be performed by Velocity11 Service Center personnel.                                                                                                    |  |  |  |
|                                 | If you suspect the arms are out of alignment, you should follow the procedure in this topic to check their alignment. If they are found to be out of alignment, contact Velocity11 Service Center to set up a service visit. |  |  |  |
|                                 |                                                                                                    |  |  |  |

#### **Procedure** To check the arm alignment: Open the **Control** page in the **BenchCel Diagnostics** dialog box. 1. 2. Place a plate in one of the stackers.

- 3. Command the robot to pick the plate and then to go home.
- Using the bar in front of the BenchCel, visually check if the plate is 4. parallel to the bar.
- 5. If the plate is not parallel, the arms are out of alignment.

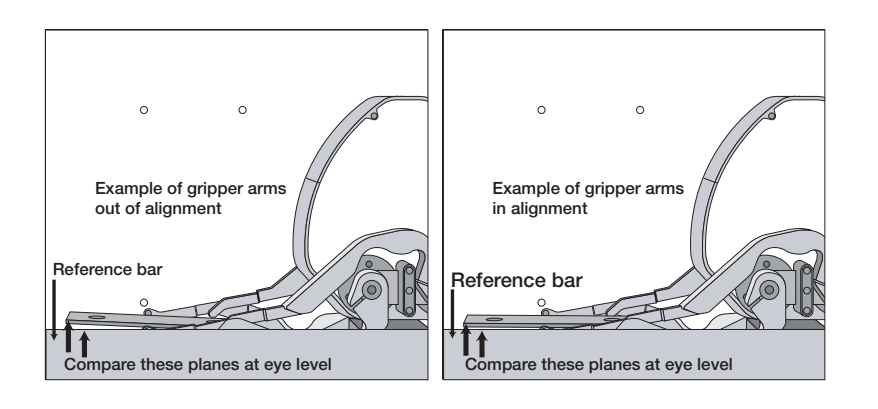

# **Resolving labware problems**

| About this topic | When using a new labware type, you may encounter some robot<br>handling errors which will require adjustments to offsets and/or sensor<br>thresholds and intensities. This topic identifies some of the typical<br>problems you may encounter and provides some recommended<br>solutions. |  |
|------------------|----------------------------------------------------------------------------------------------------|--|
| Error messages   | The following types of errors are generated when there are problems with the labware:                                                                                                    |  |
|                  | □ Wrong plate type                                                                                                    |  |
|                  | Plate is rotated                                                                                                    |  |
|                  | □ No plate is present/Plate is rotated, or other conflicting messages                                                                                                    |  |

**Wrong plate type** This error is generated when the notch sensors, located in the stacker head, detect a plate notch pattern inconsistent with the definition of that plate type in the labware database.

#### To resolve a wrong plate type error:

- 1. Check to be sure you are using the correct plate type.
- 2. If you are using the correct plate type, check the notch setting in the labware parameters:
  - a. Open the **Controls** page of the **BenchCel Diagnostics** dialog box.
  - b. In the **Labware** group box, select the **Show parameters** check box.
  - c. In the **Labware Parameters** dialog box, verify that the correct notch position is selected.
- 3. Check the **Number of wells** value in the labware entries page of the **Labware Editor** dialog box:
  - a. Open the **Labware Editor** dialog box and check the value in the **Number of wells** entry field.
  - b. Make sure that the displayed value matches the number of wells in the plate you are using.
- 4. Check the orientation sensor offset:
  - a. Open the **Labware Editor** dialog box and click the **Stacker** tab.
  - b. Verify the value in the **Orientation sensor offset**. This is the distance from the bottom of the plate to the middle of the sensor window.
- 5. Check the orientation (plate notch) sensor readings. See "Checking the stacker sensors" on page 314 for a procedure.

If readings do not detect the correct orientation, see "Resetting the orientation sensors for a plate" on page 313 for a procedure on how to adjust the sensors.

**Plate is rotated** This error is generated when the notch sensors, located in the stacker head, detect a plate notch pattern consistent with the correct plate type placed in the wrong orientation.

#### To resolve a plate is rotated type error:

- 1. Check to ensure that the plate is in the correct orientation in the stacker rack.
- 2. If the plate is in the correct orientation, check the notch setting in the labware parameters:
  - a. Open the **Controls** page of the **BenchCel Diagnostics** dialog box.
  - b. In the **Labware** group box, select the **Show parameters** check box.
  - c. In the **Labware Parameters** dialog box, verify that the correct notch position is selected.

- 3. Check the orientation sensor offset:
  - a. Open the **Labware Editor** dialog box and click the **Stacker** tab.
  - b. Verify the value in the **Orientation sensor offset**. This is the distance from the bottom of the plate to the middle of the sensor window.
- 4. Check the orientation (plate notch) sensor readings. See "Checking the stacker sensors" on page 314 for a procedure.
- 5. If readings do not detect the correct orientation, see "Resetting the orientation sensors for a plate" on page 313 for a procedure on how to adjust the sensors.

Plate presence and orientation sensors conflict This error is generated when the plate presence sensor and the orientation sensors disagree as to whether there is a plate present or not. The problem is usually resolved by adjusting the plate presence sensor threshold and/or the orientation sensor offset.

#### To resolve plate not present error:

- 1. Check the orientation sensor offset:
  - a. Open the Labware Editor dialog box and click the Stacker tab.
  - b. Verify the value in the **Orientation sensor offset**. This is the distance from the bottom of the plate to the middle of the sensor window.
  - c. In the **Labware** group box, select the **Show parameters** check box.
- 2. Check the plate sensor threshold and intensity:
  - a. Open the **BenchCel robot** diagnostics and click the **General Settings** tab.
  - b. Adjust the value in the **Plate presence threshold** field. Typically, this value is about 100.

If you are getting a **no plate present** message when there is a plate, decrease this value.

If you are getting a plate present message when there is none, increase this value.

# **Resetting the orientation sensors for a plate**

| About this topic | This topic describes how to reset the orientation sensors for a plate.                                                                                                    |  |  |
|------------------|----------------------------------------------------------------------------------------------------|--|--|
|                  | When to use<br>Use this procedure when you are using a new plate type and you are<br>getting wrong plate type or plate is rotated messages in error. The typical<br>situation for this procedure is when the new plate type has different<br>optical properties than other plates with similar physical size. |  |  |
|                  |                                                                                                    |  |  |
| Before starting  | Ensure that all the plate parameters have been properly defined in the labware editor. Check and verify in the <b>Labware Editor</b> dialog box:                                                                                                    |  |  |
|                  | Plate properties parameters                                                                                                    |  |  |
|                  | BenchCel parameters                                                                                                    |  |  |
|                  | Stack parameters (except orientation sensor threshold and intensity)                                                                                                    |  |  |
| Procedure        | To set the orientation sensors for a new plate:                                                                                                    |  |  |
|                  | 1. Place a plate in one of the stacker racks on the BenchCel.                                                                                                    |  |  |
|                  | 2. Open the <b>Controls</b> page of the <b>BenchCel Diagnostics</b> dialog box.                                                                                                    |  |  |
|                  | 3. Select the correct <b>Stacker</b> from the list box.                                                                                                    |  |  |
|                  | 4. Click <b>Move to sensor position</b> .                                                                                                    |  |  |
|                  | 5. Adjust the orientation sensor intensity:                                                                                                    |  |  |
|                  | a. Start with a intensity setting where the notch-orientation readout values are near saturation (about 200).                                                                                                    |  |  |
|                  | b. Gradually reduce the intensity until the readouts start to drop.                                                                                                    |  |  |
|                  | c. Note the values of the orientation sensor that is detecting the notched side or sides of the plate and the other sensors that are detecting the non-notched sides of the plate.                                                                                                    |  |  |
|                  | 6. Set the orientation sensor threshold:                                                                                                    |  |  |
|                  | a. Set the threshold to a number approximately halfway between the notch and no-notch readouts noted from the previous step.                                                                                                    |  |  |
|                  | For example, if the orientation sensors for the no-notch sides of a plate read 180, 175, 185 and the notched side read 100, set the threshold to 140.                                                                                                    |  |  |

# Typical settingsThe following table lists some typical sensor values for plates.Use it as a guide for the initial settings of the threshold and intensity<br/>values.

| Plate Type       | Orientation Sensor<br>Threshold | Orientation Sensor<br>Intensity |
|------------------|---------------------------------|---------------------------------|
| Clear, all types | 100                             | 50                              |
| Matte white      | 100                             | 20                              |
| Shiny white      | 100                             | 10                              |
| Matte black      | 60                              | 80                              |
| Shiny black      | 60                              | 50                              |

# **Checking the stacker sensors**

| About this topic | Each stacker has the following sensors:                                                                                                    |  |  |
|------------------|----------------------------------------------------------------------------------------------------|--|--|
|                  | ☐ Four plate notch sensors—one for each plate corner                                                                                                    |  |  |
|                  | □ A rack presence sensor                                                                                                    |  |  |
|                  | □ A plate presence sensor                                                                                                    |  |  |
|                  | An air pressure sensor for the stacker grippers                                                                                                    |  |  |
|                  | When to use                                                                                                    |  |  |
|                  | Before and after each run, check the stacker sensors to make sure they<br>are correctly sensing plate notches, racks and plates, and that the air<br>pressure is within limits for your BenchCel application.                   |  |  |
| Procedure        | To check the stacker sensors:                                                                                                    |  |  |
|                  | 1. Open BenchCel Diagnostics.                                                                                                    |  |  |
|                  | See "Opening BenchCel Diagnostics" on page 253.                                                                                                    |  |  |
|                  | 2. From the <b>Stacker</b> list box, select the stacker you want to monitor.                                                                                                    |  |  |
|                  | 3. If the Notches read zero, click Move to sensor position.                                                                                                    |  |  |
|                  | This commands the robot to move the plate to where the sensors detect it.                                                                                                    |  |  |
|                  | 4. Check the <b>Stacker Sensors</b> group box using the following table.                                                                                                    |  |  |
|                  | Stacker Sensors         Stacker:       1         Rack present:       Image: Plate present         Move to sensor position       Image: Plate present         Air (PSI)       Bottom-left         Bottom-left       Bottom-right |  |  |

315

| Setting       | Comment                                                                                                    |
|---------------|----------------------------------------------------------------------------------------------------|
| Rack present  | This indicator light is green when a rack is present, and red when a rack is not present.                                                                                                    |
|               | To set the <b>Rack sensor threshold</b> , see "Changing general settings" on page 278.                                                                                                    |
| Plate present | Any number above the <b>Plate in stack sensor</b><br><b>threshold</b> indicates a plate is present. Numbers<br>under the threshold are displayed red, while numbers<br>over the threshold are displayed white. |
|               | To set the <b>Plate in stack sensor threshold</b> , see "Changing general settings" on page 278.                                                                                                    |
| Air (PSI)     | Displays the air pressure of the selected stacker's regulator, in pounds per square inch.                                                                                                    |
| Notches       | The far-left plate sensor is called A1 because that corner is intended for the A1 well of the microplate.                                                                                                    |
|               | Values that are less than the <b>Sensor threshold</b> indicate the presence of a notch.                                                                                                    |
|               | Values that are greater than the <b>Sensor threshold</b> indicate the absence of a notch.                                                                                                    |
|               | To set the <b>Sensor threshold</b> or <b>Sensor intensity</b> , see "Changing general settings" on page 278.                                                                                                   |

# **Resolving teachpoint problems**

| About this topic                  | Once set properly, you should never need to adjust or redefine a teachpoint unless you do one of the following:                                                                                         |  |  |
|-----------------------------------|----------------------------------------------------------------------------------------------------|--|--|
|                                   | □ Move the BenchCel                                                                                                    |  |  |
|                                   | Change settings on external devices, such as the Z-height on a VCode                                                                                                    |  |  |
|                                   | □ Move one of the external devices accidently                                                                                                    |  |  |
| Symptoms of a<br>teachpoint error | The symptoms of a teachpoint error are the following: <ul> <li>Robot is not placing the plate properly at an external teachpoint</li> </ul>                                                             |  |  |
|                                   | <ul> <li>Robot is not picking the plate properly from an external teachpoint</li> </ul>                                                                                                    |  |  |
|                                   | <i>Note:</i> If the robot is not picking or placing a plate properly from an internal teachpoint (one of the stacks), then you most likely have a gripper alignment problem and not a teachpoint error. |  |  |
| Before changing the teachpoint    | Before you adjust or redefine a teachpoint, always check to be sure that the grippers are aligned. See "Checking the arm alignment" on page 309 for a procedure to check the gripper alignment.         |  |  |

| When to redefine or<br>adjust the<br>teachnoint                                                                                                    | If you are sure the teachpoint is off, then either redefine the teachpoint<br>or make an adjustment in the software as described below. |                                                                                                    |  |
|----------------------------------------------------------------------------------------------------|----------------------------------------------------------------------------------------------------|----------------------------------------------------------------------------------------------------|--|
| teachpoint                                                                                                    | If                                                                                                    | Then                                                                                                   |  |
|                                                                                                    | You have moved the BenchCel                                                                                                    | Redefine the teachpoint                                                                                |  |
|                                                                                                    | You have changed the stage heigh on the VCode                                                                                           | Redefine the teachpoint                                                                                |  |
|                                                                                                    | You have moved an external teachpoint slightly                                                                                          | Readjust the device and recheck the teachpoint. If it is very close, you can make a slight adjustment. |  |
|                                                                                                    |                                                                                                    |                                                                                                    |  |
| Adjusting the<br>teachpointTo adjust the teachpoint, you will measure the difference<br>marks left on a plate by the grippers after picking the plate<br>internal teachpoint and external teachpoint. |                                                                                                    | ll measure the difference between the<br>pers after picking the plate from an<br>l teachpoint.         |  |
|                                                                                                    | To adjust a teachpoint:                                                                                                    |                                                                                                    |  |
|                                                                                                    | 1. Open the <b>Controls</b> page of <b>BenchCel Diagnostics</b> dialog box.                                                             |                                                                                                    |  |
|                                                                                                    | 2. Place a new plate in a stacker rack and click on the stacker teachpoint in the animated display.                                     |                                                                                                    |  |
|                                                                                                    | 3. Using the <b>pick from</b> command in the animated display command                                                                   |                                                                                                    |  |

3. Using the **pick from** command in the animated display, command the robot to pick the plate.

Note the marks on the plate left by the grippers.

- 4. Place the same plate on the teachpoint you want to adjust.
- 5. Select the teachpoint in the animated display and click **pick from** to command the robot to pick up the plate.

The marks on the plate left by the grippers this time will be in a different place.

6. Measure the distance between the gripper marks in the x and y direction and incorporate those differences in the teachpoint definition.

# **Resolving non-VCode bar code reader errors**

| About this topic                    | The information in this topic refers to errors generated by bar code readers that are not attached to a VCode. These include: |                                                                                                    |  |
|-------------------------------------|----------------------------------------------------------------------------------------------------|----------------------------------------------------------------------------------------------------|--|
|                                     | $\square$ Robot bar code readers                                                                                              |                                                                                                    |  |
|                                     | Optional VPrep sl                                                                                                    | helf bar code readers                                                                                                    |  |
|                                     | <ul> <li>Optional platepad</li> </ul>                                                                                         | d bar code readers                                                                                                    |  |
|                                     | F                                                                                                    |                                                                                                    |  |
| Types of bar code<br>misread errors | code There are two types of bar code misread errors.                                                                          |                                                                                                    |  |
|                                     | Error type                                                                                                    | Description                                                                                                    |  |
|                                     | Bar code no-read                                                                                                    | A bar code reader is unable to read a bar code when<br>it picks up a plate.                                                                                |  |
|                                     | Bar code mismatch                                                                                                    | The bar code of the plate that is picked up does not<br>match the bar code that BenchWorks expects for that<br>plate.                                      |  |
| Bar code error                      | Note: BenchWorks do<br>specified (in the plate<br>codes on that side.                                                         | bes not attempt to read a bar code unless you have<br>e icon parameters) that incoming plates have bar<br>de misread error depends on whether "Halt on bar |  |
| option                              | code misreads" error option is selected.                                                                                      |                                                                                                    |  |
|                                     | If the option is selected:                                                                                                    |                                                                                                    |  |
|                                     | The protocol pauses.                                                                                                    |                                                                                                    |  |
|                                     | An error is generated in the log.txt file and VPrep log file.                                                                 |                                                                                                    |  |
|                                     | A dialog box opens, allowing you to enter the correct bar code.                                                               |                                                                                                    |  |
|                                     | If the option is not selected:<br>$\square$ An error is generated in the leg tut file and VDren leg file                      |                                                                                                    |  |
|                                     | The protocol continues without pausing so there are no recovery.                                                              |                                                                                                    |  |
|                                     | steps.                                                                                                    |                                                                                                    |  |
| Bar code no-read<br>errors          | When a bar code can<br>error option is selecter<br>read <i>side</i> bar code or                                               | anot be read and the "Halt on bar code misreads"<br>ed, an error message is generated stating "Could not<br>a plate at <i>device</i> ."                    |  |

# Bar code mismatch errors

When the plate that is picked up does not match the bar code that BenchWorks expects in that position, an error message is generated stating "Scanned *side* bar code: *scanned bar code* does not agree with expected: *expected bar code* for plate at *location*."

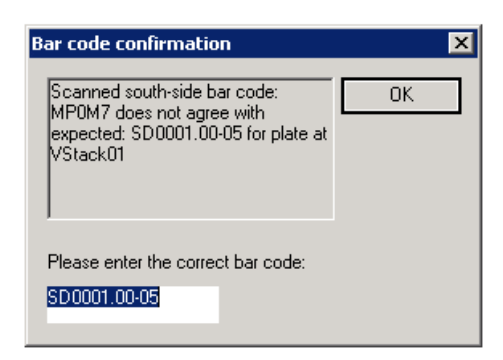

**Recovering from bar** code errors

#### To recover from a bar code error:

- 1. Enter the correct bar code in the text box of the **Bar code confirmation** dialog box.
- 2. Click **OK**.

The run continues.

#### **Related information**

| For information about     | See                                                     |
|---------------------------|---------------------------------------------------------|
| Resolving VCode errors    | "Resolving VCode bar code reader<br>errors" on page 319 |
| Setting the error options | "About the Controls page" on page 254                   |
|                           | "About setting error options" on page 43                |

# **Resolving VCode bar code reader errors**

#### **About VCode errors**

VCode errors, which include bar code errors, are generated by VCode devices and displayed in BenchWorks. An example VCode error is shown below.

| VCode Error                                        |  |
|----------------------------------------------------|--|
| VCode failed to apply the label.                   |  |
| Diagnostics                                        |  |
| <u>R</u> etry                                      |  |
| Ignore and continue, using the barcode value below |  |
| Abort                                              |  |

For more information about resolving VCode errors, see the VCode User Guide.

# Adjusting the stacker gripper pressure

**About this topic** The stacker gripper pressure determines how forcefully a stacker grips a plate. It is set physically for each stacker and not in software. This topic describes how to adjust the BenchCel gripper pressure.

#### When to adjust the grip pressure

If the plates you are using are flimsy, lower the grip pressure from the default pressure of 50 psi to avoid distorting them.

If your plate stack is heavily loaded with plates, the plates are made of a heavy material, or are full of liquid, the bottom plate may fall out of the stacker gripper. In this case, increase the stacker gripper pressure.

**!! DAMAGE HAZARD !!** Make sure the stacker gripper pressure does not exceed the maximum pressure specified in "Performing pre-run checks" on page 69.

#### Procedure

To adjust the grip pressure:

1. Locate the air pressure regulator.

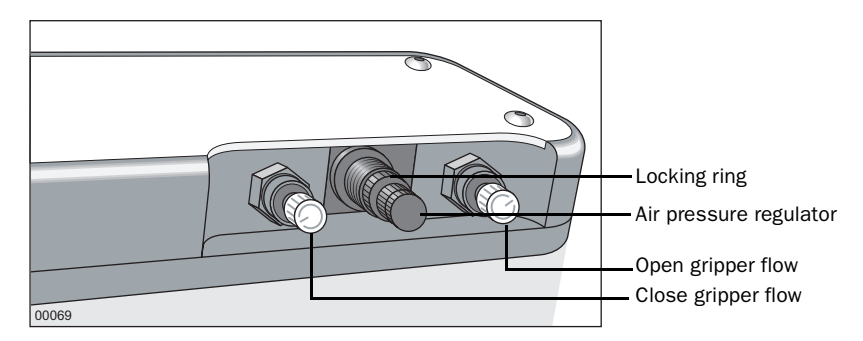

There are three knobs in the back of each stacker on the BenchCel. The central knob controls the air pressure to both stacker grippers.

- 2. Using your fingers or a pair of pliers, unscrew the locking ring of the central knob by turning it counterclockwise.
- 3. Turn the regulator clockwise to increase the pressure or counterclockwise to decrease the pressure.

You can see the sensor reading for the stacker gripper pressure in the **Stacker Sensors** group box of the BenchCel Diagnostics Controls page.

# **!! DAMAGE HAZARD !!** Do not set the grip pressure lower than 15 psi.

- 4. Open and close the stacker grippers two to three times to allow the pressure to adjust.
- 5. Lock the locking ring by turning it clockwise until it is finger-tight.

#### **Related information**

| For information about     | See                                                      |
|---------------------------|----------------------------------------------------------|
| Stacker sensors group box | "Checking the stacker sensors" on page 314               |
| Stacker clamps            | "Extending and retracting stacker<br>clamps" on page 267 |

# Sending a bug report

| About this topic     | This topic describes how to send a bug report to Velocity11 Service<br>Center from BenchWorks.                                                                       |  |  |  |
|----------------------|----------------------------------------------------------------------------------------------------|--|--|--|
| Requirements         | Before you can send a bug report:                                                                                                    |  |  |  |
|                      | The system's computer must be connected to a network with internet access.                                                                                           |  |  |  |
|                      | □ The outgoing email server must be set up on the system's computer by a BenchCel or network administrator.                                                          |  |  |  |
| Sending a bug report | A bug report is an email that you create and send from within<br>BenchWorks. The email automatically identifies your BenchCel and is<br>sent directly to Velocity11. |  |  |  |
|                      | To send a bug report:                                                                                                    |  |  |  |
|                      | 1. Select <b>Help &gt; Report a bug</b> .                                                                                                    |  |  |  |
|                      | The <b>Email Bug Report</b> dialog box opens.                                                                                                    |  |  |  |
|                      | Enter the text of the bug report here:                                                                                                    |  |  |  |

Email Velocity11

2. Type a description of the error in the text box.

In your description, provide a summary of the error and, in the case of a software bug, a description of how we can reproduce it.

3. Attach the following files, which can help us to troubleshoot the problem:

| File                                                     | Find in                                                                |
|----------------------------------------------------------|------------------------------------------------------------------------|
| Protocol file you were running when the problem occurred | The location set by your administrator when saving protocols.          |
|                                                          | The default location is<br>C:\BenchWorks Workspace\protocols           |
| Device file                                              | The location set by your<br>administrator when saving device<br>files. |
| Protocol log file                                        | The location set in log file options.                                  |
| Velocity11 registry file                                 | The Windows registry.                                                  |
|                                                          | HKEY_LOCAL_MACHINE\SOFTWAR<br>E\Velocity11                             |

a. Select the **Attach log files** check box.

....

b. Click the ellipsis button.

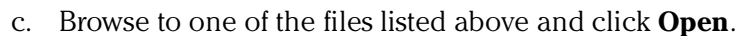

- d. Repeat this step to attach each remaining file.
- 4. Click **Email Velocity11** and wait until a **Message Sent** message box appears.

#### **Related information**

| For information about      | See                                              |
|----------------------------|--------------------------------------------------|
| Locating the protocol file | "Opening a protocol in BenchWorks"<br>on page 40 |
| Locating the device file   | "Working with device files" on page 195          |
| Locating the log files     | "Setting log options" on page 54                 |
| Exporting a registry file  | "Moving or sending a registry file" on page 208  |
|                            |                                                  |

# BenchCel ActiveX controls

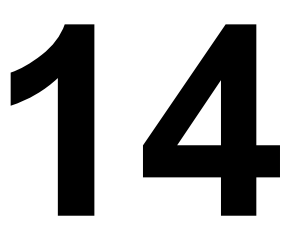

This chapter gives integrators the ActiveX control they need to integrate another company's lab automation device into the BenchCel.

The ActiveX has been verified to work with both Visual Studio 6 and Visual Studio.NET (v 7.1).

# **Setting up properties**

| About this topic                | Properties are variables whose values can be set or retrieved by the container application.                                                                                                    |                                                                                                    |  |  |
|---------------------------------|----------------------------------------------------------------------------------------------------|----------------------------------------------------------------------------------------------------|--|--|
| IPictureDisp*<br>ControlPicture | <b>Description</b><br>Read-only property that the client can use to get an icon to represent the<br>ActiveX control.<br>This example paints a VSpin bitmap over a button.                                                                                                    |                                                                                                    |  |  |
|                                 | Visual C++                                                                                                    | Visual Basic                                                                                                    |  |  |
|                                 | <pre>/*The CPicture class is imported<br/>into your project when the ActiveX<br/>is installed*/<br/>CButton button;<br/>//Create a button<br/>CPicture VSpinPic;<br/>VSpinPic =<br/>m_CVSpin.GetControlPicture();<br/>//Retrieve the picture<br/>button.SetBitmap((HBITMAP)Vsp<br/>inPic.GetHandle());<br/>/*Paint the bitmap onto the<br/>button*/</pre> | 'Assume that there is a button<br>'named Command1 on the<br>'current form. You must set<br>'the style property of<br>'Command1 to Graphical<br>Command1.Picture =<br>VSpin1.ControlPicture |  |  |

**SHORT Speed** 

#### Description

Property to specify how fast the BenchCel should move. 0 =slow, 1 =medium, 2 = fast. This property should not be changed during an operation. Setting this property to an invalid value will have no effect (call will be ignored).

| Visual C++              | Visual Basic           |  |
|-------------------------|------------------------|--|
| //Set the speed to fast | 'Set the speed to fast |  |
| m_BenchCel.speed = 2;   | BenchCel1.Speed = 2    |  |

#### **BOOL Blocking**

#### Description

Specifies whether the ActiveX should block during an execution of a command. If true, commands like PickAndPlace will not return until the action completes or an error occurs. The result value return from the call will indicate success (S\_OK or 0) or failure. If false, the command will return immediately and fire an event to indicate successful completion of the command. Errors will be indicated through one of two means; 1) the return value might not be S\_OK (0), in this case, no event will be fired; 2) an error event is fired. When an error occurs, the

ActiveX expects a call to Abort, Retry or Ignore. ShowDiagsDialog can be called to allow the user to exercise specific diagnostic/corrective functions, but when the main execution resumes, a call to Abort, Retry or Ignore is necessary to continue the operation.

| Visual C++                                              | Visual Basic                                           |
|---------------------------------------------------------|--------------------------------------------------------|
| //Set the BenchCel to block until the command completes | 'Set the BenchCel to block until the command completes |
| m_BenchCel.Blocking =1;                                 | m_BenchCel.Blocking = TRUE                             |

# **Setting up methods**

| About this topic   | Methods are functions that can be called by the container application.              |                                  |  |  |
|--------------------|-------------------------------------------------------------------------------------|----------------------------------|--|--|
| void AboutBox()    | <b>Description</b><br>Shows a small window that indicates some version information. |                                  |  |  |
|                    | Parameters                                                                          |                                  |  |  |
|                    | none                                                                                |                                  |  |  |
|                    | Returns                                                                             |                                  |  |  |
|                    | none                                                                                |                                  |  |  |
|                    | Example                                                                             |                                  |  |  |
|                    | Visual C++                                                                          | Visual Basic                     |  |  |
|                    | BenchCel1.AboutBox() m_BenchCel.AboutBox();                                         |                                  |  |  |
| BSTR GetVersion () | Description                                                                         |                                  |  |  |
|                    | Parameters None                                                                     |                                  |  |  |
|                    | <b>Returns</b><br>None                                                              |                                  |  |  |
|                    | Example                                                                             |                                  |  |  |
|                    | Visual C++                                                                          | Visual Basic                     |  |  |
|                    | CString strVersion =<br>m_BenchCel.GetVersion();                                    | Version = BenchCel1.GetVersion() |  |  |

#### LONG Initialize(BSTR **Profile**)

Description

Method to connect to the BenchCel device. A BenchCel profile specifies how to connect to the device (serial or Ethernet; if Ethernet, which device on the network and if serial, which port to use) and which teachpoint file to use. If this is called in non-blocking mode, the client application should wait for InitializeComplete before calling other methods. This method should be called before most other methods.

#### **Parameters**

| Argument<br>Type | Argument<br>Name | Range                 | Description                                           |
|------------------|------------------|-----------------------|-------------------------------------------------------|
| BSTR             | Profile          | Valid profile<br>name | The name of the profile to be used for initialization |

#### Returns

S\_OK (0) on success; other value otherwise.

#### Example

| Visual C++                         | Visual Basic                     |  |
|------------------------------------|----------------------------------|--|
| LONG1Result =                      | LONG1Result =                    |  |
| m_BenchCel.Initialize("ethernet"); | BenchCel1.Initialize("ethernet") |  |

LONG ShowDiagsDialog(BO **OL bModal, SHORT** iSecurityLevel)

#### Description

Method to show the graphical diagnostics menu that allows the user to troubleshoot and correct problems. This method can be called before Initialize to create a profile.

#### **Parameters**

| Argumen<br>t Type | Argument<br>Name | Range      | Description                                                     |
|-------------------|------------------|------------|-----------------------------------------------------------------|
| BOOL              | bModal           | TRUE,FALSE | Whether the diagnostics should be shown modally                 |
| SHORT             | iSecurityLevel   | 0-3        | The security level that the user has to operate the diagnostics |
|                   |                  |            | 0 = Administrator                                               |
|                   |                  |            | 1 = Technician                                                  |
|                   |                  |            | 2 = Operator                                                    |
|                   |                  |            | 3 = Guest                                                       |
|                   |                  |            | -1 - No access                                                  |

#### Returns

LONG -no meaning.

|                                                   | Example                                                                                                    |                                                                 |                                                                        |                                              |
|---------------------------------------------------|----------------------------------------------------------------------------------------------------|-----------------------------------------------------------------|------------------------------------------------------------------------|----------------------------------------------|
| Visual C++<br>m_BenchCel.ShowDiagsDialog(TRUE,0); |                                                                                                    | Visual Basic                                                    |                                                                        |                                              |
|                                                   |                                                                                                    | BenchCel1.ShowDiagsDialog 1, 0                                  |                                                                        |                                              |
| void Close()                                      | Description                                                                                                    |                                                                 |                                                                        |                                              |
|                                                   | Method to disco                                                                                                    | nnect from the B                                                | enchCel device.                                                        |                                              |
|                                                   | Parameters                                                                                                    |                                                                 |                                                                        |                                              |
|                                                   | None                                                                                                    |                                                                 |                                                                        |                                              |
|                                                   | Returns                                                                                                    |                                                                 |                                                                        |                                              |
|                                                   | None                                                                                                    |                                                                 |                                                                        |                                              |
|                                                   | Example                                                                                                    |                                                                 | 1                                                                      |                                              |
| BSTR GetLastError()                               | Visual C++                                                                                                    |                                                                 | Visual Basic                                                           |                                              |
|                                                   | m_BenchCel.Close();                                                                                                    |                                                                 | BenchCel1.Close                                                        |                                              |
|                                                   | <b>Description</b><br>Method to retrieve a text message explaining the last error. This method<br>can be called in blocking mode, after a command returns with a failure<br>code, or in non-blocking mode, after the Error event has been fired. |                                                                 |                                                                        |                                              |
|                                                   | Parameters                                                                                                    |                                                                 |                                                                        |                                              |
|                                                   | None                                                                                                    |                                                                 |                                                                        |                                              |
|                                                   | Returns                                                                                                    |                                                                 |                                                                        |                                              |
|                                                   | None                                                                                                    |                                                                 |                                                                        |                                              |
|                                                   | Example                                                                                                    |                                                                 |                                                                        |                                              |
| Visual C++                                        |                                                                                                    | Visual Basic                                                    |                                                                        |                                              |
| strError = m_BenchCe                              | l.GetLastError();                                                                                                    | strError = BenchC                                               | el1.GetLastError()                                                     |                                              |
| LONG Retry()                                      | Description                                                                                                    |                                                                 |                                                                        |                                              |
|                                                   | Method to retry a insufficient air p can call Retry af                                                                                                    | an action after an<br>ressure during a I<br>ter the air pressur | error occurred. For e<br>LoadStack operation,<br>re has been increased | xample, if there is<br>the application<br>1. |

#### **Parameters**

None

Returns

None

| Visual C++          | Visual Basic    |
|---------------------|-----------------|
| m_BenchCel.Retry(); | BenchCel1.Retry |

#### LONG Abort() Description

Method to clear an error and state information.

#### Parameters

None

#### Returns

None

#### Example

| Visual C++          | Visual Basic    |
|---------------------|-----------------|
| m_BenchCel.Abort(); | BenchCel1.Abort |

#### LONG Ignore()

#### Description

Method to ignore the previously issued error. This is not a recommended course of action, as the errors are issued for a reason. However, ignoring some errors, such as "Plate is rotated", can be appropriate if the operator understands the implications.

#### **Parameters**

None

#### Returns

None

#### Example

| Visual C++           | Visual Basic     |
|----------------------|------------------|
| m_BenchCel.Ignore(); | BenchCel1.Ignore |

#### LONG

Description

PickAndPlace(BSTR PickFrom, BSTR Place To, VARIANT\_BOOL bLidded, LONG nRetractionCode)

Method to transfer a plate. Stacker locations are called "Stacker 1", "Stacker 2", etc. Downstacking can be specified by using a stacker location for PickFrom and upstacking can be specified by using a stacker location for PlaceTo. bLidded indicates whether the robot should treat the plate as if it has a lid. nRetractionCode should be 3 (reserved for future options).

#### **Parameters**

| Argument<br>Type | Argument<br>Name | Range                          | Description                                                                              |
|------------------|------------------|--------------------------------|------------------------------------------------------------------------------------------|
| BSTR             | PickFrom         | Valid teachpoint name          | Destination to pick from                                                                 |
| BSTR             | PlaceTo          | Valid teachpoint name          | Destination to place to                                                                  |
| VARIANT_<br>BOOL | bLidded          | VARIANT_TRUE,<br>VARIANT_FALSE | Whether the plate is lidded                                                              |
| LONG             | nRetractioCode   | 0-2                            | 0 = Do nothing                                                                           |
|                  |                  |                                | 1 = Retract arms<br>normally                                                             |
|                  |                  |                                | 2 = Retract arms only in<br>Z + 0 clearance that is<br>specified in teachpoint<br>detail |
|                  |                  |                                | 3 = Retract arms so they are vertical                                                    |

#### Returns

None

#### Example

| Visual C++                                 | Visual Basic                                  |
|--------------------------------------------|-----------------------------------------------|
| 1Result = m_BenchCel.PickAndPlace("Stacker | 1Result = BenchCel1.PickAndPlace("Stacker 1", |
| 1", "PlateLoc", FALSE, 2)                  | "PlateLoc", FALSE, 2)                         |

#### VARIANT GetTeachpointName

s()

Description

Method to retrieve the teachpoints known to the device. This method must be called after initialization is complete and it returns an array of available teachpoints, including the stackers.

#### **Parameters**

None

#### Returns

A safe array of teachpoint names

| Visual C++                                                                                                    | Visual Basic                                                                                                    |
|----------------------------------------------------------------------------------------------------|----------------------------------------------------------------------------------------------------|
| Visual C++<br>VARIANT vTeachpoints =<br>m_BenchCel.GetTeachpointName<br>s();<br>SAFEARRAY *psa =<br>vTeachpoints.parray;<br>BSTR* bstrArray;<br>if<br>(FAILED(SafeArrayAccessData(ps<br>a,reinterpret_cast <void**>(<br/>&amp;bstrArray))))<br/>{<br/>VariantClear(&amp;vTeachpoints);<br/>return;<br/>}</void**> | Visual Basic<br>teachpointNames =<br>BenchCel.GetTeachpointNames<br>For i= LBound(teachpointNames) To<br>UBound(teachpointNames)<br>MsgBox teachpointNames(i)<br>Next |
| for (ULONG i = 0; i < psa-<br>>rgsabound[0].cElements; i++)<br>{                                                                                                    |                                                                                                    |
| MessageBox(CString(bstrAdday[i]<br>)));<br>}<br>SafeArrayUnaccessData(psa);Vari<br>antClear(&vTeachpoints);                                                                                                    |                                                                                                    |

LONG ProtocolStart()

#### Description

Method to be called at the beginning of a run. The device is not expected to move.

#### **Parameters**

None

#### Returns

S\_OK on success; other value on failure.

#### Example

| Visual C++                               | Visual Basic                        |
|------------------------------------------|-------------------------------------|
| 1Result =<br>m_BenchCel.ProtocolStart(); | 1Result = BenchCel1.ProtocolStart() |

#### LONG ProtocolFinish()

#### Description

Method to be called at the end of a run. The device might home during this call.

#### Parameters

None

#### Returns

None

| Visual C++                                | Visual Basic                         |
|-------------------------------------------|--------------------------------------|
| 1Result =<br>m_BenchCel.ProtocolFinish(); | 1Result = BenchCel1.ProtocolFinish() |

#### LONG SetLabware(BSTR bstrLabware)

#### Description

Method to set the labware to use. The selection will be in effect for all operations until a different labware is set. If diagnostics are shown and the user selects a different labware, the original labware will be restored when the diagnostics window is closed. This method should not be called when any movement is in progress.

#### **Parameters**

| Argument<br>Type | Argument<br>Name | Range                    | Description                                  |
|------------------|------------------|--------------------------|----------------------------------------------|
| BSTR             | bstrLabware      | Valid<br>labware<br>name | Labware to be used for subsequent operations |

#### Returns

S\_OK if successful; other value if there was an error.

#### Example

| Visual C++                                             | Visual Basic                                     |
|--------------------------------------------------------|--------------------------------------------------|
| lResult =<br>m_BenchCel.SetLabware("MyPlat<br>eType"); | 1Result =<br>BenchCel1.SetLabware("MyPlateType") |

#### LONG GetStackCount(LON G \*pCount)

#### Description

Method to retrieve the number of stacks on the BenchCel device. This method must be called after a successful connection in order for it to indicate the current number.

#### Parameters

| Argument<br>Type | Argument<br>Name | Range                                             | Description                                                                                             |
|------------------|------------------|---------------------------------------------------|----------------------------------------------------------------------------------------------------|
| LONG*            | pCount           | Valid<br>pointer to<br>receive the<br>stack count | If successful, the value pointed<br>to by pCount should indicate the<br>number of stacks the device has |

#### Returns

S\_OK if successful; other value otherwise.

| Visual C++                                           | Visual Basic                                    |
|------------------------------------------------------|-------------------------------------------------|
| 1Result =<br>m_BenchCel.GetStackCount(ν<br>mStacks); | 1Result =<br>BenchCel1.GetStackCount(numStacks) |

#### LONG

332

IsStackLoaded(SHO RT sStack, [in, out] VARIANT\_BOOL\* pLoaded

#### Description

Method to test whether a stack has been loaded. The stack number is 0-based. This method should be called after a successful connection.

#### **Parameters**

| Argument<br>Type  | Argument<br>Name | Range                                                                      | Description                                                                                                    |
|-------------------|------------------|----------------------------------------------------------------------------|----------------------------------------------------------------------------------------------------|
| SHORT             | sStack           | 0 to n-1,<br>where n is<br>the number<br>of stacks                         | Which stack to check                                                                                              |
| VARIANT_<br>BOOL* | pLoaded          | Valid<br>pointer to<br>receive<br>whether or<br>not the stack<br>is loaded | On a successful call, the value<br>pointed to by pLoaded should<br>indicate whether the stack is<br>loaded or not |

#### Returns

S\_OK if successful; other value otherwise.

#### Example

| Visual C++                     | Visual Basic                        |
|--------------------------------|-------------------------------------|
| 1Result =                      | 1Result =                           |
| m_Benchcel.IsStackLoaded(1,&bS | BenchCel1.IsStackLoaded(1,bStackLoa |
| tackLoaded);                   | ded)                                |

LONG IsPlatePresent(SHO RT sStack, [in, out] VARIANT\_BOOL\* pPresent

#### Description

Method to test whether a stack has a plate and is loaded. If the stack is not loaded, the result returned through pPresent will not be meaningful. The stack number is 0-based. This method should be called after a successful connection.

#### Parameters

| Argument<br>Type | Argument<br>Name | Range                                              | Description          |
|------------------|------------------|----------------------------------------------------|----------------------|
| SHORT            | sStack           | 0 to n-1,<br>where n is<br>the number<br>of stacks | Which stack to check |

| Argument<br>Type  | Argument<br>Name | Range                                                              | Description                                                                                                    |
|-------------------|------------------|--------------------------------------------------------------------|----------------------------------------------------------------------------------------------------|
| VARIANT_<br>BOOL* | pLoaded          | Valid<br>pointer to<br>receive<br>whether a<br>plate is<br>present | On a successful call, the value<br>pointed to by pPresent should<br>indicate whether the stack is<br>loaded and has a plate available<br>for downstacking |

#### Returns

S\_OK if successful, other value otherwise.

#### Example

| Visual C++                      | Visual Basic                          |
|---------------------------------|---------------------------------------|
| 1Result =                       | 1Result =                             |
| m_Benchcel.IsPlatePresent(1,&bP | BenchCel1.IsPlatePresent(1,bPlatePres |
| latePresent);                   | ent)                                  |

#### LONG ReleaseStack(SHOR T sStack)

#### Description

Method to release a stack. A released stack can be freely taken from the device for the loading or unloading of plates. However, the BenchCel cannot downstack from or upstack to a released stack. The stack number is 0-based.

*Note:* This method can also be used to perform the close clamp function.

#### **Parameters**

| Argument<br>Type | Argument<br>Name | Range                                              | Description              |
|------------------|------------------|----------------------------------------------------|--------------------------|
| SHORT            | sStack           | 0 to n-1,<br>where n is<br>the number<br>of stacks | The stack to be released |

#### Returns

S\_OK if successful, other value otherwise.

#### Example

| Visual C++                               | Visual Basic                        |
|------------------------------------------|-------------------------------------|
| 1Result =<br>m_BenchCel.ReleaseStack(0); | 1Result = BenchCel1.ReleaseStack(0) |

LONG LoadStack(SHORT sStack)

#### Description

Method to release a stack. To downstack from or upstack to a stack, the stack must be loaded. A loaded stack is locked into the stacker head and cannot be freely taken from the device. The stack number is 0-based.

#### **Parameters**

| Argument<br>Type | Argument<br>Name | Range                                              | Description            |
|------------------|------------------|----------------------------------------------------|------------------------|
| SHORT            | sStack           | 0 to n-1,<br>where n is<br>the number<br>of stacks | The stack to be loaded |

#### Returns

S\_OK if successful; other value otherwise.

#### Example

| Visual C++                            | Visual Basic                     |
|---------------------------------------|----------------------------------|
| 1Result =<br>m_BenchCel.LoadStack(0); | 1Result = BenchCel1.LoadStack(0) |

# LONGDescriptionMoveToHomePositio<br/>n()Method to move the device to the origin. This method is not commonly<br/>used.

#### **Parameters**

None

#### Returns

S\_OK if successful; other value otherwise.

#### Example

| Visual C++                     | Visual Basic                   |
|--------------------------------|--------------------------------|
| 1Result =                      | 1Result =                      |
| BenchCel.MoveToHomePosition(); | BenchCel1.MoveToHomePosition() |

LONG ShowLabwareEditor( BOOL bModal, BSTR bstrLabware)

#### Description

Method to display the labware editor graphical user interface. Through this interface dialog, the user can specify labware parameters that will be used by the device to handle the plates. Parameters such as plate height and notch information will be associated with a labware name, which can be used by SetLabware to indicate to the device how to handle the next plate.

#### Parameters

| Argument<br>Type | Argument<br>Name | Range          | Description                               |
|------------------|------------------|----------------|-------------------------------------------|
| BOOL             | bModal           | TRUE,<br>FALSE | Whether to show the editor modally or not |

| Argument<br>Type | Argument<br>Name | Range                    | Description                                                |
|------------------|------------------|--------------------------|------------------------------------------------------------|
| BSTR             | bstrLabware      | Valid<br>labware<br>name | The labware to be selected when<br>the editor is displayed |

#### Returns

S\_OK if successful; other value otherwise.

#### Example

| Visual C++                               | Visual Basic               |
|------------------------------------------|----------------------------|
| <pre>m_BenchCel.ShowLabwareEditor(</pre> | BenchCel.ShowLabwareEditor |
| 1,"MyPlateType");                        | 1,"MyPlateType"            |

#### LONG Pause()

#### Description

Method used to pause the BenchCel movement.

#### **Parameters**

None

#### Returns

S\_OK if successful; other value if there was an error.

#### LONG Unpause() Description

Method used to unpause the BenchCel movement. The BenchCel will continue any remaining movements before the call to pause the device.

#### **Parameters**

None

#### Return

S\_OK if successful; other value if there was an error.

#### LONG OpenClamp() Des

Description

Method used to open the stacker grippers of a given stack.

#### **Parameters**

| Argument<br>Type | Argument<br>Name | Range                         | Description                           |
|------------------|------------------|-------------------------------|---------------------------------------|
| SHORT            | Stack            | 0 – (number of<br>Stacks – 1) | Specify which stack's gripper to open |

#### Returns

S\_OK if successful; other value if there was an error.

336

#### **IsConnected()** Description

Method used to check whether a connection to the BenchCel is established. The BenchCel is ready to process commands from the BenchCel Active X driver when a connection has been established (using the Initialize() method).

#### **Parameters**

None

#### Returns

1 if there is a connection and 0 if disconnected.

#### LONG Delid()

#### Description

Method used to remove a lid from a plate. You will need to specify where the plate is located and where to place the lid once it is removed from the plate. The DelidTo parameter is optional. The BenchCel robot will hold onto the lid if the DelidTo parameter is empty. The third argument, RetractionCode, specifies how to position the arms after delidding the plate:

1- retract normally

2- retract only in Z to clearance that is specified in the teachpoint details

3- retract so that arms are vertical

#### **Parameters**

| Argument<br>Type | Argument<br>Name | Range                    | Description                                                |
|------------------|------------------|--------------------------|------------------------------------------------------------|
| BSTR             | DelidFrom        | Available<br>teachpoints | Name of teachpoint where the plate with the lid is located |

#### Returns

Description

S\_OK if successful; other value if there was an error.

#### LONG Relid()

Method used to put a lid on a plate. You will need to specify where the lid is located and where the plate is located. If the first RelidFrom argument is blank, then it is expected that the robot is holding the lid. The third argument, RetractionCode, specifies how to position the arms after relidding the plate:

1- retract normally

2- retract only in Z to clearance that is specified in the teachpoint details

3- retract so that arms are vertical

#### **Parameters**

| Argument<br>Type | Argument<br>Name    | Range                                       | Description                                                                        |
|------------------|---------------------|---------------------------------------------|------------------------------------------------------------------------------------|
| BSTR             | DelidFrom           | Available<br>teachpoints or<br>blank string | Name of teachpoint where the plate with the lid is located                         |
| BSTR             | DelidTo             | Available<br>teachpoints                    | Name of teachpoint to place<br>the lid after it has been<br>removed from the plate |
| Int              | nRetraction<br>Code | 1–3                                         | Specify the retraction position of the BenchCel robot arms                         |

#### Returns

S\_OK if successful; other value if there was an error.

#### VARIANT GetLabwareNames()

#### Description

Method to retrieve a list of defined labware. The strings in this array are the options that should be used for SetLabware.

#### **Parameters**

None

#### **Returns**

An array of labware names

#### Example

| Visual C++                                      | Visual Basic                    |
|-------------------------------------------------|---------------------------------|
| VARIANT vLabware =                              | LabwareNames =                  |
| m_BenchCel.GetLabwareNames(                     | BenchCel.GetLabwareNames        |
| );                                              | For i = LBound(labwareNames) To |
| SAFEARRAY *psa =                                | UBound(labwareNames)            |
| vLabware.parray;                                | MsgBox labwareNames(i)          |
| (FAILED(SafeArrayAccessData(ps                  | Next                            |
| a, reinterpret_cast <void**>(</void**>          |                                 |
| &bstrArray))))                                  |                                 |
|                                                 |                                 |
| variantClear(&vLabware);                        |                                 |
| }                                               |                                 |
| for (ULONG i = 0; i < psa-                      |                                 |
| >rgsabound[0].cElements; i++)                   |                                 |
| {<br>Magaza da Day (CStuin d (h atu A yuay [i]) |                                 |
| )).                                             |                                 |
| }                                               |                                 |
| SafeArrayUnaccessData(psa);                     |                                 |
| VariantCLear(&vLabware);                        |                                 |

#### VARIANT EnumerateProfiles()

#### Description

Method to retrieve a list of defined profiles. The strings in this array are the options that should be used for Initialize.

#### **Parameters**

None

#### Returns

An array of profile names.

#### Example

| Visual C++                                                                                                    | Visual Basic                    |
|----------------------------------------------------------------------------------------------------|---------------------------------|
| VARIANT vPRofiles =                                                                                                    | profileNames =                  |
| m_BenchCel.EnumerateProfiles();                                                                                                    | BenchCel.EnumerateProfiles()    |
| SAFEARRAY *psa =                                                                                                    | For i = LBound(profileNames) To |
| vProfiles.parray;                                                                                                    | UBound(profileNames)            |
| BSTR* bstrArray;<br>if<br>(FAILED(SafeArrayAccessData(psa,<br>reinterpret_cast <void**>(<br/>&amp;bstrArray))))<br/>{<br/>VariantClear(&amp;vProfiles);<br/>return;<br/>}<br/>for (ULONG i = 0; i &lt; psa-<br/>&gt;rgsabound[0].cElements; i++)<br/>{<br/>MessageBox(CString(bstrArray[i]))<br/>);<br/>}<br/>SafeArrayUnaccessData(psa);<br/>VaraintClear(&amp;vProfiles);</void**> | MsgBox profileNames(i)<br>Next  |

# Index

*Note:* You can also search our technical documentation on our website at www.velocity11.com/ support/support.html.

### **Symbols**

.bar filename extension, 41 .bwl file format, 30 .dev file format, 30 .xml file format, 30

### A

ABgene SEAL-IT 100 supported instrument, 18 aborting a run, 74 acceleration property, 248, 249 Acrobat Reader. 4 Acrobat viewer, 4 adding labware entries, 221 new teachpoint, 255 user accounts. 205 administrator privilege, 85, 204 Advanced Settings tab, 172 air connecting, 26 input on connection panel, 23 pressure control stacker head, 24 required pressure, 20, 26 stacker gripper flow control, 24 Aliquot task defined, 100 setting parameters, 100 AliQuot, supported instrument, 18 Apply Label task, 164 defined, 101 JavaScript properties, 178 setting parameters, 102 aspirate acceleration, 155, 160 Aspirate pipette task adding, 138 defined, 144 JavaScript properties, 180 setting parameters, 144 aspirate velocity, 155, 159 aspirate, liquid class, 144 aspiration, quadrant, 145 automatically release stacker racks after protocol finishes (protocol rule), 50 axes, BenchCel robot, 256

## B

bar code auxiliary reader, 17 error, no read, 317 errors, 318 errors, mismatch, 318 field modifiers, 106 fields, example, 198 format files, 101 input file, 165, 198 labelling requirements, 101 log file, 53, 107 misread errors, 44, 317 printer, 197 readers, about, 197 updating input file, 200 using data files, 200 using input files, 198 viewing input file, 199 barcodelog.txt, 53 BenchCel about connecting, 21 about error handling, 301 accessories, 14, 17 animated display, description, 255, 256 available configurations, 15 changing the robot speed, 262 compatible Velocity11 modules, 18 compatible with other companies' instruments. 18 compressed air requirement, 20, 26 connecting by Ethernet, 25 connecting by serial, 25 connecting compressed air, 26 connection panel, 16 creating a protocol, 85 creating pre- and post-protocol processes, 87 defining plate properties, 229 definition. 14 description, 14 editing teachpoints, 272 emergency stop accessory, 18 front features, 16 hazard warnings, 11 integration plate, 18 jogging the robot, 255

jogging the robot gripper position, 261 jogging the robot theta-axis, 260 jogging the robot X-axis, 260 jogging the robot Z-axis, 259 minimum system requirements, 21 monitoring a run, 76 moving between teachpoints, 275 moving the robot manually, 258 network cards, 21 pausing a run, 74 performing a run, 31, 67 performing a run overview, 68 performing pre-run checks, 69 preparing for a run workflow, 32 preparing instruments for a run, 61 robot axes, 256 routine maintenance, 300 setting error options, 43 setting general options, 41 setting simultaneous plates, 91 shutting down, 81 space setup requirements, 19 stacker controls, 264 stacker-gripper controls, 24 starting, 33 starting run from command line, 73 temperature range, 20 using the robot slider controls, 263 utility and environment requirements, 20 **BenchWorks** control toolbar, 28 finding the version number, 5, 8 introduction and overview, 27 logging out, 81 new features, 7 protocol definition, 30 starting, 34 Bio-Tek ELx405 Washer. see Bio-Tek Bio-Tek, supported instrument, 18 blowout volume, 152, 156, 160

### С

calibration file, Nanodrop, 290 can be mounted property, 228 can be sealed? property, 227 can have lid? property, 227, 240 can mount property, 228 Change Instance pipette task defined, 146 setting parameters, 147 Change Instance process task, 146 Change Tips pipette task defined, 148

requirements for, 148 using, 148 check orientation property, 231 chimney. see MicroWash tray class, labware, 215 command line BenchWorks launch, 73 compiling a protocol, 93 errors, 303 warnings, 303 compressed air requirement, 20, 26 computer connecting by Ethernet, 25 connecting by serial, 25 disk space option, 44 networking. see connecting by ethernet configuration components, 30 configuration settings for pipette tasks, 192 connection panel, 22 indicator lights, 22 serial interface, 22 control toolbar buttons, 28 controls page, overview, 254 copying a labware entry, 224 creating a protocol, workflow, 85 creating process for a tipbox, 149

### D

database copying, 208 labware, 152, 156, 161, 183, 186, 191, 208 liquid library, 208 deadlock, 91, 97, 308 deleting labware entries, 222 deleting user accounts, 206 Delid task defined, 108 device configuring VPrep shelf, 142 defined, 195 initialization errors, 302 device file, 195, 322 defined. 195 definition, 30 filename extension, 30 loading, 196 location, 195 saving, 195 device manager, relationship with other configurations, 192 diagnostics about, 252 finding the version number, 8

Index BenchCel User Guide

identifying a QFill2, 291 initializing Multidrop, 286 Multidrop plate filling, 286 Multidrop priming, 285, 287 Multidrop purging, 285, 287 Multidrop shaking, 287 Multidrop using, 285 Nanodrop, using, 288 opening, 253 Qfill2 dispensing, 292 Qfill2 filtration port, 292 WellMate executing commands, 296 WellMate plate stage, 295 WellMate priming and purging, 296 WellMate profiles, 293 WellMate query plate, 296 WellMate, about, 293 disable all robot servos, 255 dispense acceleration, 151, 155, 160 dispense limits, 150 Dispense pipette task adding, 139 defined, 150 JavaScript properties, 182 setting parameters, 151 dispense velocity, 151, 155, 160 dispense volume, 151 dispensing to waste, 159, 161 disposing of waste, 10 distance from well bottom, 151 Downstack task defined. 109 setting parameters, 109 Dry Tips pipette task, 153

### Ε

Echo 550 supported instrument, 18 email notification of errors by, 46, 206 setting up, 45, 206 when errors occur, 44 emergency stop, description, 18, 23 environment requirements, 20 errors about, 301 bar code reader, 317 causes, about, 301 handling, 301 hardware, reporting, 9 message display. see Log toolbar. notification of, 46, 206 reporting, 9

setting handling options, 44 setting handling options for protocols, 47 setting options, 43 setting scheduler behavior options, 45 troubleshooting initialization, 302 VCode, 319 Ethernet connecting to, 25 interface on connection panel, 22 parts included, 14 port, 22 event messages. see log toolbar

## F

file device, 322 format for protocol, 84 protocol, 322 protocol log, 322 FileReader plug-in, 164 text file format, 166 filtration station, 292 Find button, 4 finding the file, 3 firmware version, 6 FlexDrop supported instrument, 18 fuse, type, 23

### G

general options, setting, *41* general properties for labware, defining, *225* general settings about, *277* changing, *278* global changes, *281* Genetix aliQuot. see AliQuot Genetix QFill2 Dispenser. see QFill2 gripper, stacker control, *24* guest privilege, *204* 

### Η

Handle plates in instance order (protocol rule), hardware overview, hazard warnings, Home the robot, Homing Offsets, homing the robot,

### I

image root folder, 53 image, inserting, 232 Incubate task 341

defined, *112* setting parameters, *112* Innovadyne Nanodrop. see Nanodrop instruments defined, *14* preparing for a run, *61* integration plate, *18* 

### J

JavaScript about, 171 cautions when using, 176 examples, 177 global functions, 172 plate object, 173 resources, 171 scripts, 85 script-writing service, 177 task object, 174, 178 variables, 175 JavaScript scripts, 86 job roles for readers of this guide, 2

### L

Labcyte Echo 550. see Echo 550 labware adding, 221 associating plate with a class, 235 classes page, 233 classes, about, 215 copying, 224 customizing parameters, 238 defining BenchCel properties, 229 defining classes, 233 defining general properties, 225 defining plate properties, 226 defining stacker properties, 230 deleting, 222 editor properties, 215 editor, about, 215 inserting an image, 232 looking for definition, 218 methods for defining, 214 opening parameters group box, 237 plate icon, 37 renaming, 223 standards for, 218 using parameters group box, 236 labware classes sub-page, 234 labware database, 152, 156, 161, 183, 186, 191, 208 labware editor classes page, 217

entries page, 216 opening, 220 relationship with other configurations, 192 LabwareSelector plug-in, setting up, 164 length of filter tip/pin tool property, 228 Liconic STR. see StoreX Liconic STX (StoreX). see StoreX lid departure height property, 228, 241 lid gripper offset property, 227, 241 lid resting height property, 227, 241 lidded stacking thickness property, 227 lidded thickness property, 227 lights, connection panel, 22 linking a pipette process, 141 liquid class, 151 liquid library adding an entry, 248 calibrating VPrep, 244 changing database, 208 classes defined, 244 database defined. 244 editor defined, 244 opening the editor, 246 liquid library editor about, 245, 248 opening, 246 relationship with other configurations, 192 loading a rack, 265 log file bar code, 53, 107 importing into Excel, 57 pipette, 52 protocol, 52, 58 searching, 78 setting options for, 55 types, 51 Log toolbar, 29, 72, 77 adding a note, 79 message display, 55 options for, 78 log.txt file about, 52 adding a note to, 79 logging out of BenchWorks, 81 Loop pipette task defined, 153 JavaScript properties, 187 setting parameters, 154 lower plate at VCode property, 228

#### M

maintenance, routine, 300 manifold of MicroWash tray, 162

343

Materials Safety data Sheet. see MSDS Matrix WellMate. see WellMate maximum robot handling speed property, 228 MicroWash tray, 161, 162 Mix pipette task defined, 155 JavaScript properties, 184 setting parameters, 155 mixing cycles, 155 mixing volume, 155 Molecular Devices instruments with SoftMax Pro. see Softmax Pro monitoring a run, 76 move-to-position commands, 263 MSDS, 10 Multidrop diagnostics, using, 285 filling a plate, 286 initializing, 286 priming, 285, 287 purging, 285, 287 shaking, 287 supported instrument, 19 Multidrop task defined, 114 setting parameters, 115 Multiskan Ascent supported instrument, 19

### Ν

Nanodrop calibration file, 290 diagnostics, using, 288 profiles, 288 supported instrument, 18 Nanodrop task defined, 116 setting parameters, 116 network connections obtaining IP addresses, 211 viewing, 210 notch locations property, 231 Number of Cycles dialog box, 71

### 0

online help, 3 opening the labware editor, 220 operating system. see Windows operating temperature range, 20 operator privilege, 204 options log and data file, 54 protocol error, 47 setting error, 44 setting general, 41 orientation sensor offset property, 231 orientation sensor threshold (max) property, 231 orientation sensor threshold (min) property, 231

### Ρ

pager, notification of errors by, 46, 206 password, changing, 36 pausing a run, 74 PDF guide, 3, 4 PerkinElmer FlexDrop. see FlexDrop PerkinElmer ViewLux. see ViewLux Pierce task defined. 117 setting parameters, 117 pipette log file, 52 Pipette plates in instance order (protocol rule), 49 pipette process configuration settings, 192 creating for changing pipette tips, 149 defined, 40 link icon, 39 linking a pipette task to, 141 setting parameters, 140 pipette process task adding, 136, 140 adding example, 136 defined, 39 pipette task defined, 39 pipette tips, 148 changing, 148, 149 touching, 161 washing, 159 pipetting operation, example, 136 piplog.txt, 52 Place Labware task, setting parameters, 118 Place Plate task defined, 120 setting parameters, 120 plate icon definition, 37 setting parameters, 88 versus task, 38 plate object, JavaScript, 173 plate properties, defining, 226 PlateLoc see also Seal task setting up, 61 PlatePierce see also Pierce task plate-present indicator, 264 plates

see also simultaneous plates plug-in, 85 FileReader format, 166 FileReader, about, 164 setting up LabwareSelector, 164 post-aspirate delay property, 249 post-dispense delay property, 249 post-dispense volume, 152 post-protocol process defined. 39 setting up, 87 power supply, main, 22 powering-up, BenchCel, 33 pre-aspirate volume, 160 preparing for a run instruments, 61 preparing for run workflow, 32 pre-protocol process defined, 38 setting up, 87 pre-protocol rules about, 48 setting, 48 pre-run checks, performing, 69 presentation offset property, 231 priming, 285, 287 printing a protocol, 60 privileges defined, 204 effect of, 204 types, 204 process, defined, 38 profile creating, 283 defined, 30, 282 editing, 284 property acceleration, 248, 249 can be mounted, 228 can be sealed?, 227 can have lid?, 227, 240 can mount. 228 check orientation, 231 length of filter tip/pin tool, 228 lid departure height, 228, 241 lid gripper offset, 227, 241 lid resting height, 227, 241 lidded stacking thickness, 227 lidded thickness, 227 lower plate at VCode, 228 maximum robot handling speed, 228 notch locations, 231

orientation sensor offset, 231 orientation sensor threshold, 231 post-aspirate delay, 249 post-dispense delay, 249 presentation offset, 231 sealed stacking thickness, 227 sealed thickness, 227 sensor intensity, 231 stacker gripper offset, 230 stacking thickness, 227, 238 thickness, 226, 238 use vacuum clamps, 231 velocity, 248, 249 z-axis acceleration into wells, 249 z-axis acceleration out of wells, 249 z-axis speed into wells, 248 z-axis velocity into wells, 249 z-axis velocity out of wells, 249 protocol adding notes about, 94 compiling, 93 creating example, 136 creating pre and post processes, 87 defined, 38 file finding, 322 file format, 84 filename extension, 30 log file, 52, 322 log file example, 58 optimizing, 48 options, setting rules, 48 overall process of creating, 85 printing, 60 run until done, 72 saving, 94 setting rules, 49 simulating, 97 specifying order of tasks, 132 understanding before a run, 59 what you should know, 59 Protocol Task Parameters toolbar, 166 gump inflow. 161 outflow, 161 Pump Reagent pipette task defined, 157 JavaScript properties, 187 setting parameters, 158 purging, 285, 287

#### Q

QFill2 diagnostics, using, 291
345

dispensing, 292 filtration port, 292 identifying, 291 QFill2 task defined, 121 setting parameters, 121 QFill2, supported instrument, 18 QRM file, Nanodrop, 290 quadrant, 145, 152, 156, 160 quadrant representation in JavaScript, 176

#### R

rack loading and releasing, 265 loading and releasing all racks, 267 registry file, 322 registry key emailing, 209 exporting, 208 importing, 209 releasing a rack, 265 Relid task defined, 108 renaming a labware entry, 223 reporting errors, 9 requirements space, 19 system, 21 utility and environment, 20 reservoir filling. see VPrep reset all robot servos, 255 Restack task setting parameters, 123 retract distance, 151, 156, 160 robot changing the speed, 262 homing, 257 jogging, 259 jogging the gripper position, 261 jogging the theta-axis, 260 jogging the X-axis, 260 jogging the Z-axis, 259 limits, 280 moving manually, 258 preventing crashes, 41 sending home, 257 slider controls, 263 routine maintenance, 300 run aborting, 74 defined, 39 monitoring, 76 performing overview, 68

performing pre-run checks, 69 protocol until done, 72 starting, 70 starting from command line, 73 what happens after, 72 running a protocol workflow, 32, 68

# S

safetv interlock circuit, 23 labels. 10 training, 10 saving protocols, 94 scheduler behavior options, 45 screen message options, 78 Seal task defined, 124 setting parameters, 124 sealed stacking thickness property, 227 sealed thickness property, 227 SEAL-IT Adhesive Sealer. see ABgene SEAL-IT 100 send the robot home, 255, 257 sensor intensity property, 231 serial connecting, 25 interface on connection panel, 22 shaking, 287 shelf, VPrep configuring, 142 shutting down, 81 Signal task example, 132 setting parameters, 127 simulating a protocol, 97 simultaneous plates, 89, 91 SoftMax Pro supported instrument, 18 software versions, 5 space requirements, 19 speed, 255 stacker adjusting clamp pressure, 320 adjusting gripper pressure of, 320 configurations, 15 controls, 264 defining properties for labware, 230 extending and retracting clamps, 267 head pressure control, 24 plate-present indicator, 264 settings, 278 stacker gripper control, 24 offset property, 230

stacker sensors, 255 checking, 314 list of, 314 Stacker task defined. 109 setting parameters, 110 stacking thickness property, 227, 238 starting a run from a command line, 73 BenchWorks, 34 runs, 70 the BenchCel, 33 stopping a run, 74 StoreX supported instrument, 18 system requirements, 21

# Т

task object, JavaScript, 174 properties, 178 task parameter setting, 95 Task Parameters toolbar. see Protocol Task Parameters toolbar, 166 tasks adding, 92 defined, 37 deleting, 92 moving, 93 specifying order in a protocol, 132 types, 95 teachpoint about, 269 adding, 270 deleting, 273 editing, 272 file, definition, 30 filename extension, 30 moving between, 275 selecting two, 276 technician privilege, 85, 204 temperature, operating range, 20 Thermo Electron Multidrop. see Multidrop Thermo Electron Multiskan Ascent, see Multiskan Ascent thickness property, 226, 238 tip touch horizontal distance, 152, 156 tip touch rise height, 152, 156 tip touching, 152, 156 tipbox, 149 tips. see pipette tips toolbars closing, 77 control, 28

Log, 29, 77 transfer log, 152 troubleshooting, 299 bar code errors, 317 files to send, 322 initialization errors, 302

# U

Upstack task defined, 109 setting parameters, 109 use vacuum clamp property, 231 user account adding, 205 creating, 204 deleting, 206 privileges, 204 User Message task, 72 defined, 125 setting parameters, 126 utility requirements, 20

### V

vacuum filtration. see QFill2 VCode about, 197 errors, 319 setting up, 61 velocity property, 248, 249 Velocity11 privilege, 204 ViewLux, supported instrument, 18 volume blowout, 152, 156, 160 dispense, 151 mixing, 155 post-dispense, 152 pre-aspirate, 160 wash, 159 VPrep changing tips, 149 configuring a shelf, 137, 142 reservoir, 158 selecting, 137 setting up, 62 VSpin see also VSpin with Access2 task VSpin with Access2 task defined, 130 setting parameters, 130

### W

Waitfor task example, 132

347

setting parameters, 127 warnings, hazard, 11 warranty, 10 Wash Tips pipette task defined, 159 JavaScript properties, 188 wash volume, 159 washing pipette tips, 159 waste disposal, 10 WellMate creating profiles, 293 diagnostics, using, 293 execute commands, 296 moving plate stage, 295 priming and purging, 296 querying plate type, 296

supported instrument, 18

WellMate task defined, *128* setting parameters, *129* Windows, logging on, *34* Windows, registry key, copying, *208* 

## X

X margin settings, 279 XML schema, 84

### Ζ

z-axis acceleration into wells property, 249 z-axis acceleration out of wells property, 249 z-axis speed into wells property, 248 z-axis velocity into wells property, 249 z-axis velocity out of wells property, 249 348 | Index BenchCel User Guide

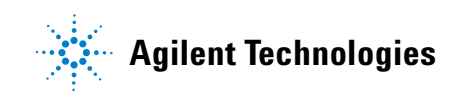

User Guide G5400-90002